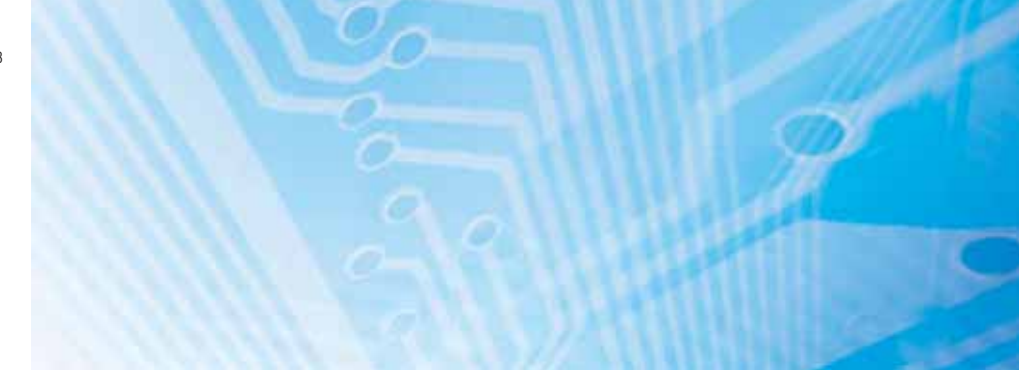

# Intelligens érzékelő rendkívül nagy sebességű színes CCD-kamerával ZFV-C sorozat

# FELHASZNÁLÓI ÚTMUTATÓ

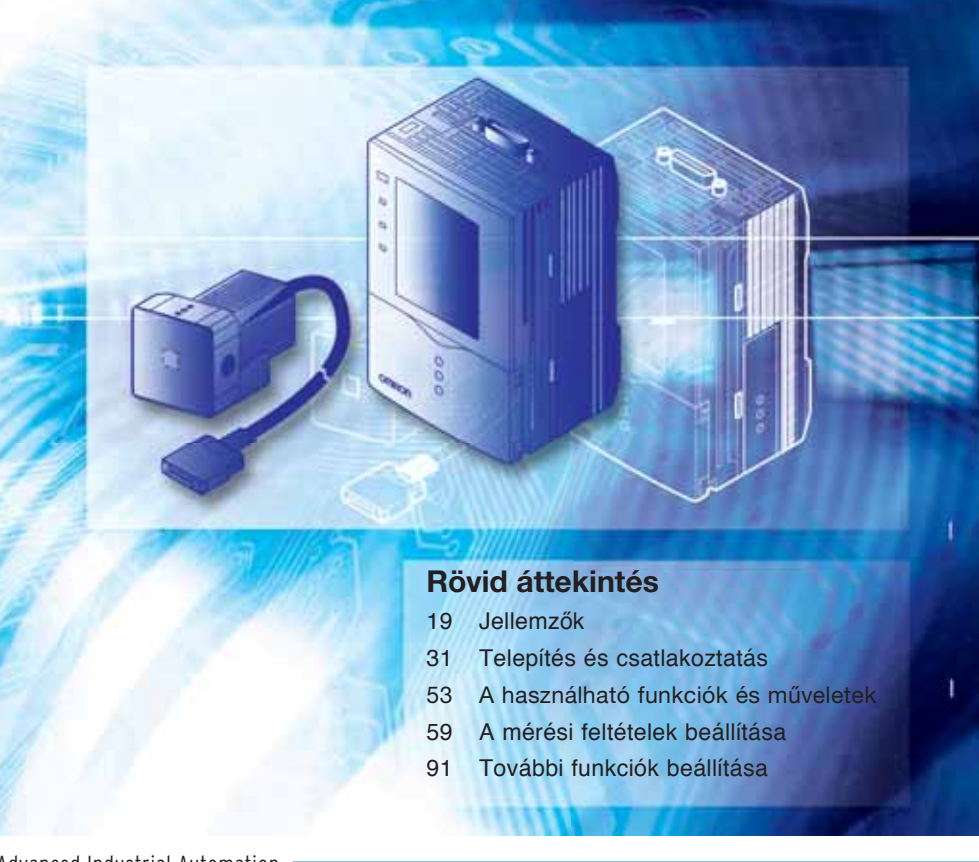

Advanced Industrial Automation

# OMRON

# Bevezetés

Ez az útmutató az érzékelő használatához szükséges tudnivalókat közli a funkciókkal, teljesítménnyel és a működési móddal kapcsolatban.

A ZFV-C intelligens érzékelő használata során vegye figyelembe a következőket:

- A ZFV-C intelligens érzékelőt villamosmérnöki tapasztalattal rendelkező személyzetnek kell működtetnie.
- A megfelelő használat érdekében olvassa végig ezt az útmutatót, hogy elmélyítse a termékkel kapcsolatos ismereteit.
- Az útmutatót biztonságos helyen tartsa, hogy az bármilyen szükséges helyzetben megtekinthető legyen.

| BEVEZETÉS | AZ ALKALMAZÁSSAL KAPCSOLATOS MEGFONTOLÁSOK<br>(kérjük, olvassa el) | Bevezetés |
|-----------|--------------------------------------------------------------------|-----------|
| 1. RÉSZ   | JELLEMZŐK                                                          | 1. rész   |
| 2. RÉSZ   | TELEPÍTÉS ÉS CSATLAKOZTATÁS                                        | 2. rész   |
| 3. RÉSZ   | A HASZNÁLHATÓ FUNKCIÓK ÉS MŰVELETEK                                | 3. rész   |
| 4. RÉSZ   | A MÉRÉSI FELTÉTELEK BEÁLLÍTÁSA                                     | 4. rész   |
| 5. RÉSZ   | TOVÁBBI FUNKCIÓK BEÁLLÍTÁSA                                        | 5. rész   |
| 6. RÉSZ   | FÜGGELÉK                                                           | 6. rész   |
| 7. RÉSZ   | ALKALMAZÁSI PÉLDÁK ÉS BEÁLLÍTÁSAIK                                 | 7. rész   |

# Felhasználói kézikönyv

Intelligens érzékelő rendkívül nagy sebességű színes CCD-kamerával ZFV-C sorozat

## <u>OLVASSA EL ÉS ÉRTELMEZZE EZT A DOKUMENTUMOT</u>

A termékek használatba vétele előtt olvassa el és értelmezze ezt a dokumentumot. Ha bármilyen kérdése vagy észrevétele merülne fel, lépjen kapcsolatba az OMRON képviselőjével.

## **GARANCIA**

Az OMRON kizárólag arra vállal garanciát, hogy termékei az OMRON általi eladástól számított három éven át (vagy a szerződésben külön megadott időtartamon belül) mentesek az anyagokból és a megmunkálásból eredő hibáktól.

AZ OMRON SEM KIFEJEZETTEN SEM VÉLELMEZETTEN NEM GARANTÁLJA ÉS NEM ÁLLÍTJA, HOGY TERMÉKEI MINDEN SZABÁLYNAK MEGFELELNEK, FORGALMAZHATÓK ÉS AZ ADOTT CÉLOKNAK MEGFELELNEK. A VÁSÁRLÓ VAGY A FELHASZNÁLÓ TUDOMÁSUL VESZI, HOGY EGYEDÜL A VÁSÁRLÓ VAGY A FELHASZNÁLÓ ÁLLAPÍTOTTA MEG A TERMÉK ALKALMASSÁGÁT A HASZNÁLATI TERÜLET ÁLTAL TÁMASZTOTT KÖVETELMÉNYEK TELJESÍTÉSÉRE. AZ OMRON MINDEN EGYÉB KIFEJEZETT ÉS VÉLELMEZETT GARANCIAVÁLLALÁST KIZÁR.

## A FELELŐSSÉG KORLÁTOZÁSA

AZ OMRON SEMMILYEN MÓDON NEM FELELŐS A TERMÉKEKKEL KAPCSOLATOS KÜLÖNLEGES, KÖZVETETT VAGY KÖVETKEZMÉNYKÉNT KIALAKULÓ KÁROKÉRT, PROFITKIESÉSEKÉRT VAGY ÜZLETI VESZTESÉGEKÉRT, MÉG AKKOR SEM, HA AZ ILYEN JELLEGŰ KÖVETELÉS SZERZŐDÉSEN, GARANCIÁN, HANYAGSÁGON VAGY KÖZVETLEN FELELŐSSÉGEN ALAPUL.

Az OMRON bármely eseményre vonatkozó felelőssége semmilyen esetben sem lépheti túl a felelősségi követelés alapját képező termék árát.

AZ OMRON SEMMILYEN ESETBEN SEM VÁLLAL FELELŐSSÉGET A TERMÉKEK GARANCIÁJÁVAL, JAVÍTÁSÁVAL VAGY A RÁJUK VONATKOZÓ EGYÉB KÖVETELÉSEKKEL KAPCSOLATBAN, HACSAK AZ OMRON ELEMZÉSE MEG NEM ERŐSÍTI, HOGY A TERMÉKEK KEZELÉSE, TÁROLÁSA, TELEPÍTÉSE ÉS KARBANTARTÁSA MEGFELELŐEN TÖRTÉNT, ILLETVE A TERMÉKEK NEM SZENNYEZŐDTEK, NEM TÖRTÉNT RONGÁLÁS, HELYTELEN HASZNÁLAT, ILLETVE ILLETÉKTELEN MÓDOSÍTÁS VAGY JAVÍTÁS.

## A HASZNÁLATRA VALÓ ALKALMASSÁG

A JELEN DOKUMENTUMBAN ISMERTETETT TERMÉKEK NEM BIZTONSÁGI ALKALMAZÁSRA KÉSZÜLTEK. AZOKAT NEM SZEMÉLYEK BIZTONSÁGÁNAK SZAVATOLÁSÁRA TERVEZTÉK, ÉS NEM IS VIZSGÁLTÁK BE ILYEN HASZNÁLATHOZ, ÉS NEM SZABAD AZOKBAN ÚGY MEGBÍZNI, MINT AZ ILYEN CÉLÚ ALKALMAZÁSOKHOZ KÉSZÜLT BIZTONSÁGI ALKATRÉSZEKBEN VAGY VÉDŐBERENDEZÉSEKBEN.

Az OMRON biztonsági termékeiről kérjük, tájékozódjon az erre a célra kiadott katalógusokban.

Az OMRON nem vállal felelősséget arra vonatkozóan, hogy a vásárló alkalmazásában használt termékek kombinációja, illetve a termék használata megfelel az alkalmazandó szabványoknak, előírásoknak vagy szabályozásnak.

Az ügyfél kérésére az OMRON harmadik féltől származó tanúsító dokumentumokat bocsát rendelkezésre, amelyek a termékek használati besorolásait és korlátozásait mutatják be. Ez az információ önmagában nem elégséges annak megállapításához, hogy a termékek a végső termékkel, géppel, rendszerrel, illetve egyéb alkalmazással vagy felhasználással kombinálva megfelelnek-e az elvárásoknak.

Az alábbiakban néhány olyan alkalmazási területtel kapcsolatos példa olvasható, amelyek megkülönböztetett figyelmet érdemelnek. Ez nem a termékek valamennyi lehetséges felhasználási területét bemutató kimerítő lista, és nem sugallja azt, hogy a termékek megfelelnek a felsorolt felhasználási területeknek:

- Kültéri használat, illetve olyan területek, ahol a termék kémiai szennyeződésnek, elektromos interferenciának, illetve az ebben a dokumentumban fel nem sorolt körülményeknek vagy felhasználási módoknak van kitéve.
- Nukleáris energiaszabályozó rendszerek, égetőrendszerek, vasúti rendszerek, légiforgalmi rendszerek, gyógyászati berendezések, szórakoztató készülékek, járművek, biztonsági berendezések, illetve olyan területek, amelyekre különálló ipari vagy kormányzati szabályozások vonatkoznak.
- Olyan rendszerek, gépek és berendezések, amelyek emberéletet és tulajdont veszélyeztethetnek.

Kérjük, ismerje meg és tartsa be a termékek használatára vonatkozó valamennyi korlátozást.

A TERMÉK CSAK ABBAN AZ ESETBEN HASZNÁLHATÓ OLYAN ALKALMAZÁSI TERÜLETEN, AMELYNEK ÜZEMELTETÉSE SORÁN EMBERÉLETRE VAGY ANYAGI JAVAKRA SÚLYOS VESZÉLYT HORDOZÓ KOCKÁZAT MERÜLHET FEL, HA A RENDSZER EGÉSZE A KOCKÁZATOK FIGYELEMBEVÉTELÉVEL KERÜLT MEGTERVEZÉSRE, ÉS HA AZ OMRON TERMÉKEK A FELHASZNÁLÁSI TERÜLETRE VONATKOZÓ MEGFELELŐ MINŐSÍTÉS ÉS TELEPÍTÉS MELLETT TÖLTIK BE SZEREPÜKET A BERENDEZÉS VAGY RENDSZER EGÉSZÉBEN.

## **TELJESÍTMÉNYADATOK**

Az ebben a dokumentumban olvasható teljesítményadatok útmutatásul szolgálnak a megfelelőséget megállapítani kívánó felhasználó számára, és nem vonatkozik rájuk garancia. Az adatok az OMRON tesztkörnyezetére vonatkozhatnak, és a felhasználóknak ezeket összhangba kell hozniuk a tényleges alkalmazás követelményeivel. A valós teljesítményre az OMRON a Garancia és a felelősség korlátozása című szakaszban leírtak szerint vállal garanciát.

## <u>A MŰSZAKI ADATOK VÁLTOZÁSA</u>

A termékek műszaki adatai és a tartozékok a fejlesztések és egyéb okok miatt bármikor megváltozhatnak.

A vállalati gyakorlat szerint a közzétett határértékek vagy funkciók megváltoztatása, illetve a jelentősebb konstrukciós változtatások esetén módosítjuk a típusszámot. A termék egyes műszaki adatai azonban külön értesítés nélkül is megváltozhatnak. Bizonyos esetekben az Ön kérésére külön típusszámmal jelenhetnek meg termékek, egyes kulcsfontosságú paraméterértékek javításával vagy bevezetésével, az Ön alkalmazásának való megfelelés érdekében. A megvásárolt termékek tényleges műszaki adataival kapcsolatban kérjük, forduljon az OMRON képviselőjéhez.

## MÉRET ÉS TÖMEG

A méret és a tömeg névleges adat, és még abban az esetben sem használható gyártási célokra, ha a tűréshatárok fel vannak tüntetve.

## HIBÁK ÉS KIHAGYÁSOK

Az ebben a dokumentumban közölt adatokat gondosan ellenőriztük, és ezek vélhetőleg pontosak, azonban nem vállalunk felelősséget az esetleges szerkesztési, sajtó- és korrektúrahibákért, illetve a kihagyásokért.

## PROGRAMOZHATÓ TERMÉKEK

Az OMRON semmilyen módon nem felelős a programozható termékek felhasználó által végrehajtott programozásáért, illetve annak bármely következményéért.

## SZERZŐI JOGOK ÉS MÁSOLÁSI ENGEDÉLYEK

Ezt a dokumentumot engedély nélkül nem másolhatja kereskedelmi vagy reklámozási célokra.

A dokumentumot a szerzői jog védi, és az kizárólag a termékkel kapcsolatosan használható. Kérjük, értesítsen bennünket, mielőtt bármilyen formában, bármilyen célból lemásolná vagy reprodukálná ezen dokumentumot. Ha ezt a dokumentumot egy másikba másolja vagy átviszi, akkor azt teljes egészben tegye.

# A figyelemfelkeltő szavak értelmezése

A jelen kézikönyvben a következő figyelemfelkeltő szavak jelennek meg.

Olyan potenciálisan veszélyes helyzetet jelöl, amely megfelelő intézkedések nélkül kis vagy közepes sérülést okoz, de akár súlyos sérüléshez vagy halálhoz is vezethet. Emellett jelentős anyagi kár is keletkezhet.

# A figyelmeztető jelek értelmezése

A jelen kézikönyvben a következő figyelmeztető jelek szerepelnek.

| $\bigcirc$ | Olyan általános tiltást jelöl, amelyre nincs külön szimbólum. |
|------------|---------------------------------------------------------------|
| *          | Lézersugárzás lehetséges veszélyét jelöli.                    |

# Figyelmeztető utasítások a kézikönyvben

A jelen kézikönyvben a következő figyelmeztető utasítások szerepelnek. A figyelmeztető utasítások a kézikönyv minden olyan részénél előfordulnak, ahol különös figyelemmel kell eljárnia.

## 

Ezt a terméket nem személyek biztonságának szavatolására tervezték, és nem is vizsgálták be ilyen használathoz.

Ne használja a terméket ilyen célra.

Mivel a ZFV-SC50 olyan látható fényt bocsát ki, amely kedvezőtlenül befolyásolhatja látását, ne nézzen közvetlenül az érzékelőfejből kibocsátott fénybe. Tükröződő tárgy használata esetén ügyeljen arra, hogy ne jusson visszavert fény a szemébe.

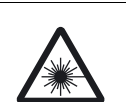

# Biztonságos használat

A termékek biztonságos használata érdekében tartsa be a következő óvintézkedéseket.

### (1) Telepítési környezet

- Ne használja a terméket olyan környezetben, ahol gyúlékony vagy robbanásveszélyes gázoknak lehet kitéve.
- Az erősítőegységet úgy szerelje fel, hogy a szellőzőnyílások ne legyenek eltakarva.
- A működés és a karbantartás biztonsága érdekében ne telepítse a terméket nagyfeszültségű vagy tápellátási eszközök közelébe.
- A telepítésnél ügyeljen a csavarok biztonságos meghúzására.

#### (2) Tápellátás és vezetékezés

- A tápfeszültségnek a névleges tartományba kell esnie (DC 24 V +10%, -15%).
- A tápfeszültség fordított bekötése nem megengedett.
- A nyitott kollektoros kimeneteket nem szabad rövidre zárni.
- A tápegységet a névleges terhelésen belül használja.
- A nagyfeszültségű és a tápvezetékeket a terméktől elkülönítve kell vezetni. Ezek együttes vezetése vagy azonos vezetőcsőbe helyezése indukciót okozhat, amelynek eredménye hibás működés vagy károsodás lehet.

#### (3) További tudnivalók

- Ne próbálkozzon a termék szétszerelésével, javításával, módosításával, nyomás alá helyezésével vagy elégetésével.
- A tereméket ipari hulladékként semmisítse meg.
- Ha bármilyen rendellenességet észlel, haladéktalanul állítsa le a működést, kapcsolja ki a tápegységet, és forduljon az OMRON képviselőjéhez.

# Rendeltetésszerű használat

Tartsa be a következő óvintézkedéseket, hogy megelőzze az üzemszüneteket, a hibás működést vagy a termék teljesítményének nem kívánt módosulását.

## (1) Telepítési környezet

Ne telepítse a terméket olyan helyre, ahol előfordulhatnak a következő feltételek:

- A névleges tartományon kívüli környezeti hőmérséklet
- Gyors hőmérséklet-változások (páralecsapódást okozva)
- A 35% és 85% közötti tartományon kívüli relatív páratartalom
- Maró hatású vagy gyúlékony gázok jelenléte
- Por, só vagy vasrészecskék jelenléte
- Közvetlen rázkódás vagy ütés
- Erős fényvisszaverődés (például más lézersugarak vagy elektromos ívhegesztők)
- Közvetlen napsugárzás vagy közeli fűtőkészülékek
- Víz, olaj vagy vegyi anyagok gőze vagy permete
- Erős mágneses vagy elektromos erőtér

## (2) Tápellátás és vezetékezés

- Olyan tápegységről hajtsa végre a táplálást, amely beépített védelmet tartalmaz a nagy kimeneti feszültség ellen.
- Ha kereskedelmi forgalomban kapható kapcsolóüzemű feszültségstabilizátort használ, akkor földelje az FG csatlakozót.
- Ha a tápvonalakon túláramok fordulnak elő, használjon a működési környezethez méretezett túlfeszültség-levezetőket.
- A termék csatlakoztatása után a tápellátás bekapcsolása előtt ellenőrizze, hogy megfelelő-e a tápfeszültség, nincsenek-e hibás csatlakozások (például terhelési rövidzár), és hogy megfelelő-e a terhelőáram. A vezetékek helytelen bekötése a termék meghibásodását okozhatja.
- Az érzékelőfej csatlakoztatása vagy leválasztása előtt ellenőrizze az intelligens érzékelő kikapcsolását. Az intelligens érzékelő meghibásodhat, ha az érzékelőfejet a tápellátás bekapcsolt állapotában csatlakoztatja vagy választja le.
- Használjon ZFV-XC\_B(R)V2 típusú hosszabbítókábelt az érzékelőfej és az erősítőegység közötti kábel meghosszabbításához. A kábelhossz növeléséhez két ZFV-XC\_B(R)V2 típusú hosszabbítókábel összeköthető. Továbbá olyan helyeken, ahol a kábel hajlítási igénybevételnek van kitéve, használjon robotkábel típusú hosszabbítókábelt (ZFV-XC\_BRV2).
- Kizárólag az ebben az útmutatóban megadott érzékelőfejek és érzékelővezérlők kombinációit használja.
- A következő esetekben ne kapcsolja ki a tápellátást:
- Közvetlenül a MENU vagy az ADJ üzemmód RUN üzemmódba kapcsolása után

- Miközben tanítási művelet van folyamatban a párhuzamos jel használatával

Ne kapcsolja ki a tápellátást, amíg az ENABLE jel BE állapotban van. Ellenkező esetben megtörténhet a beállítási csoport adatainak inicializálása.

 Bár az LCD kijelzőpanel nagy pontosságú technológiával készült, minimális mennyiségű hibás képpontot tartalmazhat. Ez a panel szerkezeti felépítéséből adódik, és nem jelenti azt, hogy hibás a panel.

## (3) Az erősítőegység felszerelésének iránya

A megfelelő hőleadás érdekében az erősítőegységet csak az alább látható irányban szerelje fel.

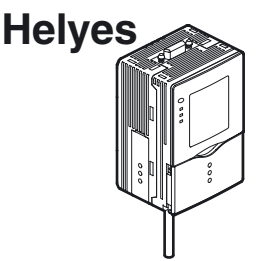

Ne szerelje fel az erősítőegységet a következő irányokban:

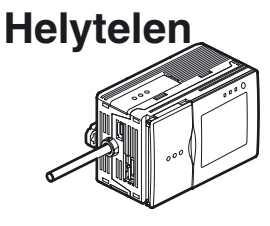

## Helytelen

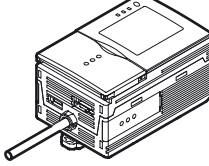

## (4) Karbantartás és vizsgálat

- Az érzékelőfej és az erősítőegység tisztításához ne használjon hígítót, alkoholt, benzint, acetont vagy petróleumot.
- Ha nagy porszemcsék kerülnek az érzékelőfej előlapjának szűrőjére, légfúvós ecsettel (fényképezőgépek objektívjának tisztítására használják) távolítsa el ezeket. Ne a szájával fújja le a porszemcséket.
- A kisebb porszemcsék eltávolításához puha ruhával törölje le az előlapot. A porszemcsék letörlésénél ne használjon nagy erőt. Az előlapi szűrőn megjelenő karcolások hibákat okozhatnak.
- Ha bármilyen rendellenességet észlel, haladéktalanul állítsa le a működést, kapcsolja ki a tápegységet, és forduljon az OMRON képviselőjéhez.

## (5) Szellőzőfilm

- Ne vegye le és ne érintse hegyes tárggyal a szellőzőfilmet. Ekkor a védelmet szolgáló kialakítás névleges értékei nem lesznek teljesíthetők.
- Ne fedje le a szellőzőfilmet. Ez páralecsapódást okozhat az előlapon.

## (6) Kiegészítő világítás csatlakozója

Ha nem használ kiegészítő megvilágítóegységet, győződjön meg arról, hogy a csatlakozó védősapkával legyen lefedve. Ellenkező esetben a védelmet szolgáló kialakítás névleges értékei nem lesznek teljesíthetők.

9

# Szerkesztő megjegyzései

# Oldalformátum

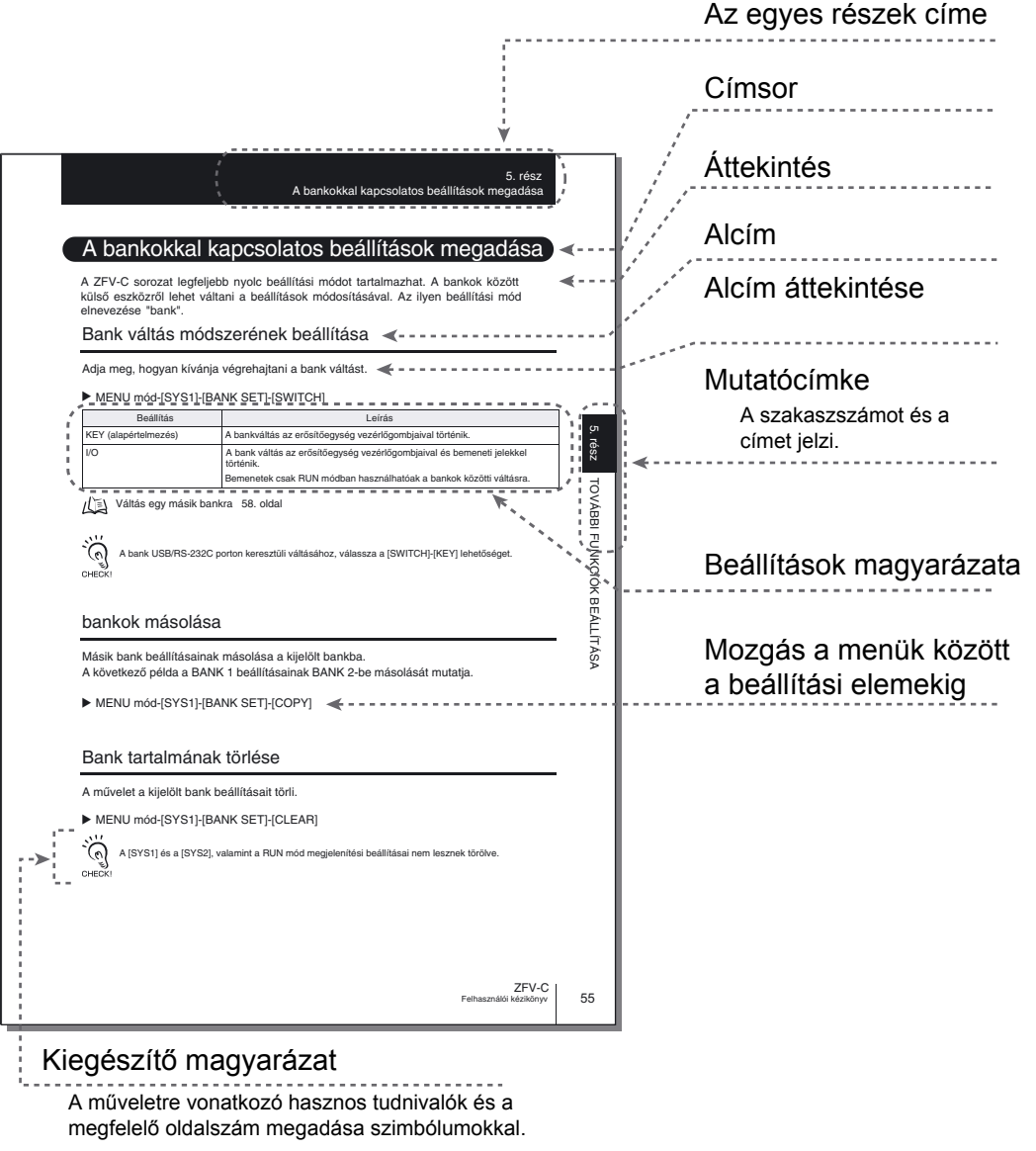

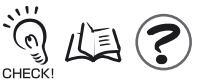

## A szimbólumok értelmezése

Az erősítőegység LCD-kijelzőjén megjelenő menüelemek szögletes zárójelek [ ] között láthatók.

## Szemléltetőeszközök

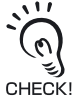

Olyan pontokat jelöl, amelyek fontosak a termék tökéletes teljesítményének biztosításához, ilyenek például a működtetéssel kapcsolatos óvintézkedések és az alkalmazási eljárások.

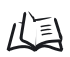

Olyan oldalakat jelez, amelyeken kapcsolódó tudnivalók találhatók.

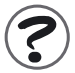

A működéssel kapcsolatos hasznos tudnivalókat jelzi.

EXP MENU

Azokat a funkciókat jelöli, amelyek csak az EXP menüre való áttérés után állíthatók be.

# TARTALOM

# TARTALOM

| A figyelemfelkeltő szavak értelmezése                 | 5  |
|-------------------------------------------------------|----|
| A figyelmeztető jelek értelmezése                     | 5  |
| Figyelmeztető utasítások a kézikönyvben               | 5  |
| Biztonságos használat                                 | 6  |
| Rendeltetésszerű használat                            | 7  |
| Szerkesztő megjegyzései                               | 9  |
| Oldalformátum                                         | 9  |
| TARTALOM                                              | 11 |
| Menüszerkezet                                         | 16 |
| 1. rész JELLEMZŐK                                     | 19 |
| Jellemzők                                             | 20 |
| Rendszerkonfiguráció                                  | 21 |
| Részegységek elnevezése és funkciója                  | 24 |
| Üzemmód                                               | 27 |
| A beállítás folyamatábrája                            | 28 |
| 2. rész TELEPÍTÉS ÉS CSATLAKOZTATÁS                   | 31 |
| Telepítés és csatlakoztatás – áttekintés              | 32 |
| Erősítőegység                                         | 32 |
| Az Erősítőegység felszerelése                         | 32 |
| Csoportos szerelés                                    | 36 |
| Az I/O kábel áttekintése                              | 39 |
| Időzítési diagramok                                   | 42 |
| Érzékelőfej                                           | 45 |
| A LED-re vonatkozó figyelmeztető címkék felragasztása | 45 |
| A rögzítőszerelvény felszerelése                      | 45 |
| Az felszerelése Érzékelőfej                           | 47 |
| Az Érzékelőfej csatlakoztatása                        | 51 |
|                                                       |    |

| rész A HASZNÁLHATÓ FUNKCIÓK ÉS MŰVELETEK                 | 53 |
|----------------------------------------------------------|----|
| Kijelző tartalmának átkapcsolása                         | 54 |
| Az LCD-kijelzőn megjelenő karakterek és ezek értelmezése | 55 |
| Gombműveletek RUN módban                                 | 57 |
| Váltás egy másik beállítási csoportra                    | 58 |
| rész A MÉRÉSI FELTÉTELEK BEÁLLÍTÁSA                      | 59 |
| Alapvető tudnivalók a működtetésről                      | 60 |
| A MENU/ADJ üzemmód képernyői és a gombműveletek          | 60 |
| A tanítás folyamatábrája                                 | 61 |
| Mintázat szerinti vizsgálat (PATTERN)                    | 62 |
| Alapvető beállítási eljárás                              | 63 |
| CUSTOM menü                                              | 64 |
| Méret szerinti vizsgálat (AREA)                          | 66 |
| Alapvető beállítási eljárás                              | 68 |
| CUSTOM menü                                              | 69 |
| Szín szerinti vizsgálat (HUE)                            | 70 |
| Alapvető beállítási eljárás                              | 70 |
| Szélesség szerinti vizsgálat (WIDTH)                     | 72 |
| Alapvető beállítási eljárás                              | 72 |
| CUSTOM menü                                              | 73 |
| Pozíció szerinti vizsgálat (POSITION)                    | 75 |
| Alapvető beállítási eljárás                              | 75 |
| CUSTOM menü                                              | 76 |
| Számlálás szerinti vizsgálat (COUNT)                     | 78 |
| Alapvető beállítási eljárás                              | 78 |
| CUSTOM menü                                              | 79 |
| Fényerő szerinti vizsgálat (BRIGHT)                      | 81 |
| Alapvető beállítási eljárás                              | 81 |
| CUSTOM menü                                              | 82 |
| Karaktersorozat jelenlétének érzékelése (CHARA)          | 84 |
| Alapvető beállítási eljárás                              | 85 |
| CUSTOM menü                                              | 87 |

| Z TOVÁBBI FUNKCIÓK BEÁLLÍTÁSA                              | g  |
|------------------------------------------------------------|----|
| A kép készítési feltételek beállítása                      | ę  |
| A fényintenzitás és a záridő beállítása                    | ę  |
| A képleképzési pozíció módosítása (Részleges funkció)      | ç  |
| Az érzékelőfej érzékenységének növelése                    | ę  |
| A csoportokkal kapcsolatos beállítások megadása            | ę  |
| Csoportok másolása                                         | ę  |
| Csoport tartalmának törlése                                | ę  |
| Csoportváltás módszerének beállítása                       | ę  |
| A rendszerkörnyezet beállítása                             |    |
| A mérési sebesség beállítása                               | 9  |
| A mérés időzítésének megadása                              | 9  |
| A tanítási üzemmód megadása külső eszközről                | !  |
| A megjelenítés beállítása                                  | !  |
| Az Eco (gazdaságos) üzemmód be- és kikapcsolása            |    |
| A képrögzítés időzítésének módosítása a tanítási képernyőn |    |
| I/O figyelési funkció                                      |    |
| A fehéregyensúly javítása                                  | 1  |
| Beállítási adatok inicializálása                           | 1  |
| Mérési adatok inicializálása                               | 1  |
| A nyelv váltása                                            | 1  |
| A verziószám ellenőrzése                                   | 1  |
| USB/RS-232C kommunikációs beállítások megadása             | 1  |
| USB-csatlakozás                                            | 1  |
| RS-232C csatlakozás                                        | 1  |
| Műveletek korlátozása (zárolási funkció)                   | 1  |
| A zárolási funkció beállítása                              | 1  |
| A zárolás beállítása/feloldása                             | 1  |
| Zárolási funkció csoportos szerelés esetén                 | 1  |
| Az OUTPUT jel kimeneti feltételeinek megváltoztatása       | 1  |
| A kimenet bekapcsolási feltétele                           | 1  |
| Impulzus kimenet                                           | 1  |
| A bekapcsolási késleltetési idő beállítása                 | 1  |
| A kikapcsolási késleltetési idő beállítása                 | 1( |
|                                                            |    |

| Beállítás az erősítőegység csoportos felszereléséhez                 | 110 |
|----------------------------------------------------------------------|-----|
| Az indítójelet fogadó Erősítőegység megadása                         | 111 |
| Az Érzékelőfej jelenlétének megadása                                 | 111 |
| A kimeneti tartalom beállítása                                       | 111 |
| A csoportos szerelés szabályai                                       | 112 |
| Adatútvonal                                                          | 113 |
| Tanítási folyamat csoportos szerelés esetén                          | 114 |
| Döntési kimenet integrálása                                          | 115 |
| A csoportos szerelésű erősítőegységekkel kapcsolatos korlátozások    | 116 |
| 6. rész FÜGGELÉK                                                     | 117 |
| Hibaelhárítás                                                        | 118 |
| Hibaüzenetek és hibaelhárító műveletek                               | 119 |
| Kérdések és válaszok                                                 | 120 |
| Műszaki adatok és külső méretek                                      | 121 |
| Érzékelőfej                                                          | 121 |
| Erősítőegység                                                        | 126 |
| Panelszerelési adapterek                                             | 128 |
| Csatolóegység                                                        | 129 |
| Hosszabbítókábel                                                     | 130 |
| RS-232C kábel                                                        | 131 |
| Megvilágítóegység (külön rendelhető)                                 | 132 |
| LED-es berendezések használatára vonatkozó biztonsági óvintézkedések | 135 |
| A szabályozások és szabványok követelményei                          | 136 |
| A gyártókra vonatkozó követelmények összefoglalója                   | 136 |
| A felhasználóra vonatkozó követelmények összefoglalója               | 138 |
| A lézeres besorolás definíciói                                       | 139 |
| A vezérlőprogram frissítése                                          | 140 |
| A vezérlőszoftver frissítésének folyamatábrája                       | 140 |
| Verziófrissítési adatok                                              | 145 |
| Tárgymutató                                                          | 146 |

| . rész ALKALMAZÁSI PÉLDÁK ÉS BEÁLLÍTÁSAIK                  |     |  |
|------------------------------------------------------------|-----|--|
| Elektronikai alkatrészek jelenlétének vizsgálata (PATTERN) | 150 |  |
| Különféle kampánypecsétek vizsgálata (Terület)             | 152 |  |
| Nem megfelelő színű munkadarabok vizsgálta (HUE)           | 156 |  |
| A színekkel kapcsolatos funkciók magyarázata               | 158 |  |
| Színválasztási funkció                                     | 158 |  |
| Színárnyalatjelző szám                                     | 159 |  |
| Változatok                                                 | 160 |  |

## Menüszerkezet

| _ | MENU mód |   |                |       | Beállítások      | Alapbeállítás     | Választék/beállítási tartomány                                   | Oldalszá |
|---|----------|---|----------------|-------|------------------|-------------------|------------------------------------------------------------------|----------|
| ŀ | TEACH    | _ | ITEM           | Н     | PATTERN          | -                 | SEARCH, MATCH                                                    | 62. olda |
|   |          |   |                | Н     | AREA             | -                 | AREA1, AREA2, AREA3                                              | 66. old  |
|   |          |   |                | Н     | HUE              | -                 | -                                                                | 70. old  |
|   |          |   |                | Н     | WIDTH            | -                 | -                                                                | 72. old  |
|   |          |   |                | Н     | POSITION         | -                 | -                                                                | 75. old  |
|   |          |   |                | Н     | COUNT            | -                 | -                                                                | 78. old  |
|   |          |   |                | Н     | BRIGHT           | -                 | -                                                                | 81. old  |
|   |          |   |                | Ц     | CHARA            | -                 | CHARA1, CHARA2                                                   | 84. old  |
|   |          | _ | REG.           | Н     | SIZE             | -                 | ←→, ↓                                                            | 61. old  |
|   |          |   |                | Ц     | MOVE             | -                 | ↔, \$                                                            | 61. old  |
|   |          | F | PICK (*1)      | -     | PICKAREA         | -                 | -                                                                | 61. old  |
|   |          |   |                | Ц     | PICKCOL          | -                 | -                                                                | 61. old  |
|   |          | - | CUSTM EX       | PN    | IENU             |                   |                                                                  |          |
|   |          |   | [PATTERN/SEARC | )<br> | FILTER           | AUTO              | AUTO, RED, YELLOW, GREEN,<br>CYAN, BLUE, MAGENTA, GRAY           | 65. old  |
|   |          |   |                |       | SEARCH AREA      | -                 | ↔, Ĵ, SIZE, MOVE                                                 | 64. old  |
|   |          |   |                |       | ROTATION         | $\pm 10^{\circ}$  | $\pm 10^{\circ}, \pm 20^{\circ}, \pm 30^{\circ}, \pm 45^{\circ}$ | 64. old  |
|   |          |   |                |       | COL JUGE         | OFF               | OFF, ON                                                          | 65. ok   |
|   |          |   |                | Ч     | LIGHT TEACH (*2) | ON                | OFF, ON                                                          | 65. old  |
|   |          |   | [PATTERN/MATCH |       | FILTER           | AUTO              | A [PATTERN/SEARCH/FILTER] beállításaival azonos                  | 65. old  |
|   |          |   |                | Н     | SEARCH AREA      | -                 | ↔, 🐧 , SIZE, MOVE                                                | 64. old  |
|   |          |   |                | Н     | COL JUGE         | OFF               | OFF, ON                                                          | 65. old  |
|   |          |   |                | Ч     | LIGHT TEACH (*2) | ON                | OFF, ON                                                          | 65. old  |
|   |          |   | [AREA]:[AREA1  | /2]   | LIGHT TEACH      | ON                | OFF, ON                                                          | 65. old  |
|   |          |   | [AREA]:[AREA   | 3]    | FILTER           | AUTO              | A [PATTERN/SEARCH/FILTER] beállításaival azonos                  | 65. old  |
|   |          |   |                | Н     | COLOR            | WHITE             | WHITE, BLACK                                                     | 69. old  |
|   |          |   |                | Ц     | BINARY           | -                 | 0-255, BLACK                                                     | 69. old  |
|   |          |   | [WIDTH]        | _     | COL MODE         | FILTER            | PICKUP. FILTER                                                   | 74. old  |
|   |          |   |                |       | FILTER (*4)      | AUTO              | A (PATTERN/SEARCH/FILTER) beállításaival azonos                  | 65. ok   |
|   |          |   |                |       | EDGE MODE        | LIGHT             | DARK, LIGHT                                                      | 74. old  |
|   |          |   |                |       | DIRECTION        | $\leftrightarrow$ | <u>↑</u> , ↔                                                     | 74. old  |
|   |          |   |                | Ц     | LIGHT TEACH (*3) | ON                | OFF, ON                                                          | 65. old  |
|   |          |   | [POSITION]     |       | COL MODE         | FILTER            | PICKUP. FILTER                                                   | 74. old  |
|   |          |   |                | Ц     | FILTER (*4)      | AUTO              | A [PATTERN/SEARCH/FILTER] beállításaival azonos                  | 65. old  |
|   |          |   |                | Ц     | EDGE SENSE       | NORMAL            | SENSITIVE, NORMAL, ROUGH                                         | 77. old  |
|   |          |   |                | Н     | EDGE MODE        | LIGHT             | DARK, LIGHT                                                      | 77. old  |
|   |          |   |                | Н     | DIRECTION        | $\rightarrow$     | $\uparrow, \downarrow, \rightarrow, \leftarrow$                  | 77. old  |
|   |          |   |                | Ц     | LIGHT TEACH (*3) | ON                | OFF, ON                                                          | 65. old  |
|   |          |   | [COUNT]        | H     | COL MODE         | FILTER            | PICKUP, FILTER                                                   | 74. old  |
|   |          |   |                | Ц     | FILTER (*4)      | AUTO              | A [PATTERN/SEARCH/FILTER] beállításaival azonos                  | 65. old  |
|   |          |   |                | Ц     | EDGE MODE        | LIGHT             | DARK, LIGHT                                                      | 80. old  |
|   |          |   |                | Н     | DIRECTION        | $\rightarrow$     | $\downarrow$ , $\rightarrow$                                     | 80. old  |
|   |          |   |                |       |                  |                   |                                                                  | 65. ok   |

| [BRIGHT]         FILTER         AUTO         A[MTTERNSEARCHPITER] balifitabul accord         66. defi           METHOD         DENAVE         DENAVE.         DENAVE.         DENAVE.         DENAVE.         Balifitabul accord         66. defi           ICHARA]         FILTER         AUTO         Apritensearchtriet] balifitabul accord         66. defi           MODE         NONE         NONE         MODEL         -         88. defi           MODE         DARK         LIGHT, DARK         89. defi         68. defi           DIRECTION         →         1, 1, -, -, -         89. defi         66. defi           GRARCH AREA         -         -         99. defi         65. defi           GRARCH AREA         -         -         89. defi         65. defi           MODE         DARK         LIGHT, DARK         89. defi         65. defi           MODE         EDGE         NONE, MODEL, EDGE         88. defi           MODE         DARK         LIGHT, DARK         89. defi           MODE         DARK         LIGHT, DARK         80. defi           DIRECTION         I         T, I, -,         68. defi           MODE         DARK         LIGHT, DARK         80. defi                                                                                                    | ŕ        | ĩ                | Beállítások           | Alapbeállítás | Választék/beállítási tartomány                                                                    | Oldalszám |
|----------------------------------------------------------------------------------------------------|----------|------------------|-----------------------|---------------|---------------------------------------------------------------------------------------------------|-----------|
| Image: Character (CHARAL)         METHOD         DENAVE         DENAVE <thdenave< th=""></thdenave<>                                                                                                    |          | [BRIGHT]         | FILTER                | AUTO          | A [PATTERN/SEARCH/FILTER] beállításaival azonos                                                   | 65. oldal |
| [CHARA]:[CHARA]:         FILTER         AUTO         A[PATENNSEAROHFILTER] basilitisatiot accomediated accomediated accomed                                                                                                    |          |                  | METHOD                | DENAVE        | DENAVE, DENDEV                                                                                    | 83. oldal |
| MODE         NONE         NONE, MODEL, EDGE         88. ddi<br>88. ddi<br>90. ddi<br>90. ddi           MODE DTL<br>EDGE MODE         -         -         -         88. ddi<br>90. ddi<br>90. ddi |          | [CHARA]:[CHARA1] | FILTER                | AUTO          | A [PATTERN/SEARCH/FILTER] beállításaival azonos                                                   | 65. oldal |
| MODE DTL         MODEL         -         -         -         88. ddal           EDGE MODE         DARK         LIGHT, DARK         89. ddal           DIRECTION          1, 1, -,         89. ddal           ICHARA](CHARA2         FILTER         AUTO         Apartemsearch-Ruttent buildisation across         65. ddal           MODEL DIV         ILINE NORMAL         1LINE SHORT, TLINE NORMAL         87. ddal           MODEL DIV         ILINE NORMAL         1LINE SHORT, TLINE NORMAL         87. ddal           MODE DTL         FILTER         AUTO         Apartemsearch-Ruttent NormAL         87. ddal           MODE DTL         FILTER         AUTO         Apartemsearch-Ruttent NormAL         87. ddal           MODE DTL         FILTER         AUTO         Apartemsearch-Ruttent NormAL         88. ddal           MODE DTL         FILTER         AUTO         1. 1, -, -, -         88. ddal           MODE DTL         FIDEE DARK         LIGHT, DARK         89. ddal           DIRECTION         I         1, 1, -, -, -         98. ddal           MODE SEARCH AREA         -         -         98. ddal           MARE         BANK         BANK1         BANK16         94. ddal           MARE                                                                                                    |          |                  | MODE                  | NONE          | NONE, MODEL, EDGE                                                                                 | 88. oldal |
| EDGE MODE         DARK         LIGHT, DARK         98 oddi           DIRECTION         →         1, 1, -, -, →         96 oddi         96 oddi           SEARCH AREA         -         -         90 oddi         96 oddi           ICHARA]:[CHARA2]         FILTER         AUTO         A PRTEINSEARCHFILTER] totalitisatival accord         65 oddi           MODEL DIV         11.INE NORMAL         11.INE NORMAL         87 oddi         11.NE         NOR, 21.INE SHORT         87 oddi           MODE         EDGE         NORE         EDGE         NORE, MODE, EDGE         88 oddi           MODE         DIRECTION         1         1, 1, -, -, -         88 oddi           MODE         DIRECTION         1         1, 1, -, -, -         88 oddi           SEARCH AREA         -         -         90 oddi           MODE         DIRECTION         1         1, 1, -, -, -         88 oddi           MAGE         OFF         OFF, ON         90 oddi         90 oddi           MAGE         CONTRAST         AUTO (alapértelmezée)         -         12 oddi           STABLE         OFF         OFF, ON         90 oddi         92 oddi           MAGE         CONTRAST         AUTO (alapértelmezée)         <                                                                                                    |          |                  | MODEL                 | -             | -                                                                                                 | 88. oldal |
| DIRECTION         →         1, 1, -, -, →         89. ddai           SEARCH AREA         -         -         90. ddai           ICHARA](CHARA2]         FILTER         AUTO         AlpATTENNSEARCHFILTER] totalidisand accose         65. 0fdai           MODEL DIV         ILINE NORMAL         1LINE NORMAL         87. ofdai           MODE DTU         ILINE NORMAL         1LINE NORMAL         87. ofdai           MODE DTU         BODEL         -         -         88. ofdai           MODE DTU         MODE         DARK         LIGHT, DARK         89. ofdai           MODE DTU         MODE         -         -         89. ofdai           MODE DTU         MODE         DARK         LIGHT, DARK         89. ofdai           SEARCH AREA         -         -         90. ofdai         90. ofdai           MAGE         CONTRAST         AUTO (alapértelmezés) -         -         92. ofdai           SHUTER         LIGHT (0000-5555)         92. ofdai         SHUTER         SHUTER (1/500. 1/2000. 1/1600. 1/2000. 1/12500. 1/12500. 1/12500. 1/12500. 1/12500. 1/12500. 1/12500. 1/12500. 1/12500. 1/12500. 1/12500. 1/12500. 1/12500. 1/12500. 1/12500. 1/12500. 1/12500. 1/12500. 1/12500. 1/12500. 1/12500. 1/12500. 1/12500. 1/12500. 1/12500. 1/12500. 1/12500. 1/12500. 1/12500. 1/12500. 1/12500. 1/12500. 1/12500. 1/12000. 1/12500. 1/12500. 1/12000. 1/12500                                                                                                    |          |                  | EDGE MODE             | DARK          | LIGHT, DARK                                                                                       | 89. oldal |
| SEARCH AREA         -         -         90.0dda           ICHARA2;CHARA2;         FILTER         AUTO         A [PATTERNSEARCHFLITER] badillatiand azono         65.0dda           MODEL DIV         1LINE NORMAL         ILINE NORMAL         87.0dda           MODE         EDGE         NONE, MODEL, EDGE         88.0dda           MODE         EDGE         NONE, MODEL, EDGE         88.0dda           MODE         DIRECTION         1         1, 1, -, -+         88.0dda           DIRECTION         1         1, 1, -, -+         89.0dda         90.0dda           SEARCH AREA         -         -         90.0dda           DIRECTION         1         1, 1, -, -+         89.0dda           SEARCH AREA         -         -         90.0dda           MAGE         CONTRAST         AUTO (alapérteimezés) -         -         92.0dda           TIMA         BANK         BANK1         BANKA         94.0dda           MAGE         CONTRAST         AUTO (alapérteimezés) -         -         92.0dda           TIX         SHUTTER (1500(*6), 1/1000, 1/12000, 1/12000, 1/12000, 1/12000, 1/12000, 1/12000, 1/12000, 1/12000, 1/12000, 1/12000, 1/12000, 1/12000, 1/12000, 1/12000, 1/12000, 1/12000, 1/12000, 1/12000, 1/12000, 1/12000, 1/12000, 1/10000, 1/10000, 1/10000, 1/10000, 1/10000, 1/1000                                                                                                    |          |                  | DIRECTION             | $\rightarrow$ | $\uparrow, \downarrow, \leftarrow, \rightarrow$                                                   | 89. oldal |
| ICHARA2         FILTER         AUTO         AIPATTERNSEARCHPILTER] bealtitisated azono         65. deal           MODEL DIV         1LINE NORMAL         1LINE SHORT, 1LINE NORMAL         87. deal           MODE         EDGE         NONE, MODEL, EDGE         88. ddal           MODE         EDGE         NONE, MODEL, EDGE         88. ddal           MODE         DIRECTION         1         1, 1, -, -         89. ddal           DIRECTION         I         1, 1, -, -         90. ddal         90. ddal           STABLE         OFF         OFF, ON         90. ddal         94. ddal           MAGE         CONTRAST         AUTO (alapértelmezés)         -         92. ddal           TIX         SHUTTER (1500/65), 1/1000, 1/1200, 1/12                                                                                                    |          |                  | SEARCH AREA           | -             | -                                                                                                 | 90. oldal |
| MODEL DIV         1'LINE NORMAL         1'LINE NORMAL         87. ddal           MODE         EDGE         NONE, MODEL, EDGE         88. ddal           MODE         EDGE         NONE, MODEL, EDGE         88. ddal           MODE         EDGE         NONE, MODEL, EDGE         88. ddal           MODE         DARK         LIGHT, DARK         89. ddal           DIRECTION         I         1, 1, -, -, -, -         90. ddal           STABLE         OFF         OFF, ON         90. ddal           MAGE         CONTRAST         AUTO (alapértelmezée)         -         -         92. ddal           IMAGE         CONTRAST         AUTO (alapértelmezée)         -         -         92. ddal           SHUTTER         LICHT (0000-5555)         92. ddal         -         92. ddal           GAIN         x1         x1, x1, 5, x2         93. ddal           GAIN         x1         x1, x1, 5, x2         93. ddal           GAIN         x1         x1, x1, 5, x2         93. ddal           GAIN         x1         x1, x1, 5, x2         93. ddal           GAIN         x1         x1, x1, 5, x2         93. ddal           GAIN         x1         x1, x1, x1, 5, x2         9                                                                                                    |          | [CHARA]:[CHARA2] | FILTER                | AUTO          | A [PATTERN/SEARCH/FILTER] beállításaival azonos                                                   | 65. oldal |
| MODE         EDGE         NONE, MODEL, EDGE         88. ddal           MODE DTL         -         -         88. ddal           EDGE MODE         DARK         LIGHT, DARK         89. ddal           DIRECTION         J         1, 1, -,         89. ddal           SEARCH AREA         -         -         90. ddal           STABLE         OFF         OFF, ON         90. ddal           IMAGE         CONTRAST         AUTO (alapértelmezés)         -         -         92. ddal           IMAGE         CONTRAST         AUTO (alapértelmezés)         -         -         92. ddal           FIX         SHUTTER         LIGHT (0000-5555)         92. ddal         92. ddal           DISP POS(*7)         -         -         93. ddal           GAIN         x1         x1, x1, 5, x2         93. ddal           GAIN         x1         x1, x1, 5, x2         93. ddal           SYSTEM 1         BANKSET         COPY         -         BANK1-BANK8         94. ddal           GAIN         x1         x1, x1, 5, x2         93. ddal         SWITCH         KEY         KEY, I/O         95. ddal           SYSTEM 1         BANKSET         COPY         -         BANK                                                                                                    |          |                  | MODEL DIV             | 1LINE NORMAL  | 1LINE SHORT, 1LINE NORMAL<br>1LINE, LONG, 2LINE SHORT<br>2LINE NORMAL                             | 87. oldal |
| MODE DTL         MODEL         -         -         88. ddal           EDGE MODE         DARK         LIGHT, DARK         89. ddal           DIRECTION         I         1, 1, -, -, ->         89. ddal           SEARCH AREA         -         -         90. ddal           STABLE         OFF         OFF, ON         90. ddal           MAGE         CONTRAST         AUTO (alapértelmezés)         -         92. ddal           IMAGE         CONTRAST         AUTO (alapértelmezés)         -         92. ddal           FIX         SHUTTER         LIGHT (0000-5555)         92. ddal           SHUTTER (1/500)(*6), 1/1000, 1/2000, 1/2000,                                                                                                    |          |                  | MODE                  | EDGE          | NONE, MODEL, EDGE                                                                                 | 88. oldal |
| EDGE MODE         DARK         LIGHT, DARK         89. oldal           DIRECTION         1         1, 1, -, -, ->         89. oldal           SEARCH AREA         -         -         90. oldal           STABLE         OFF         OFF, ON         90. oldal           BANK         BANK         BANK1         BANK1-BANK8         94. oldal           IMAGE         CONTRAST         AUTO (alapértelmezés)         -         -         92. oldal           IMAGE         CONTRAST         AUTO (alapértelmezés)         -         -         92. oldal           IMAGE         CONTRAST         AUTO (alapértelmezés)         -         -         92. oldal           FIX         SHUTTER         LIGHT (0000-5555)         92. oldal         92. oldal           DISP POS(*7)         -         -         93. oldal         94. oldal           GAIN         x1         x1, x1, 5, x2         93. oldal         94. oldal           SYSTEM 1         BANKSET         COPY         -         BANK1-BANK8         94. oldal           GAIN         x1         x1, x1, s1, 5, x2         93. oldal         95. oldal           SYSTEM 1         BANKSET         COPY         -         BANK1-BANK8         94. oldal                                                                                                    |          |                  | MODEL                 | -             | -                                                                                                 | 88. oldal |
| DIRECTION         I         1, I, -, -,         89. ddal           SEARCH AREA         -         -         90. ddal           STABLE         OFF         OFF, ON         90. ddal           BANK         BANK         BANK1         BANK1-BANK8         94. ddal           IMAGE         CONTRAST         AUTO (alapértelmezés)         -         -         92. ddal           FIX         SHUTTER         LIGHT (0000-5555)         92. ddal         92. ddal           FIX         SHUTTER         LIGHT (0000-5555)         92. ddal           GAIN         x1         x1, x1, 5, x2         93. ddal           GAIN         x1         x1, x1, 5, x2         93. ddal           SYSTEM 1         BANKSET         COPY         -         BANK1-BANK8         94. ddal           GAIN         x1         x1, x1, 5, x2         93. ddal         94. ddal           SYSTEM 1         BANKSET         COPY         -         BANK1-BANK8         94. ddal           GAIN         x1         x1, x1, x1, 5, x2         93. ddal         94. ddal         94. ddal           SYSTEM 1         BANKSET         COPY         -         BANK1-BANK8         94. ddal           MEAS TYPE         TRIG                                                                                                    |          |                  | EDGE MODE             | DARK          | LIGHT, DARK                                                                                       | 89. oldal |
| SEARCH AREA         -         -         90. ddal           STABLE         OFF         OFF, ON         90. ddal           BANK         BANK         BANK1         BANK1         BANK4.         BANK3         94. ddal           IMAGE         CONTRAST         AUTO (alapértelmezés)         -         -         92. ddal           FIX         SHUTTER         LIGHT (0000-5555)         92. ddal         92. ddal           SHUTTER (1/500(*6), 1/1000, 1/1200, 1/1400, 1/1500, 1/2000, 1/1200, 1/14000, 1/16000)         92. ddal         93. ddal           GAIN         x1         x1, x1, 5, x2         93. ddal           GAIN         x1         x1, x1, 5, x2         93. ddal           SYSTEM 1         BANKSET         COPY         -         BANK1-BANK8         94. ddal           SYSTEM 1         BANKSET         COPY         -         BANK1-BANK8         94. ddal           SVITCH         KEY         KEY, I/O         95. ddal         95. ddal           GWITCH         KEY         KEY, I/O         95. ddal         97. ddal           MEAS TYPE         TRIG         TRIG, CONTINUE         97. ddal           MEAS TYPE         TRIG         GREEN, RED, YELLOW, BLUE,         97. ddal           DI                                                                                                    |          |                  | DIRECTION             | $\downarrow$  | $\uparrow, \ \downarrow, \leftarrow, \rightarrow$                                                 | 89. oldal |
| STABLE         OFF         OFF, ON         90. ddal           BANK         BANK         BANK1         BANK1-BANK8         94. oldal           IMAGE         CONTRAST         AUTO (alapértelmezés)         -         -         92. oldal           FXP MENU         FIX         SHUTTER         LIGHT (0000-5555)         92. oldal         92. oldal           SHUTTER (1/500(*6), 1/1000, 1/2000, 1/200, 1/200, 1/200, 1/200, 1/200, 1/200,                                                                                                    |          |                  | SEARCH AREA           | -             | -                                                                                                 | 90. oldal |
| BANK       BANK       BANK1       BANK1-BANK8       94.0ddl         IMAGE       CONTRAST       AUTO (alapértelmezés)       -       -       92.0ddl         FIX       SHUTTER       LIGHT (0000-5555)       92.0ddl       92.0ddl         SHUTTER       LIGHT (0000-5555)       92.0ddl       92.0ddl         DISP POS(*7)       -       -       93.0ddl         DISP POS(*7)       -       -       93.0ddl         GAIN       x1       x1, x1, 5, x2       93.0ddl         SYSTEM 1       BANKSET       COPY       -       BANK1-BANK8       94.0ddl         CLEAR       -       -       95.0ddl       95.0ddl         SYSTEM 1       BANKSET       COPY       -       BANK1-BANK8       94.0ddl         CLEAR       -       -       95.0ddl       95.0ddl         SYSTEM 1       BANKSET       COPY       -       BANK1-BANK8       94.0ddl         DISP COL       OK       GREEN       NORMAL       NORMAL, FAST, MAX       96.0ddl         MEAS TYPE       TRIG       TRIG, CONTINUE       97.0ddl         DISP COL       OK       GREEN       GREEN, RED, YELLOW, BLUE, WHITE       97.0ddl         NORMAL <td< td=""><td></td><td></td><td>STABLE</td><td>OFF</td><td>OFF, ON</td><td>90. oldal</td></td<>                                                                                                    |          |                  | STABLE                | OFF           | OFF, ON                                                                                           | 90. oldal |
| IMAGE         CONTRAST         AUTO (alapértelmezés)         -         -         92. oldal           FIX         SHUTTER         LIGHT (0000-5555)         92. oldal         92. oldal           SHUTTER (1/500(*6), 1/1000, 1/1200, 1/1200, 1/1400, 1/1500, 1/2000, 1/2500, 1/2000, 1/2500, 1/2500, 1/250                                                                                                    | BANK     |                  | BANK                  | BANK1         | BANK1-BANK8                                                                                       | 94. oldal |
| FIX         SHUTTER         LIGHT (0000-5555)         92. oldal           SHUTTER (1/500(*6), 1/1000,<br>1/2500, 1/3000, 1/1400, 1/1500, 1/2000,<br>1/2500, 1/3000, 1/4000, 1/8000)         92. oldal           DISP POS(*7)         -         -         93. oldal           GAIN         x1         x1, x1, 5, x2         93. oldal           SYSTEM 1         BANKSET         COPY         -         BANK1-BANK8         94. oldal           CLEAR         -         -         95. oldal         95. oldal           SWITCH         KEY         KEY, I/O         95. oldal           MEAS TYPE         TRIG         TRIG, CONTINUE         97. oldal           DISP COL         OK         GREEN         GREEN, RED, YELLOW, BLUE, 97. oldal           DISP COL         OK         GREEN         GREEN, RED, YELLOW, BLUE, 97. oldal           NG         RED         GREEN, RED, YELLOW, BLUE, 97. oldal         97. oldal           NORMAL         WHITE         GREEN, RED, YELLOW, BLUE, 97. oldal         97. oldal           NORMAL         WHITE         GREEN, RED, YELLOW, BLUE, 97. oldal         97. oldal           MORMAL         WHITE         GREEN, RED, YELLOW, BLUE, 97. oldal         97. oldal           MORMAL         WHITE         GREEN, RED, YELLOW, BLUE, 97. oldal                                                                                                    | IMAGE    | CONTRAST         | AUTO (alapértelmezés) | -             | -                                                                                                 | 92. oldal |
| SHUTTER (1/500(*6), 1/1000,<br>1/1200, 1/1400, 1/1500, 1/2000,<br>1/2500, 1/3000, 1/4000, 1/8000)         92. oldal           DISP POS(*7)         -         -         93. oldal           GAIN         x1         x1, x1, 5, x2         93. oldal           GAIN         x1         x1, x1, 5, x2         93. oldal           COPY         -         BANKSET         COPY         -           CLEAR         -         -         95. oldal           SWITCH         KEY         KEY, I/O         95. oldal           SPEED         NORMAL         NORMAL, FAST, MAX         96. oldal           MEAS TYPE         TRIG         TRIG, CONTINUE         97. oldal           DISP COL         OK         GREEN         GREEN, RED, YELLOW, BLUE, 97. oldal           DISP COL         OK         GREEN         GREEN, RED, YELLOW, BLUE, 97. oldal           NG         RED         GREEN, RED, YELLOW, BLUE, 97. oldal         97. oldal           NORMAL         WHITE         GREEN, RED, YELLOW, BLUE, 97. oldal         97. oldal           BACK         BLUE         GREEN, RED, YELLOW, BLUE, 97. oldal         97. oldal           WHITE, BLACK         B0.00         ON, OFF         98. oldal                                                                                                    | EXP MENU |                  | FIX                   | SHUTTER       | LIGHT (0000-5555)                                                                                 | 92. oldal |
| DISP POS(*7)       -       -       93. oldal         GAIN       x1       x1, x1,5, x2       93. oldal         SYSTEM 1       BANKSET       COPY       -       BANK1-BANK8       94. oldal         CLEAR       -       -       95. oldal         SWITCH       KEY       KEY, I/O       95. oldal         SPEED       NORMAL       NORMAL, FAST, MAX       96. oldal         MEAS TYPE       TRIG       TRIG, CONTINUE       97. oldal         DISP COL       OK       GREEN       GREEN, RED, YELLOW, BLUE, WHITE       97. oldal         DISP COL       OK       GREEN       GREEN, RED, YELLOW, BLUE, WHITE       97. oldal         NORMAL       WHITE       GREEN, RED, YELLOW, BLUE, WHITE       97. oldal         NORMAL       WHITE       GREEN, RED, YELLOW, BLUE, WHITE       97. oldal         BACK       BLUE       GREEN, RED, YELLOW, BLUE, WHITE       97. oldal         BACK       BLUE       GREEN, RED, YELLOW, BLUE, WHITE, BLACK       97. oldal                                                                                                    |          |                  |                       |               | SHUTTER (1/500(*6), 1/1000,<br>1/1200, 1/1400, 1/1500, 1/2000,<br>1/2500, 1/3000, 1/4000, 1/8000) | 92. oldal |
| GAIN       x1       x1, x1,5, x2       93. oldal         SYSTEM 1       BANKSET       COPY       -       BANK1-BANK8       94. oldal         CLEAR       -       -       95. oldal         SWITCH       KEY       KEY, I/O       95. oldal         SPEED       NORMAL       NORMAL, FAST, MAX       96. oldal         MEAS TYPE       TRIG       TRIG, CONTINUE       97. oldal         TEACH TYPE       STATIONARY       STATIONARY, MOVE       97. oldal         DISP COL       OK       GREEN       GREEN, RED, YELLOW, BLUE, WHITE       97. oldal         NG       RED       GREEN, RED, YELLOW, BLUE, WHITE       97. oldal         NORMAL       WHITE       GREEN, RED, YELLOW, BLUE, WHITE, BLACK       97. oldal         BACK       BLUE       GREEN, RED, YELLOW, BLUE, WHITE, BLACK       97. oldal                                                                                                    |          |                  | DISP POS(*7)          | -             | -                                                                                                 | 93. oldal |
| SYSTEM 1       BANKSET       COPY       -       BANK1-BANK8       94. ddal         CLEAR       -       -       95. oddal         SWITCH       KEY       KEY, I/O       95. oddal         SPEED       NORMAL       NORMAL, FAST, MAX       96. oddal         MEAS TYPE       TRIG       TRIG, CONTINUE       97. oddal         TEACH TYPE       STATIONARY       STATIONARY, MOVE       97. oddal         DISP COL       OK       GREEN       GREEN, RED, YELLOW, BLUE, WHITE       97. oddal         NG       RED       GREEN, RED, YELLOW, BLUE, WHITE       97. oddal         NORMAL       WHITE       GREEN, RED, YELLOW, BLUE, WHITE       97. oddal         BACK       BLUE       GREEN, RED, YELLOW, BLUE, WHITE, BLACK       97. oddal         BACK       BLUE       GREEN, RED, YELLOW, BLUE, WHITE, BLACK       97. oddal                                                                                                    |          |                  | GAIN                  | x1            | x1, x1,5, x2                                                                                      | 93. oldal |
| CLEAR       -       -       95. oldal         SWITCH       KEY       KEY, I/O       95. oldal         SPEED       NORMAL       NORMAL, FAST, MAX       96. oldal         MEAS TYPE       TRIG       TRIG, CONTINUE       97. oldal         TEACH TYPE       STATIONARY       STATIONARY, MOVE       97. oldal         DISP COL       OK       GREEN       GREEN, RED, YELLOW, BLUE,<br>WHITE       97. oldal         NG       RED       GREEN, RED, YELLOW, BLUE,<br>WHITE       97. oldal         NORMAL       WHITE       GREEN, RED, YELLOW, BLUE,<br>WHITE       97. oldal         BACK       BLUE       GREEN, RED, YELLOW, BLUE,<br>WHITE, BLACK       97. oldal         ECO MODE       ON       ON, OFF       98. oldal                                                                                                    | SYSTEM 1 | BANKSET          | COPY                  | -             | BANK1-BANK8                                                                                       | 94. oldal |
| SWITCH       KEY       KEY, I/O       95. oldal         SPEED       NORMAL       NORMAL, FAST, MAX       96. oldal         MEAS TYPE       TRIG       TRIG, CONTINUE       97. oldal         TEACH TYPE       STATIONARY       STATIONARY, MOVE       97. oldal         DISP COL       OK       GREEN       GREEN, RED, YELLOW, BLUE,<br>WHITE       97. oldal         NG       RED       GREEN, RED, YELLOW, BLUE,<br>WHITE       97. oldal         NORMAL       WHITE       GREEN, RED, YELLOW, BLUE,<br>WHITE       97. oldal         BACK       BLUE       GREEN, RED, YELLOW, BLUE,<br>WHITE, BLACK       97. oldal         ECO MODE       ON       ON, OFF       98. oldal                                                                                                    |          |                  | CLEAR                 | -             | -                                                                                                 | 95. oldal |
| SPEED       NORMAL       NORMAL, FAST, MAX       96. oldal         MEAS TYPE       TRIG       TRIG, CONTINUE       97. oldal         TEACH TYPE       STATIONARY       STATIONARY, MOVE       97. oldal         DISP COL       OK       GREEN       GREEN, RED, YELLOW, BLUE,<br>WHITE       97. oldal         NG       RED       GREEN, RED, YELLOW, BLUE,<br>WHITE       97. oldal         NORMAL       WHITE       GREEN, RED, YELLOW, BLUE,<br>WHITE       97. oldal         BACK       BLUE       GREEN, RED, YELLOW, BLUE,<br>WHITE, BLACK       97. oldal         ECO MODE       ON       ON, OFF       98. oldal                                                                                                    |          |                  | SWITCH                | KEY           | KEY, I/O                                                                                          | 95. oldal |
| MEAS TYPE TRIG TRIG, CONTINUE 97. oldal<br>TEACH TYPE STATIONARY STATIONARY, MOVE 97. oldal<br>DISP COL OK GREEN GREEN, RED, YELLOW, BLUE, 97. oldal<br>NG RED GREEN, RED, YELLOW, BLUE, 97. oldal<br>NORMAL WHITE GREEN, RED, YELLOW, BLUE, 97. oldal<br>NORMAL WHITE GREEN, RED, YELLOW, BLUE, 97. oldal<br>BACK BLUE GREEN, RED, YELLOW, BLUE, 97. oldal<br>ECO MODE ON ON, OFF 98. oldal                                                                                                    |          |                  | SPEED                 | NORMAL        | NORMAL, FAST, MAX                                                                                 | 96. oldal |
| TEACH TYPE       STATIONARY       STATIONARY, MOVE       97. oldal         DISP COL       OK       GREEN       GREEN, RED, YELLOW, BLUE,<br>WHITE       97. oldal         NG       RED       GREEN, RED, YELLOW, BLUE,<br>WHITE       97. oldal         NORMAL       WHITE       GREEN, RED, YELLOW, BLUE,<br>WHITE       97. oldal         BACK       BLUE       GREEN, RED, YELLOW, BLUE,<br>WHITE, BLACK       97. oldal         ECO MODE       ON       ON, OFF       98. oldal                                                                                                    |          |                  | MEAS TYPE             | TRIG          | TRIG, CONTINUE                                                                                    | 97. oldal |
| DISP COL       OK       GREEN       GREEN, RED, YELLOW, BLUE, WHITE       97. oldal         NG       RED       GREEN, RED, YELLOW, BLUE, WHITE       97. oldal         NORMAL       WHITE       GREEN, RED, YELLOW, BLUE, WHITE       97. oldal         BACK       BLUE       GREEN, RED, YELLOW, BLUE, WHITE, BLACK       97. oldal         ECO MODE       ON       ON, OFF       98. oldal                                                                                                    |          |                  | TEACH TYPE            | STATIONARY    | STATIONARY, MOVE                                                                                  | 97. oldal |
| NG       RED       GREEN, RED, YELLOW, BLUE, WHITE       97. oldal         NORMAL       WHITE       GREEN, RED, YELLOW, BLUE, WHITE       97. oldal         BACK       BLUE       GREEN, RED, YELLOW, BLUE, WHITE, BLACK       97. oldal         ECO MODE       ON       ON, OFF       98. oldal                                                                                                    |          |                  | ОК                    | GREEN         | GREEN, RED, YELLOW, BLUE,<br>WHITE                                                                | 97. oldal |
| NORMAL     WHITE     GREEN, RED, YELLOW, BLUE,<br>WHITE     97. oldal       BACK     BLUE     GREEN, RED, YELLOW, BLUE,<br>WHITE, BLACK     97. oldal       ECO MODE     ON     ON, OFF     98. oldal                                                                                                    |          | -                | NG                    | RED           | GREEN, RED, YELLOW, BLUE,<br>WHITE                                                                | 97. oldal |
| BACK     BLUE     GREEN, RED, YELLOW, BLUE, WHITE, BLACK     97. oldal       ECO MODE     ON     ON, OFF     98. oldal                                                                                                    |          | -                | NORMAL                | WHITE         | GREEN, RED, YELLOW, BLUE,<br>WHITE                                                                | 97. oldal |
| ECO MODE ON ON, OFF 98. oldal                                                                                                    |          |                  | BACK                  | BLUE          | GREEN, RED, YELLOW, BLUE,<br>WHITE, BLACK                                                         | 97. oldal |
|                                                                                                    | ļ        |                  | ECO MODE              | ON            | ON, OFF                                                                                           | 98. oldal |

(\*1) Akkor látható, ha az [ITEM] - [AREA] ki van választva vagy ha az [ITEM] - [WIDTH], [POSITION] vagy [COUNT] van kiválasztva, majd a [CUSTOM] - [COL MODE] - [PICKCOL ] van kiválasztva.

(\*2) A [COL JUGE] - [ON] választása esetén látható.

(\*3) A [COL MODE] - [PICKCOL] választása esetén látható.
 (\*4) A [COL MODE] - [FILTER] választása esetén látható.

(\*5) Ez a menü a ZFV-SC150/SC150W csatlakoztatása esetén nem jelenik meg.

(\*6) Az "1/500" érték csak akkor választható, ha a fényintenzitás értéke "0000".

(\*7) A [SPEED] - [FAST] vagy [MAX] választása esetén látható.

| ĩ        |         | Beállítások   | Alapbeállítás | Választék/beállítási tartomány       | Oldalszám  |
|----------|---------|---------------|---------------|--------------------------------------|------------|
|          | <b></b> |               |               |                                      | 407.444    |
| SYSTEM 2 |         | ON STATUS     | NG ON         | OK ON, NG ON                         | 107. oldal |
| EXP MENU |         | ONE SHOT      | OFF           | OFF, ON                              | 107. oldal |
|          | -       | ON DELAY      | 0             | 0-255                                | 108. oldal |
|          | -       | OFF DELAY     | 0             | 0-255                                | 109. oldal |
|          |         | OUTPUT TIME   | 0             | 0-255                                | 108. oldal |
|          |         | TEACH IMAGE   | THROUGH       | THROUGH, FREEZE                      | 98. oldal  |
|          |         | I/O MON       | -             | -                                    | 99. oldal  |
|          | СОМ     | LENGTH        | 8             | 7, 8                                 | 102. oldal |
|          |         | PARITY        | OFF           | OFF, ODD, EVEN                       | 102. oldal |
|          | -       | STOP BIT      | 1             | 1, 2                                 | 102. oldal |
|          | -       | BAUDRATE      | 38400         | 9600, 19200, 38400, 57600,<br>115200 | 102. oldal |
|          | -       | NODE          | 0             | 0-16                                 | 102. oldal |
|          | L       | DELMIT        | CR            | CR, LF, CR+LF                        | 102. oldal |
|          |         |               |               |                                      | 100 oldal  |
|          |         | WHITE BALANCE | -             | -                                    |            |
|          |         | ALL CLEAR     | -             | -                                    | 100. 0lual |
|          |         | MEAS CLEAR    | -             | -                                    | 101. oldal |
|          |         | LANGUAGE      | -             | ENGLISH, JAPANESE                    | 101. oldal |
|          |         | VERSION       | -             | -                                    | 101. oldal |
|          |         | MODE SWITCH   | LOCK OFF      | LOCK OFF, LOCK ON                    | 105. oldal |
|          | -       | KEY           | LOCK OFF      | LOCK OFF, LOCK ON                    | 105. oldal |
|          |         | TEACH IN      | LOCK OFF      | LOCK OFF, LOCK ON                    | 105. oldal |
|          | L       | PASS NUMBER   | 0000          | 0~9999                               | 105. oldal |
|          |         | OUTPUT        | EACH          | ALL, EACH                            | 111. oldal |
|          |         | TRIG          | I/O           | I/O. LINK                            | 111. oldal |
|          | L       | HEAD          | USE           | USE, NOT USE                         | 111. oldal |
|          |         | L             |               |                                      | · · · · ·  |

(\*8) Ez a menü csak csoportba foglalt erősítőegységeknél jelenik meg.

# 1. rész JELLEMZŐK

| Jellemzők                            | 20 |
|--------------------------------------|----|
| Rendszerkonfiguráció                 | 21 |
| Részegységek elnevezése és funkciója | 24 |
| 📓 Üzemmód                            | 27 |
| 🔛 A beállítás folyamatábrája         | 28 |

# Jellemzők

A ZFV-C értékelő "felülete" alapján érzékeli a tárgyakat. A hagyományos monokróm érzékelő helyett ezen színes érzékelő használatával nem csak a termék alkalmazási köre bővül, de a mérés stabilitása is javul.

A ZFV-C a hagyományos alakfelismerő érzékelő 250 000 képpontos CCD-változatát is tartalmazza. Ez lehetővé teszi a különböző tárgyak (eddig csak ember által végrehajtható) jelenlétének gyors és pontos érzékelését és felismerését.

Például: Kampánypecsét vizsgálata

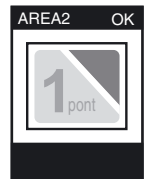

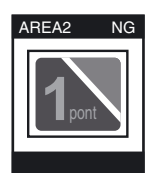

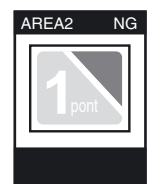

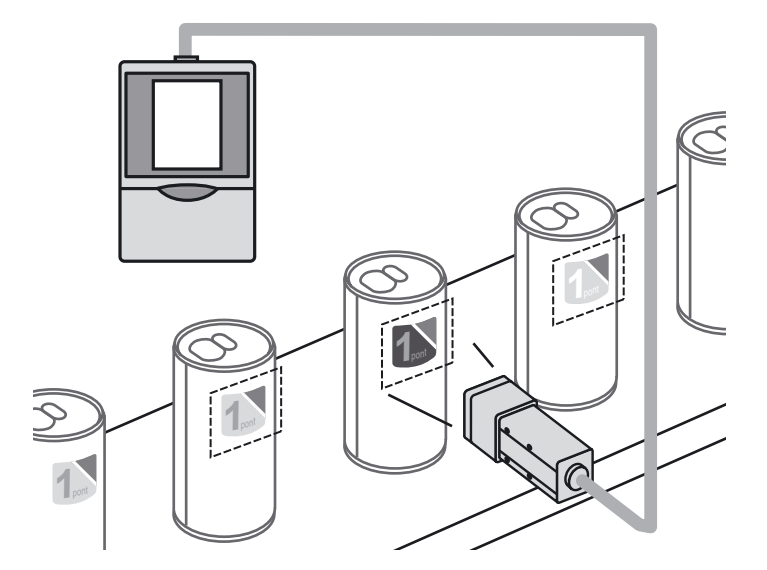

# Rendszerkonfiguráció

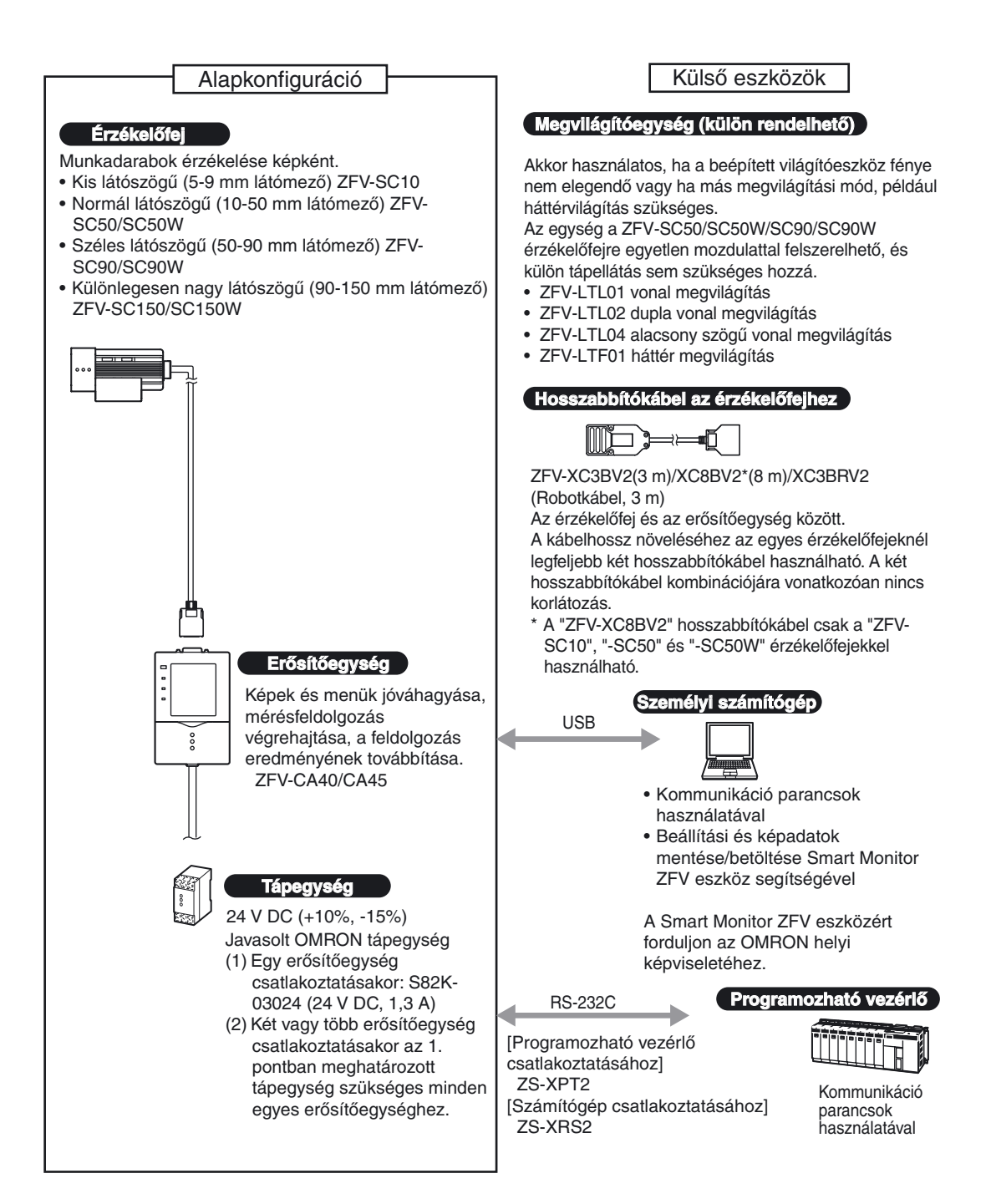

## Az erősítőegység bővítése

Az erősítőegységek csoportos felszerelésével az alkalmazások szélesebb köre kiszolgálható, mivel több terület és mérőelem egyidejű feldolgozása kombinálható.

Beállítás az erősítőegység csoportos felszereléséhez 110. oldal

## 1. példa

Ennél az elrendezésnél egyetlen Érzékelőfejről származó kép több területének vizsgálata történik, és több vizsgálati elem végrehajtására kerül sor.

Példa) Kivezetések számának vizsgálata

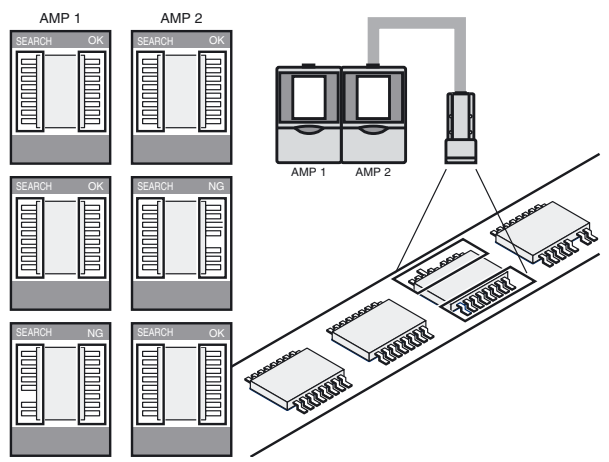

## 2. példa

Ez az elrendezés több érzékelőfejet használ a munkadarab több részének egyidejű vizsgálatához.

Amikor a TRIG jel beérkezik a megadott erősítőegységből, a csatlakoztatott erősítőegység azonnal megkezdi az érzékelést. Az érzékelés eredményét az az erősítőegység egyesíti, amelybe a TRIG jel érkezett, és az átfogó döntési eredményt az adja ki.

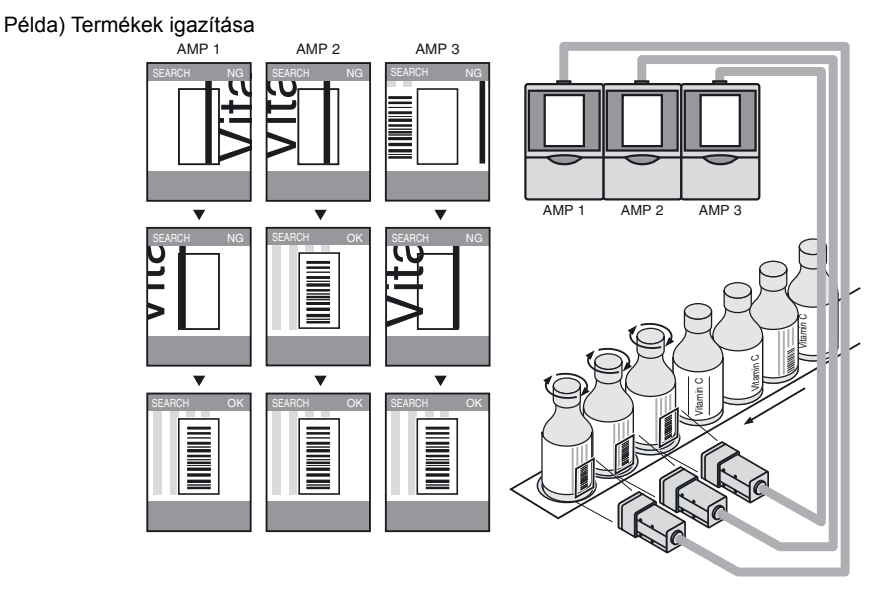

## • 3. példa

A mért képek egy ZS-DSU adattároló egység csatlakoztatásával naplózhatóak. Az NG jelre állíthatja be a képek és a mérési értékek naplózását a mérést indító (trigger) jel megjelenése előtt, illetve után. Ez hasznos megoldás lehet a hibák okának felderítésére.. A naplózott adatok az adattároló egységbe helyezett memóriakártyára kerülnek, és onnan egyszerűen betölthetők egy számítógépbe.

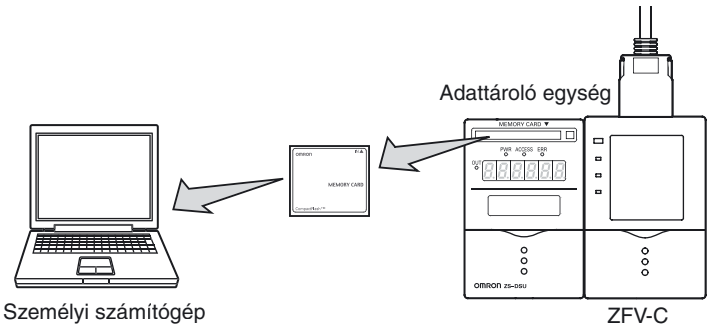

Ezen kívül akár 128 bank is menthető az adattároló egységbe helyezett memóriakártyára. A bankok az eszközbeállítás során igény szerint átvihetők az adattároló egységből a ZFV egységbe.

A további tudnivalókat lásd a ZS-DSU adattároló egység felhasználói útmutatójában.

23

# Részegységek elnevezése és funkciója

Az alábbiak az Erősítőegység és az Érzékelőfej részegységeinek elnevezését és funkcióját ismertetjük.

## Erősítőegység

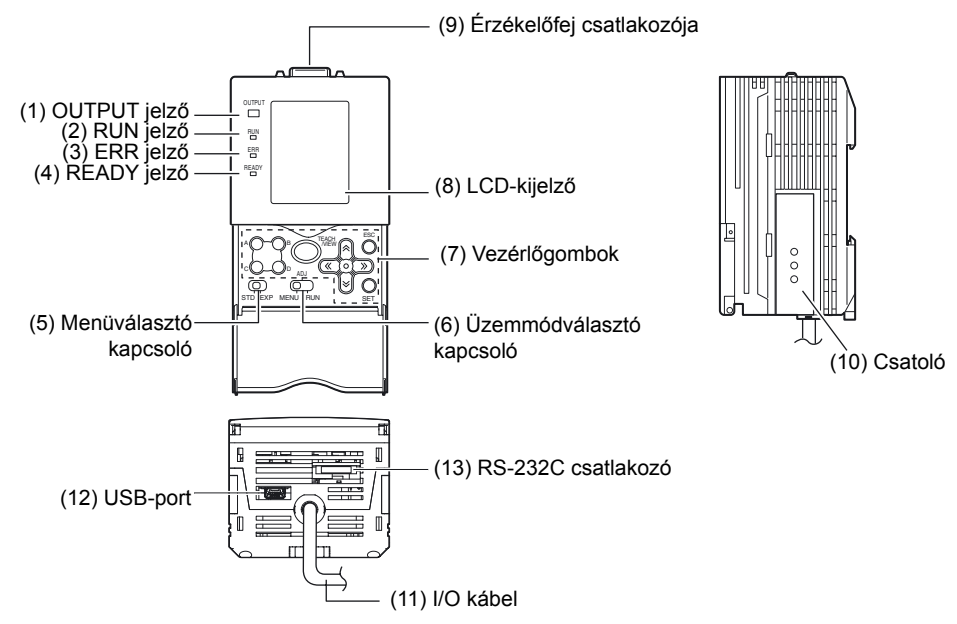

| Sz. | Név                      | Leírás                                                               |
|-----|--------------------------|----------------------------------------------------------------------|
| (1) | OUTPUT jelző             | Ez a jelzőfény akkor világít, amikor az OUTPUT jel be van kapcsolva. |
| (2) | RUN jelző                | Ez a jelzőfény a RUN üzemmódban világít.                             |
| (3) | ERR jelző                | Az ERROR jelző hiba előfordulásakor lesz bekapcsolt állapotban.      |
| (4) | READY jelző              | A READY jelző az erősítő megfelelő beállása után világít.            |
| (5) | Menüválasztó kapcsoló    | Ez a kapcsoló a beállítási menüt választja ki.                       |
|     |                          | STDAlapmenü. A méréshez szükséges alapvető elemek                    |
|     |                          | beállításához kell ezt választani.                                   |
|     |                          | EXPSzakértői menü. Részletesebb beállítás végrehajtásakor kell       |
|     |                          | ezt választani.                                                      |
| (6) | Üzemmódválasztó          | Ez a kapcsoló a működési üzemmódot választja ki.                     |
|     | kapcsoló                 | MENU A mérési feltételek beállításakor kell ezt az üzemmódot         |
|     |                          | választani.                                                          |
|     |                          | ADJEzt az üzemmódot a döntési küszöbérték beállításakor kell         |
|     |                          | választani.                                                          |
|     |                          | RUNMérés végrehajtásakor kell ezt az üzemmódot választani.           |
|     |                          | Az eredmények kiadására csak a RUN üzemmód                           |
|     |                          | kiválasztásakor kerül sor.                                           |
| (7) | Vezérlőgombok            | A mérési feltételek és egyéb adatok beállítására szolgálnak.         |
|     |                          | I/ ∋) Gombműveletek 57 oldal 60 oldal                                |
|     |                          |                                                                      |
| (8) | LCD-kijelző              | Az LCD-kijelző a beállítási menüket és az Erzékelőfejről származó    |
|     |                          | rögzített képeket jeleníti meg.                                      |
| (9) | Érzékelőfej csatlakozója | Itt csatlakoztatható az Érzékelőfej.                                 |

| Sz.  | Név                | Leírás                                                                                                    |  |  |
|------|--------------------|----------------------------------------------------------------------------------------------------|--|--|
| (10) | Csatoló            | Ez a csatlakozó két vagy több eszköz Erősítőegység csatlakoztatás<br>szolgál. Ez megtalálható az Erősítőegység mindkét oldalán.                                                                                                    |  |  |
| (11) | I/O kábel          | Az I/O kábel az erősítőegységet csatlakoztatja a tápegységhez és a külső eszközökhöz, ilyenek például a mérés indító (trigger) érzékelők vagy a programozható vezérlők.                                                                                                    |  |  |
| (12) | USB-port           | Személyi számítógép csatlakoztatásakor ehhez a porthoz csatlakoztassa<br>az USB-kábelt. Az USB-kábel csatlakoztatása vagy leválasztása előtt<br>ellenőrizze, hogy nincs-e éppen mérés folyamatban.                                                                                                    |  |  |
| (13) | RS-232C csatlakozó | Programozható vezérlő vagy személyi számítógép csatlakoztatásakor<br>ehhez a porthoz csatlakoztassa az RS-232C kábelt. Az alább feltüntetett,<br>megfelelő RS-232C kábelt kell használni. Az alább megadottól eltérő<br>RS-232C kábel használata hibás működést vagy károsodást okozhat.<br>[Programozható vezérlő csatlakoztatásához]<br>ZS-XPT2<br>[Számítógép csatlakoztatásához]<br>ZS-XRS2 |  |  |

![](_page_27_Figure_2.jpeg)

1. rész JELLEMZŐK

![](_page_28_Figure_2.jpeg)

![](_page_28_Figure_3.jpeg)

| Sz. | Név                                  | Leírás                                                                                                    |  |  |
|-----|--------------------------------------|----------------------------------------------------------------------------------------------------|--|--|
| (1) | Megvilágítóegység                    | Ez bocsátja ki a fényt.                                                                                                    |  |  |
| (2) | Érzékelőegység                       | Ez rögzíti a képet.                                                                                                    |  |  |
| (3) | Csatlakozó                           | Ezt kell az Erősítőegységba csatlakoztatni.                                                                                                    |  |  |
| (4) | Érzékelőfej                          | Az Érzékelőfej felszerelésére szolgál.                                                                                                    |  |  |
|     | rögzítőszerelvénye                   | Mind a négy szerelési felületen használható.                                                                                                    |  |  |
| (5) | Fókuszbeállítás<br>szabálvozója      | A kép fókuszának beállítására szolgál.                                                                                                    |  |  |
| (6) | Szellőzőfilm                         | Megakadályozza a páralecsapódást az előlapon.<br>• Ne vegye le és ne érintse hegyes tárggyal a szellőzőfilmet.<br>Ellenkező esetben a védelmet szolgáló kialakítás névleges                         |  |  |
|     |                                      | <ul> <li>értékei nem lesznek teljesíthetőek.</li> <li>CHECK! • Ne fedje le a szellőzőfilmet. Ez páralecsapódást okozhat az előlapon.</li> </ul>                                                     |  |  |
| (7) | Kiegészítő világítás<br>csatlakozója | Ez a csatlakozó szolgál egy kiegészítő világítóegység csatlakozatására. (ZFV-SC50, ZFV-SC90)                                                                                                    |  |  |
|     |                                      | Ha nem használ kiegészítő világítóegységet, győződjön meg<br>arról, hogy a csatlakozó védősapkával legyen lefedve.<br>Ellenkező esetben a termék vízállóságra vonatkozó jellemzői<br>leromolhatnak. |  |  |

# Üzemmód

Három ZFV-C működési üzemmód használható. A működés elindítása előtt állítsa be a kívánt üzemmódot.

Ez az üzemmódválasztó kapcsolóval történik.

![](_page_29_Figure_4.jpeg)

| Működési mód | Leírás                                                                   |
|--------------|--------------------------------------------------------------------------|
| MENU mód     | Ez az üzemmód tanítás végrehajtására és a mérési feltételek beállítására |
|              | szolgál.                                                                 |
| ADJ mód      | Ebben az üzemmódban a döntési küszöbértékek állíthatóak be.              |
| RUN mód      | Ez az üzemmód a tényleges mérés végrehajtására szolgál.                  |

A MENU üzemmódban két beállítási menü található. Válassza az igényeinek megfelelő menüt.

Ez a menüválasztó kapcsolóval történik.

![](_page_29_Figure_8.jpeg)

| Beállítási menü | Leírás                                                                             | Kijelzés        |
|-----------------|------------------------------------------------------------------------------------|-----------------|
| STD menü        | Ez a szokásos alapmenü.<br>Elsőként a mérési feltételeket állítsa be ezen a menün. | BANK TEACH SYST |
| EXP menü        | Ez a szakértői menü.<br>Ezen a menün összetettebb beállítások adhatóak meg.        | BANK TEACH SYST |

![](_page_29_Picture_10.jpeg)

# beállítás folyamatábrája

![](_page_30_Figure_3.jpeg)

\$11 0 CHECK! A beállított mérési feltételek az erősítőegységben lesznek elmentve "ha a külső TEACH jellel folytatott tanítás sikeres" vagy "RUN üzemmódba való áttéréskor". A tanítási képernyőn a TEACH gomb tanításhoz történő megnyomásakor a beállított feltételek nem lesznek elmentve, ha nem vált egyszer RUN üzemmódba. Mentés nélküli kikapcsolás esetén a módosított tartalom, beleértve a tanítási eredményeket is, törlődik.

54. oldal

![](_page_31_Figure_1.jpeg)

JEGYZETEK

# 2. rész TELEPÍTÉS ÉS CSATLAKOZTATÁS

| Telepítés és csatlakoztatás – áttekintés        |           |  |
|-------------------------------------------------|-----------|--|
| Erősítőegység                                   | 32        |  |
| Az Erősítőegység felszerelése                   | 32        |  |
| Csoportos szerelés                              | 36        |  |
| Az I/O kábel áttekintése                        | 39        |  |
| Időzítési diagramok                             | 42        |  |
| Érzékelőfej                                     |           |  |
| A LED-re vonatkozó figyelmeztető címkék felraga | asztása45 |  |
| A rögzítőszerelvény felszerelése                | 45        |  |
| Az felszerelése Érzékelőfej                     | 47        |  |
| Az Érzékelőfej csatlakoztatása                  | 51        |  |
|                                                 |           |  |

# Telepítés és csatlakoztatás – áttekintés

## A telepítési környezet ellenőrzése

Olvassa el a "Biztonságos használat" című részt a kézikönyv elején, és ellenőrizze a telepítési környezetet.

## A telepítési hely ellenőrzése

Olvassa el a "Rendeltetésszerű használat" című részt a kézikönyv elején, és ellenőrizze a telepítés helyét.

## A tápegység

Az intelligens érzékelő telepítése és csatlakoztatása előtt ki kell kapcsolni a tápegységet.

Olvassa el a "Biztonságos használat" és a "Rendeltetésszerű használat" című részt a kézikönyv elején, és ellenőrizze a tápegységet és a kábelezést.

# Erősítőegység

Ez a rész az Erősítőegység telepítését és az I/O kábel csatlakoztatását ismerteti.

A külső eszközök csatlakoztatása vagy leválasztása előtt ellenőrizze az intelligens érzékelő kikapcsolását. Az intelligens érzékelő meghibásodhat, ha az érzékelőfejet a tápellátás bekapcsolt CHECK! állapotában csatlakoztatja vagy választja le.

## Az Erősítőegység felszerelése

## Szerelés DIN-sínre

Az erősítőegységek egyezrűen felszerelhetők 35 mm-es DIN-sínre.

![](_page_34_Figure_15.jpeg)

![](_page_34_Picture_16.jpeg)

Az Erősítőegység I/O kábelére helyezze fel a ferritmagot (ezt az intelligens érzékelőhöz kapja).

• Felszerelési eljárás

![](_page_35_Figure_2.jpeg)

2. Nyomja az erősítőegységet a DIN-sínre addig, míg az I/O kábel oldali kapocs a helyére nem pattan.

![](_page_35_Picture_4.jpeg)

csatlakozó felőli

kábel felőli végen

Addig nyomja, míg kattanást nem hall.

![](_page_35_Picture_8.jpeg)

Mindig az erősítőegység csatlakozó felőli végét akassza be először a DIN-sínre. Ha az I/O kábel felőli véget akasztja be először, kisebb lesz a DIN-sín rögzítőereje.

## Eltávolítási eljárás

Az Erősítőegység a következő lépésekkel távolítható el a DIN-sínről.

- 1. Húzza le az Erősítőegység I/O kábel felőli kapcsát.
- 2. Emelje ki az erősítőegységet az I/O kábel felőli végén, és távolítsa el a DIN-sínről.

![](_page_35_Figure_14.jpeg)

Kapocs az I/O kábel felőli végen
#### Szerelés panelra

Az erősítőegység panelra szereléséhez a panelszerelési adapterek (külön rendelhető: ZS-XPM1) használandóak.

Panelszerelési adapterek 128. oldal

1. Tolja ki az Erősítőegységet a panel hátoldala felől elülső irányba.

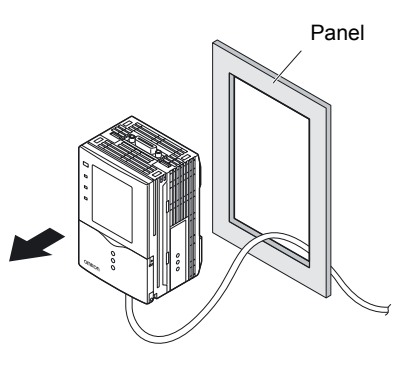

- 2. Szerelje fel a rövid szerelési adaptereket az Erősítőegységen található négy-négy furatba.
- Rövid panelszerelési adapterek

Rövid panelszerelési

adapterek

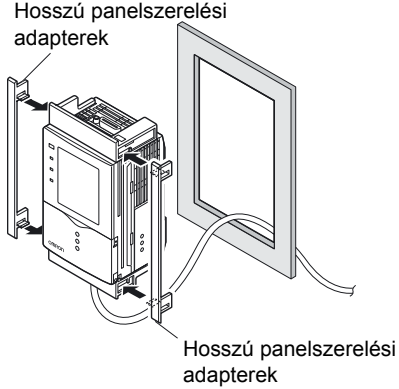

**3.** Szerelje fel a hosszú szerelési adaptereket a kis szerelési adaptereken található két-két furatba.

4. Szerelje fel elölről a panelra a szerelési adapterekkel ellátott Erősítőegységet.

Ügyeljen arra, hogy ne csípje be az I/O kábelt.

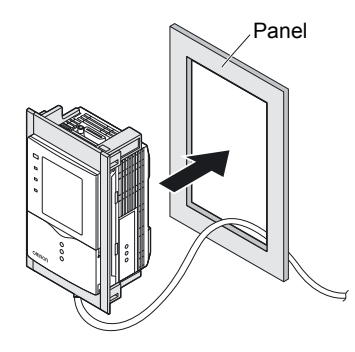

5. Helyezze a rögzítőszerelvény kapcsait a rövidebb szerelési adapter két furatába, és húzza meg a csavarokat.

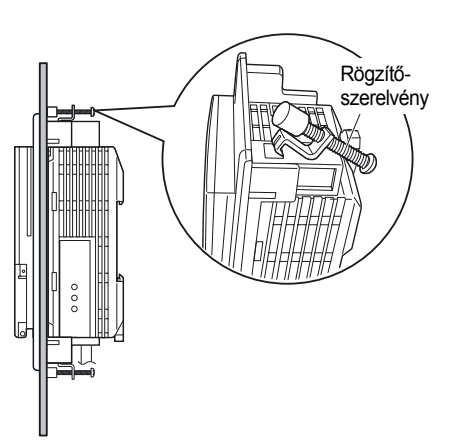

**6.** Ellenőrizze az Erősítőegység szilárd rögzítését a panelen.

## **Csoportos szerelés**

Az Erősítőegységek a következő módon szerelhetők fel csoportosan.

### Szerelés DIN-sínre

- Szereljen fel egy Erősítőegység a DIN-sínre
   33. oldal
- 2. Nyissa ki az Erősítőegységeken található csatlakozófedeleket.

Eltávolításához csúsztassa ki a fedelet.

- **3.** Helyezze a szabályozó csatolóegységét az Erősítőegységek csatlakozóiba.
- Tolja be a másik Erősítőegységet, és helyezze a szabályozó csatolóegységén a csatlakozóba.

### Eltávolítási eljárás

- Csúsztassa ki az egyik Erősítőegységet, és távolítsa el a szabályozó csatolóegységén a csatlakozóból.
- 2. Csúsztassa ki a szabályozó csatolóegységét, és távolítsa el az Erősítőegység csatlakozójából.
- **3.** Helyezze vissza az Erősítőegység csatlakozójának fedelét.
- **4.** Húzza le az I/O kábel felőli kapcsot.
- 5. Emelje ki az erősítőegységet az I/O kábel felőli végén, és távolítsa el a DIN-sínről.

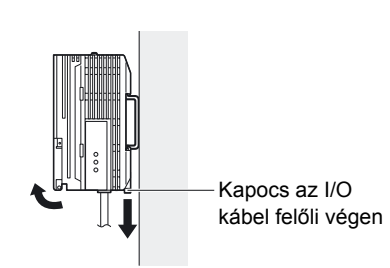

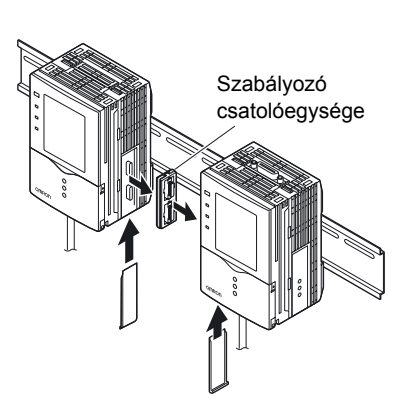

Szabályozó csatolóegysége

#### Szerelés panelra

Az erősítőegység panelra szereléséhez a panelszerelési adapterek (külön rendelhető: ZS-XPM1/XPM2) használhatóak.

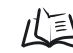

Panelszerelési adapterek 128. oldal

1. Szereljen fel egy Erősítőegységet a DIN-sínre.

33. oldal

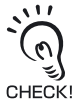

Panelra szerelésnél ügyeljen arra, hogy a DIN-sínt az erősítőegység hátsó oldalára szerelje fel.

2. Tolja ki az Erősítőegységet a panel hátoldala felől elülső irányba.

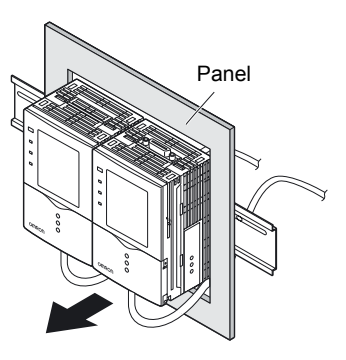

- **3.** Szerelje fel a rövid szerelési adaptereket az Erősítőegységen található négy-négy furatba.
  - A rövid szerelési adaptereket az összes Erősítőegységre fel kell szerelni. CHECK!

Panelszerelési adapterek Panelszerelési adapterek **4.** Szerelje fel a hosszú szerelési adaptereket a rövid szerelési adaptereken található két-két furatba.

A hosszú szerelési adaptereket csak a csoportba foglalt Erősítőegységek két végén kell felszerelni.

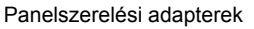

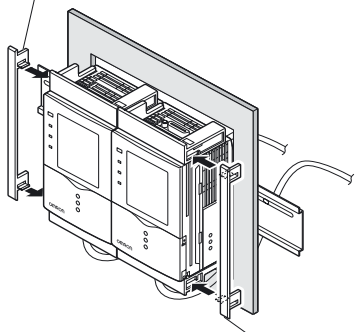

Panelszerelési adapterek

# 5. Szerelje fel elölről a panelra a szerelési adapterekkel ellátott Erősítőegységet.

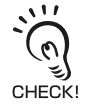

CHECK!

Ügyeljen arra, hogy ne csípje be az I/O kábelt.

 Helyezze a rögzítőszerelvény kapcsait a kisebb szerelési adapter két furatába, és húzza meg a csavarokat.

> Minden Erősítőegységen két rögzítőszerelvényt kell felerősíteni.

7. Ellenőrizze az Erősítőegység szilárd rögzítését a panelen.

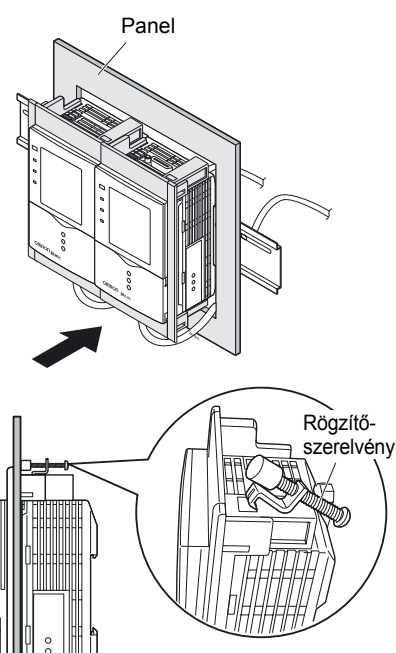

## Az I/O kábel áttekintése

Az alábbiakban az I/O kábelt alkotó vezetékek kiosztását láthatja.

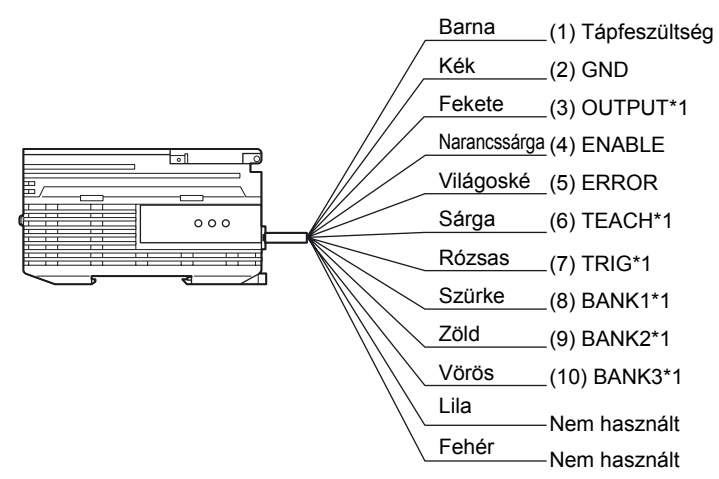

\*1: Csak a RUN üzemmódban van engedélyezve

#### (1) Tápfeszültségg

Ez a tápegységet csatlakoztatja.

Olyan tápegységről hajtsa végre a táplálást, amely beépített védelmet tartalmaz a nagy kimeneti feszültség ellen.

Javasolt tápegység 21. oldal

A tápegység kábelezése legyen független a többi eszköztől. Ezek együttes vezetése vagy azonos vezetőcsőbe helyezése indukciót okozhat, amelynek következménye hibás működés vagy károsodás lehet.

(2) GND

Ez a tápegység 0 V-os kivezetése.

#### (3) OUTPUT (vezérlőkimenet)

Ez adja ki a döntési eredményeket. A vezeték kapcsolatban áll az OUTPUT LED jelzővel.

#### (4) ENABLE (engedélyező kimenet)

Akkor lesz bekapcsolt állapotban, amikor az érzékelő készen áll a mérésre.

#### (5) ERROR (hibakimenet)

Hiba előfordulásakor lesz bekapcsolt állapotban. A vezeték kapcsolatban áll az ERR LED jelzővel.

Hibaüzenetek és hibaelhárító műveletek 119. oldal

#### (6) TEACH (tanítási bemenet)

Két tanítási üzemmód használható: az álló és a mozgó munkadarabbal végrehajtott tanítás. Ezek az üzemmódok a menüből választhatók.

A tanítási üzemmód megadása külső eszközről 97. oldal

#### (7) TRIG (mérésindító bemenet)

Két mérési üzemmód használható: a szinkronizált és a folyamatos mérés. A végrehajtani kívánt mérési üzemmód a menüből választható.

A mérés időzítésének megadása 97. oldal

- (8) BANK1 (1. beállítási csoport kapcsoló bemenete)
- (9) BANK2 (2. beállítási csoport kapcsoló bemenete)
- (10) BANK3 (3. beállítási csoport kapcsoló bemenete)

Az adott csoportszám a BANK1–BANK3 alábbi állapotainál kapcsolható.

| Csoportszám | BANK1 | BANK2 | BANK3 |
|-------------|-------|-------|-------|
| BANK1       | КІ    | КІ    | КІ    |
| BANK2       | BE    | КІ    | КІ    |
| BANK3       | кі    | BE    | КІ    |
| BANK4       | BE    | BE    | КІ    |
| BANK5       | КІ    | КІ    | BE    |
| BANK6       | BE    | КІ    | BE    |
| BANK7       | КІ    | BE    | BE    |
| BANK8       | BE    | BE    | BE    |

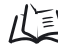

Időzítési diagramok 42. oldal

### I/O kapcsolási rajzok

#### • NPN kimenettípus (ZFV-CA40)

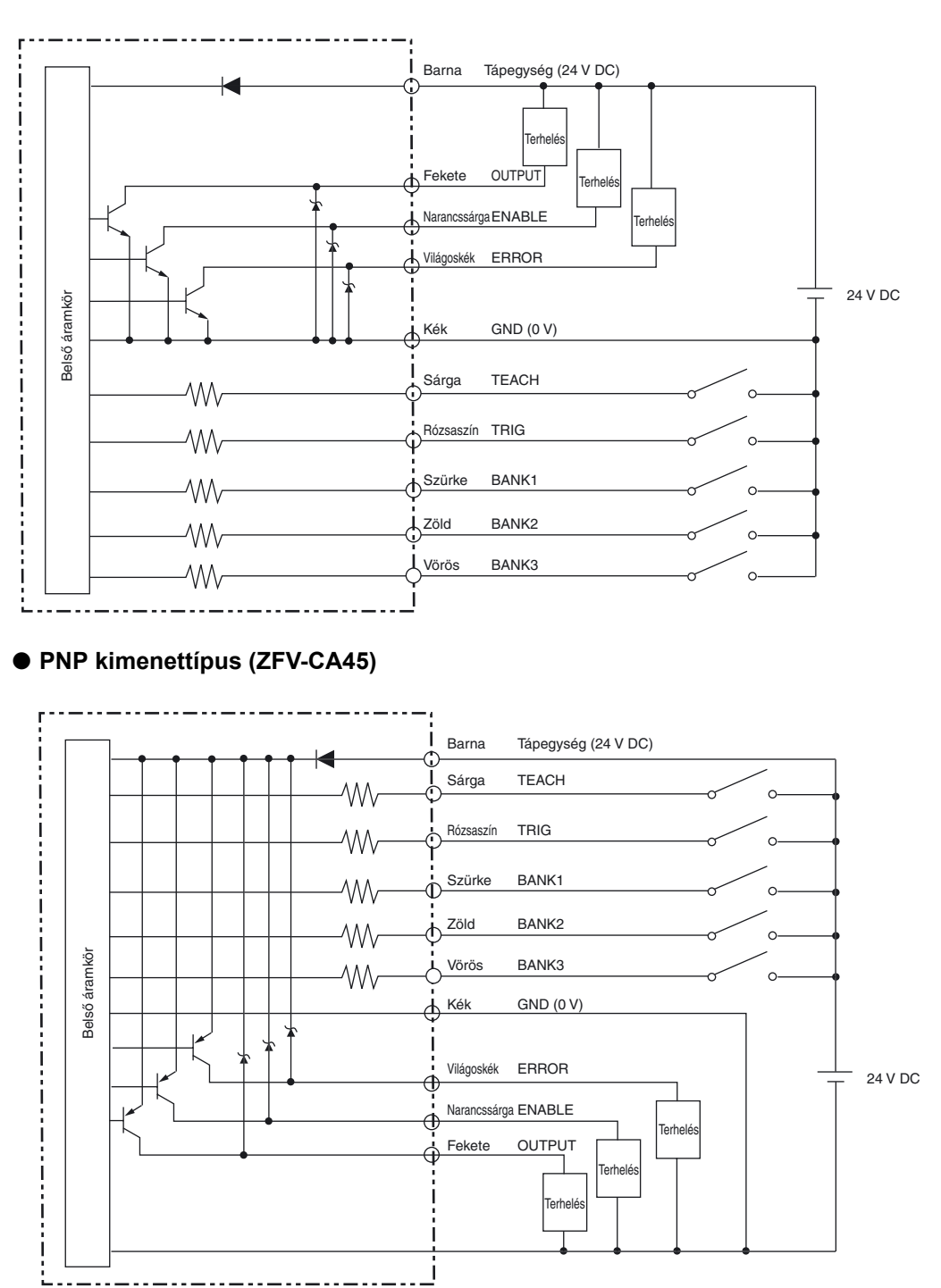

## Időzítési diagramok

Az alábbiakban végrehajtott kommunikációnál külső eszközökkel érvényes а idődiagramok láthatók.

### Mérés

#### Folyamatos mérés

A TRIG jel BE értéke alatt a mérés végrehajtása folyamatosan történik. Minden mérési ciklusban a mérési eredmények frissítésre és a külső eszközökre kerülnek.

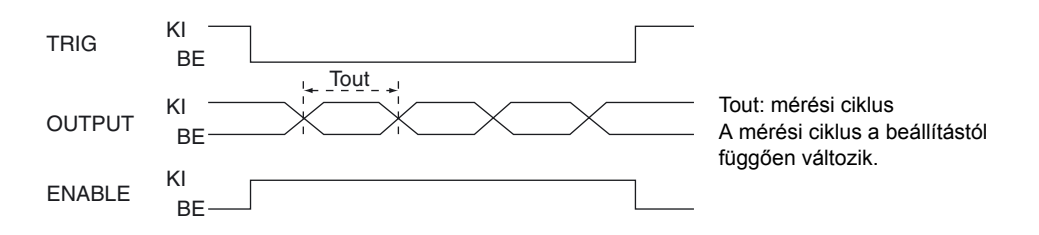

#### Szinkronizált mérés

A mérés végrehajtására csak egyszer kerül sor, és ezt a TRIG jel KI állapotból BE állapotba váltása indítja. Az eredmények a külső eszközökre kerülnek.

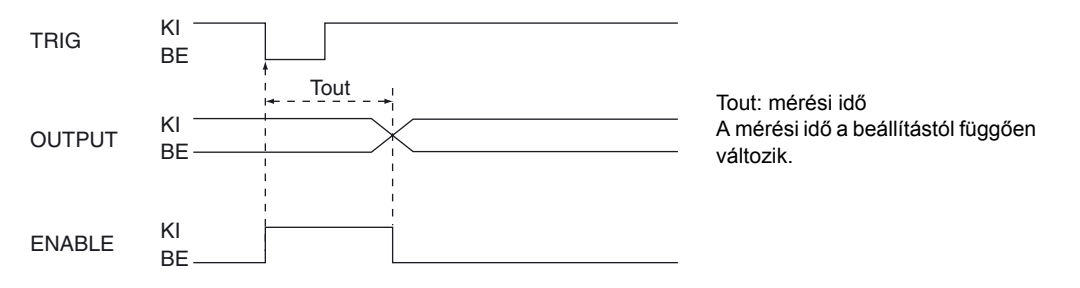

- A TRIG jel BE állapotának minimális szélessége 1 ms.
- Az OUTPUT jel a mérési eredmény frissítéséig megmarad.

Ügyeljen azonban arra, hogy időzített kimenet beállításakor az OUTPUT jel csak az előre beállított ideig marad érvényben.

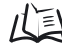

/( Impulzus kimenet 107. oldal

### Tanítás

#### Tanítás álló munkadarabbal

A tanítási folyamat végrehajtása a TRIG jelbemenetnek megfelelően történik a kivülről érzkező TEACH jel után.

A tanítás végrehajtása alatt nem történik mérés. A tanítás befejezéséig ne mozdítsa el a munkadarabot.

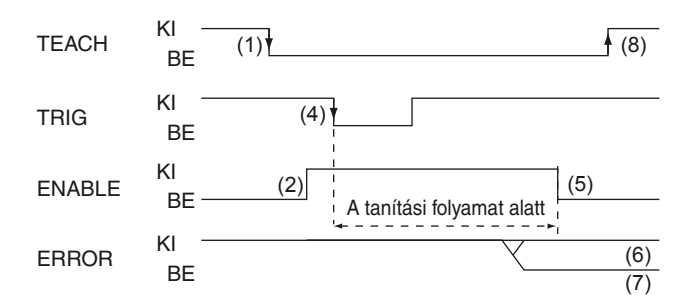

- (1) A TEACH jel bekapcsolása.
- (2) Az ENABLE jel kikapcsolásának ellenőrzése.
- (3) Ügyelni kell arra, hogy a betanítani kívánt munkadarab a tanítási területen legyen.
- (4) A TRIG jel kiadása kívülről.
- (5) A tanítás befejezése után az ENABLE jel BE állapotba kerül. Ebben az időpontban ellenőrizni kell az ERROR jel állapotát.
- (6) A tanítás sikeres befejezésekor az ERROR jel KI állapotban lesz.
- (7) Ha sikertelen a tanítás, az ERROR jel BE állapotba kerül.
- (8) A TEACH jel kikapcsolása, a tanítási folyamat befejezése.
   Ha sikertelen a tanítás, a rendszer a tanítás beindítása előtti állapothoz tér vissza. Hajtsa végre újra a tanítást.
   Ha a TEACH jel menet közben KI állapotba kerül, a tanítás megszakad.

#### Tanítás mozgó munkadarabbal

Ezt a tanítási üzemmódot akkor kell használni, ha a tárgy nem állítható le. A tanítási folyamat felosztása és végrehajtása a TRIG jelbemenettel szinkronizálva történik a kivülről érkező TEACH jel után.

A tanítást nyolcszor kell feldolgozni. A tanítás végrehajtása alatt nem történik mérés.

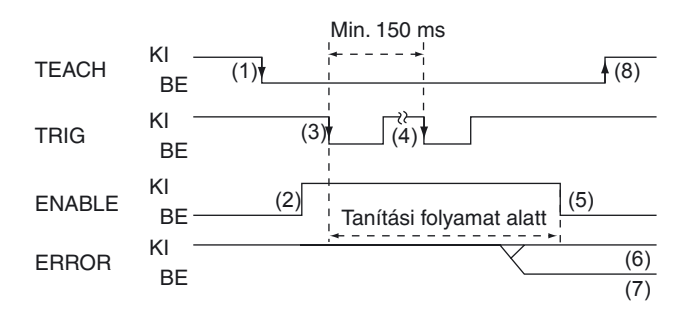

- (1) A TEACH jel bekapcsolása kívülről.
- (2) Az ENABLE jel kikapcsolásának ellenőrzése.
- (3) A TRIG jel bekapcsolása a betanítani kívánt munkadarab méréséhez.
- (4) A (3) lépés műveletének végrehajtása összesen nyolcszor. (A kilencedik indítójelet figyelmen kívül hagyja a rendszer.)
- (5) A tanítás befejezése után az ENABLE jel BE állapotba kerül. Ebben az időpontban ellenőrizni kell az ERROR jel állapotát.
- (6) A tanítás sikeres befejezésekor az ERROR jel KI állapotban lesz.
- (7) Ha sikertelen a tanítás, az ERROR jel BE állapotba kerül.
- (8) A TEACH jel kikapcsolása, a tanítási folyamat befejezése.
   Ha sikertelen a tanítás, a rendszer a tanítás beindítása előtti állapothoz tér vissza. Hajtsa végre újra a tanítást.

Ha a TEACH jel menet közben KI állapotba kerül, a tanítás megszakad.

## Érzékelőfej

Ez a rész az Érzékelőfej telepítését és csatlakoztatását ismerteti.

## A LED-re vonatkozó figyelmeztető címkék felragasztása

Ragassza a figyelmeztető címkéket (amelyek az érzékelőhöz vannak mellékelve) a megfelelő helyekre (pl. kábelre) az érzékelő közelében. (csak ZFV-SC50/SC50W/SC90/SC90W esetén)

· Példa a címke felragasztására

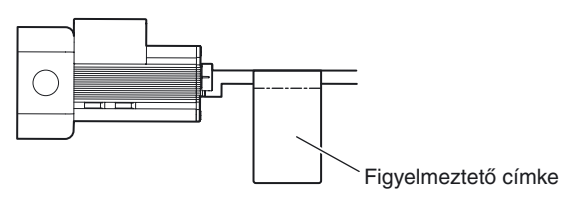

Figyelmeztető címke

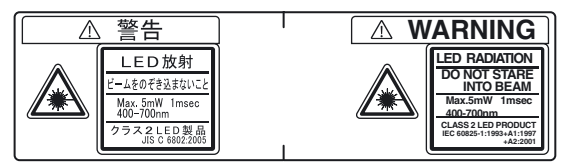

## A rögzítőszerelvény felszerelése

Az Érzékelőfej oldalán szerelje fel a rögzítőszerelvényt (ezt az intelligens érzékelőhöz kapja).

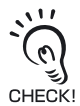

A ZFV-SC150/SC150W típusú érzékelőfejekhez nincs szükség külön rögzítőszerelvényre, mert az be van építve a fejbe.

## Felszerelési eljárás

A rögzítőszerelvény mind a négy szerelési felületen használható.

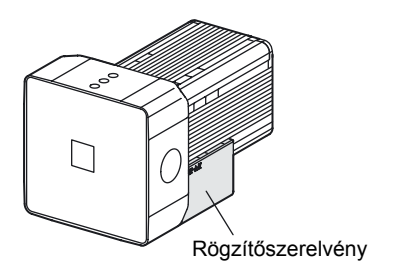

#### 2. rész Érzékelőfej

- Igazítsa a rögzítőszerelvény egyik oldalán lévő két kapcsot az Érzékelőfej házának hornyaiba (fénykibocsátó oldal).
- **2.** Nyomja meg a másik kapcsot. Addig nyomja, míg kattanást nem hall.

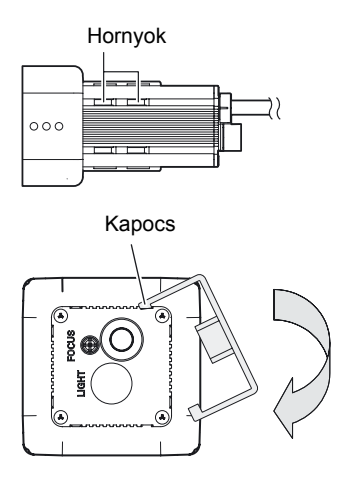

**3.** Ellenőrizze a rögzítőszerelvény szilárd helyzetét az Érzékelőfejen.

### A rögzítőszerelvény eltávolítása

Helyezzen egy szokásos csavarhúzót a rögzítőszerelvény és az érzékelőfej háza közötti egyik nyílásba, és távolítsa el a rögzítőszerelvényt.

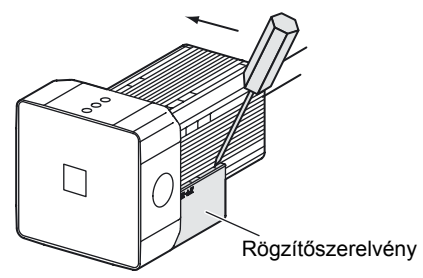

## Az felszerelése Érzékelőfej

Ez a rész az Érzékelőfej telepítését ismerteti.

### Telepítési távolság

Az itt következő diagramok az érzékelési távolság és a beállítási távolság közötti kapcsolatot mutatják be az Érzékelőfej egyes típusainál.

Az értékek az Érzékelőfej típusától függően változnak, ezért a diagramok használata előtt gondosan ellenőrizni kell a típust.

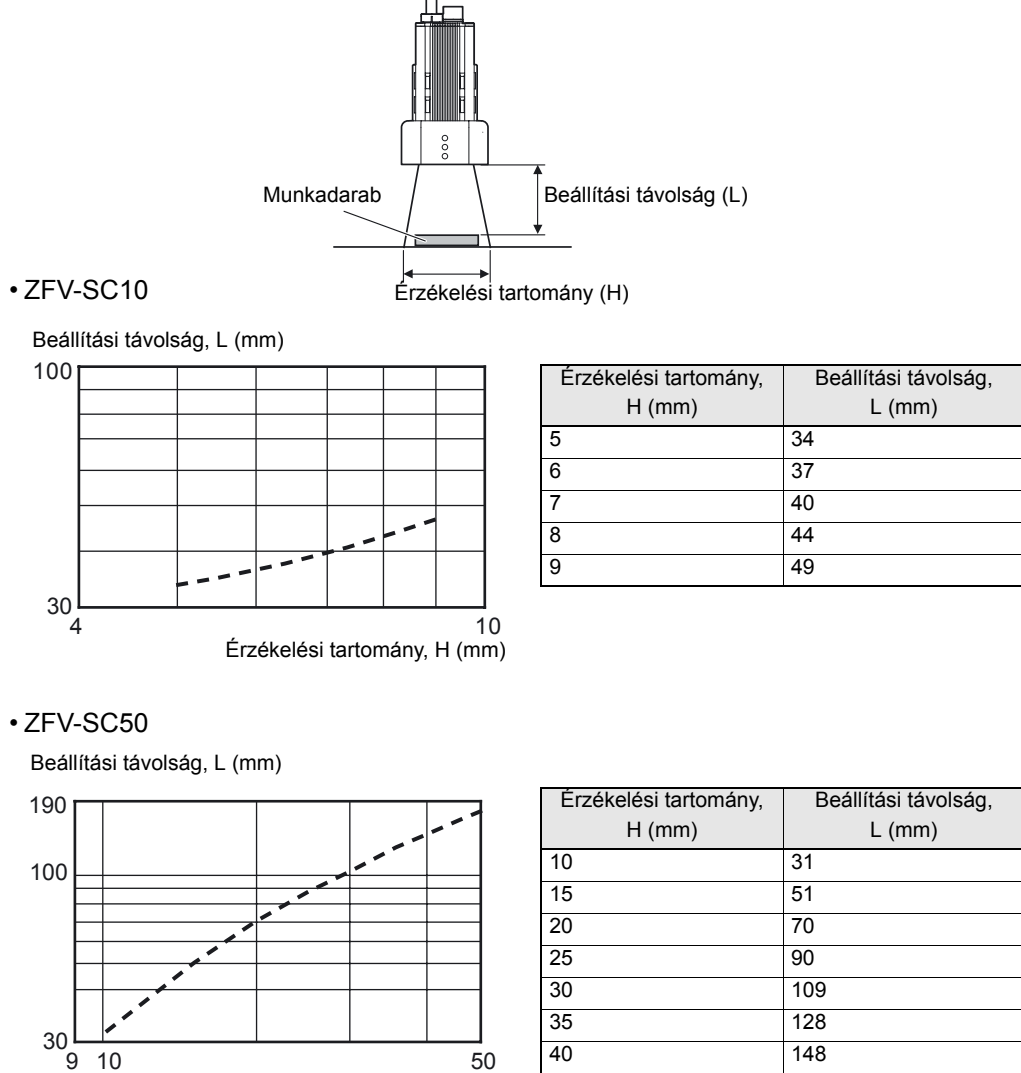

Érzékelési tartomány, H (mm)

| H (mm) | L (mm) |
|--------|--------|
| 10     | 31     |
| 15     | 51     |
| 20     | 70     |
| 25     | 90     |
| 30     | 109    |
| 35     | 128    |
| 40     | 148    |
| 45     | 167    |
| 50     | 187    |

• ZFV-SC90

Beállítási távolság, L (mm)

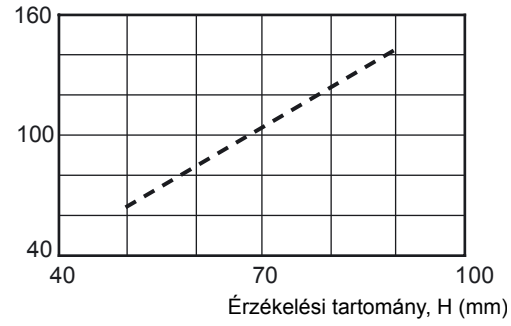

| Érzékelési tartomány, | Beállítási távolság, |
|-----------------------|----------------------|
| H (mm)                | L (mm)               |
| 50                    | 67                   |
| 55                    | 76                   |
| 60                    | 86                   |
| 65                    | 95                   |
| 70                    | 104                  |
| 75                    | 114                  |
| 80                    | 123                  |
| 85                    | 132                  |
| 90                    | 142                  |

#### • ZFV-SC150

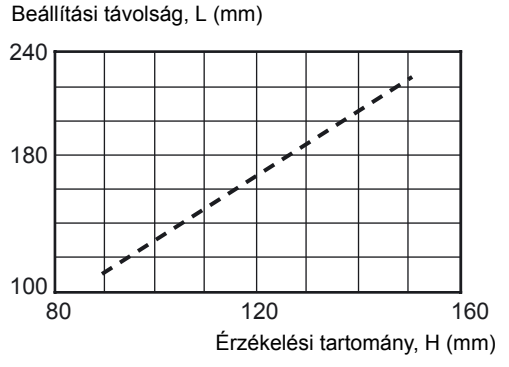

| Érzékelési tartomány, | Beállítási távolság, |
|-----------------------|----------------------|
| H (mm)                | L (mm)               |
| 90                    | 115                  |
| 95                    | 124                  |
| 100                   | 134                  |
| 105                   | 143                  |
| 110                   | 152                  |
| 115                   | 162                  |
| 120                   | 171                  |
| 125                   | 180                  |
| 130                   | 190                  |
| 135                   | 199                  |
| 140                   | 208                  |
| 145                   | 218                  |
| 150                   | 227                  |

ADJ

### Az érzékelőfej fókuszbeállítása

- 1. Állítsa a menüválasztó kapcsolót "STD menü" és a módválasztó kapcsolót "MENU mód" állásba.
- 2. Állítsa а referencia munkadarabot а helyére.

3. Vigye a kurzort a ikonra, és nyomja meg a SET gombot.

4. Állítsa be a kamera beállítási távolságát. A grafikon alapján állítsa a kamerát olyan állásba, hogy az érzékelni kívánt terület az érzékelési területen belülre essen (az LCD-kijelzőn).

Beállítási távolság (L)

¥

Érzékelési tartomány (H)

EACH

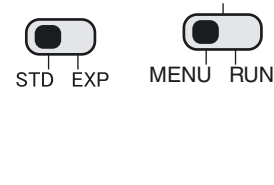

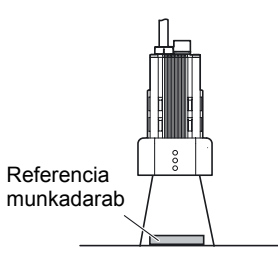

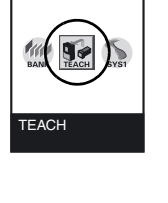

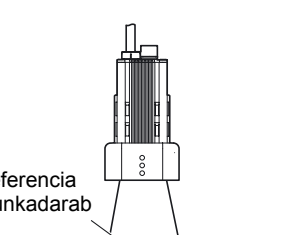

#### 2. rész Érzékelőfej

**5.** A fókusz beállításához forgassa balra és jobbra a fókuszbeállító szabályozóját.

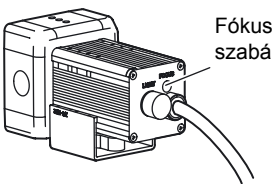

Fókuszbeállítás szabályozója

A ZFV-SC10/SC50/SC50W típusokhoz

Elforgatás jobbra: fókuszálás távoli irányba.
Elforgatás balra: fókuszálás közeli irányba.
Alapértelmezés szerint a fókusz a

legtávolabbi pontra van beállítva.

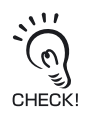

A fókuszbeállító szabályozó kismértékű balra vagy jobbra forgatása előtt ellenőrizze, hogy a fókuszbeállító szabályozó nincs-e a felső vagy az alsó határhelyzetben. A fókuszbeállító szabályozó többmenetű potenciométer. A szabályozó azonban a felső vagy az alsó határhelyzetben már nem forgatható tovább. A felső vagy az alsó határhelyzetben ne alkalmazzon nagy erőt a szabályozó elforgatásához, mert ez károsíthatja a szabályozót.

#### A ZFV-SC90/SC90W/SC150/SC150W

típusokhoz

- · Elforgatás jobbra: fókuszálás közeli irányba.
- Elforgatás balra: fókuszálás távoli irányba.

Alapértelmezés szerint a fókusz a legközelebbi pontra van beállítva.

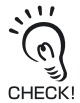

A fókuszbeállító szabályozó többmenetű potenciométer. A szabályozó azonban a legközelebbi pozíciónál már nem forgatható tovább. Ne alkalmazzon nagy erőt a szabályozó elforgatásához, mert ez károsíthatja a szabályozót. A legtávolabbi pozícióban szabadon forgatható.

Ha a munkadarab fényes, az Érzékelőfejet megfelelő szögben kell elhelyezni, így elkerülhető a tárgyról visszavert fény érzékelése.

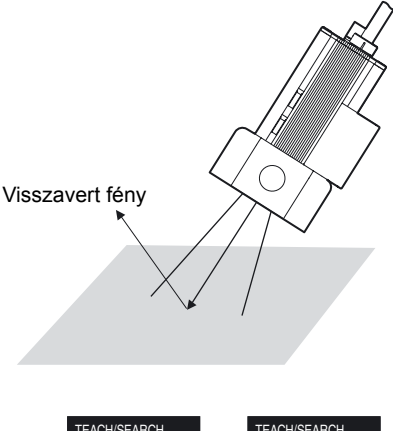

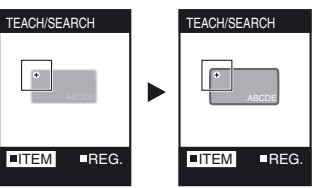

6. Ellenőrizze a képet.

## Az Érzékelőfej csatlakoztatása

Ez a szakasz az Erősítőegység csatlakoztatását ismerteti.

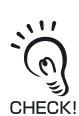

 Az Érzékelőfej csatlakoztatása vagy leválasztása előtt ellenőrizze az Erősítőegység kikapcsolását. Az intelligens érzékelő meghibásodhat, ha az érzékelőfejet a tápellátás bekapcsolt állapotában csatlakoztatja vagy választja le.

• Ne érintse meg a csatlakozó érintkezőit.

### Az érzékelőfej csatlakoztatása

Helyezze az Érzékelőfej csatlakozóját az Érzékelőfej megfelelő foglalatába Erősítőegység.

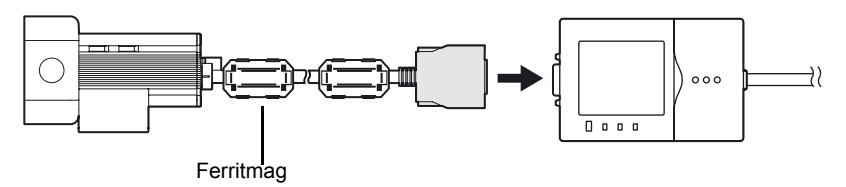

CHECK!

Helyezze fel a ferritmagokat az érzékelőfej kábelére.

Ellenőrizze, hogy legyen egy ferritmag a kábel csatlakozós végén és az érzékelő felőli végén is.

## Az érzékelőfej leválasztása

A csatlakozó két oldalán lévő kapcsot megnyomva húzza ki az érzékelőfej csatlakozóját.

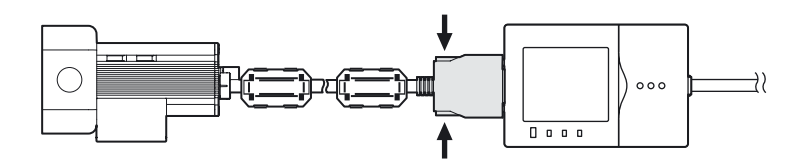

### A kiegészítő világítóegység csatlakoztatása

Ez a kiegészítő világítóegység az érzékelőfej (ZFV-SC50/SC50W/SC90/SC90W) hátsó csatlakozójára egyetlen mozdulattal felszerelhető, és külön tápellátás sem szükséges hozzá.

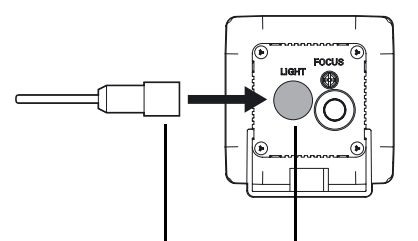

A kiegészítő világítóegység csatlakoztatása Távolítsa el a sapkát az érzékelőfej hátulján található LIGHT csatlakozóról.

## 3. rész A HASZNÁLHATÓ FUNKCIÓK ÉS MŰVELETEK

| 📉 Kijelző tartalmának átkapcsolása    | 54 |
|---------------------------------------|----|
| 📓 Gombműveletek RUN módban            | 57 |
| Váltás egy másik beállítási csoportra | 58 |

## Kijelző tartalmának átkapcsolása

Az LCD-kijelzőn megjelenő tartalom RUN módban megváltoztatható. A TEACH/VIEW gomb minden egyes megnyomásával módosul a kijelző tartalma. Jelenítse meg az alkalmazáshoz legmegfelelőbb mérési paramétereket.

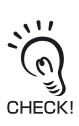

A mérési idő a kijelző tartalmától függően változik. A mérés a "csak a kép megjelenítése" választásakor a leggyorsabb. A zárójelben a "csak a kép megjelenítése" esethez viszonyított jellemző érték szerepel. Ha mérés közben másik kijelzéstípust választ, megváltozik a mérési idő. Ezért figyelni kell az ENABLE jelre, meg kell várni BE állapotát, és utána indítható a TRIG jel.

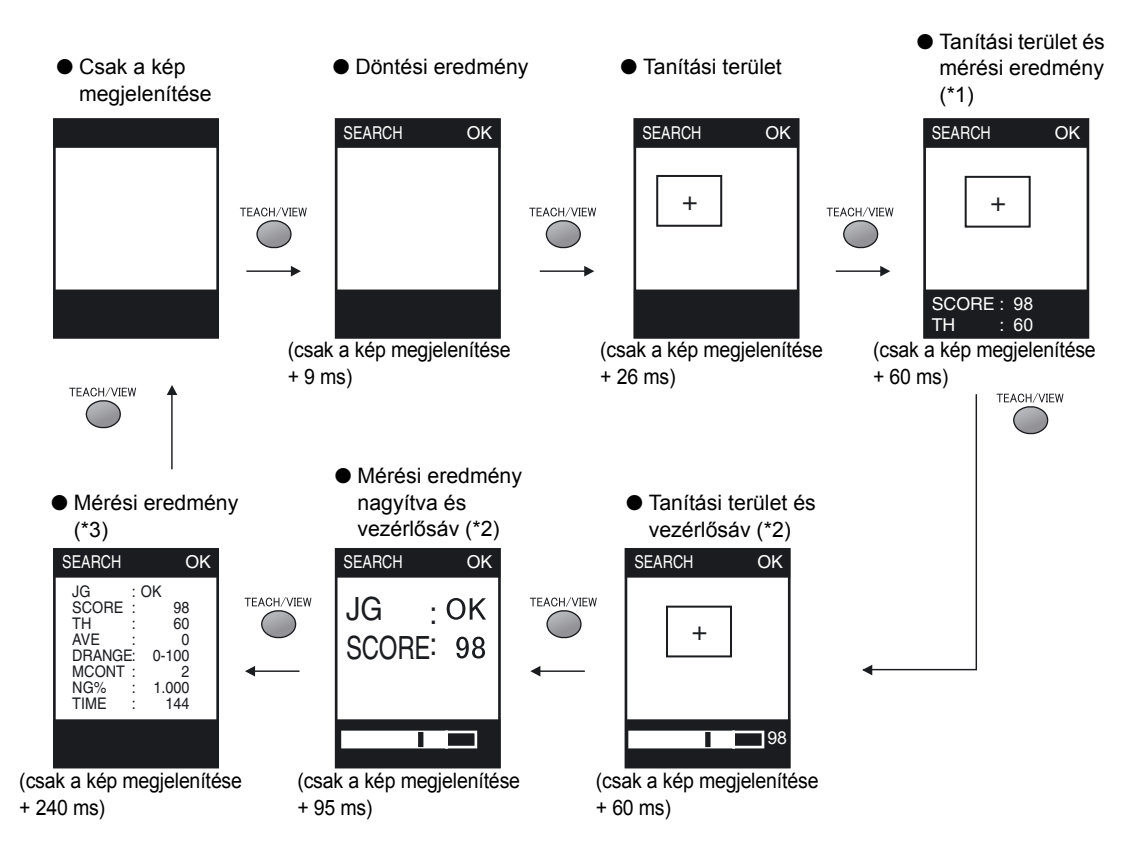

- (\*1) A [BRIGHT] esetében a kijelző (denzitás átlagértéke, denzitáseloszlás értéke) a BALRA/JOBBRA gombbal váltható.
- (\*2) A vezérlősávon a mérési eredmény és a döntési küszöbérték látható.
- (\*3) Az itt jelzett mérési idő (TIME) a "csak a kép megjelenítéséhez" tartozó legrövidebb idő.

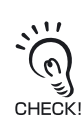

Képet megjelenítő kijelzőnél a kép típusa (színes/monokróm) az [A] funkcióbillentyű minden egyes megnyomásával megváltozik.

## Az LCD-kijelzőn megjelenő karakterek és ezek értelmezése

A zárójeles () értékek a nagyított megjelenítésnél látható karaktereket jelentik.

## ■ Az [ITEM] esetében megjelenített közös elemek

| Megjelenő<br>karakterek | Leírás                                                                                |
|-------------------------|---------------------------------------------------------------------------------------|
| JG                      | Döntési eredmény (OK/NG)                                                              |
| TH                      | Döntési küszöbérték                                                                   |
|                         | A felső/alsó határérték esetében XX – YY (alsó határérték – felső határérték) jelenik |
|                         | meg.                                                                                  |
| AVE                     | Mérési eredmény átlagértéke                                                           |
| DRANGE                  | A mérési eredmény minimális és maximális értéke                                       |
|                         | XX – YY (min. érték – max. érték)                                                     |
| MCONT                   | Mérések száma (1–9999999)                                                             |
| NG%                     | NG előfordulási aránya (NG száma/mérések száma)                                       |
| TIME                    | Mérési idő                                                                            |
|                         | Az itt jelzett mérési idő a "csak a kép megjelenítése" kijelzési üzemmódhoz tartozó   |
|                         | legrövidebb idő.                                                                      |

### Egyedileg megjelenő elemek

#### • SEARCH, MATCH, CHARA2

| Megjelenő  |                                                                                 |
|------------|---------------------------------------------------------------------------------|
| karakterek | Lellas                                                                          |
| SCORE      | Mért modell korrelációs értékei                                                 |
|            | Ha a [COL JUGE] [ON] értékre van állítva a CUSTOM menüben [SEARCH] és           |
|            | [MATCH] beállítás esetén, a korrelációs érték "0" lesz, ha a mérési terület NG. |

#### • AREA

| Megjelenő<br>karakterek | Leírés                                                                                   |
|-------------------------|------------------------------------------------------------------------------------------|
| AREA                    | Terület értéke (a tanítás során 100-nak vett területérték normalizálásával kapott érték) |

#### • HUE

| Megjelenő<br>karakterek | Leírás                                            |
|-------------------------|---------------------------------------------------|
| DIFF                    | A referenciaszín és a mért szín közötti különbség |
|                         | Karnyalatjelző szám 159. oldal                    |

#### • WIDTH

| Megjelenő<br>karakterek | Leírás                |
|-------------------------|-----------------------|
| WIDTH                   | Szélesség vagy térköz |

#### POSITION

| Megjelenő<br>karakterek | Leírás                              |
|-------------------------|-------------------------------------|
| GAP                     | A referenciapozíciótól való eltérés |

#### • COUNT

| Megjelenő<br>karakterek | Leírás    |
|-------------------------|-----------|
| CNT                     | Számlálás |

#### • BRIGHT

| Megjelenő<br>karakterek | Leírás                  |
|-------------------------|-------------------------|
| DENAVE                  | Átlagos denzitásérték   |
| DENDEV                  | Denzitáseloszlás értéke |

#### • CHARA1

| Megjelenő<br>karakterek | Leírás                  |
|-------------------------|-------------------------|
| DENDEV                  | Denzitáseloszlás értéke |

## Gombműveletek RUN módban

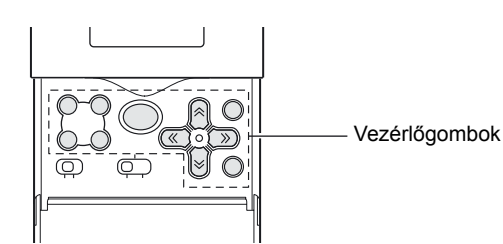

| Gomb                                                                                  |            | Leírás                                                                                                    |  |
|---------------------------------------------------------------------------------------|------------|----------------------------------------------------------------------------------------------------|--|
| TEACH/VIEW gomb                                                                       | TEACH/VIEW | Kijelző tartalmának átkapcsolása.                                                                                             |  |
| Funkciógombok                                                                         |            | A: A kép megjelenítési feltételeinek átkapcsolása.<br>B: (Nem használt)<br>C: Mérés újbóli végrehajtása.<br>D: (Nem használt) |  |
| $\begin{array}{l} \leftarrow  BALRA \ gomb \\ \rightarrow  JOBBRA \ gomb \end{array}$ |            | A [BRIGHT] esetében a kijelzőn a "denzitás átlagértéke" és<br>"denzitáseloszlás értéke" váltható.                             |  |
| ↑ FEL gomb<br>↓ LE gomb                                                               |            | Nem használt                                                                                                    |  |
| SET gomb                                                                              | SET        | Nem használt                                                                                                    |  |
| ESC gomb                                                                              | ESC        | Nem használt                                                                                                    |  |

## Váltás egy másik beállítási csoportra

A ZFV-C sorozat legfeljebb nyolc beállításkészletet tartalmazhat. A beállítások között kívülről lehet váltani az eszközbeállítás módosításával. Az ilyen beállításkészletek elnevezése "csoport".

A csoport az ADJ üzemmódban beállított küszöbértéket is tartalmazza.

• Mit jelent a csoport?

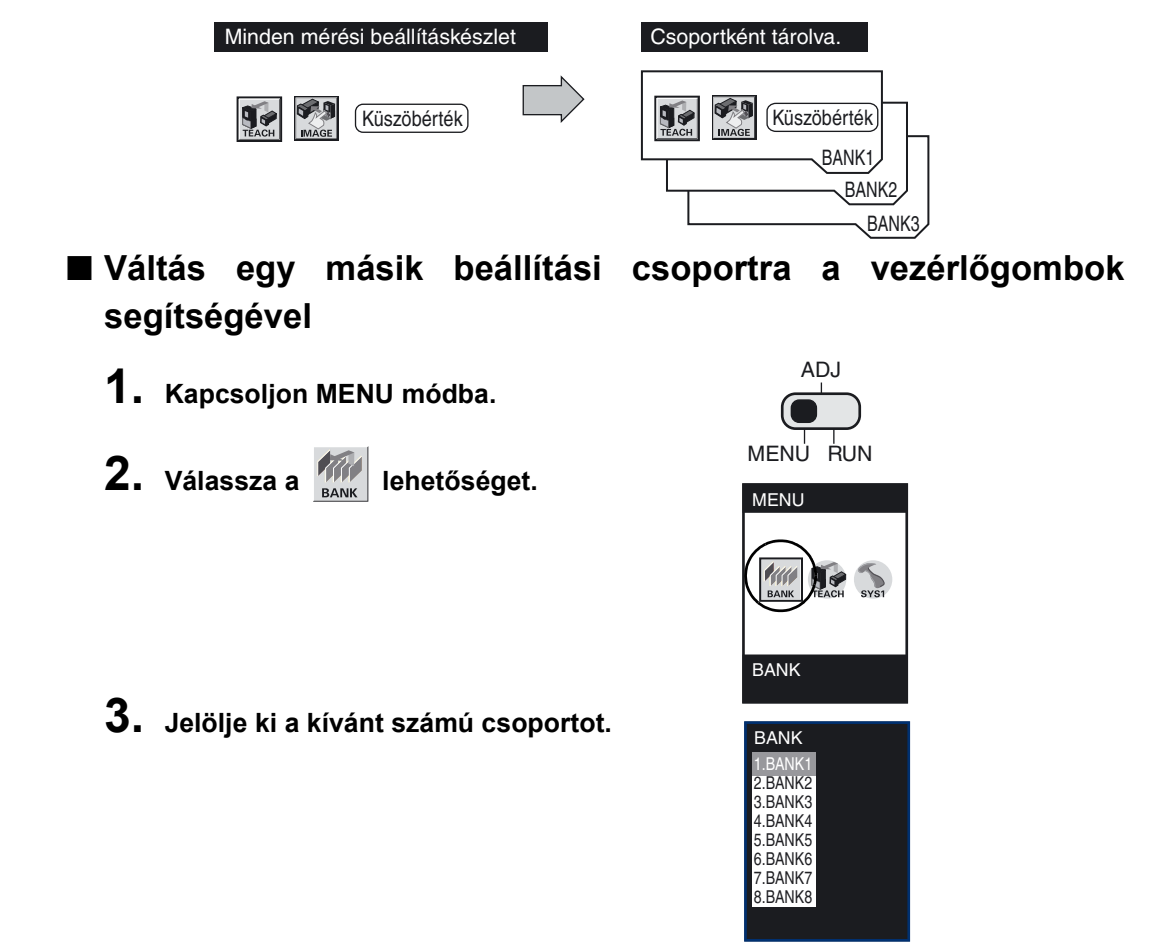

### Váltás egy másik beállítási csoportra külső jel segítségével

Az egyik csoportról a másikra az 1–3 BANK bemeneti jelek segítségével lehet váltani. Ez csak RUN mód esetén lehetséges.

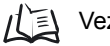

Vezetékezés 39. oldal

Ehhez meg kell változtatni a csoportváltás módszerét.

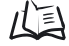

Csoportváltás módszerének beállítása 95. oldal

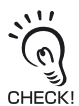

A csoportváltás CompoWay/F kapcsolaton keresztül vagy egy nem procedurális parancs beírásával is lehetséges.

## 4. rész A MÉRÉSI FELTÉTELEK BEÁLLÍTÁSA

| Alapvető tudnivalók a működtetésről             | 60       |
|-------------------------------------------------|----------|
| A MENU/ADJ üzemmód képernyői és a gombműve      | eletek60 |
| A tanítás folyamatábrája                        | 61       |
| Mintázat szerinti vizsgálat (PATTERN)           | 62       |
| Méret szerinti vizsgálat (AREA)                 | 66       |
| Szín szerinti vizsgálat (HUE)                   | 70       |
| Szélesség szerinti vizsgálat (WIDTH)            | 72       |
| Pozíció szerinti vizsgálat (POSITION)           | 75       |
| Számlálás szerinti vizsgálat (COUNT)            | 78       |
| Fényerő szerinti vizsgálat (BRIGHT)             | 81       |
| Karaktersorozat jelenlétének érzékelése (CHARA) | 84       |

## Alapvető tudnivalók a működtetésről

## A MENU/ADJ üzemmód képernyői és a gombműveletek

A beállítások a vezérlőgombokkal adhatóak meg, közben az LCD-kijelzőn megtekinthetőek a menük, valamint a kép jelenik meg.

A kijelzőn megjelenő részletek a működési üzemmódtól függően változnak.

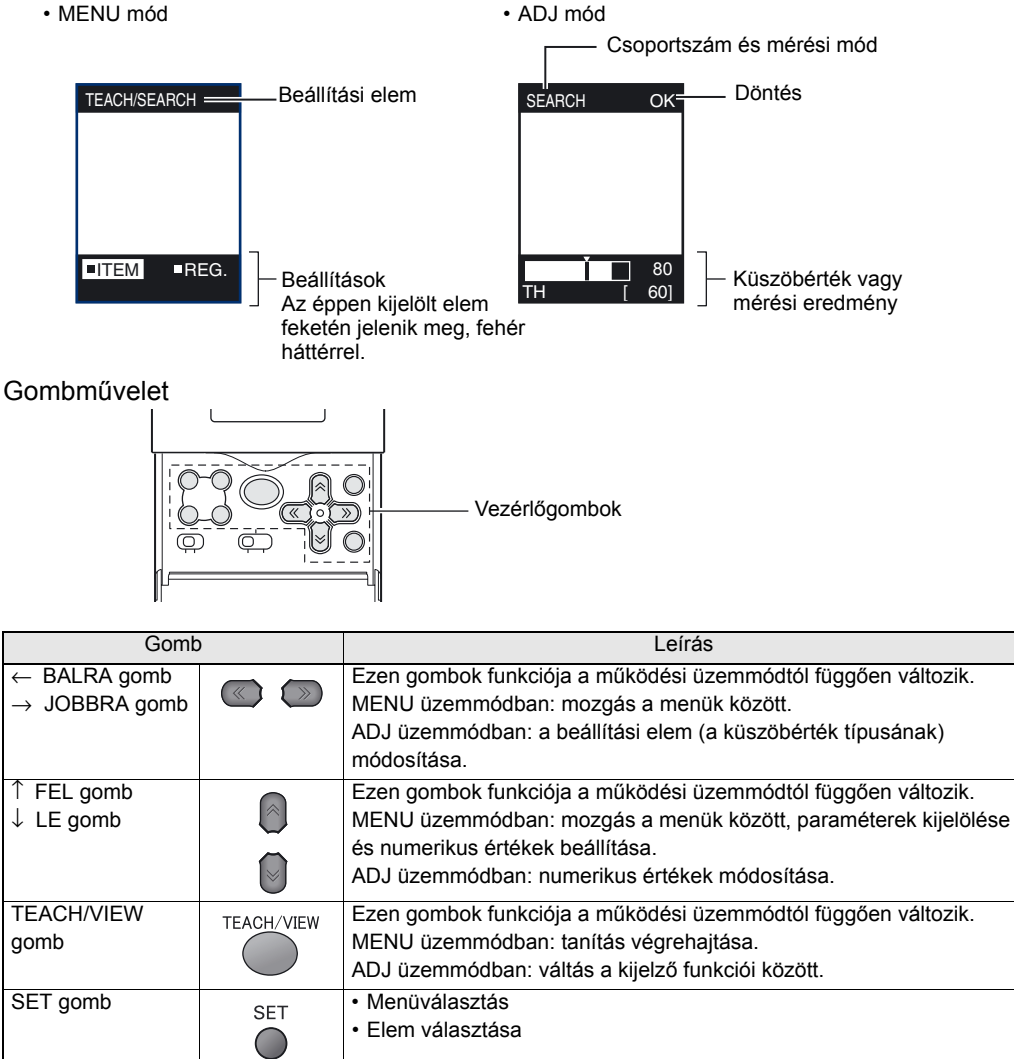

| -             |     | Elem választása                                                                                                    |
|---------------|-----|----------------------------------------------------------------------------------------------------|
| ESC gomb      | ESC | Visszatérés az előző menüre.                                                                                                    |
| Funkciógombok |     | <ul> <li>A: A kép megjelenítési feltételeinek átkapcsolása. (képet megjelenítő kijelzőnél hatásos)</li> <li>B: (Nem használt)</li> <li>C: (Nem használt)</li> <li>D: A részletes színválasztási feltételek beállítása (színválasztási képernyőnél hatásos).</li> </ul> |

## A tanítás folyamatábrája

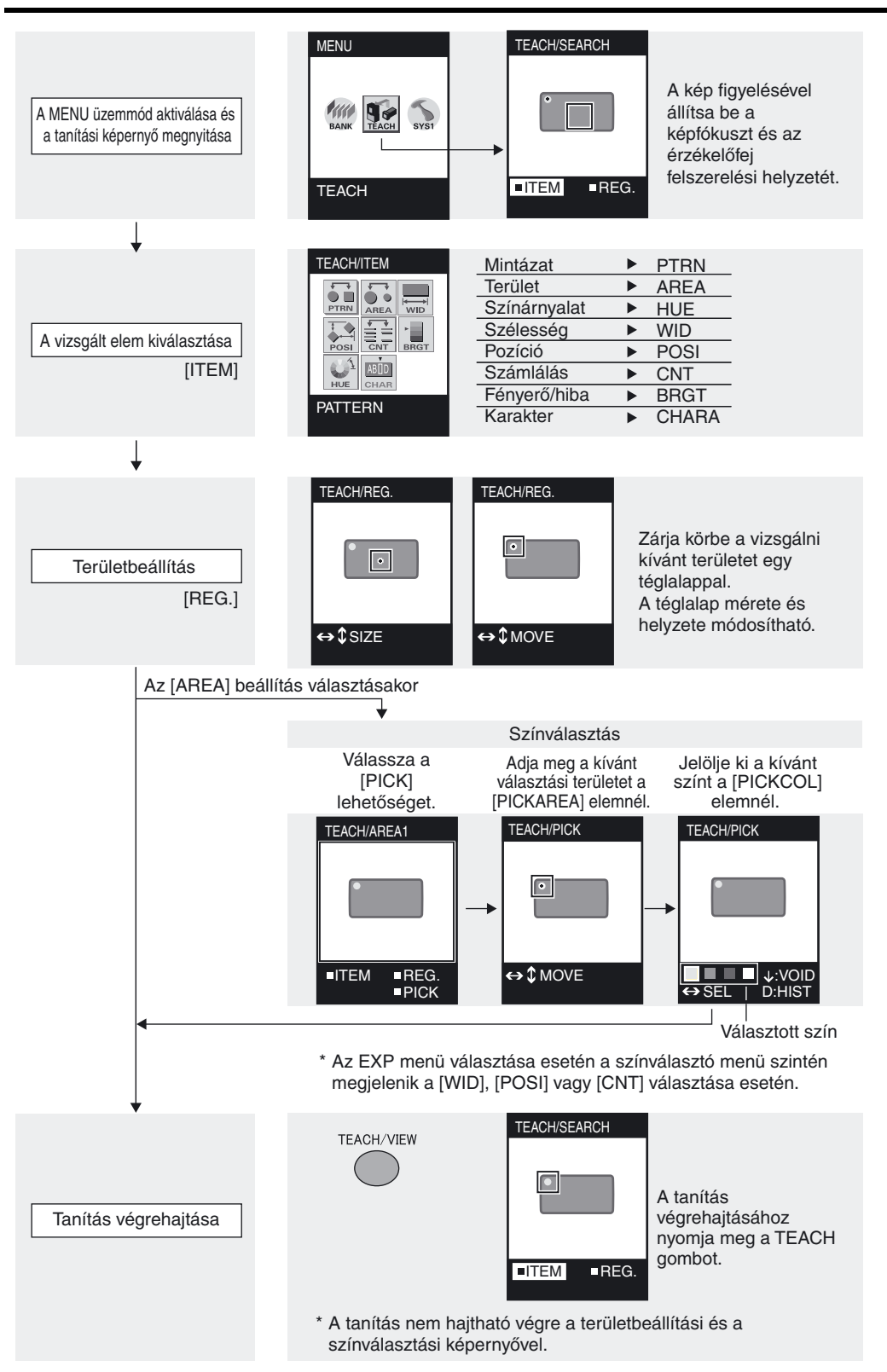

## Mintázat szerinti vizsgálat (PATTERN)

A munkadarab "jelenlétét/hiányát" vizsgálja és kiértékeli, hogy megfelelő-e a munkadarab.

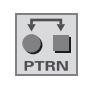

A [PATTERN] vizsgálathoz a következő két mérőelem választható: [SEARCH] és a [MATCH].

#### • Keresés (search)

A döntés az alapján történik, hogy a bejegyzett modell rajta van-e a vizsgált területen. Használható a ±45 fokkal megdöntött munkadaraboknál is.

Például: Elektronikus alkatrészek felső/alsó oldalának és színének vizsgálata

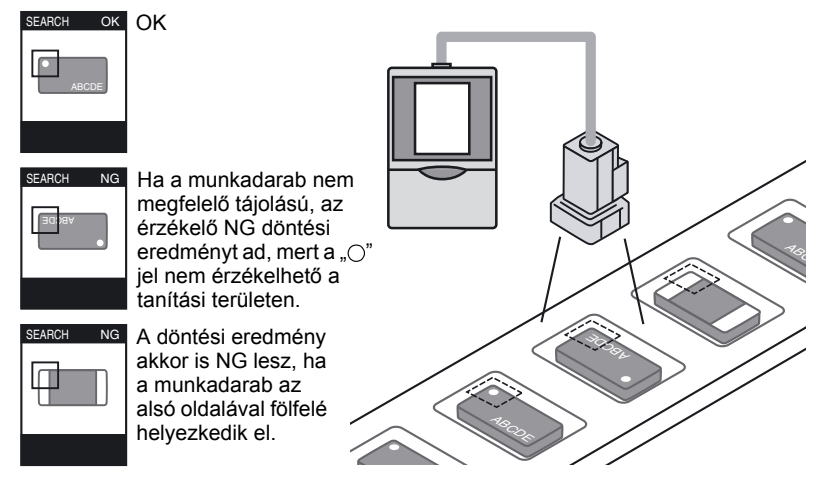

#### Illesztés (match)

Alakzatok vizsgálatához és különféle tárgyak felismeréséhez válassza ezt az elemet. A döntés az alapján történik, hogy milyen mértékű az egyezés a bejegyzett modell és a vizsgált munkadarab között. A [SEARCH] elemmel szemben ezzel részletesebb vizsgálat valósítható meg, és nagyobb munkadarabok is vizsgálhatók. Ez az elem azonban nem használható döntött munkadaraboknál.

Például: Elektronikus alkatrészek nem megfelelő típusának és színének vizsgálata

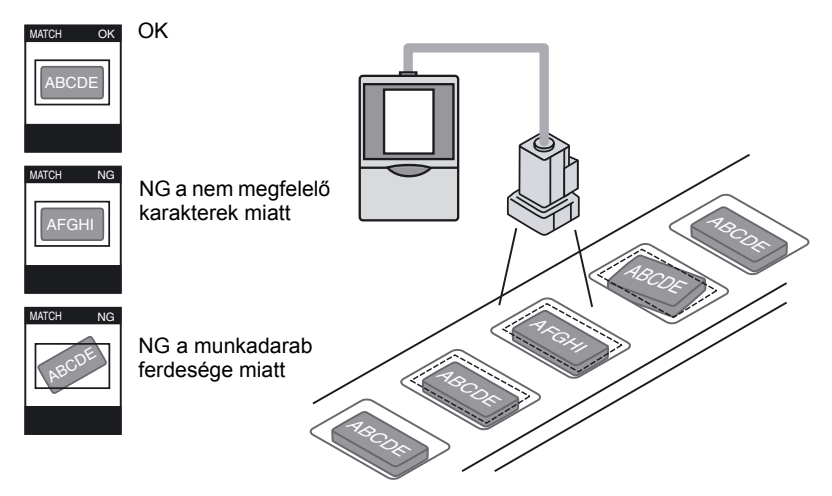

## Alapvető beállítási eljárás

### Tanítás

A vizsgálni kívánt területet körbe kell zárni egy téglalap alakú területtel, majd végre kell hajtani a tanítást. A kijelölt kép a vizsgálati területen vizsgálati referenciaként kerül bejegyzésre (modell).

A mérés bizonytalan lesz, ha ugyanabból a mintázatból kettő vagy több szerepel. Egyedi mintázatokat jegyezzen be, vagy korlátozza a keresési tartományt.

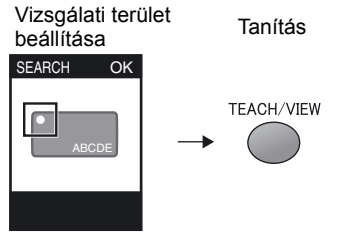

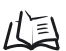

Alkalmazási és beállítási példák 150. oldal

## A küszöbérték beállítása

A küszöbértékek beállításával a helyes eredmények tartománya határozható meg. Állítsa be az aktuálisan látható mérési eredményekre vonatkozó küszöbértékeket. A küszöbértékek beállítását ADJ módban kell elvégezni.

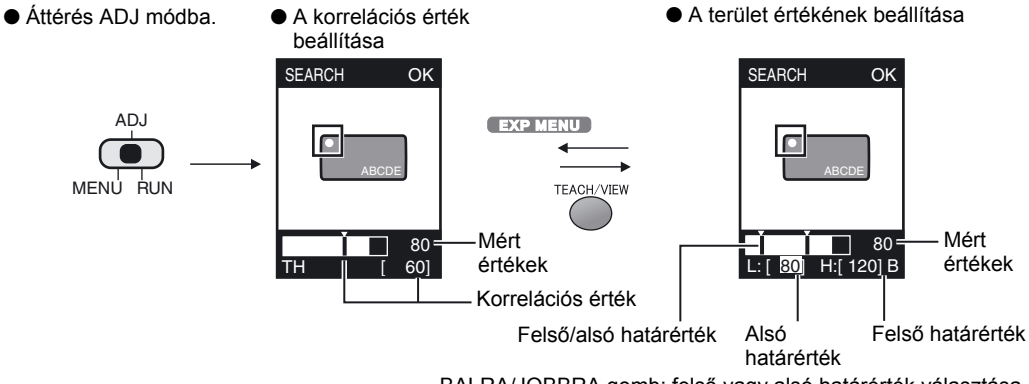

BALRA/JOBBRA gomb: felső vagy alsó határérték választása. FEL/LE gomb:értékek módosítása.

| Beállítási<br>elem | Tartomány | Beállítás részletei                                                             |
|--------------------|-----------|---------------------------------------------------------------------------------|
| Korrelációs        | 0–100     | Ez a tanítási modellhez tartozó korrelációs érték alsó korlátja. Ez és az ennél |
| érték              |           | nagyobb érték számít OK eredménynek.                                            |
| Terület            | 0–999     | A CUSTOM menüből a [COL JUGE] - [ON] választása esetén látható. "A              |
| értéke             |           | legnagyobb színcsoport területe" kerül bejegyzésre referenciaterületként a      |
|                    |           | tanítás végrehajtásakor. Állítsa be az OK döntési eredményre vonatkozó          |
|                    |           | tartományt "100" értékű bejegyzett területként.                                 |

## CUSTOM menü EXP MENU

#### Testreszabható elemek

| Testreszabható elemek |                                                                    |       |  |
|-----------------------|--------------------------------------------------------------------|-------|--|
| Mintázatra vonatko    | A keresési terület módosítása                                      |       |  |
| zó elemek             |                                                                    | oldal |  |
|                       | A munkadarab elforgatási tartományának beállítása (csak a [SEARCH] | 64.   |  |
|                       | választásakor)                                                     | oldal |  |
| Színre vonatkozó      | A szűrési szín módosítása                                          | 65.   |  |
| elemek                |                                                                    | oldal |  |
|                       | Színellenőrzés végrehajtása                                        | 65.   |  |
|                       |                                                                    | oldal |  |
|                       | Fényerőtanítás                                                     | 65.   |  |
|                       |                                                                    | oldal |  |

### Mintázatra vonatkozó elemek

#### A keresési terület módosítása

Adja meg a modell keresési területét. Adja meg a keresési terület bal felső és jobb alsó sarkát.

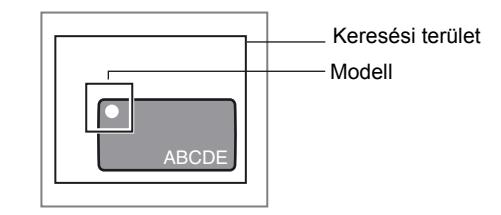

- ▶ MENU mód-[TEACH] -[CUSTM] -[SEARCH AREA]
- A munkadarab elforgatási tartományának beállítása (csak a [SEARCH] választásakor)

Akkor válassza ezt a beállítást, ha hibátlan elemként megdöntött munkadarabot kell megadni.

#### MENU mód-[TEACH]-[CUSTM]-[ROTATION]

| Beállítás                               | Részletek                                                                                                    |
|-----------------------------------------|----------------------------------------------------------------------------------------------------|
| ±10° (alapértelmezés), ±20°, ±30°, ±45° | Adja meg a döntés elfogadható tartományát.<br>Minél nagyobb az elforgatási tartomány, annál hosszabb a<br>mérési idő. |

### Színre vonatkozó elemek

#### A szűrési szín módosítása

Alapértelmezés szerint (AUTO) a területen belüli "a legnagyobb színcsoport területe" és a "második legnagyobb színcsoport területe" kontrasztját növelő szűrő automatikusan kiválasztásra kerül.

Ha a kívánt kép kontrasztja az [AUTO] beállítással nem növelhető, a szűrési szín a képnek megfelelően módosítható.

#### ► MENU mód-[TEACH]-[CUSTM]-[FILTER]

| Beállítás                                  | Részletek                                                                                                    |
|--------------------------------------------|----------------------------------------------------------------------------------------------------|
| AUTO (alapértelmezés)                      | A területen belüli "a legnagyobb színcsoport területe" és a "második<br>legnagyobb színcsoport területe" kontrasztját növelő szűrő automatikusan<br>kiválasztásra kerül. |
| RED, GREEN, BLUE,<br>YELLOW, CYAN, MAGENTA | Válassza ki azt a színszűrőt, amely megfelel a vizsgálni kívánt képnek.                                                                                                  |
| MONOCHROME                                 | A színszűrő letiltása a kép monokróm képpé alakításához.                                                                                                    |

#### • Színellenőrzés végrehajtása

A stabilabb döntési eredmények érdekében a rendszer a vizsgálathoz a mintainformáció mellett a színinformációt is felhasználja.

#### ▶ MENU mód-[TEACH]-[CUSTM]-[COL JUGE]

| Beállítás            | Részletek                                                                                          |
|----------------------|----------------------------------------------------------------------------------------------------|
| OFF (alapértelmezés) | A "színterületet" a rendszer nem vizsgálja. Csak a "modellalakhoz való hasonlóság" lesz vizsgálva. |
| ON                   | A szín területét is vizsgálja a rendszer, és a korrelációs érték "0" lesz, ha az eredmény NG.      |

#### Fényerőtanítás

Ha ez a funkció [ON] (alapértelmezés), vagyis bekapcsolt értékű, még a környező megvilágításból adódó fényerőváltozás esetén is megfelelően működik az érzékelő, így ez a funkció igen hasznos a megvilágítás változásaiból adódó színkiválasztási nehézségek elhárításában.

Ha ez a funkció [OFF], vagyis kikapcsolt értékű, felismerhetők azon munkadarabok, amelyek fényereje és élénksége eltér az először "tanított" munkadarabétól.

#### ▶ MENU mód-[TEACH]-[CUSTM]-[LIGHT TEACH]

| Beállítás           | Részletek                                                                             |
|---------------------|---------------------------------------------------------------------------------------|
| ON (alapértelmezés) | A fényerő/színezettség tartománya a színválasztáshoz változik a tanítás során.        |
| OFF                 | A fényerő/színezettség tartománya a színválasztáshoz nem változik a tanítás<br>során. |

## Méret szerinti vizsgálat (AREA)

Ezt az elemet tárgyak méret (terület) alapján történő vizsgálatához válassza. Az [AREA] vizsgálathoz a következő két mérőelem választható: [AREA1] és [AREA2].

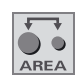

#### • AREA1

A döntéshozatal a kiválasztott színek teljes területe alapján történik (legfeljebb 4 szín). Ez a módszer akkor hasznos, ha a munkadarab nem álló helyzetű és "fényudvarral" rendelkezik vagy nyomtatott karakterek találhatók rajta.

Például: Hiány ellenőrzése sütőipari alkalmazásoknál

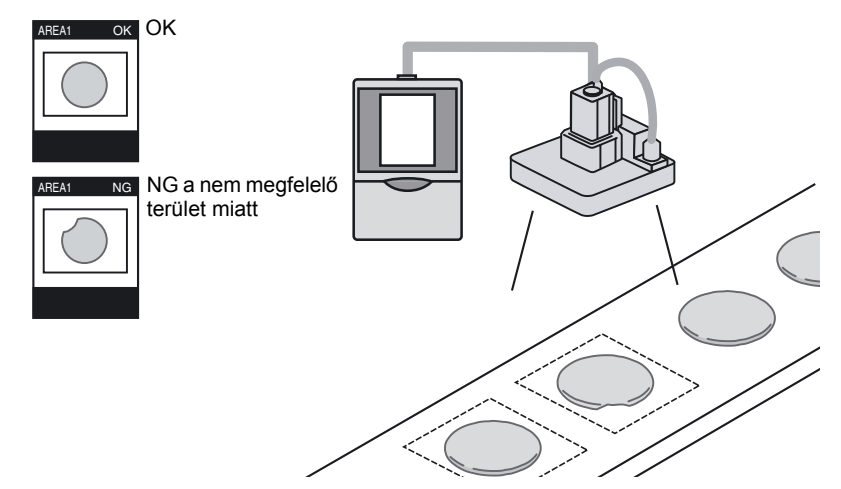

#### • AREA2

A döntéshozatal az egyes kiválasztott színek területe alapján történik (legfeljebb 4 szín). A döntéshozatal eredménye akkor lesz "OK", ha minden szín a megadott küszöbértéken belül van. Ez a módszer akkor alkalmazható, ha néhány szín hiányzik, vagy a színek különbözők.

Például: Kampánycímkék vizsgálata

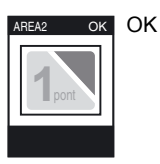

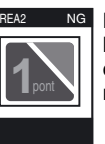

NG érték, mert a háttérszín területe eltér a referenciaterülettől

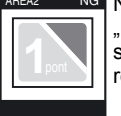

NG érték, mert az "1 pont" terület színe eltér a referenciaterülettől

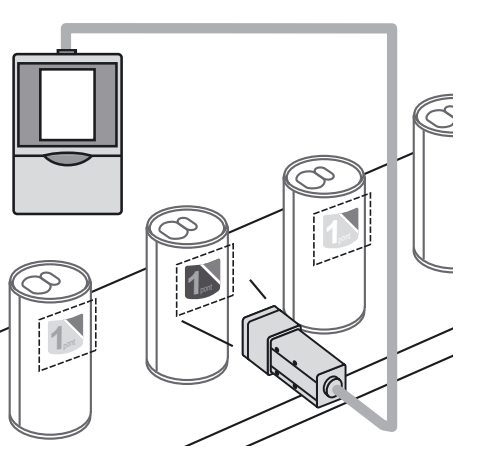

#### • AREA3

Terület mérése a mérési céltárgy fényerő alapján és nem színkülönbség alapján történő meghatározásával. (bináris kép)

Ez a módszer fényes fémfelület érzékelése esetén alkalmazható, és a jelenlét/hiány döntéshozatal a fényerőkülönbség, nem színkülönbség alapján történik.

Például: Csavarfurat jelenlétének érzékelése

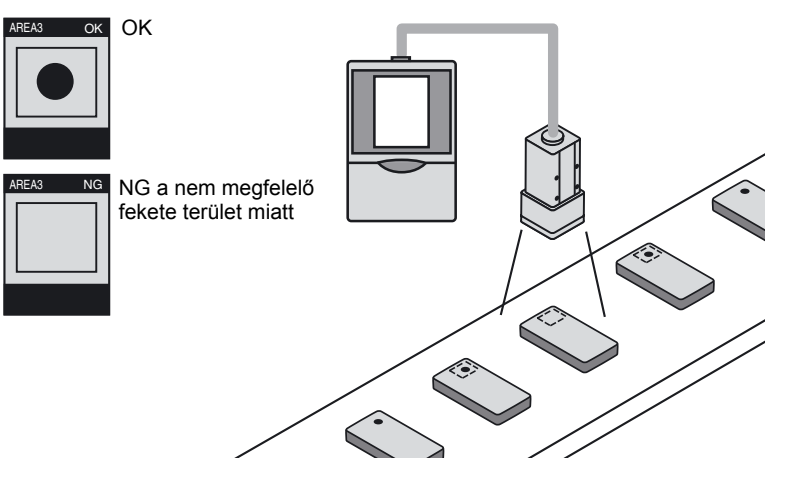

## Alapvető beállítási eljárás

#### Tanítás

A tanítás a vizsgálandó tárgy és szín meghatározása után történik.

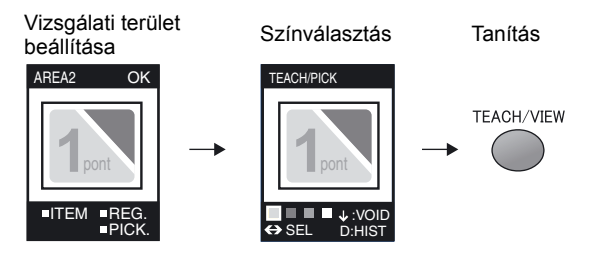

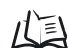

Alkalmazási és beállítási példák 152. oldal

### A küszöbérték beállítása

A küszöbértékek beállításával a helyes eredmények tartománya határozható meg. Állítsa be az aktuálisan látható mérési eredményekre vonatkozó küszöbértékeket. A küszöbértékek beállítását ADJ üzemmódban kell elvégezni.

A terület értékének beállítása

#### • AREA1/AREA2/AREA3

Áttérés ADJ módba.

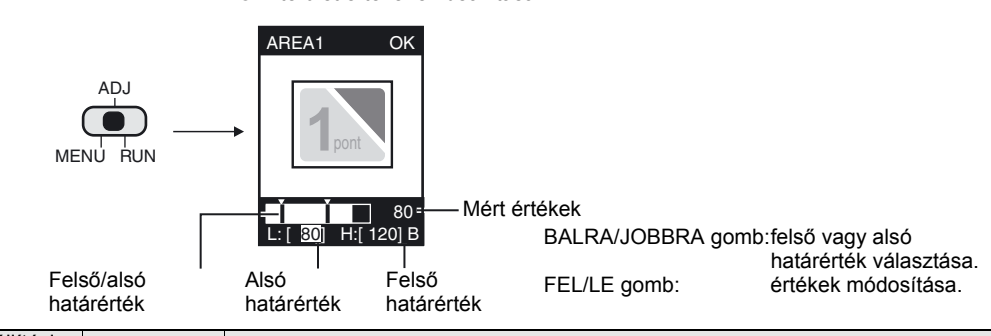

| Beállítási<br>elem | Tartomány | Beállítás részletei                                                                                                    |
|--------------------|-----------|----------------------------------------------------------------------------------------------------|
| Terület            | 0–999     | Ez az a tartomány, amelyen OK eredmény születik, ha a tanítás során az értéket                                                                                                    |
| értéke             |           | 100%-nak veszik.                                                                                                    |
|                    |           | Az AREA2 választása esetén azonos döntési feltételek lesznek használva mind<br>a négy színnél. A döntés a négy szín közül az alapján történik, amelynél<br>legnagyobb az eltérés a referenciaértéktől. |

## CUSTOM menü EXP MENU

#### Testreszabható elemek

|                                     | Testreszabható elemek      | Oldalszám |
|-------------------------------------|----------------------------|-----------|
| Színre vonatkozó elemek             | Fényerőtanítás             | 65. oldal |
| Monokróm módra vonatkozó            | A célszín kiválasztása     | 69. oldal |
| elemek (AREA3 választása<br>esetén) | Bináris szintek beállítása | 69. oldal |

#### Monokróm módra vonatkozó elemek

Ez a CUSTOM menü az AREA3 választása esetén jelenik meg.

#### • A célszín kiválasztása

A jelenleg megjelenített bináris kép invertálása.

Mivel a mérésnél a fehér képpontok számítanak, adja meg, hogy a mérési terület mely részét kell fehér képpontra állítani.

#### MENU mód-[TEACH]-[CUSTM]-[COLOR]

| Beállítás              | Részletek                                                                  |
|------------------------|----------------------------------------------------------------------------|
| WHITE (alapértelmezés) | Adja meg, hogy a mérési terület mely részét kell fehér képpontra állítani. |
| BLACK                  |                                                                            |

#### Bináris szintek beállítása

Adja meg az érzékelőfejjel rögzített színes kép bináris képpé konvertálásának szintjét.

#### MENU mód-[TEACH]-[CUSTM]-[BINARY]

| Beállítás | Részletek                                                          |
|-----------|--------------------------------------------------------------------|
| 0–255     | Adja meg a bináris szintet úgy, hogy a mérési terület a célszínnek |
|           | megfelelő legyen.                                                  |

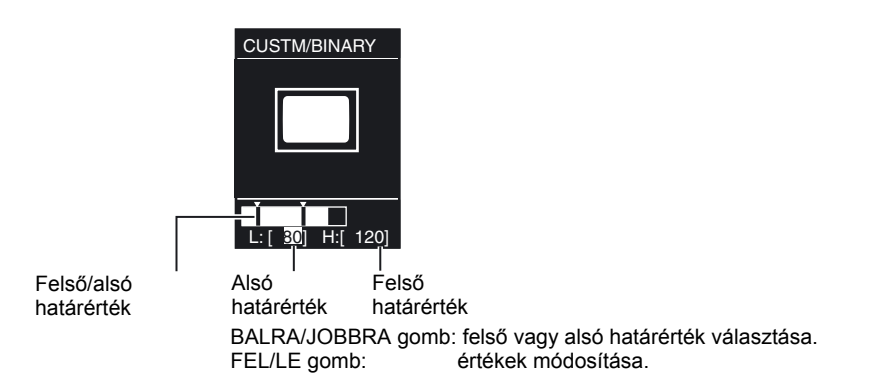
# Szín szerinti vizsgálat (HUE

Ez az elem a színkülönbséget vizsgálja egyszínű munkadaraboknál. Ha a területen két vagy több szín található, a vizsgálat tárgya a legnagyobb területű szín lesz.

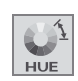

Például: Kupak színének vizsgálata

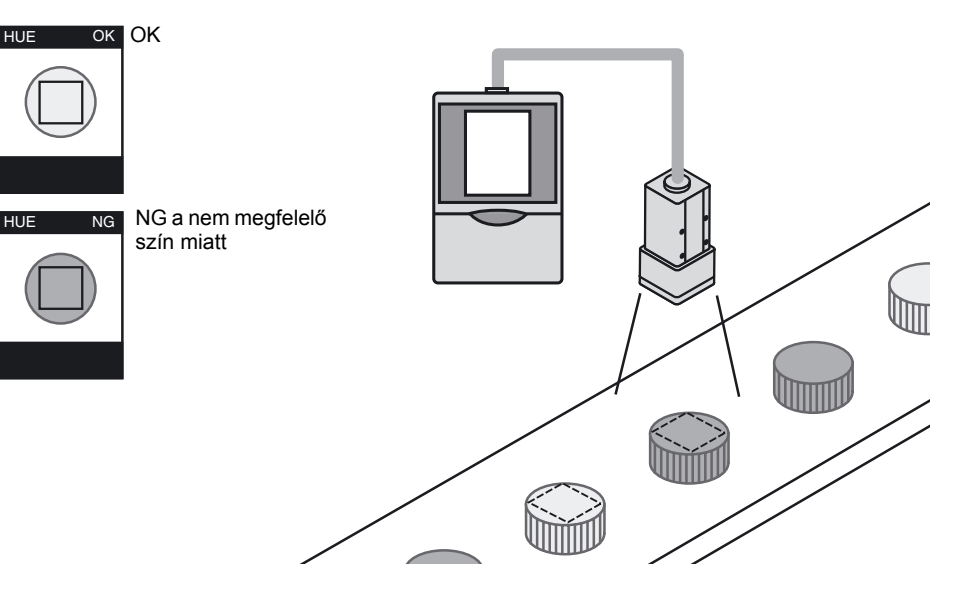

# Alapvető beállítási eljárás

## Tanítás

Zárja körbe a vizsgálni kívánt területet egy négyzettel, majd hajtsa végre a tanítást.

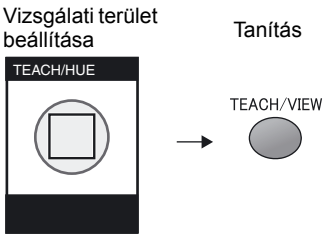

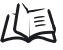

Alkalmazási és beállítási példák 156. oldal

## A küszöbérték beállítása

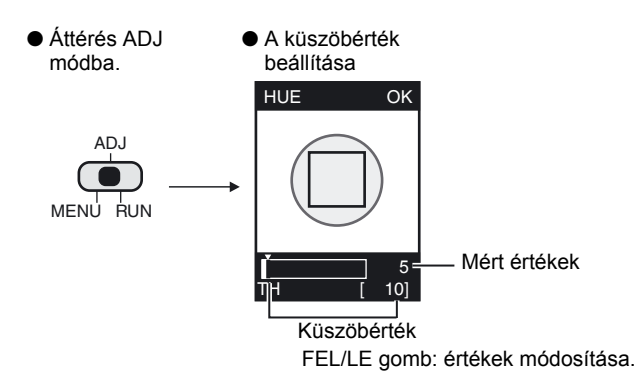

| Beállítási elem | Tartomány | Beállítás részletei                                                                                                    |
|-----------------|-----------|----------------------------------------------------------------------------------------------------|
| Színkülönbség   | 0–509     | A színkülönbség küszöbértékét kell beállítani. A döntéshozatal eredménye<br>akkor lesz OK, ha a mért színkülönbség a küszöbérték alatt van.<br>Színárnyalatjelző szám 159. oldal |

71

# Szélesség szerinti vizsgálat (WIDTH)

Ez az elem munkadarabok szélességét vagy hézagját vizsgálja. Többek között kivezetések elhajlásának vizsgálatánál vagy címkepozíció ellenőrzésénél alkalmazható.

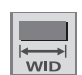

Például: Kondenzátor kivezetései közötti távolság vizsgálata

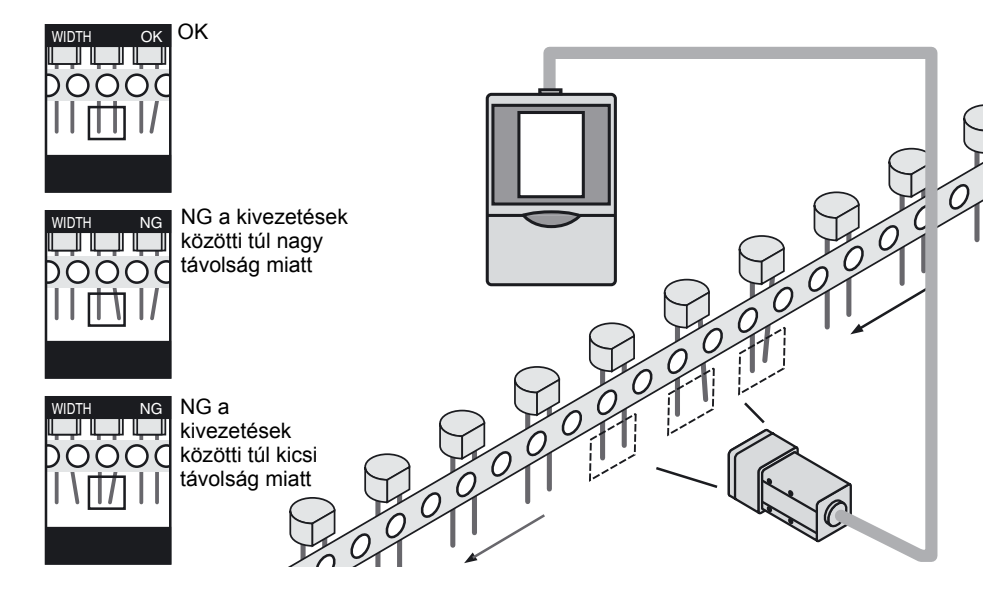

# Alapvető beállítási eljárás

## Tanítás

Zárja körbe a vizsgálni kívánt területet egy téglalappal, majd hajtsa végre a tanítást.

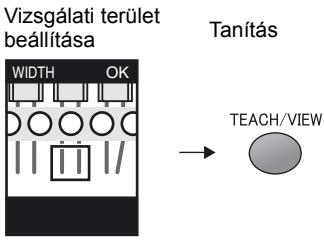

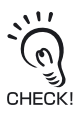

A beállítást úgy hajtsa végre, hogy a vizsgálati területen a fényerőben két átmenet legyen: "világosból sötétbe" és "sötétből világosba".

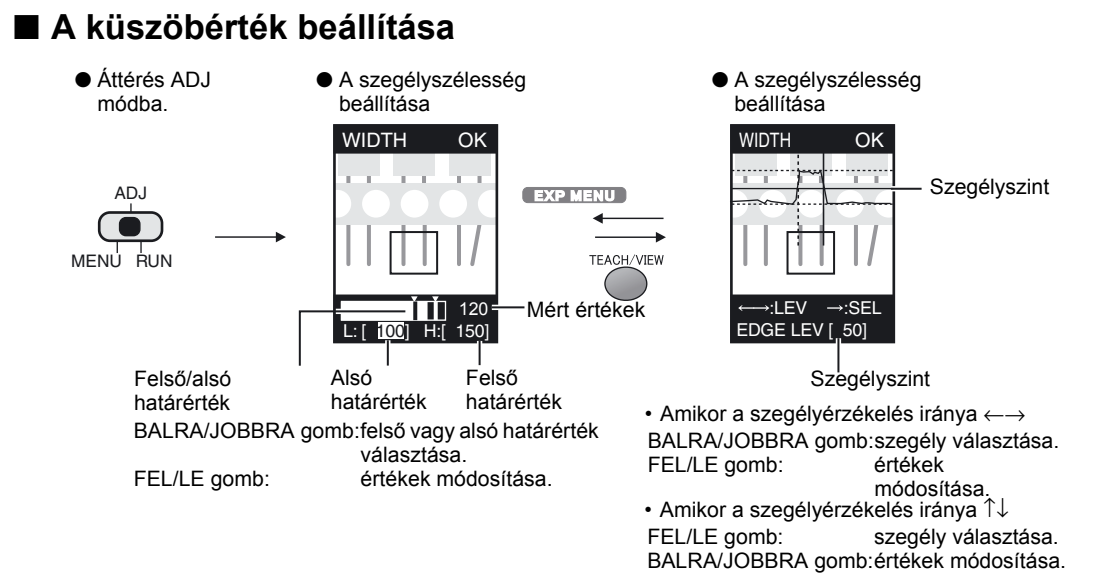

| Beállítási elem  | Tartomány | Beállítás részletei                                                    |
|------------------|-----------|------------------------------------------------------------------------|
| Szegélyszélesség | 0–999     | Ez az a tartomány, amelyen OK eredmény születik, ha a tanítás során az |
|                  |           | szelesseget 100%-nak veszik.                                           |
| Szegélyszint     | 0–100     | Ez a denzitás azon szintje, amely szegélynek számít.                   |
|                  |           | Bizonytalan mérésnél módosítsa ezt a szintet.                          |
|                  |           | Betanítási terület — 🛨                                                 |
|                  |           | 100% Maximális denzitásérték                                           |
|                  |           | 50% Szegélyszint                                                       |
|                  |           | <sub>0% -</sub> ᠕ Minimális denzitásérték                              |

## CUSTOM menü EXP MENU

### Testreszabható elemek

| Testreszabható elemek |                                                                            | Oldalszá  |
|-----------------------|----------------------------------------------------------------------------|-----------|
|                       |                                                                            | m         |
| Szegélyérzékelésre    | A szegély színének megadása                                                | 74. oldal |
| vonatkozó elemek      | Szegélyérzékelés irányának megadása                                        | 74. oldal |
| Színre vonatkozó      | A szín mód megváltoztatása (alapértelmezés: FILTER)                        | 74. oldal |
| elemek                | A szűrési szín módosítása (csak a [COL MODE] - [FILTER] választása esetén) | 65. oldal |
|                       | Fényerőtanítás (csak a [COL MODE] - [PICKUP] választása esetén)            | 65. oldal |

73

### Szegélyérzékelésre vonatkozó elemek

Adja meg a szegélyek keresésének irányát és a denzitásszintet.

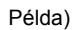

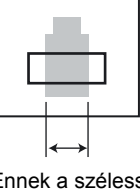

Ennek a szélességnek az érzékeléséhez

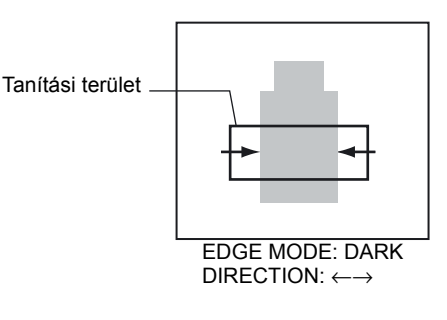

### • A szegélyek színének megadása

Adja meg az érzékelni kívánt szegély denzitásváltozásának irányát.

### ▶ MENU mód-[TEACH]-[CUSTM]-[EDGE MODE]

| Beállítás              | Részletek                                                                                    |
|------------------------|----------------------------------------------------------------------------------------------|
| DARK                   | A szűrt monokróm képen megjelenített sötét területeket tekinti a rendszer szegélyeknek.      |
| LIGHT (alapértelmezés) | A szűrt monokróm képen megjelenített világos területeket tekinti a<br>rendszer szegélyeknek. |

### • Szegélyérzékelés irányának megadása

Adja meg a szegélyek keresésének irányát.

### ▶ MENU mód-[TEACH]-[CUSTM]-[DIRECTION]

| Beállítás                                 | Részletek                    |
|-------------------------------------------|------------------------------|
| $\uparrow \downarrow$                     | Keresés függőleges irányban. |
| $\leftarrow \rightarrow$ (alapértelmezés) | Keresés vízszintes irányban. |

## Színre vonatkozó elemek

### • A szín mód megváltoztatása

A ZFV-C termék két színvizsgálati móddal rendelkezik az alábbiak szerint.

### ▶ MENU mód-[TEACH]-[CUSTM]-[COL MODE]

| Beállítás               | Részletek                                                                                                    |
|-------------------------|----------------------------------------------------------------------------------------------------|
| FILTER (alapértelmezés) | Színszűrő használat a háttérhez képesti kontraszt növelése érdekében.<br>Az [AUTO] szűrő választása esetén a területen belüli kontrasztot növelő |
|                         | színszűrő automatikusan kiválasztásra kerül.<br>A munkadarabhoz leginkább illő szűrő kiválasztására is lehetőség van.                            |
| PICKUP                  | A vizsgálandó szín egy színlistáról választható.                                                                                                 |

# Pozíció szerinti vizsgálat (POSITION)

Ez az elem a munkarab pozíciójának ellenőrzéséhez használható. A rendszer a munkadarab szélét érzékeli, és a döntés a szegély koordinátáinak és a referenciakoordináták összehasonlítása alapján történik. Ez az elem többek között szigetelőszalag meglétének/helyzetének vizsgálatánál, illetve címkepozíció ellenőrzésénél alkalmazható.

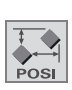

# POSITION NG POSITION NG POSITION NG POSITION NG POSITION NG NG a helytelen szalagszegélypozíció miatt NG a szalagszegély hiánya miatt

### Példa: Címke meglétének/helyzetének vizsgálata

## Alapvető beállítási eljárás

## Tanítás

Zárja körbe a vizsgálni kívánt területet egy téglalappal, majd hajtsa végre a tanítást.

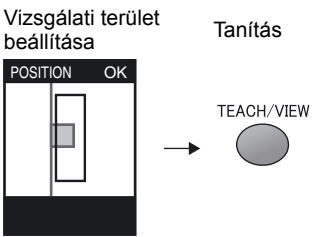

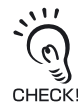

A beállítást úgy hajtsa végre, hogy a vizsgálati területen a fényerőben egy átmenet legyen: "világosból sötétbe" vagy "sötétből világosba".

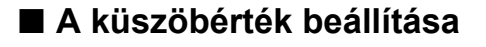

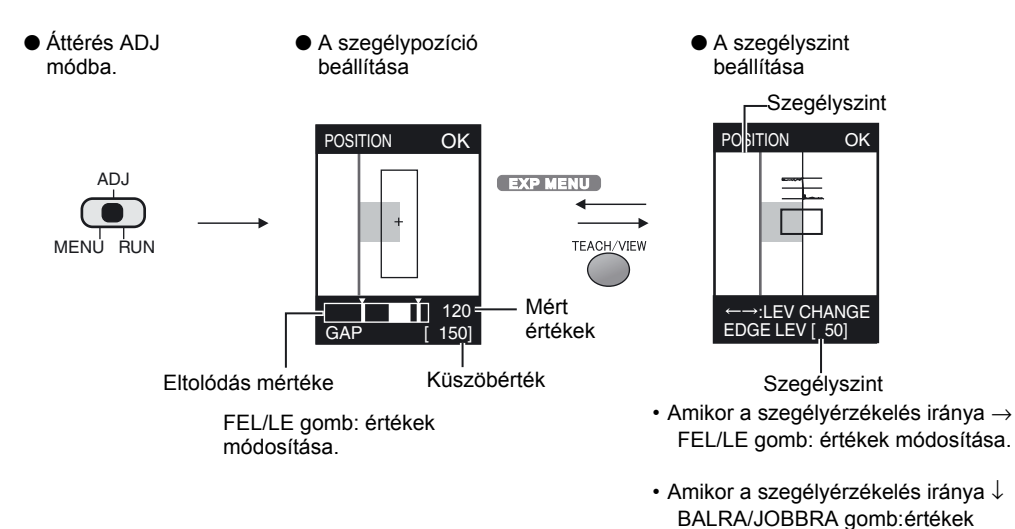

módosítása.

| Beállítási elem | Tartomány | Beállítás részletei                                                                                                |
|-----------------|-----------|----------------------------------------------------------------------------------------------------|
| Szegélypozíció  | 0–468     | A referenciapozíciótól való eltolódás mértéke                                                                      |
| Szegélyszint    | 0–100     | Ez a denzitás azon szintje, amely szegélynek számít.<br>Bizonytalan mérésnél módosítsa ezt a szintet.<br>73. oldal |

## CUSTOM menü EXP MENU

#### Testreszabható elemek

|                 | Testreszabható elemek                                                      | Oldalszám |
|-----------------|----------------------------------------------------------------------------|-----------|
| Szegélyérzéke-  | A szegélyek színének megadása                                              | 77.       |
| lésre vonatkozó |                                                                            | oldal     |
| elemek          | Szegélyérzékelés irányának megadása                                        | 77.       |
|                 |                                                                            | oldal     |
|                 | Szegélyérzékenység módosítása                                              | 77.       |
|                 |                                                                            | oldal     |
| Színre          | A szín mód megváltoztatása (alapértelmezés: [FILTER])                      | 74.       |
| vonatkozó       |                                                                            | oldal     |
| elemek          | A szűrési szín módosítása (csak a [COL MODE] - [FILTER] választása esetén) | 65.       |
|                 |                                                                            | oldal     |
|                 | Fényerőtanítás (csak a [COL MODE] - [PICKUP] választása esetén)            | 65.       |
|                 |                                                                            | oldal     |

## Szegélyérzékelésre vonatkozó elemek

Adja meg a szegélyek keresésének irányát és a denzitásváltozást.

Példa)

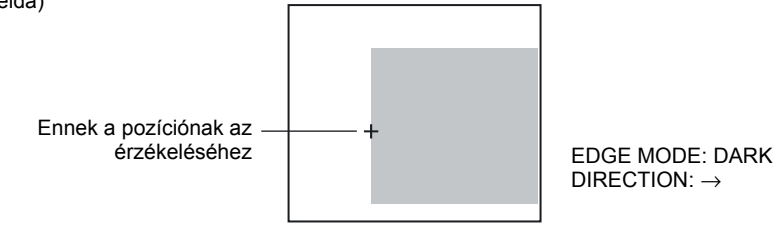

### A szegélyek színének megadása

Adja meg az érzékelni kívánt szegély denzitásváltozásának irányát.

▶ MENU mód-[TEACH]-[CUSTM]-[EDGE MODE]

| Beállítás              | Részletek                                                                                    |
|------------------------|----------------------------------------------------------------------------------------------|
| DARK                   | A szűrt monokróm képen megjelenített sötét területeket tekinti a rendszer szegélyeknek.      |
| LIGHT (alapértelmezés) | A szűrt monokróm képen megjelenített világos területeket tekinti a<br>rendszer szegélyeknek. |

### Szegélyérzékelés irányának megadása

Adja meg a szegélyek keresésének irányát.

### MENU mód-[TEACH]-[CUSTM]-[DIRECTION]

| Beállítás                      | Részletek                |
|--------------------------------|--------------------------|
| $\uparrow$                     | Keresés alulról felfelé. |
| $\downarrow$                   | Keresés föntről lefelé.  |
| $\rightarrow$ (alapértelmezés) | Keresés balról jobbra.   |
| ←                              | Keresés jobbról balra.   |

### Szegélyérzékenység módosítása

Ha nem található stabil szegély, módosítsa az érzékenységet.

### MENU mód-[TEACH]-[CUSTM]-[EDGE SENSE]

| Beállítás               | Részletek                                                                                                    |
|-------------------------|----------------------------------------------------------------------------------------------------|
| SENSITIVE               | A szegélyérzékenység magas.<br>Válassza ezt a beállítást, ha a kontraszt túlságosan alacsony, és nem<br>található stabil szegély. |
| NORMAL (alapértelmezés) | Normál érzékenység.                                                                                                    |
| ROUGH                   | A szegélyérzékenység kicsi.<br>Válassza ezt a beállítást, ha a rendszer hibásan szegélyként érzékeli<br>például a porszemcséket.  |

# Számlálás szerinti vizsgálat (COUNT)

Ezt az elemet akkor válassza, ha a munkadarabok számát kívánja meghatározni. A rendszer a tanítási területen lévő szegélyeket érzékeli, és a döntés a szegélyek száma és a referenciaérték összehasonlítása alapján történik. Ez az elem többek között olyan alkalmazásoknál használható, mint például egy dobozban található édességek számának maghatározása, a kive

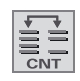

például egy dobozban található édességek számának maghatározása, a kivezetések számának ellenőrzése vagy kábelek számlálása.

Például: Kivezetések számának ellenőrzése

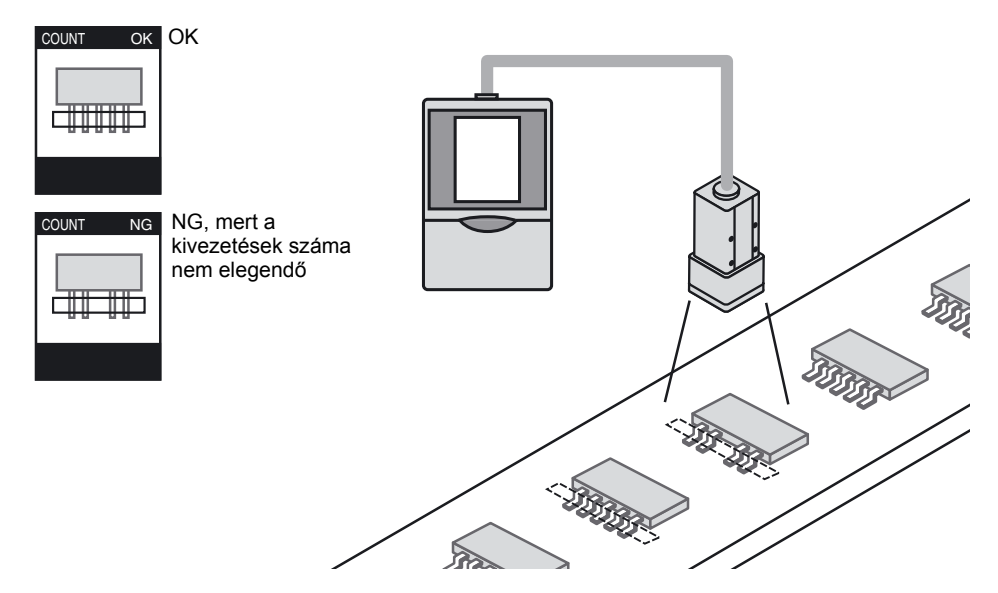

# Alapvető beállítási eljárás

## Tanítás

Zárja körbe a vizsgálni kívánt területet egy téglalappal, majd hajtsa végre a tanítást.

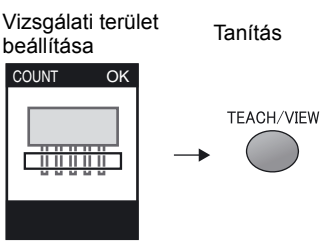

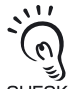

A fényerőben bekövetkező változás, azaz a "világosból sötétbe majd világosba" vagy a "sötétből világosba majd sötétbe" 1-nek számít.

CHECK! A fenti példában a számlálás eredménye 5.

## A küszöbérték beállítása

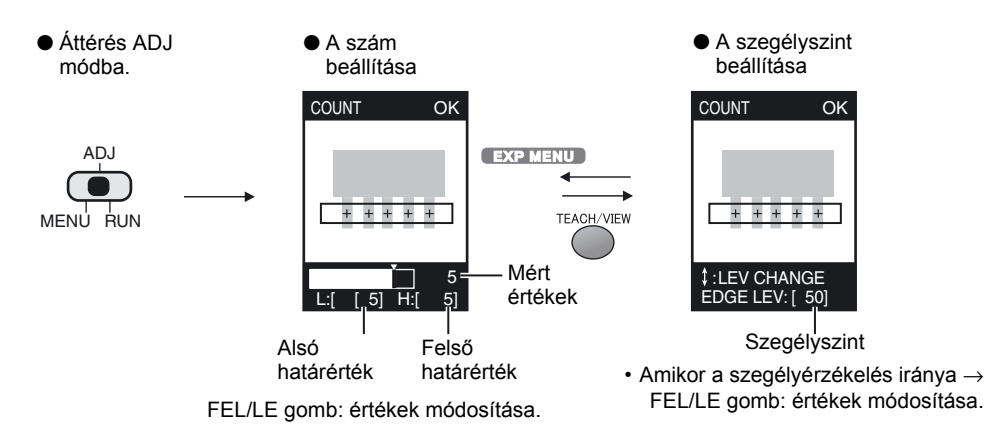

 Amikor a szegélyérzékelés iránya ↓ BALRA/JOBBRA gomb:értékek módosítása.

| Beállítási elem | Tartomány | Beállítás részletei                                                                                                    |
|-----------------|-----------|----------------------------------------------------------------------------------------------------|
| Számlálás       | 0–255     | A számlálás küszöbértéke.                                                                                                 |
| Szegélyszint    | 0–100     | Ez a denzitás azon szintje, amely szegélynek számít.<br>Bizonytalan mérésnél módosítsa ezt a szintet.<br>1. TEL 73. oldal |

## CUSTOM menü EXP MENU

#### Testreszabható elemek

|                                   | Testreszabható elemek                                                            | Oldal-<br>szám |
|-----------------------------------|----------------------------------------------------------------------------------|----------------|
| Szegélyérzéke-<br>lésre vonatkozó | A szegély színének megadása                                                      | 80.<br>oldal   |
| elemek                            | Szegélyérzékelés irányának megadása                                              | 80.<br>oldal   |
| Színre vonatkozó<br>elemek        | A szín mód megváltoztatása (alapértelmezés: [FILTER])                            | 74.<br>oldal   |
|                                   | A szűrési szín módosítása (csak a [COL MODE] - [FILTER] választása esetén)       | 65.<br>oldal   |
|                                   | Fényerő-módosítás tanítás során (csak a [COL MODE] - [PICKUP] választása esetén) | 65.<br>oldal   |

79

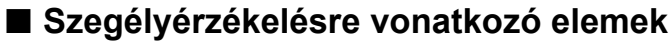

Adja meg a szegélyek keresésének irányát és a denzitásszintet.

Példa)

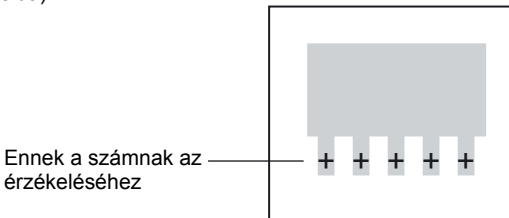

 $\begin{array}{l} \text{EDGE MODE: DARK} \\ \text{DIRECTON:} \rightarrow \end{array}$ 

### A szegélyek színének megadása

Adja meg az érzékelni kívánt szegély denzitásváltozásának irányát.

### ▶ MENU mód-[TEACH]-[CUSTM]-[EDGE MODE]

| Beállítás              | Részletek                                                                                    |
|------------------------|----------------------------------------------------------------------------------------------|
| DARK                   | A szűrt monokróm képen megjelenített sötét területeket tekinti a rendszer szegélyeknek.      |
| LIGHT (alapértelmezés) | A szűrt monokróm képen megjelenített világos területeket tekinti a<br>rendszer szegélyeknek. |

### Szegélyérzékelés irányának megadása

Adja meg a szegélyek keresésének irányát.

### MENU mód-[TEACH]-[CUSTM]-[DIRECTION]

| Beállítás                      | Részletek               |
|--------------------------------|-------------------------|
| $\downarrow$                   | Keresés föntről lefelé. |
| $\rightarrow$ (alapértelmezés) | Keresés balról jobbra.  |

# Fényerő szerinti vizsgálat (BRIGHT)

Ezzel az elemmel a fényerő (denzitás) vagy a karcolások/szennyeződés érzékelhető sík munkadarabokon.

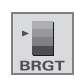

Olyan alkalmazásoknál használható, mint például szennyeződés érzékelése a gombelem felületén, lapokon található karcolások vizsgálata vagy bizonyos LED-ek megfelelő világításának ellenőrzése.

Például: Szennyeződés érzékelése a gombelem felületén

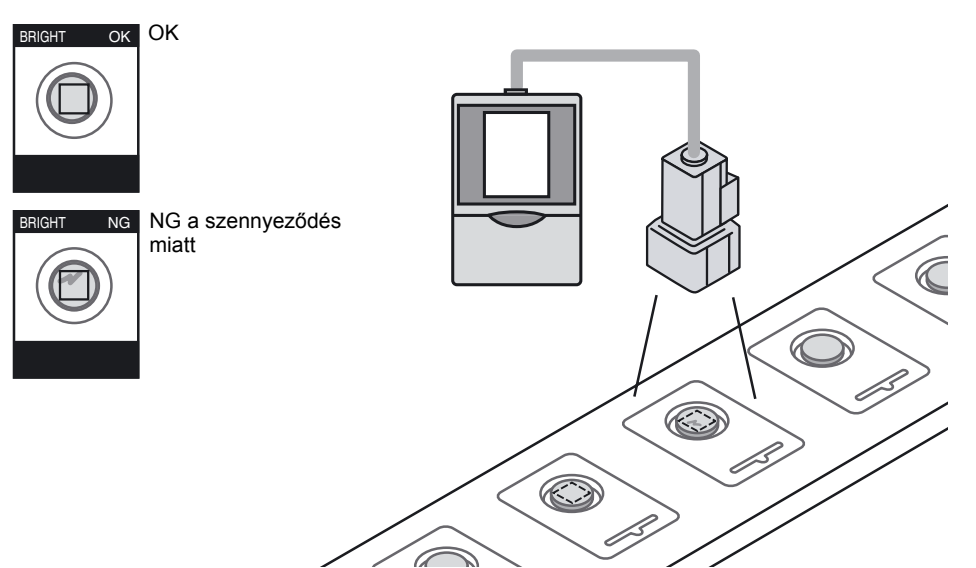

# Alapvető beállítási eljárás

## Tanítás

Zárja körbe a vizsgálni kívánt területet egy téglalappal, majd hajtsa végre a tanítást.

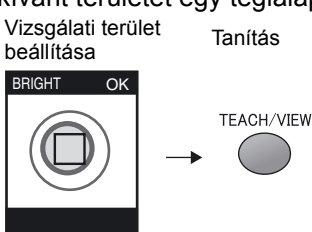

81

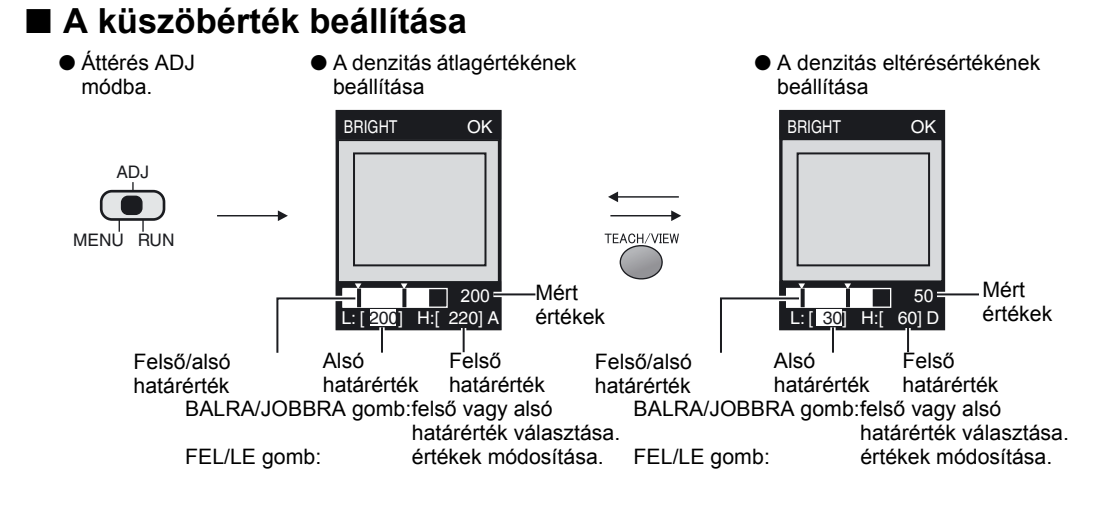

| Beállítási elem           | Tartomány | Beállítás részletei                                          |
|---------------------------|-----------|--------------------------------------------------------------|
| Átlagos                   | 0–255     | Az átlagos denzitás küszöbértéke a tanítási területen belül. |
| denzitásérték             |           |                                                              |
| Denzitás<br>eltérésértéke | 0–127     | A denzitáseltérés küszöbértéke a tanítási területen belül.   |

## CUSTOM menü EXP MENU

#### Testreszabható elemek

|                               | Testreszabható elemek                  | Oldalszám |
|-------------------------------|----------------------------------------|-----------|
| Fényerőre<br>vonatkozó elemek | Az érzékelési tartalom megváltoztatása | 83. oldal |
| Színre vonatkozó<br>elemek    | Szűrési szín módosítása                | 65. oldal |

## Fényerőre vonatkozó elemek

### Az érzékelési tartalom megadása

Jelölje ki a vizsgálandó tartalmat.

### MENU mód-[TEACH]-[CUSTM]-[METHOD]

| Beállítás                | Részletek                                                                |
|--------------------------|--------------------------------------------------------------------------|
| AVERAGE (alapértelmezés) | Vizsgálat végrehajtása a fényerő (denzitás átlagértéke) használatával.   |
|                          | Függetlenül attól, hogy a tárgy világosabb vagy sötétebb, az érzékelés a |
|                          | betanítás során megadott denzitás alapján történik.                      |
| DEVIATION                | Vizsgálat a denzitás változása (denzitáseltérés) használatával.          |
|                          | Ezt a beállítást karcolások vagy szennyeződés érzékeléséhez válassza.    |

Betanítási kép

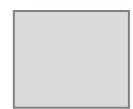

Az [AVERAGE] beállítás választásakor

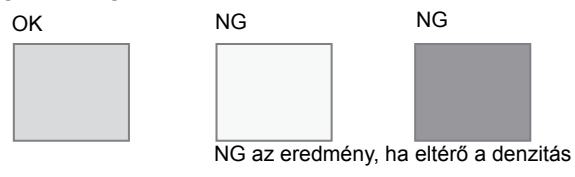

#### A [DEVIATION] beállítás választásakor

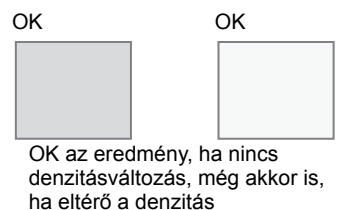

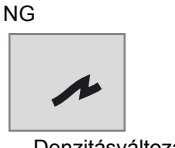

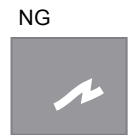

Denzitásváltozásnál NG az eredmény

# Karaktersorozat jelenlétének érzékelése (CHARA)

Ezt az elemet karaktersorozatok jelenlétének ellenőrzéséhez válassza. A [CHARA] vizsgálathoz a következő két mérési mód választható: [CHARA1] és [CHARA2].

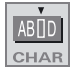

#### • CHARA1

Ezt az elemet sima felületre nyomtatott teljes karaktersorozat jelenlétének vizsgálatához válassza. A döntés a bejegyzett karaktersorozat denzitásában (fényerejében) bekövetkező változások figyelése alapján történik. Karakterhibák, hiányzó pontok stb. nem érzékelhetők. Ez a mód többek között integrált áramkörök feliratai meglétének érzékelésére vagy a lejárati dátum teljes karakterei meglétének érzékelésére alkalmazható.

Például: Integrált áramkör feliratai meglétének érzékelése

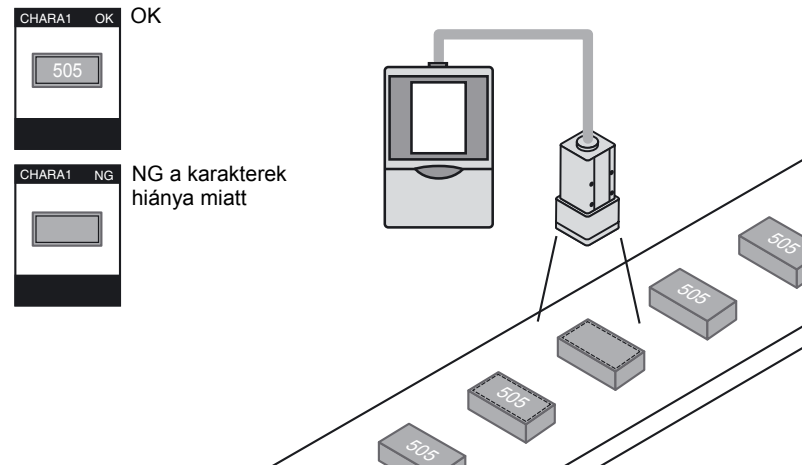

#### • CHARA2

Ezzel a móddal egyedi karakterek hiánya érzékelhető.

Egyedi karakterhibák, hiányzó pontok stb. nem érzékelhetők. Ez a mód többek között karaktersorozatokból, például a lejárati dátumból hiányzó karakter érzékelésére alkalmazható.

Például:

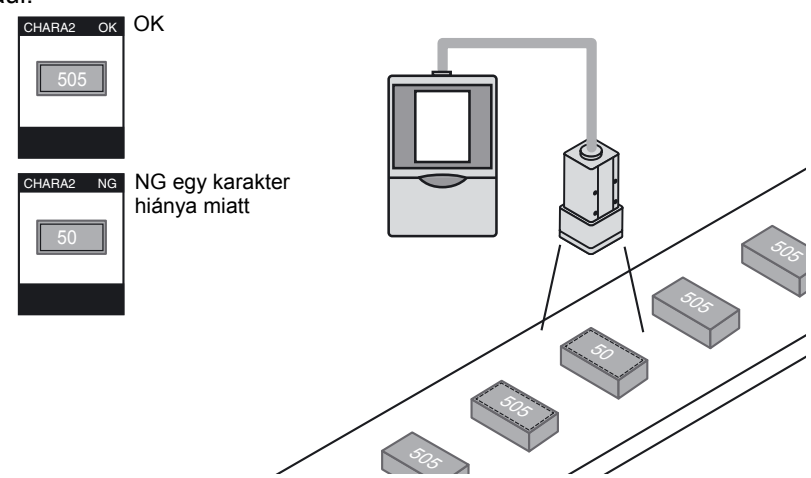

## Alapvető beállítási eljárás

### Tanítás

Zárja körbe a vizsgálni kívánt területet egy téglalappal, majd hajtsa végre a tanítást.

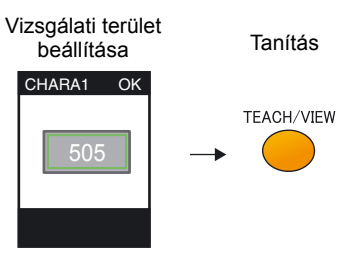

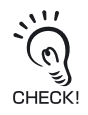

A [CHARA] elem tanítási területe

A nem megfelelő helyen lévő nyomathoz olyan tanítási területet állítson be, amelybe vélhetőleg befér a téves helyre nyomtatott karaktersorozat. (Ügyeljen azonban arra, hogy sima hátterű területet válasszon.)

Ha a terület túlságosan szűk a karaktersorozathoz, azaz nincs elegendő margó hagyva, az érzékelő nem lesz képes követni a nyomtatási hely legkisebb eltolódását sem.

### Helyes

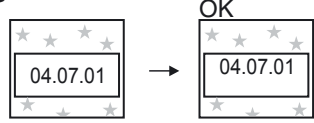

A nyomtatás helyének tanítási területen belüli eltolódását még helyes eredményként értékeli a rendszer.

Helytelen

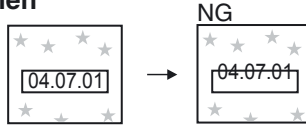

Ha a tanítási terület szegélye margó nélkül túlságosan közel van a karakterekhez, a karakterek kilóghatnak a tanítási területből, így ez NG eredményt ad.

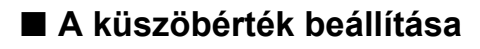

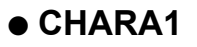

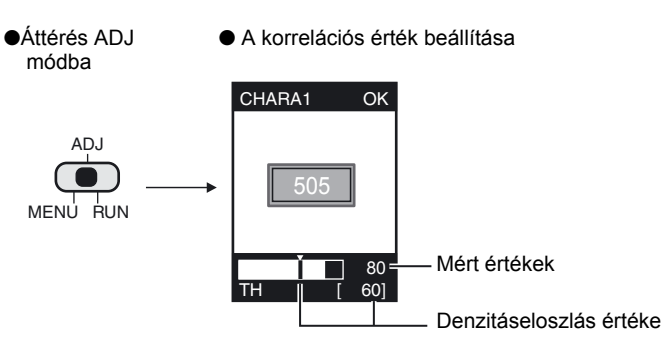

FEL/LE gomb: értékek módosítása.

| Beállítási elem         | Tartomány | Beállítás részletei                                               |
|-------------------------|-----------|-------------------------------------------------------------------|
| Denzitáseloszlás értéke | 0–100     | Ez az az érték, amely OK eredménynek számít, ha a tanítás során a |
|                         |           | denzitás eltérésértékét 100%-nak veszik.                          |

## • CHARA2

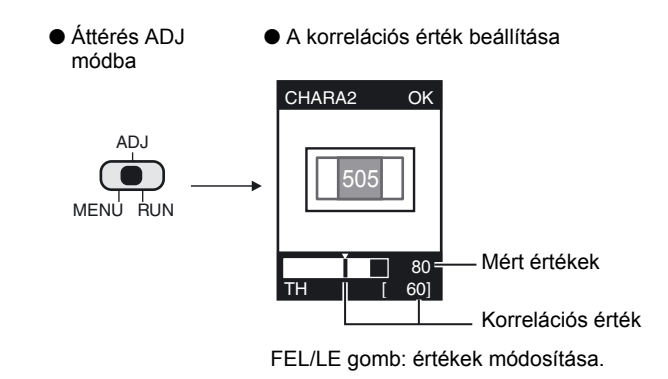

| Beállítási elem   | Tartomány | Beállítás részletei                                              |
|-------------------|-----------|------------------------------------------------------------------|
| Korrelációs érték | 0–100     | Ez a tanítási modellhez tartozó korrelációs érték alsó korlátja. |
|                   |           | Ez és az ennél nagyobb érték számít OK eredménynek.              |

## CUSTOM menü EXP MENU

#### Testreszabható elemek

|                      | Testreszabható elemek                                               | Oldalszám |
|----------------------|---------------------------------------------------------------------|-----------|
| Karakterre vonatkozó | Karakterekre vonatkozó modellbejegyzési feltételek beállítása (csak | 87. oldal |
| elemek               | [CHARA2] választása esetén)                                         |           |
|                      | Pozíciókompenzáció végrehajtásának kérése                           | 88. oldal |
|                      | A keresési terület módosítása                                       | 90. oldal |
|                      | Az érzékelési stabilitás javítása (csak [CHARA2] választása esetén) | 90. oldal |
| Színre vonatkozó     | Szűrési szín módosítása                                             | 65. oldal |
| elemek               |                                                                     |           |

### Karakterre vonatkozó elemek

### Karakterek modellbejegyzési feltételeinek beállítása

Ez az elem csak a [CHARA2] választásakor jelenik meg.

Adja meg a tanítási területen lévő karakterek számát.

Válasszon beállítást annak megfelelően, hogy egy vagy két sorban legfeljebb hány karakter szerepel.

Útmutató

8 karakter, 1 sor

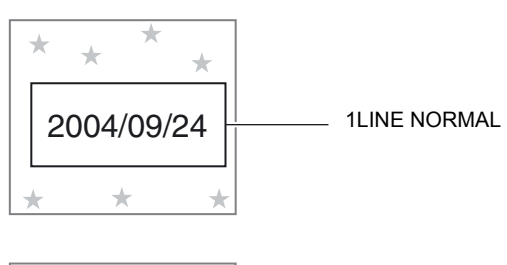

8 karakter, 2 sor

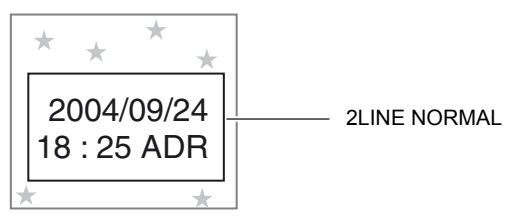

### MENU mód-[CUSTM]-[MDL DIV]

| Beállítás                        | Részletek                                                                                               |
|----------------------------------|----------------------------------------------------------------------------------------------------|
| 1LINE SHORT                      | Akkor válassza ezt a beállítást, ha a karaktersorozat egy sorból és legfeljebb<br>hat karakterből áll.  |
| 1LINE NORMAL<br>(alapértelmezés) | Akkor válassza ezt a beállítást, ha a karaktersorozat egy sorból és legfeljebb nyolc karakterből áll.   |
| 1LINE LONG                       | Akkor válassza ezt a beállítást, ha a karaktersorozat egy sorból és legfeljebb tizenöt karakterből áll. |
| 2LINE SHORT                      | Akkor válassza ezt a beállítást, ha a karaktersorozat két sorból és legfeljebb hat karakterből áll.     |
| 2LINE NORMAL                     | Akkor válassza ezt a beállítást, ha a karaktersorozat két sorból és legfeljebb nyolc karakterből áll.   |

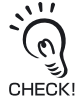

A fenti táblázatban szereplő értékek csupán irányadó jellegűek. Ha a megadottnál több karakter szerepel a kijelölt elemben, csökken a mérési pontosság.

#### Pozíciókompenzáció végrehajtásának kérése

Ennek beállításával a következő esetekben javítható az érzékelés pontossága:

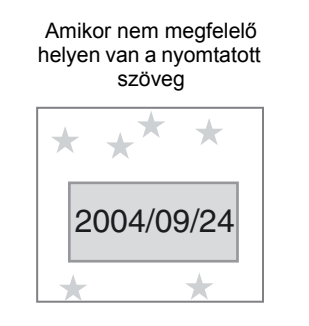

Amikor mintázat van az érzékelési tartományban 2004/09/24

### MENU mód-[CUSTM]-[MODE]

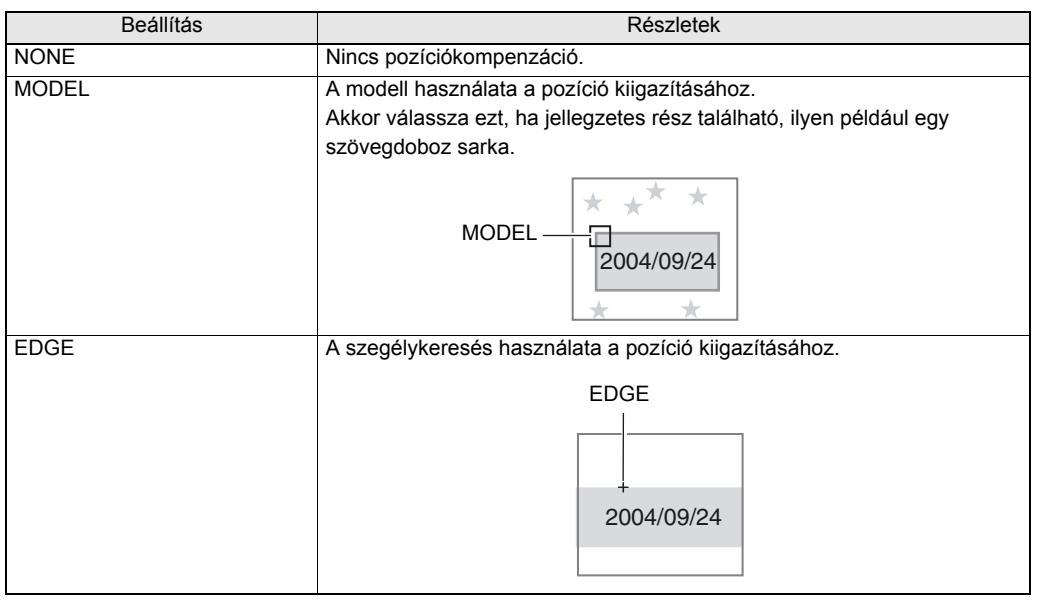

#### Modell bejegyzése

Ha a [MODE] beállítása [MODEL], a modell bejegyzése szükséges. Adja meg a modell bal felső és jobb alsó koordinátáját.

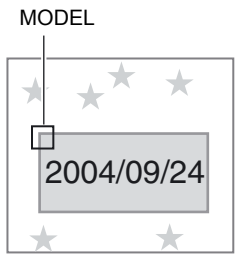

MENU mód-[CUSTM]-[MODE DTL]-[MODEL]

Szegélyérzékelés feltételeinek megadása

Akkor adja meg a szegélyérzékelés feltételeit, ha a [MODE] beállítása [EDGE]. Adja meg a szegélyek keresésének irányát és a denzitásszintet.

Példa)

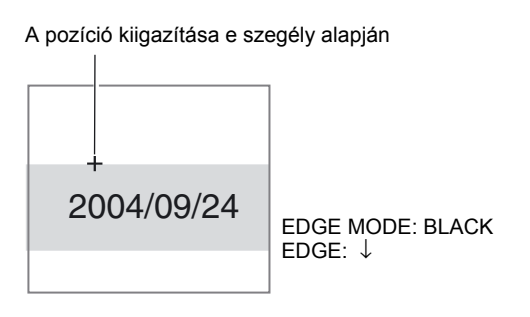

### • A szegély színének megadása

Adja meg az érzékelni kívánt szegély denzitásváltozásának irányát.

### ► MENU mód-[CUSTM]-[MODE DTL]-[EDGE MODE]

| Beállítás             | Részletek                                                                                    |
|-----------------------|----------------------------------------------------------------------------------------------|
| DARK (alapértelmezés) | A szűrt monokróm képen megjelenített sötét területeket tekinti a rendszer<br>szegélyeknek.   |
| LIGHT                 | A szűrt monokróm képen megjelenített világos területeket tekinti a rendszer<br>szegélyeknek. |

Szegélyérzékelés irányának megadása

Adja meg a szegélyek keresésének irányát.

### ► MENU mód-[CUSTM]-[MODE DTL]-[DIRECTION]

| Beállítás          | Részletek                |
|--------------------|--------------------------|
| ↑ (alapértelmezés) | Keresés alulról felfelé. |
| $\downarrow$       | Keresés föntről lefelé.  |
| $\rightarrow$      | Keresés balról jobbra.   |
| $\leftarrow$       | Keresés jobbról balra.   |

#### A keresési terület módosítása

Adja meg a szegélyek vagy a modell keresési területét. Adja meg a terület bal felső és jobb alsó koordinátáját.

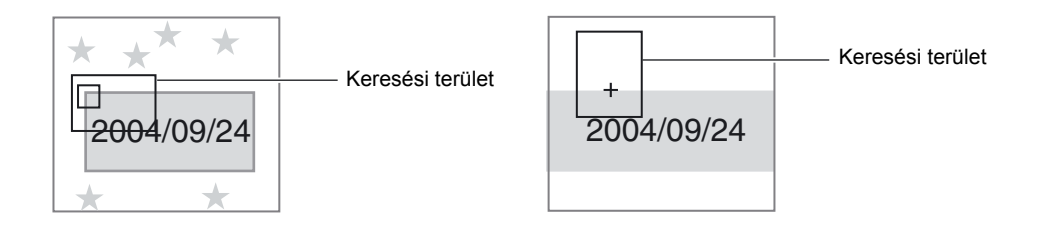

### MENU mód-[CUSTM]-[MODE DTL]-[SEARCH AREA]

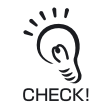

#### Szegélyek keresésekor:

Mérés csak akkor hajtható végre, ha a keresési terület szegélyt tartalmaz. A terület méretét és pozícióját a munkadarab mozgási tartományának figyelembevételével adja meg.

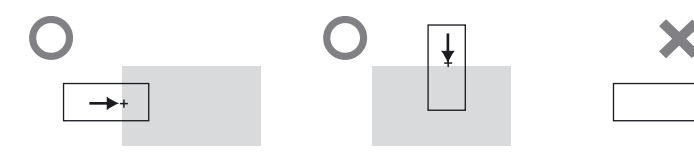

### Az érzékelési stabilitás javítása

Ez az elem csak a [CHARA2] választásakor jelenik meg.

#### MENU mód-[CUSTM]-[STABLE]

| Beállítás            | Részletek                                                  |  |
|----------------------|------------------------------------------------------------|--|
| OFF (alapértelmezés) | Normál érzékelési mód.                                     |  |
| ON                   | Részletes érzékelési mód.                                  |  |
|                      | A feldolgozási idő hosszabb, mint az OFF beállítás esetén. |  |

# 5. rész TOVÁBBI FUNKCIÓK BEÁLLÍTÁSA

| 🔛 A kép készítési feltételek beállítása                    | 92    |
|------------------------------------------------------------|-------|
| A fényintenzitás és a záridő beállítása                    | 92    |
| A képleképzési pozíció módosítása (Részleges funkci        | ió)93 |
| Az érzékelőfej érzékenységének növelése                    | 93    |
| 🔛 A csoportokkal kapcsolatos beállítások megadása          | 94    |
| Csoportok másolása                                         | 94    |
| Csoport tartalmának törlése                                | 95    |
| Csoportváltás módszerének beállítása                       | 95    |
| A rendszerkörnyezet beállítása                             | 96    |
| A mérési sebesség beállítása                               | 96    |
| A mérés időzítésének megadása                              | 97    |
| A tanítási üzemmód megadása külső eszközről                | 97    |
| A megjelenítés beállítása                                  | 97    |
| Az Eco (gazdaságos) üzemmód be- és kikapcsolása            | 98    |
| A képrögzítés időzítésének módosítása a tanítási képernyőn | 98    |
| I/O figyelési funkció                                      | 99    |
| A fehéregyensúly javítása                                  | 100   |
| Beállítási adatok inicializálása                           | 100   |
| Mérési adatok inicializálása                               | 101   |
| A nyelv váltása                                            | 101   |
| A verziószám ellenőrzése                                   | 101   |
| USB/RS-232C kommunikációs beállítások megadása             | 102   |
| Műveletek korlátozása (zárolási funkció)                   | 105   |
| A zárolási funkció beállítása                              | 105   |
| A zárolás beállítása/feloldása                             | 106   |
| Zárolási funkció csoportos szerelés esetén                 | 106   |
| Az OUTPUT jel kimeneti feltételeinek megváltoztatása       | 107   |
| Neállítás az erősítőegység csoportos felszereléséhez       | 110   |

91

# A kép készítési feltételek beállítása

## A fényintenzitás és a záridő beállítása

### EXP MENU

Az Érzékelőfej fényintenzitása és a záridő állítható. Alapértelmezés szerint az [AUTO] beállítás van érvényben.

### MENU mód-[IMAGE]-[CONTRAST]

|                           | Beállítás        | Részletek                                                                                                    |  |
|---------------------------|------------------|----------------------------------------------------------------------------------------------------|--|
| AUTO (alapértelmezés) A f |                  | A fényintenzitás és a záridő beállítása automatikus.                                                                                                    |  |
| FIX                       | LIGHT            | A fényintenzitás minden oldalhoz beállítható. 0: ki, 1–5: a nagyobb szám<br>nagyobb fényintenzitást jelent. (0–5, alapérték: 5)<br>Ez a menü a ZFV-SC150/SC150W csatlakoztatása esetén nem jelenik meg. |  |
|                           |                  |                                                                                                    |  |
|                           |                  |                                                                                                    |  |
|                           | SHUTTER          | 1/500, 1/1000, 1/1200, 1/1400, 1/1500, 1/2000, 1/2500, 1/3000, 1/4000, 1/8000                                                                                                    |  |
|                           | (alapértelmezés) | (Az "1/500" érték csak akkor választható, ha a fényintenzitás értéke "0000".)                                                                                                    |  |

### Megvilágítás

A fényintenzitás négyjegyű számként jelenik meg. Egy számjegy a négy oldal egyikének fényintenzitását mutatja, a négy oldal pedig négyjegyű számként jelenik meg.

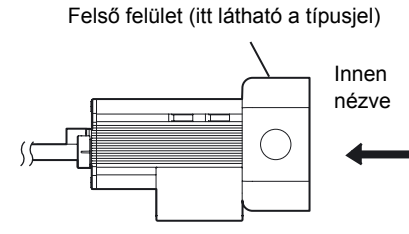

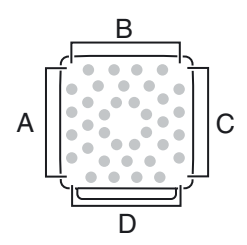

A fénykibocsátás megjelenítése a kijelzőn.

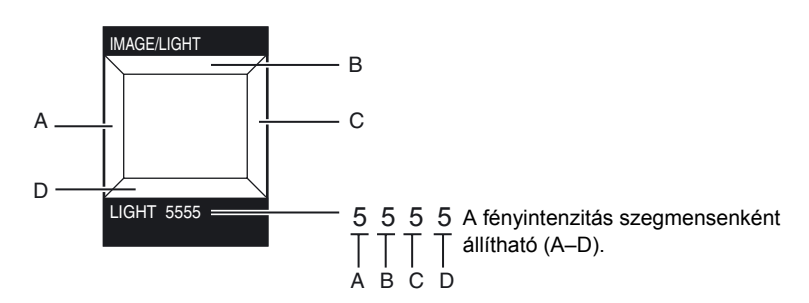

- Állítsa be a fényintenzitást a FEL/LE gombbal. A részleges beállításhoz
  BALRA/JOBBRA gomb: a beállítandó oldal
  - kijelölése.
  - FEL/LE gomb: a fényintenzitás megadása.
- 2. A beállítás rögzítéséhez nyomja meg a SET gombot.

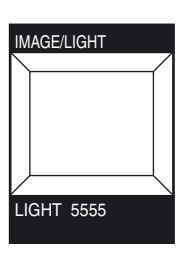

ZFV-C Felhasználói kézikönyv

# A képleképzési pozíció módosítása (Részleges funkció)

### EXP MENU

A ZFV-C lehetővé teszi a feldolgozási sebesség növelését a képleképzési terület szűkítésével. Ha a mérési sebesség FAST módban (1/2 képernyő) vagy MAX módban (1/4 képernyő) van, a képterület áthelyezhető.

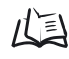

/(三) A mérési sebesség beállítása 96. oldal

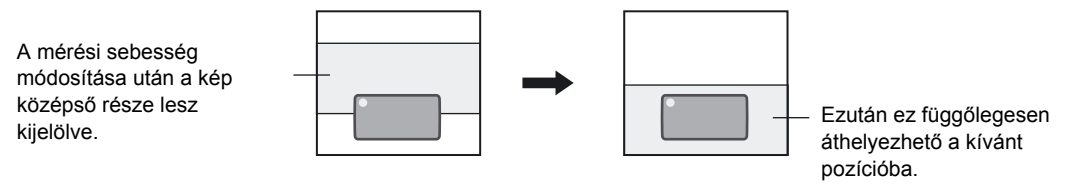

- MENU mód-[IMAGE]-[DISP POS]
  - **1.** Helyezze át a képterületet a FEL/LE gomb segítségével.
  - 2. A beállítás rögzítéséhez nyomja meg a SET gombot.

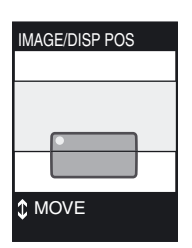

## Az érzékelőfej érzékenységének növelése

### EXP MENU

Ha a kép fényereje a záridő és a megvilágítás beállításával nem növelhető, növelje az érzékenységet.

### MENU mód-[IMAGE]-[GAIN]

| Beállítási érték (erősítés) | Minőség             | Kép          |
|-----------------------------|---------------------|--------------|
| X1.0                        | Jó (kevés zaj)      | Sötét        |
| X1.5                        | ↑                   | $\uparrow$   |
| X2.0                        | $\downarrow$        | $\downarrow$ |
|                             | Rossz (nagyobb zaj) | Világos      |

# A csoportokkal kapcsolatos beállítások megadása

A ZFV-C sorozat legfeljebb nyolc beállításkészletet tárolhat. A beállítások között a vizsgálati feltételeknek megfelelően váltani lehet. Az ilyen beállításkészletek elnevezése "csoport".

## Csoportok másolása

Beállítások átmásolása az egyik csoportból a másikba.

- A következő példa a BANK 1 csoport beállításainak BANK 2 csoportba másolását mutatja.
- MENU mód-[SYS1]-[BANK SET]-[COPY]
  - Adja meg a vizsgálat végrehajtásához szükséges beállításokat a BANK 1 csoportnál (forrás másolása).

ikonra, és nyomja

- **2.** Kapcsoljon MENU módba.
- **3.** Vigye a kurzort a meg a SET gombot.
- **4.** Válassza a [2. BANK2] elemet, és nyomja meg a SET gombot.
- Vigye a kurzort a sysil ikonra, és nyomja meg a SET gombot.

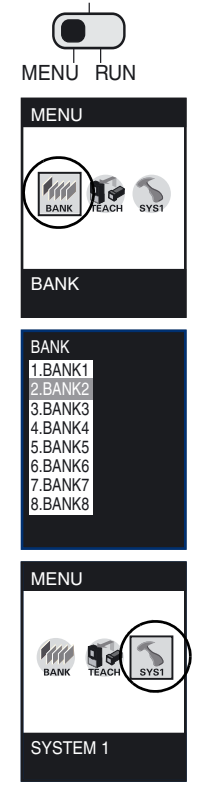

ADJ

5. rész TOVÁBBI FUNKCIÓK BEÁLLÍTÁSA

 6. Válassza az [1. BANKSET] - [1. COPY] [1. BANK1] lehetőséget (forrás másolása).
Visszatéréshez a MENU módba nyomja meg kétszer az ESC gombot.

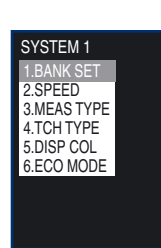

7. Kapcsoljon RUN módba és mentse a beállításokat.

## Csoport tartalmának törlése

A művelet a kijelölt csoport beállításait törli.

### MENU mód-[SYS1]-[BANK SET]-[CLEAR]

| Beállítások | Leírás                 |
|-------------|------------------------|
| EXECUTE     | Törlés végrehajtása.   |
| CANCEL      | A törlés visszavonása. |

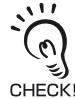

A [SYS1] és a [SYS2], valamint a RUN mód megjelenítési beállításai nem lesznek törölve.

## Csoportváltás módszerének beállítása

Adja meg, hogyan kívánja végrehajtani a csoportváltást.

### MENU mód-[SYS1]-[BANK SET]-[SWITCH]

| Beállítás            | Leírás                                                                               |  |
|----------------------|--------------------------------------------------------------------------------------|--|
| KEY (alapértelmezés) | A csoportváltás az Erősítőegység vezérlőgombjaival történik.                         |  |
| I/O                  | A csoportváltás az Erősítőegység vezérlőgombjaival és bemeneti jelekkel<br>történik. |  |
|                      | Külső jelek csak a RUN módban használhatók a csoportok közötti váltásra.             |  |

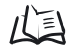

Váltás egy másik beállítási csoportra 58. oldal

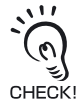

Csoport váltásához USB/RS-232C porton keresztüli kapcsolaton, válassza a [SWITCH]-[KEY] lehetőséget.

95

# A rendszerkörnyezet beállítása

## A mérési sebesség beállítása

A feldolgozási sebesség a képleképzési terület szűkítésével növelhető. Módosítsa a mérési sebességet a munkadarab méretének és a kívánt sebességnek megfelelően.

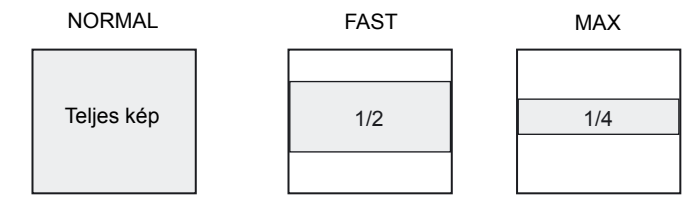

### MENU mód[SYS1]-[SPEED]

| Beállítás               | Részletek                                                                                    |
|-------------------------|----------------------------------------------------------------------------------------------|
| NORMAL (alapértelmezés) | A teljes kép érzékelése. (13 ms)                                                             |
| FAST                    | A képleképzési terület 1/2 arányú csökkentése. Ezzel növekedni fog a mérési sebesség. (8 ms) |
| MAX                     | A képleképzési terület 1/4 arányú csökkentése. Ezzel növekedni fog a mérési sebesség. (5 ms) |

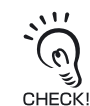

 A [FAST] vagy [MAX] beállítás választása esetén lehetőség van a vizsgálandó képernyőrészlet kijelölésére.

A képleképzési pozíció módosítása (Részleges funkció) 93. oldal

• A [FAST] vagy [MAX] beállítás választása esetén győződjön meg arról, hogy a vizsgálati terület és a színválasztási terület a megjelenített képen belülre essenek.

## A mérés időzítésének megadása

Adja meg a mérés végrehajtásához használt időzítést.

### MENU mód-[SYS1]-[MEAS TYPE]

| Beállítás             | Részletek                                                                                   |  |
|-----------------------|---------------------------------------------------------------------------------------------|--|
| TRIG (alapértelmezés) | Szinkronizált mérés                                                                         |  |
|                       | A mérés végrehajtása egyszer, és ezt a TRIG jel KI állapotból BE állapotba váltása indítja. |  |
| CONTINUE              | Folyamatos mérés<br>A TRIG jel BE értéke alatt a mérés végrehajtása folyamatosan történik.  |  |

## A tanítási üzemmód megadása külső eszközről

Külső eszközről két tanítási üzemmód használható.

### MENU mód-[SYS1]-[TEACH TYPE]

| Beállítás        | Részletek                                                                                                    |  |
|------------------|----------------------------------------------------------------------------------------------------|--|
| STATIONARY       | A tanítás végrehajtása álló munkadarabbal. A tanításhoz külső indítójel                                                    |  |
| (alapértelmezés) | szükséges.                                                                                                    |  |
| MOVING           | A tanítás végrehajtása alatt mozog a munkadarab.                                                                           |  |
|                  | Csak akkor válassza ezt a tanítási üzemmódot, ha a munkadarab nem állítható le.<br>A tanításhoz külső indítójel szükséges. |  |

/(三) Időzítési diagramok 42. oldal

# A megjelenítés beállítása

Az LCD-kijelzőn megjelenített karakterek színe és a kijelző háttere módosítható. Módosítsa a színt, ha nehezen látható a karakter vagy a szám.

Módosítható színű területek

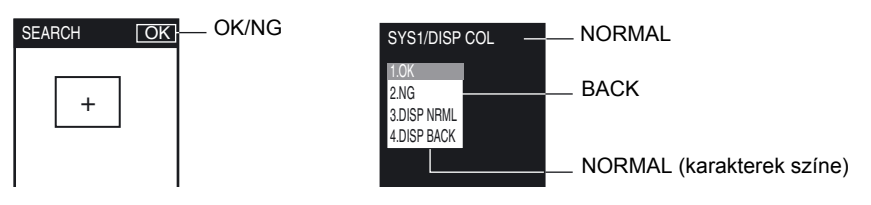

### MENU mód -[SYS1]-[DISP COL]

|        | Beállítás                                               |
|--------|---------------------------------------------------------|
| ОК     | GREEN (alapértelmezés), RED, YELLOW, BLUE, WHITE        |
| NG     | GREEN, RED (alapértelmezés), YELLOW, BLUE, WHITE        |
| NORMAL | GREEN, RED, YELLOW, BLUE, WHITE (alapértelmezés)        |
| BACK   | GREEN, RED, YELLOW, BLUE (alapértelmezés), WHITE, BLACK |

97

## Az Eco (gazdaságos) üzemmód be- és kikapcsolása

Annak beállítása, hogy elsötétüljön-e a kijelző, ha adott idő alatt nincs műveletvégzés. Javasolt az üzemmód bekapcsolása, mert ez megakadályozhatja az LCD-kijelző fényerejének csökkenését.

### MENU mód-[SYS1]-[ECO MODE]

| Beállítás           | Részletek                                                                                       |  |
|---------------------|-------------------------------------------------------------------------------------------------|--|
| ON (alapértelmezés) | A gazdaságos üzemmód bekapcsolása.<br>A kijelző elsötétül, ha három percig nincs műveletvégzés. |  |
| OFF                 | A gazdaságos üzemmód kikapcsolása.                                                              |  |

## A képrögzítés időzítésének módosítása a tanítási képernyőn

### EXP MENU

A tanítási képernyőn megjelenítendő kép meghatározása.

### MENU mód-[SYS2]-[TEACH IMAGE]

| Beallitás        | Leirás                                                           |                                    |  |
|------------------|------------------------------------------------------------------|------------------------------------|--|
| THROUGH          | Az érzékelőfej által vett legutolsó kép közvetlen megjelenítése. |                                    |  |
| (alapértelmezés) |                                                                  |                                    |  |
| FREEZE           | A kép és a kijelző tartalmának lefagyasztása.                    |                                    |  |
|                  | A TRIG jel bemenetre kerülésekor egy állókén jelenik meg         |                                    |  |
|                  | A TRIG jei bemeneure kerulesekor egy allokep jelenik meg.        |                                    |  |
|                  | Ha az erősítőegységek csoportb                                   | a vannak foglalva, állítson minden |  |
|                  | CO erősítőegységet a tanítási képer                              | nyőre, majd adja a TRIG jelet az   |  |
|                  | CHECK! erősítőegység bemenetére (job                             | b szélső), ahova az érzékelőfei    |  |
|                  | csatlakoztatva van.                                              |                                    |  |
|                  |                                                                  |                                    |  |
|                  |                                                                  |                                    |  |
|                  |                                                                  | A képek minden erősítőegységbe     |  |
|                  |                                                                  | betöltődnek, ha minden             |  |
|                  |                                                                  | erősítőegység a tanítási           |  |
|                  | <b>↑</b>                                                         | kepernyore van allitva.            |  |
|                  | TRIG jel                                                         |                                    |  |
|                  |                                                                  |                                    |  |
|                  |                                                                  |                                    |  |
|                  |                                                                  | A képek nem töltődnek be minden    |  |
|                  |                                                                  | erositoegysegbe, ha az             |  |
|                  |                                                                  |                                    |  |
|                  |                                                                  | kóporpyőro állítya                 |  |
|                  | TRIG jel                                                         | Repetityore antiva.                |  |
|                  |                                                                  |                                    |  |
|                  |                                                                  |                                    |  |
|                  |                                                                  | A képek nem töltődnek be a bal     |  |
|                  |                                                                  | szelso erősítőegységbe, ha az      |  |
|                  |                                                                  |                                    |  |
|                  |                                                                  |                                    |  |
|                  | TRIG jel                                                         |                                    |  |

## I/O figyelési funkció

### EXP MENU

Ez a funkció az I/O jelek állapotának figyelésére szolgál.

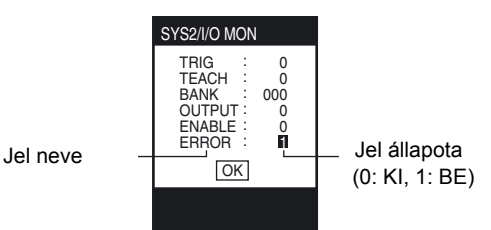

### MENU mód-[SYS2]-[I/O MON]

| Beállítás | Részletek                                                     |
|-----------|---------------------------------------------------------------|
| TRIG      | A TRIG jel Be/Ki állapotának megjelenítése. (0: KI, 1: BE)    |
| TEACH     | A TEACH jel Be/Ki állapotának megjelenítése. (0: KI, 1: BE)   |
| BANK      | A BANK jel Be/Ki állapotának megjelenítése. (0: KI, 1: BE)    |
|           | Balról jobbra a BANK1, BANK2, és BANK3 jelek megjelenítése.   |
| OUTPUT    | Az OUTPUT jel Be/Ki állapotának megjelenítése. (0: KI, 1: BE) |
| ENABLE    | Az ENABLE jel Be/Ki állapotának megjelenítése. (0: KI, 1: BE) |
| ERROR     | Az ERROR jel Be/Ki állapotának megjelenítése. (0: KI, 1: BE)  |

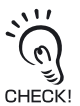

Vigye a kurzort az OUTPUT, ENABLE és ERROR elemre, majd nyomja meg a SET gombot a "0" és "1" közötti váltáshoz. A külső eszközműveletek a kimenet Ki/Be kapcsolásával ellenőrizhetők, miközben nincs folyamatban tényleges mérés.

## A fehéregyensúly javítása

### EXP MENU

Az érzékelőfej környezete és a megvilágítás következtében a kamera által rögzített kép bizonyos esetekben színeket tartalmaz még akkor is, ha a tárgy fehér.

Azt a funkciót, amely a megjelenített fehér tárgy színét úgy módosítja, hogy a megjelenített kép is ugyanolyan fehér legyen, fehéregyensúly funkciónak nevezzük.

▶ MENU mód-[SYS2]-[WHITE BAL]

- **1.** Jelenítsen meg egy fehér tárgyat (pl. papírt vagy textilt) a kijelzőn.
- 2. Nyomja meg a TEACH/VIEW gombot, miközben a kijelző bal alsó sarkában az "OK" felirat látható.

A fehéregyensúly ekkor módosul.

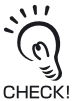

Ha a kijelző bal alsó sarkában nem az "OK" felirat jelenik meg, lépjen ki a fehéregyensúly ablakból, és hajtsa végre ismét a fenti műveleteket. Ha az "OK" felirat ezután sem jelenik <sup>(!</sup> meg, hajtsa végre a következő műveleteket.

- Ha a "TOO BRIGHT" felirat jelenik meg. A kijelző túl világos.
- Ha a "TOO DARK" felirat jelenik meg.
- A kijelző túl sötét.
- Ha a "BAD BALANCE" felirat jelenik meg.

A munkadarab nem fehér tárgyként jelenik meg. Először ellenőrizze, hogy a megfelelő fehér munkadarab jelenik-e meg.

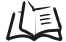

A kép készítési feltételek beállítása 92. oldal

## Beállítási adatok inicializálása

### EXP MENU

Az összes csoport és a rendszer beállításait a gyári alapértékre állítja vissza (az üzenetek megjelenítési nyelvének kivételével).

Az aktuálisan kijelölt csoportszámtól függetlenül az összes csoport és a rendszer beállításainak inicializálására sor kerül.

### MENU mód-[SYS2]-[ALL CLEAR]

| Beállítás | Leírás                                         |
|-----------|------------------------------------------------|
| EXECUTE   | A beállítási adatok inicializálása.            |
| CANCEL    | A beállítási adatok nem lesznek inicializálva. |

## Mérési adatok inicializálása

### EXP MENU

A jelenlegi és múltbeli mérési átlagértékek, a mérések száma és más mérési adatok újraindítás nélkül törölhetők.

A törlendő adatok az alábbi képernyőn RUN módban megjelenített elemek.

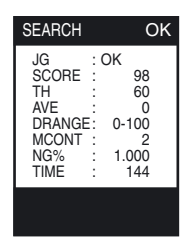

A kijelző tartalmának jelentése 55. oldal

### MENU mód-[SYS2]-[MEAS CLEAR]

| Beállítás | Leírás                                     |
|-----------|--------------------------------------------|
| EXECUTE   | A mérési adatok inicializálása.            |
| CANCEL    | A mérési adatok nem lesznek inicializálva. |

## A nyelv váltása

### EXP MENU

A megjelenített üzenetek nyelvének váltása a japán és angol nyelv között.

### MENU mód-[SYS2]-[LANGUAGE]

| Beállítás | Leírás                                   |
|-----------|------------------------------------------|
| ENGLISH   | Az üzenetek megjelenítése angol nyelven. |
| JAPANESE  | Az üzenetek megjelenítése japán nyelven. |

## A verziószám ellenőrzése

### EXP MENU

Az Érzékelőfej és az Erősítőegység típusát, valamint a szoftver verzióadatait jeleníti meg.

MENU mód-[SYS2]-[VERSION]

# USB/RS-232C kommunikációs beállítások megadása

Állítsa be az erősítőegység kommunikációs beállításait a külső eszközöknek megfelelően.

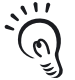

A kommunikációs parancsokról részletesen a kommunikációs parancsok referenciájában tájékozódhat (külön szerezhető be).

CHECK! A kommunikációs parancsok referenciájáért forduljon az OMRON vevőszolgálati csoportjához.

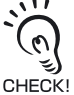

A külső eszközök csatlakoztatása vagy leválasztása előtt ellenőrizze az erősítőegység kikapcsolását. He ezt az erősítőegység bekapcsolása mellett végzi, meghibásodás vagy baleset következhet be.

# USB-csatlakozás

## Csatlakoztatás

**1.** Telepítse az USB-illesztőprogramot a személyi számítógépre.

Az USB-illesztőprogrammal kapcsolatos további tájékoztatásért forduljon az OMRON képviselőjéhez.

Az USB-illesztőprogram telepítésére csak akkor van szükség, ha első alkalommal csatlakoztat külső eszközt az USB-porthoz.

- 2. Illessze az USB-kábel egyik végét az erősítőegység USB-csatlakozójába.
- **3.** Illessze az USB-kábel másik végét a külső eszköz USB-csatlakozójába.

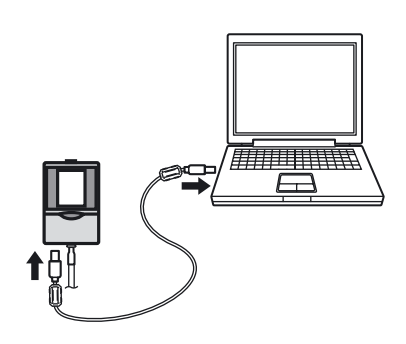

## Kommunikációs beállítások megadása

Állítsa be az erősítőegység kommunikációs beállításait a külső eszközöknek megfelelően.

### ► MENU mód-[SYS2]-[COM]

| Beállítás | Leírás                                     |
|-----------|--------------------------------------------|
| LENGTH    | A beállítások nem lesznek figyelembe véve. |
| PARITY    |                                            |
| STOP BIT  |                                            |
| BAUDRATE  |                                            |
| NODE      |                                            |
| DELIMIT   | CR, LF, CR+LF (alapértelmezés: CR)         |

## RS-232C csatlakozás

## Csatlakoztatás

- **1.** Helyezze az RS-232C kábel egyik végét az erősítőegység RS-232C csatlakozójába.
- 2. Illessze az RS-232C kábel másik végét a külső eszköz RS-232C csatlakozójába.

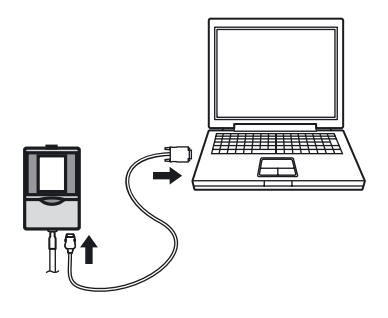

### RS-232C kábel programozható vezérlő csatlakoztatásához RS-232C kábel

• ZS-XPT2 (kábelhossz: 2 m)

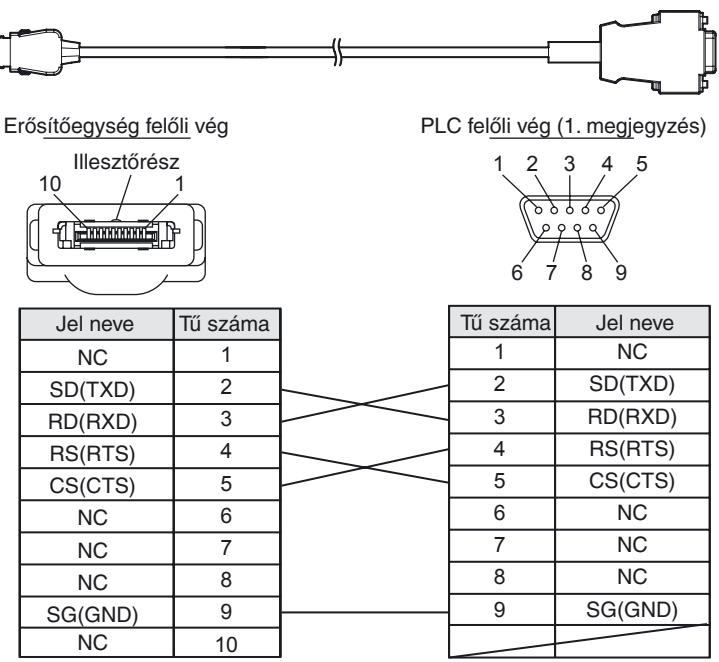

1. megjegyzés: A PLC felőli végen használt bedugható típusú csatlakozó.

### RS-232C kábel számítógépes csatlakoztatáshoz

• ZS-XRS2 (kábelhossz: 2 m)

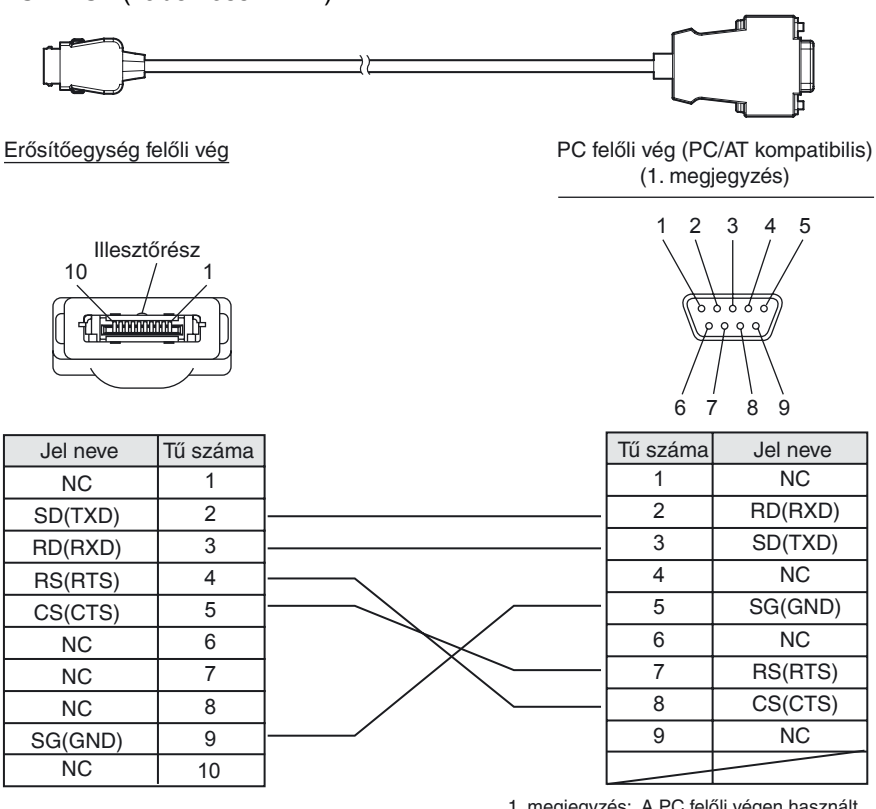

1. megjegyzés: A PC felőli végen használt foglalat típusú csatlakozó.

## Kommunikációs beállítások megadása

Állítsa be az erősítőegység kommunikációs beállításait a külső eszközöknek megfelelően.

### MENU mód-[SYS2]-[COM]

| Beállítás | Leírás                                                                                                    |
|-----------|----------------------------------------------------------------------------------------------------|
| LENGTH    | 7, 8 (alapértelmezés)                                                                                                    |
| PARITY    | OFF (alapértelmezés), ODD, EVEN                                                                                                    |
| STOP BIT  | 1 (alapértelmezés), 2                                                                                                    |
| BAUDRATE  | 9600, 19200, 38400 (alapértelmezés), 57600, 115200                                                                                                    |
| NODE      | 0 (alapértelmezés) és 16 között<br>Csomópont száma – egy kapcsolódási csoport számát jelöli egy gazdakészülék felől<br>nézve (programozható vezérlő). A programozható vezérlőhöz nem csak a ZFV-C<br>eszköz, de két vagy több további eszköz is csatlakoztatható. A programozható vezérlő<br>csatlakoztatott eszközeihez rendelt számokat nevezzük csomópontszámoknak. |
| DELIMIT   | CR (alapértelmezés), LF, CR+LF                                                                                                    |

# Műveletek korlátozása (zárolási funkció)

## A zárolási funkció beállítása

### EXP MENU

A kapcsoló- és gombműveletek korlátozásához állítsa be a zárolási funkciót.

A kapcsoló- és gombműveletek korlátozásával megakadályozhatók a beállítások nem szándékolt módosításai.

Háromféle művelet zárolható: az üzemmódválasztó kapcsoló váltása, a gombbemenetek és a TEACH jelbemenet.

### MENU mód-[SYS2]-[LOCK]

| Normál érték | Leírás                                                                                                    |
|--------------|----------------------------------------------------------------------------------------------------|
| MODE SWITCH  | Az üzemmódválasztó kapcsoló (MENU/ADJ/RUN) működésének letiltása.                                             |
|              | (Lock OFF (alapértelmezés), Lock ON)                                                                          |
| KEY          | A gombok működésének (SET, $\uparrow \downarrow \leftarrow \rightarrow$ , TEACH/View és az A–D funkciógombok) |
|              | letiltása.                                                                                                    |
|              | (Lock OFF (alapértelmezés), Lock ON)                                                                          |
| TEACH IN     | A TEACH jelbemenet letiltása.                                                                                 |
|              | (Lock OFF (alapértelmezés), Lock ON)                                                                          |
| PASS NUMBER  | A zárolás feloldására szolgáló szám beállítása.                                                               |
|              | (Alapértelmezés : 0000)                                                                                       |

Ha a módválasztó kapcsoló működése engedélyezett, a gombműveletek és a TEACH jelbemenet nem

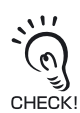

tiltható le.
# A zárolás beállítása/feloldása

### EXP MENU

A zárolási funkció beállítása előtt állítsa be a [PASS NUMBER] értékét, amely a zárolási funkció feloldásához szükséges.

## Beállítás

**1.** RUN módban nyomja meg az ESC gombot legalább 2 másodpercig. Ekkor megjelenik egy megerősítésre vonatkozó üzenet.

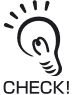

Ha nincs beállítva zárolandó elem, nem jelenik meg a zárolásra vonatkozó üzenet.

# 2. Válassza az [EXECUTE] lehetőséget.

Ekkor a zárolási funkció életbe lép.

A zárolási funkció bekapcsolt állapotában a kijelző jobb felső sarkában egy kulcs jel látható (lásd az ábrát).

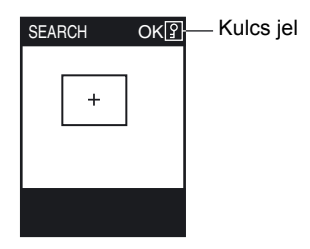

## Feloldás

 Váltson RUN módba, és nyomja meg az ESC gombot legalább két másodpercig.

Ekkor megjelenik egy feloldás megerősítésére vonatkozó üzenet.

## 2. Válassza az [EXECUTE] lehetőséget.

Megjelenik a feloldó kód beírására szolgáló képernyő.

## **3.** Adja meg a feloldó kódot.

Ekkor a zárolást feloldja a rendszer.

# Zárolási funkció csoportos szerelés esetén

Csoportos szerelés esetén a zárolás csak a gazdakészüléken állítható be, illetve oldható fel. Ezen funkció tekintetében az szolga állapota megegyezik a gazdakészülék állapotával.

# Az OUTPUT jel kimeneti feltételeinek megváltoztatása

# A kimenet bekapcsolási feltétele

#### EXP MENU

Azt állítja be, hogy az OUTPUT jel OK vagy NG eredménynél kapcsolódjon-e be.

#### MENU mód-[SYS2]-[OUTPUT]-[ON STATUS]

| Beállítás              | Részletek                                  |
|------------------------|--------------------------------------------|
| OK ON                  | Az OUTPUT jel bekapcsolása OK eredménynél. |
| NG ON (alapértelmezés) | Az OUTPUT jel bekapcsolása NG eredménynél. |

## Impulzus kimenet

#### EXP MENU

Az OUTPUT jel csak a megadott kimeneti időtartamra kapcsolódik be.

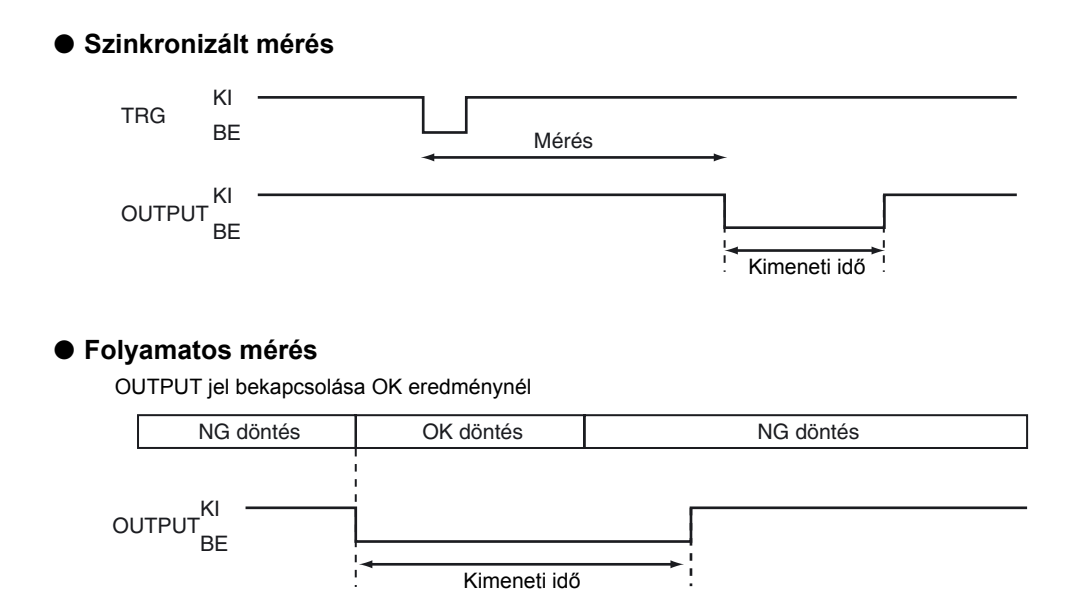

## Impulzus kimenet be- vagy kikapcsolása

Azt adja meg, hogy engedélyezve van-e az OUTPUT jel időzített kiadása.

### MENU mód-[SYS2]-[OUTPUT]-[ONE SHOT]

| Beállítás            | Részletek                        |
|----------------------|----------------------------------|
| OFF (alapértelmezés) | ldőzített kimenet tiltása.       |
| ON                   | ldőzített kimenet engedélyezése. |

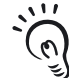

Az időzített kimenet engedélyezésekor a kikapcsolási késleltetési idő tiltva lesz. CHECK!

## Az impulzus kimenet idejének beállítása

#### EXP MENU

Az OUTPUT jel a megadott kimeneti időtartamra kapcsolódik be. Ez a beállítás csak akkor érvényes, ha a [ONE SHOT] beállítása [ON].

#### MENU mód-[SYS2]-[OUTPUT]-[OUTPUT TIME]

| Beállítás            | Részletek                                                       |
|----------------------|-----------------------------------------------------------------|
| 0–255 (alapérték: 0) | Adja meg az OUTPUT jel bekapcsolt állapotának időtartamát (ms). |

# A bekapcsolási késleltetési idő beállítása

#### EXP MENU

Ennek a paraméternek a megadásával az OUTPUT jel bekapcsolása késleltethető.

Az OUTPUT jel bekapcsolása folyamatos mérés OK eredményénél

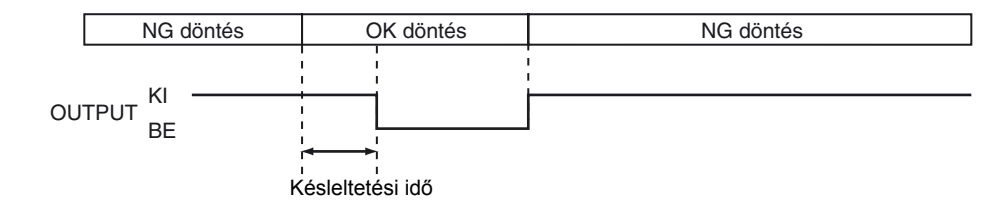

## MENU mód-[SYS2]-[OUTPUT]-[ON DELAY]

| Beállítás            | Részletek                                                     |
|----------------------|---------------------------------------------------------------|
| 0–255 (alapérték: 0) | Adja meg az OUTPUT jel kikapcsolási késleltetési idejét (ms). |

# A kikapcsolási késleltetési idő beállítása

### EXP MENU

Ennek a paraméternek a megadásával az OUTPUT jel kikapcsolása késleltethető.

Az OUTPUT jel bekapcsolása folyamatos mérés OK eredményénél

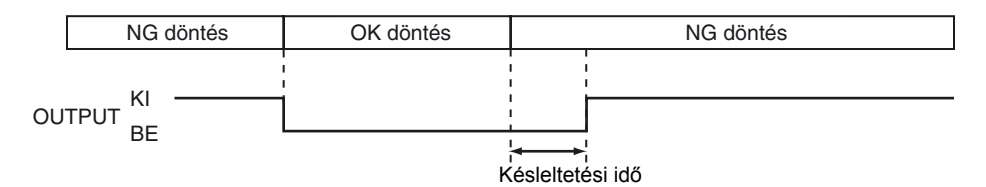

## MENU mód-[SYS2]-[OUTPUT]-[OFF DELAY]

| Beállítás            | Részletek                                                     |
|----------------------|---------------------------------------------------------------|
| 0–255 (alapérték: 0) | Adja meg az OUTPUT jel kikapcsolási késleltetési idejét (ms). |

# Beállítás az erősítőegység csoportos felszereléséhez

A csoportos felszerelésre vonatkozó menük csak csoportba foglalt Erősítőegységeknél jelennek meg.

Ezeket a beállításokat kell megadni minden Erősítőegységnél.

#### 1. példa: 1 érzékelőfej + több erősítőegység

- Példa az 1 érzékelőfejből származó bemeneti kép érzékelésére több erősítőegységgel.
- Több terület, például 4 oldalas POSITION (pozíció) érzékelésére, több elemes SEARCH (keresés) végrehajtására stb.
- Többféle típusú érzékeléshez, például SEARCH (keresés) és AREA (terület) döntésekhez.

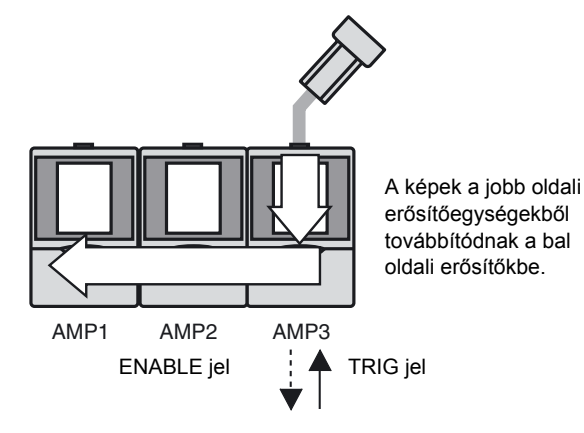

| MENU    | AMP1/2 | AMP3 |
|---------|--------|------|
| TRIG    | LINK   | I/O  |
| HEAD    | NOTUSE | USE  |
| LINKOUT | -      | All  |

#### • 2. példa: több érzékelőfej + több erősítőegység

Példa ugyanazon munkadarab több pontjának érzékelésére és szinkronizálása és a döntések integrálására.

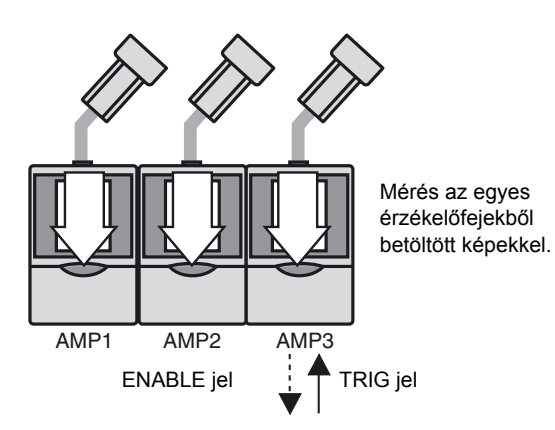

| MENU    | AMP1/2 | AMP3 |
|---------|--------|------|
| TRIG    | LINK   | I/O  |
| HEAD    | USE    | USE  |
| LINKOUT | -      | All  |

# Az indítójelet fogadó Erősítőegység megadása

#### EXP MENU

Adja meg, hogy melyik erősítőegység fogadja a TRIG jelet.

#### MENU mód-[SYS2]-[LINKSET]-[TRIG]

| Beállítás            | Részletek                                                                                                    |
|----------------------|----------------------------------------------------------------------------------------------------|
| I/O (alapértelmezés) | Csak a bekötött Erősítőegység fogadja a TRIG jelet.                                                                                                    |
| LINK                 | A TRIG jelre szinkronizálás a jobbra lévő csoportba foglalt erősítőegységből.<br>A jobb szélső kivételével az összes erősítőegység beállítása automatikusan<br>[LINK] értékű lesz. |

# Az Érzékelőfej jelenlétének megadása

#### EXP MENU

Adja meg, hogy csatlakoztatva van-e Érzékelőfej.

#### MENU mód-[SYS2]-[LINKSET]-[HEAD]

| Beállítás            | Részletek                                                                                                    |
|----------------------|----------------------------------------------------------------------------------------------------|
| USE (alapértelmezés) | Annál az Erősítőegységnél válassza ezt a beállítást, amelyikhez Érzékelőfej<br>van csatlakoztatva.<br>A mérés végrehajtása az aktuálisan csatlakoztatott Érzékelőfejről érkező<br>bemeneti képen történik. |
| NOT USE              | Annál az Erősítőegységnél válassza ezt a beállítást, amelyikhez nincs<br>Érzékelőfej csatlakoztatva.<br>A mérés végrehajtása a jobbra lévő csoportba foglalt Érzékelőfejből átadott<br>képen történik.     |

# A kimeneti tartalom beállítása

#### EXP MENU

Adja meg a mérési eredmény kimeneti kábelre jutó tartalmát.

Ez az elem csak annál az erősítőegységnél jelenik meg, amelyiknél a [TRIG/TRIG] beállítása [I/O].

### MENU mód-[SYS2]-[LINKSET]-[OUTPUT]

| Beállítás             | Részletek                                                                                                    |
|-----------------------|----------------------------------------------------------------------------------------------------|
| ALL                   | Az összes csoportba foglalt Erősítőegység mérési eredményének<br>összesítése, és kiadása átfogó döntési eredményként. |
| EACH (alapértelmezés) | Az egyes Erősítőegységek mérési eredményének kiadása a megfelelő<br>Erősítőegységből.                                 |

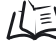

Kimeneti kép 115. oldal

# A csoportos szerelés szabályai

| Jellemző                          | Szabály                                                                |
|-----------------------------------|------------------------------------------------------------------------|
| Csatlakoztatható erősítőegységek  | 5 vagy kevesebb (minden erősítőegységhez tápellátást kell biztosítani) |
| száma                             |                                                                        |
| Felszerelhető érzékelőfejek száma | Legfeljebb az erősítőegységek számával megegyező                       |
| TRIG jelbemenet                   | Csak a gazdakészüléknél engedélyezett                                  |
| TEACH jelbemenet                  | Csak a gazdakészüléknél engedélyezett                                  |
| BANK1-3 bemenet                   | Minden erősítőegységnél engedélyezett                                  |
| ENABLE kimenet                    | Csak a gazdakészüléknél engedélyezett                                  |
| OUTPUT kimenet                    | A beállításoktól függ (integrált döntés/egyedi döntés)                 |
| ERROR kimenet                     | Minden erősítőegységnél engedélyezett                                  |
| MENU/ADJ/RUN                      | Csak a gazdakészüléknél engedélyezett                                  |
| STD/EXP                           | Minden erősítőegységnél engedélyezett                                  |
| Bevitel az összes gombbal         | Minden erősítőegységnél engedélyezett                                  |

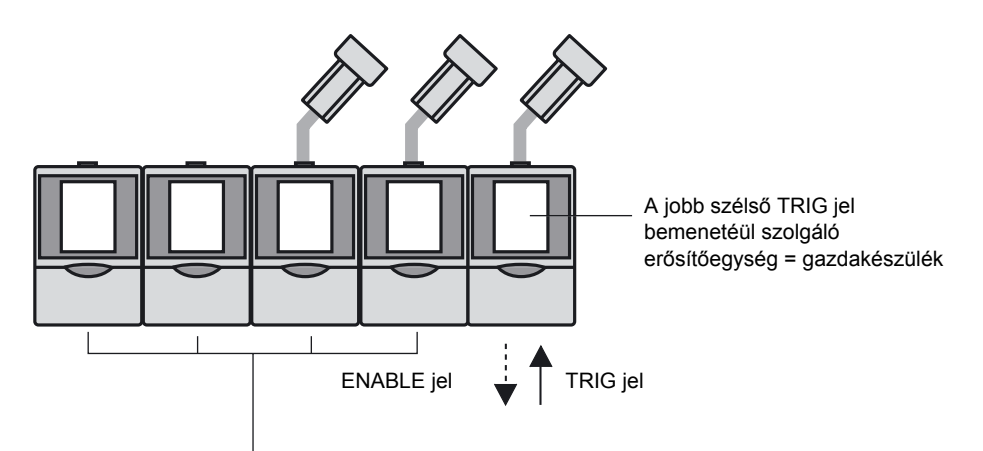

Erősítőegységek TRIG jelbemenetek nélkül = szolgakészülék

# Adatútvonal

## Mérési kép

A mérési képek a jobb oldali erősítőegységből továbbítódnak a bal oldali erősítőkbe. A képbemenetre vonatkozóan időzítési késleltetés nem fordul elő.

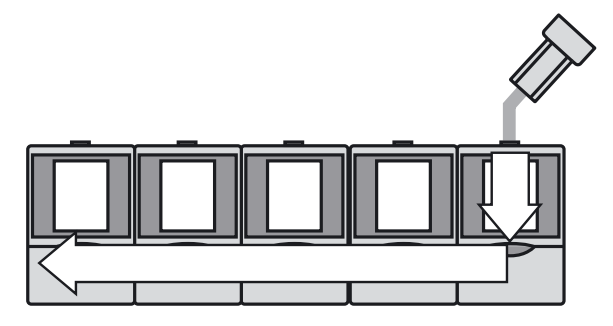

## ■ I/O jel

A TRIG jel a jobb oldali erősítőegységből továbbítódik a bal oldali erősítőkbe. Bemeneti időzítési késleltetés nem fordul elő.

A fentiekkel ellentétben az összes erősítőegység jelét kombináló ENABLE és OUTPUT jel kimenetként a jobb szélső erősítőegységből érhető el, mint a bal oldali erősítőegységtől a jobb oldali erősítőegység felé átadott ENABLE és OUTPUT jel.

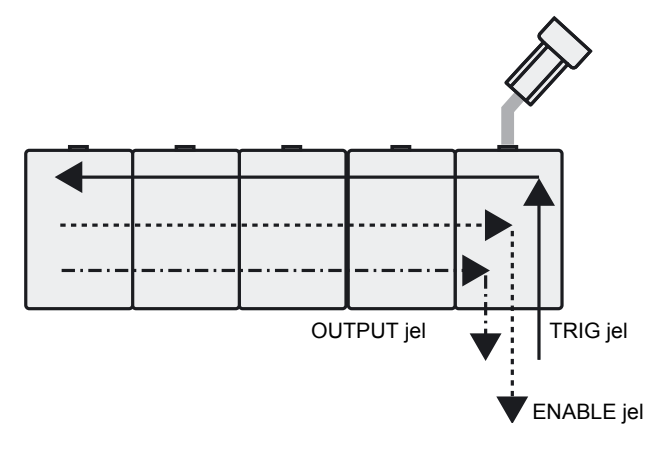

# Tanítási folyamat csoportos szerelés esetén

## Tanítás (bevitel a gombok segítségével) MENU módban

Az gazdakészüléken lépjen a tanítási képernyőre, és nyomja meg a TEACH gombot az összes szolgakészülék tanításához a gazdakészülék tanítási képernyőjén. Ha csak egy adott szolgakészüléket szeretne tanítani, lépjen a szolgakészülék tanítási képernyőjére, és nyomja meg a TEACH gombot.

Az összes készülék kötegelt tanítása

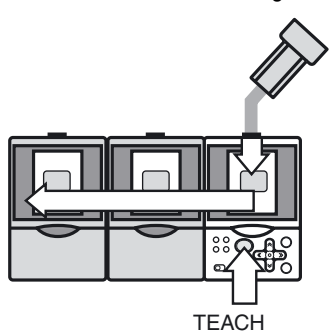

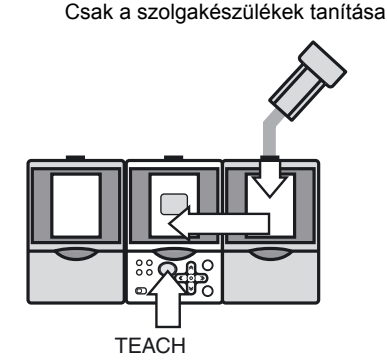

## Külső tanítás

A TEACH jel ilyenkor a gazdakészülék bemenetére kerül. A gazdakészülék ENABLE jele BE értékűre vált. A tanítás akkor fejeződik be, amikor a gazdakészülék ENABLE jele KI  $\rightarrow$  BE értékűre vált a tanítás végrehajtása után. A tanítás akkor sem folytatódik, ha a TEACH jel az szolgakészülék bemenetére kerül.

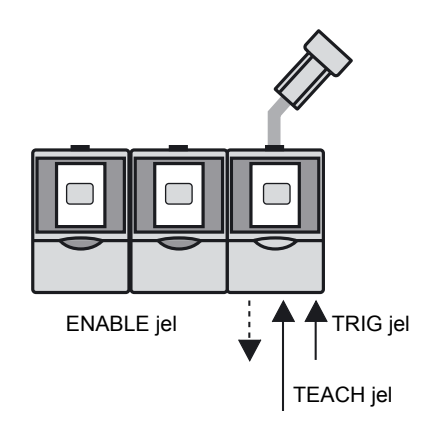

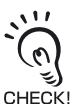

A tanítási folyamat végrehajtásához szükséges idő csoportos szerelés esetén nagyobb lesz. A gyakorlatban, mozgó munkadarabokkal végrehajtott tanítás során legalább 200 ms-ra növelje a CHECK! TRIG jel bemeneti ciklusidejét.

# Döntési kimenet integrálása

A csoportba szerelt erősítőegységek döntési kimenetei (OUTPUT) integrálhatók.

A kimeneti tartalom beállítása 111. oldal

# Az összes erősítőegység mérési eredményének összesítése (ALL)

Az összes csoportba foglalt erősítőegység mérési eredményének összesítéséhez és a TRIG jelet bemenetként fogadó erősítőegységektől (gazdakészülék) való továbbításához válassza az [ALL] beállítást. Az OUTPUT jel az ENABLE jel BE értékűre állása után fogadható.

Ha bármelyik erősítőegység NG eredményt ad, az integrált döntési kimenet is NG értékű lesz.

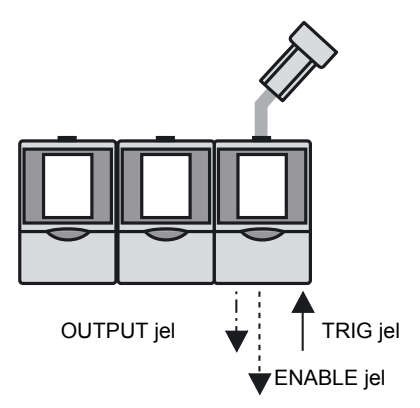

## Döntési eredmények minden erősítőegységnél külön kimeneti jelként (EACH)

A döntési eredmények minden erősítőegységnél külön kimeneti jelként való megjelenítéséhez válassza az [EACH] beállítást. A gazdakészülék ENABLE jele engedélyezett. Az OUTPUT jel az ENABLE jel BE értékűre állása után fogadható.

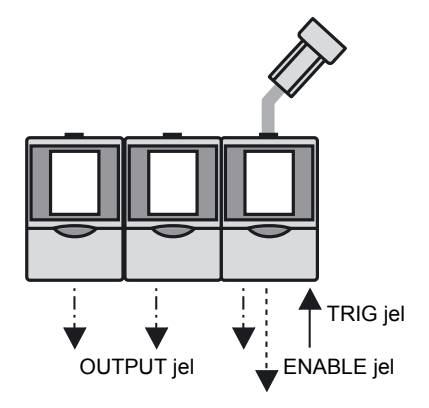

# A csoportos szerelésű erősítőegységekkel kapcsolatos korlátozások

## ZFV-A\_ \_ egységek csoportos szerelése

A ZFV-A\_ \_ egységek nem foglalhatók csoportba.

## Több ZFV-CA egység csoportos szerelése

Két vagy több ZFV-CA egység csoportos szereléséhez a következő hardverszoftverkövetelményeknek kell megfelelni:

Hardver: Az erősítőegységnek a következő sorozatszámmal kell rendelkeznie;

ZFV-CA40: 0218206 vagy ennél nagyobb

ZFV-CA45: 0003206 vagy ennél nagyobb

Szoftver: 1.30-as vagy ennél újabb verziójú vezérlőszoftver

## A ZS-DSU csoportos szerelése

A ZS-DSU és ZFV-CA egységek csoportos szereléséhez a következő szoftverek szükségesek:

ZS-DSU: 2.220-as vagy ennél újabb verziójú vezérlőszoftver

ZFV-CA: 1.30-as vagy ennél újabb verziójú vezérlőszoftver

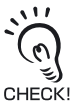

Egy ZS-DSU egységhez legfeljebb öt ZFV-CA egység foglalható csoportba.

Vegye azonban figyelembe, hogy a ZFV-CA és a ZS-DSU egységek közé semmiféle más egység nem csatlakoztatható (ZS-HLDC/LDC/MDC, ZFV-A).

# 6. rész FÜGGELÉK

| Hibaelhárítás                                                          | 118       |
|------------------------------------------------------------------------|-----------|
| Hibaüzenetek és hibaelhárító műveletek                                 | 119       |
| Kérdések és válaszok                                                   | 120       |
| Műszaki adatok és külső méretek                                        | 121       |
| LED-es berendezések használatára vonatkozó biztonság<br>óvintézkedések | gi<br>135 |
| A szabályozások és szabványok követelményei                            | 136       |
| A vezérlőprogram frissítése                                            | 140       |
| Verziófrissítési adatok                                                | 145       |
| Tárgymutató                                                            | 146       |

# Hibaelhárítás

Ez a rész az ideiglenes hardverproblémák kiküszöbölésére szolgáló lépéseket ismerteti. A hardver javításra küldése előtt ellenőrizze itt a hibás működést.

| Probléma                                                                   | Valószínű oka és a lehetséges megoldás                                                                                                    |                        |
|----------------------------------------------------------------------------|----------------------------------------------------------------------------------------------------|------------------------|
| Nem világít az OUTPUT jelző.                                               | <ul> <li>Ellenőrizze a [SYS2]-[OUTPUT]-[ONSTATUS] beállítását.</li> <li>Ha akkor szeretné, hogy világítson (OUTPUT jel bekapcsolva),<br/>amikor az eredmény OK, válassza az [OK ON] beállítást, ha az NG<br/>eredménynél kívánja működtetni, válassza az [NG ON] beállítást.</li> </ul>                                                                                                 | 107.<br>oldal          |
| Nem világít a RUN jelző.                                                   | Az üzemmódválasztó kapcsoló "RUN" állásban van?                                                                                                    | 27. oldal              |
| Sötét az LCD-kijelző                                                       | <ul> <li>Az "Eco" (gazdaságos) üzemmód van beállítva?</li> <li>Bármelyik gomb megnyomásával automatikusan visszatérhet a<br/>kijelző eredeti beállításához.</li> <li>Az "Eco" üzemmód törlésekor a kijelző a beállított fényerővel<br/>jelenik meg. Ügyeljen arra, hogy a folyamatos kijelzés csökkenti<br/>az LCD élettartamát, ezért javasolt az "Eco" üzemmód használata.</li> </ul> | 98. oldal              |
| Nem jelennek meg a képek.                                                  | <ul> <li>Megfelelő az érzékelőfej csatlakoztatása?</li> <li>Nincs túl alacsony értékre állítva a megvilágítás fényereje?</li> </ul>                                                                                                    | 51. oldal<br>92. oldal |
| Csoportba foglalt<br>erősítőegységeknél nem jelenik<br>meg kép a kijelzőn. | <ul> <li>Be van kapcsolva egyidejűleg az összes csoportosan szerelt<br/>erősítőegység tápellátása?</li> </ul>                                                                                                    | 21. oldal              |
| Nem jelennek meg a mérési<br>eredmények.                                   | Az üzemmódválasztó kapcsoló "RUN" állásban van?                                                                                                    | 27. oldal              |
| A rendszer nem fogadja a TRIG                                              | <ul> <li>Megfelelő a kábelek csatlakoztatása?</li> </ul>                                                                                                    | 39. oldal              |
| bemeneti jelet.                                                            | <ul> <li>Nincs megszakítva a jelvonal?</li> <li>Az üzemmódválasztó kapcsoló "RUN" állásban van?</li> </ul>                                                                                                    | 27. oldal              |
| Nincs OUTPUT jel.                                                          | <ul><li>Megfelelő a TRIG bemeneti jel?</li><li>Megfelelő a kábelek csatlakoztatása?</li></ul>                                                                                                    | 39. oldal              |
|                                                                            | <ul> <li>Nincs megszakítva a jelvonal?</li> <li>Az üzemmódválasztó kapcsoló "RUN" állásban van?</li> </ul>                                                                                                    | 27. oldal              |
| Az ENABLE jel nem kerül BE<br>állapotba.                                   | <ul> <li>Az üzemmódválasztó kapcsoló "RUN" állásban van?</li> </ul>                                                                                                    | 27. oldal              |
| Nincs csoportváltás, pedig                                                 | <ul> <li>A csoportváltás módszerének beállítása [I/O]?</li> </ul>                                                                                                    | 95. oldal              |
| kívülről megérkezik a<br>csoportváltó jel.                                 | <ul> <li>Ha a csoportváltás módszerének beállítása [KEY], a BANK 1–</li> <li>3 külső bemenetét nem fogadja a rendszer.</li> <li>Az üzemmódválasztó kapcsoló "RUN" állásban van?</li> </ul>                                                                                                    | 27. oldal              |
| Nincs kommunikáció a személyi                                              | <ul> <li>Megfelelő az USB-kábel csatlakoztatása?</li> </ul>                                                                                                    | 102.                   |
| számítógéppel.                                                             | Megfelelő az RS-232C kábel csatlakoztatása?                                                                                                    | oldai                  |
|                                                                            | <ul> <li>Hasznaija mas aikaimazas a szemelyi szamitogep portját?</li> <li>Havanazok a kommunikációs beóllításek vennek megadva a</li> </ul>                                                                                                    |                        |
|                                                                            | személyi számítógépen és az erősítőegységen?                                                                                                    |                        |
|                                                                            | Telepítve van az USB-illesztőprogram?                                                                                                    |                        |
|                                                                            | <ul> <li>Megfelelően működik az erősítőegység?</li> </ul>                                                                                                    |                        |

# Hibaüzenetek és hibaelhárító műveletek

| Hibaüzenet                      | Ok                                                                                                    | Megoldás                                                                                                    | Oldal-<br>szám                              |
|---------------------------------|----------------------------------------------------------------------------------------------------|----------------------------------------------------------------------------------------------------|---------------------------------------------|
| HEAD IS NOT<br>CONNECTED        | Az Érzékelőfej nincs megfelelően<br>csatlakoztatva.                                                                                                    | Ellenőrizze az Érzékelőfej helyes<br>csatlakoztatását.                                                                                      | 51. oldal                                   |
| NEIGHBOR UNIT IS<br>NOT CONNECT | Az Erősítőegységek nincsenek<br>megfelelően összekapcsolva.                                                                                                    | Ellenőrizze az erősítőegységek helyes csatlakoztatását.                                                                                     | 36. oldal                                   |
| SYSTEM ERROR                    | Sikertelen az FPGA konfigurálása.<br>Sikertelen az LCD inicializálása.<br>Nem ismerhető fel az Erősítőegység.<br>Nem tölthetők be az adatok a<br>memóriakártyáról.<br>Hibás hardverműködés.<br>Hibás szoftverműködés. | Hibás az Erősítőegység. Forduljon az<br>OMRON képviselőjéhez.                                                                               | -                                           |
| TEACHING FAILED                 | Nem "látható" a munkadarab.<br>Nem megfelelő a tanítási terület<br>helyzete.                                                                                                    | Úgy állítsa be a területet, hogy a<br>munkadarab a látótérbe essen.<br>Ügyeljen a megfelelő tanítási terület<br>beállítására.               | 47. oldal                                   |
| COLOR<br>EXTRACTION<br>FAILED   | A tanítás nem hajtható végre, mert a<br>színválasztási beállítás nincs<br>végrehajtva.                                                                                                    | Állítsa be a színválasztást (szín), majd<br>hajtsa végre ismét a tanítást.                                                                  | 61. oldal<br>152.<br>oldal<br>158.<br>oldal |
| DIFFERENT PASS<br>NUMBER        | A zárolás hibás kódszám miatt nem<br>oldható fel.                                                                                                    | Adja meg a beállított feloldó kódot.                                                                                                    | 105.<br>oldal                               |
| SYSTDATA ERROR                  | Az eszközre mentett adatok<br>megsérültek.                                                                                                    | Az aktuálisan mentett rendszeradatok<br>törlődtek. Állítsa be ismét a<br>rendszeradatokat.                                                  | 96. oldal                                   |
| BANKDATA ERROR                  | Az aktuális csoportbeállítási adatok<br>megsérültek.                                                                                                    | Az aktuálisan beállított csoportadatok<br>törlődtek. Állítsa be ismét a<br>csoportadatokat.                                                 | 94. oldal                                   |
| HEAD ERROR                      | Sikertelen kommunikáció az<br>érzékelőfejjel.                                                                                                    | Ellenőrizze az érzékelőfej helyes<br>csatlakoztatását.<br>A nagyfeszültségű és a<br>tápvezetékeket a terméktől elkülönítve<br>kell vezetni. | -                                           |

A következő esetekben nem jelenik meg hibaüzenet, de az ERROR jel BE állapotba kerül és az ERR lámpa világít.

| Ok                                                  | Megoldás                                                                                                    | Oldal-<br>szám         |
|-----------------------------------------------------|----------------------------------------------------------------------------------------------------|------------------------|
| A TRIG jel beadása az ENABLE jel KI<br>állapotában. | Várja meg az ENABLE jel BE állapotát, és utána indítsa a TRIG jelet.                                                                                                    | 42. oldal              |
| Sikertelen a külső eszközről végrehajtott tanítás.  | Úgy állítsa be a területet, hogy a munkadarab a látótérbe<br>essen.<br>Ügyeljen a megfelelő tanítási terület beállítására.<br>A mozgó munkadarabbal végrehajtott tanításnál ügyeljen a<br>TRIG jel időzítésére. | 47. oldal<br>42. oldal |

# Kérdések és válaszok

| Kérdés                                                                                                    | Válasz                                                                                                    |
|----------------------------------------------------------------------------------------------------|----------------------------------------------------------------------------------------------------|
| Kikapcsolható az Érzékelőfej LED-es<br>fénykibocsátása?                                                                                    | lgen.<br>Állítsa a [CUSTM]-[LIGHT] beállítást [0000] értékűre.                                                                                                    |
|                                                                                                    | 92. oldal                                                                                                    |
| Hogyan állítható be a lehető legrövidebb<br>mérési idő?                                                                                    | <ul> <li>Rövid mérési idő két módon érhető el:</li> <li>Állítsa a [SYS1]-[SPEED] beállítást [MAX] értékűre. Ekkor<br/>azonban a mérhető kijelzőtartomány keskenyebb lesz.</li> </ul>                                                                                                    |
|                                                                                                    | (上) 96. oldal                                                                                                    |
|                                                                                                    | <ul> <li>A kijelző üzemmódjánál válassza a "csak a kép megjelenítése"<br/>beállítást.</li> <li>A mérési idő a megjelenítési idővel arányosan csökken.</li> </ul>                                                                                                    |
|                                                                                                    | 人言 54. oldal                                                                                                    |
| Nem sikerül a tanítás. Mi a teendő?                                                                                                    | <ul> <li>Mozgó munkadarabbal végrehajtott tanításnál<br/>A sikertelen tanítás lehetséges oka, hogy a munkadarab nem<br/>esik megfelelően a tanítási területbe.<br/>Válassza az álló munkadarabbal vagy a gombnyomással<br/>végrehajtott tanítást.</li> <li>A sikertelen tanítás lehetséges oka, hogy a kép túl sötét vagy túl<br/>világos.<br/>A [CUSTM]-[LIGHT] megfelelő beállításával módosítsa a<br/>munkadarab megvilágítását, majd hajtsa végre újra a tanítást.</li> </ul> |
|                                                                                                    | <ul> <li>A MOVE és a SIZE képernyőtől eltérő képernyő jelenik meg a tanítási területre vonatkozóan?</li> <li>A tanítás nem hajtható végre a MOVE vagy a SIZE képernyővel.</li> <li>A SET gombbal állítsa be a pozíciót vagy a méretet, lépjen vissza egy képernyővel feljebb, majd nyomja meg a tanítás gombot.</li> </ul>                                                                                                    |
| Milyen időzítéssel lesznek mentve a<br>beállított mérési feltételek az<br>erősítőegységbe?                                                 | A beállított mérési feltételek "ha a külső TEACH jellel folytatott<br>tanítás sikeres" vagy "RUN üzemmódba való áttéréskor" lesznek<br>az erősítőegységbe mentve.<br>A tanítási képernyőn a TEACH gomb tanításhoz való<br>megnyomásakor a tartalom nem lesz mentve, ha nem vált<br>egyszer RUN üzemmódba. Mentés nélküli kikapcsolás esetén a<br>módosított tartalom, beleértve a tanítási eredményeket is, törlődik.                                                             |
| A keresés a keresési területen kívül<br>hajtódik végre annak ellenére, hogy a<br>[SEARCH]/[MATCH] keresési területe<br>módosításra került. | Ha az egyéni beállítások módosultak, hajtsa végre ismét a tanítást.                                                                                                    |

# Műszaki adatok és külső méretek

# Érzékelőfej

#### ZFV-SC10 (Kis látószögű)

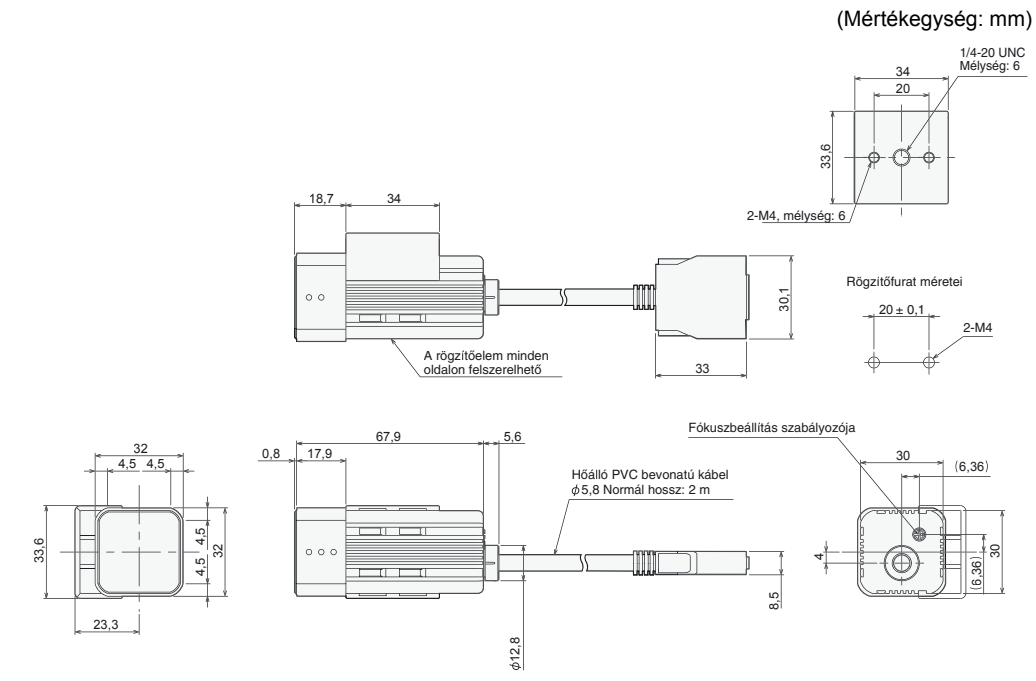

## ZFV-SC50/SC50W (Normál látószögű)

#### (Mértékegység: mm)

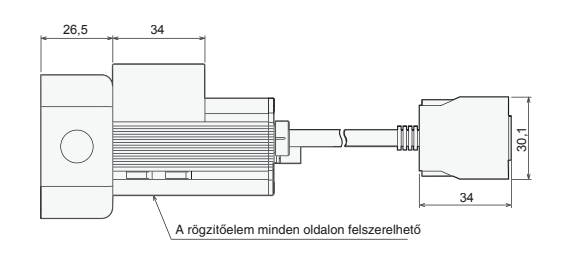

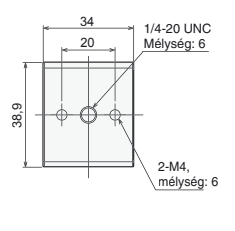

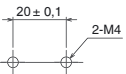

Rögzítőfurat méretei

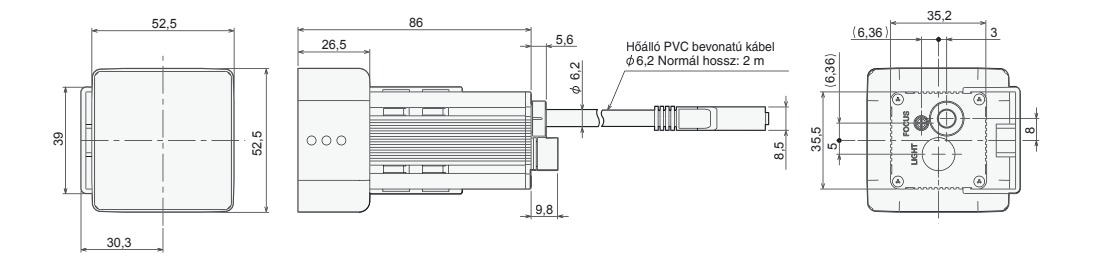

## ZFV-SC90/SC90W (Nagy látószögű)

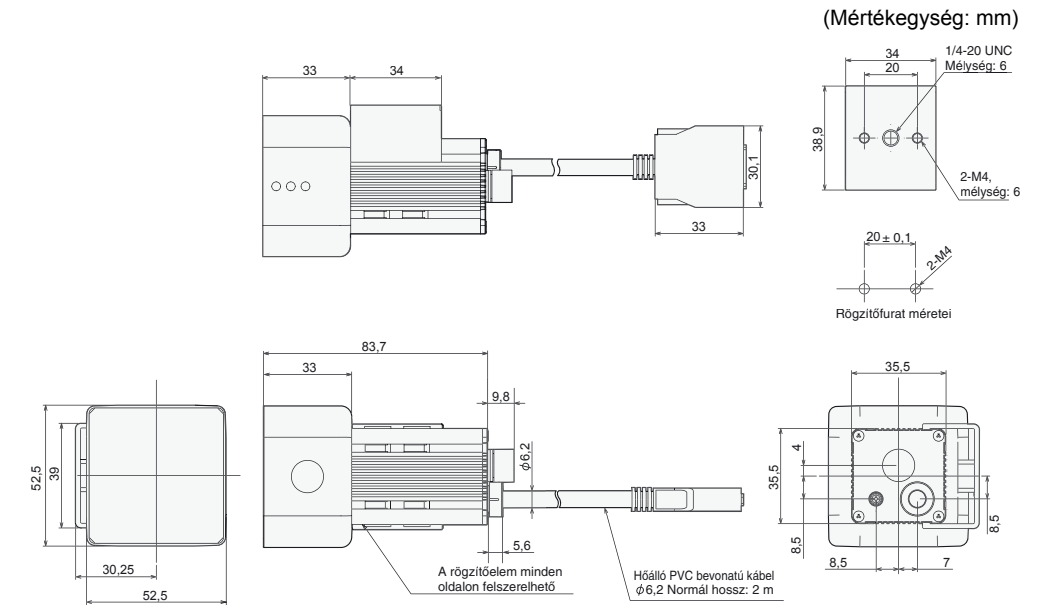

## ZFV-SC150/SC150W (Különlegesen nagy látószögű)

(Mértékegység: mm)

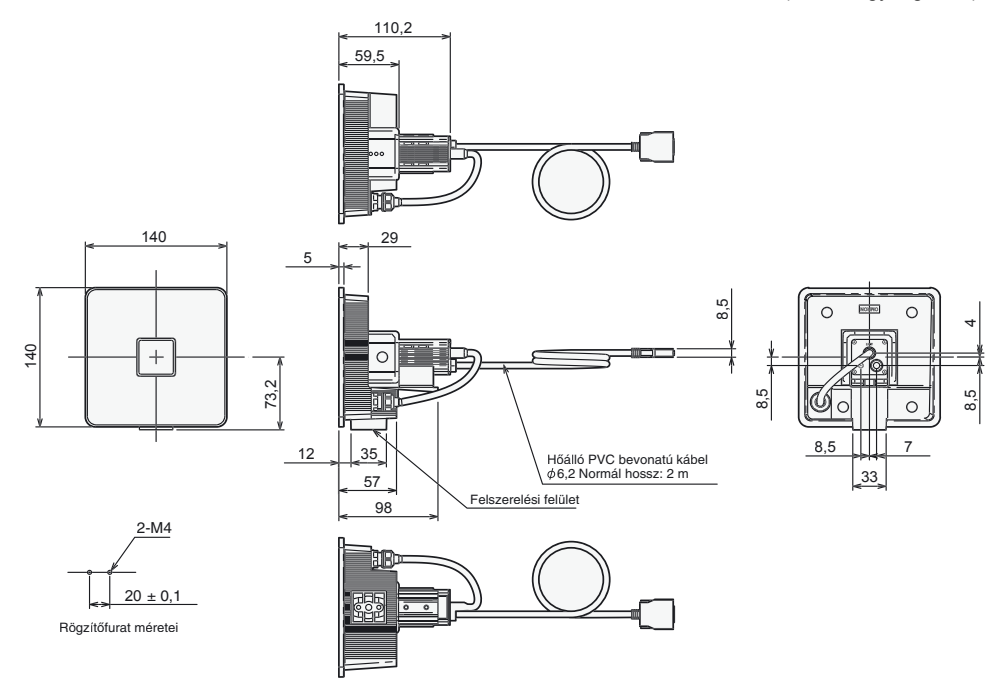

|                          | 7E\/_SC10                                                                                 | ZEV/-SC50/SC50W/                    | ZEV/-SC90/SC90W/                    | ZFV-SC150/SC150W                 |
|--------------------------|-------------------------------------------------------------------------------------------|-------------------------------------|-------------------------------------|----------------------------------|
| Jellemző                 | (Kis látószögű)                                                                           | (Normál látószögű)                  | (Nagy látószögű)                    | (Különlegesen nagy<br>látószögű) |
| Elhelyezési távolság     | 34–49 mm (állítható)                                                                      | 31–187 mm (állítható)               | 67–142 mm (állítható)               | 115–227 mm (állítható)           |
| (L)                      |                                                                                           |                                     |                                     |                                  |
| Erzékelési tartomány     | 5 mm × 4,6 mm és                                                                          | 10 mm × 9,2 mm és                   | 50 mm × 46 mm és                    | 90 mm × 83 mm és                 |
| (H×V)                    | 9 mm × 8,3 mm Kozott<br>(állíthatá)                                                       | 50 mm × 46 mm kozott<br>(állíthatá) | 90 mm × 83 mm Kozott<br>(állíthatá) | 150 mm × 138 mm                  |
| Érzékelési               | (allitiato)                                                                               | (allitiato)                         | (antriato)                          | (állítható)                      |
| tartomány <sup>(V)</sup> |                                                                                           |                                     |                                     |                                  |
|                          |                                                                                           |                                     |                                     |                                  |
| (H)                      |                                                                                           |                                     |                                     |                                  |
| Az elhelyezési           | Elhelyezési távolság                                                                      | Elhelyezési távolság                |                                     |                                  |
| távolság és az           | (L)                                                                                       | (L)                                 | (L)                                 | (L)                              |
| érzékelési tartomány     | 49<br>mm                                                                                  | 187<br>mm                           | 142<br>mm                           | 227<br>mm                        |
| viszonya                 | 34                                                                                        | 31                                  |                                     | 115                              |
|                          | mm +                                                                                      | mm                                  | mm                                  | mm                               |
|                          | 5 mm 9 mm                                                                                 | 10 mm 50 mm                         | 50 mm 90 mm                         | 90 mm 150 mm                     |
|                          | Érzékelési tartomány (H)                                                                  | Érzékelési tartomány (H)            | Érzékelési tartomány (H)            | Érzékelési tartomány (H)         |
| Beépített lencse         | Fókusz: f15,65                                                                            | Fókusz: f13,47                      | Fókusz: f6,1                        | 1                                |
| Tárgymegvilágítás        | Impulzusüzemű                                                                             | L                                   | 1                                   |                                  |
| Tárgymegvilágítás        | Nyolc fehér LED                                                                           | 36 fehér LED                        | 20 fehér LED                        | 72 fehér LED                     |
| fényforrása              |                                                                                           |                                     |                                     |                                  |
| Megvilágítóegység        | Nincs                                                                                     | Igen                                |                                     | Nincs                            |
|                          | 1/2 hüvelykee ezinee CC                                                                   |                                     |                                     |                                  |
| Zizekeideleitti<br>Zár   | Flektronikus zár                                                                          | záridő: 1/500–1/8000                |                                     |                                  |
| Zái<br>Tánfeszültség     | 15 V DC (az                                                                               | 15 V DC. 48 V DC. (az e             | rősítőegységhől)                    |                                  |
| rapicszunseg             | erősítőegységből)                                                                         | 10 V DO, 40 V DO (az c              | roshoegysegbol)                     |                                  |
| Áramfelvétel             | Kb. 200 mA Kb. 350 mA [15 V: kb. 150 mA, 48 V: kb. 200 mA]                                |                                     |                                     |                                  |
|                          | (A kiegészítő világítóegység áramfelvételével együtt)                                     |                                     | /ütt)                               |                                  |
| Atütési szilárdság       | 1000 V AC, 50/60 Hz, 1 percig                                                             |                                     |                                     |                                  |
| Rezgésállóság            | 10–150 Hz 0,35 mm-es egyszeres amplitúdóval, 10-szer 8 percen át az X, Y és Z irányból    |                                     |                                     |                                  |
| (IONGAIOGAS)             | 150 m/c2 3 szor mind a hat irányha (fal/la, halraliohbra, cláro/hátra)                    |                                     |                                     |                                  |
| (rongálódás)             |                                                                                           |                                     |                                     |                                  |
| Környezeti               | Működési: 0 és +40 C között tárolási: –20 és +65 °C között (jegesedés vagy páralecsapódás |                                     |                                     | gy páralecsapódás                |
| hőmérséklet              | nélkül)                                                                                   |                                     |                                     |                                  |
| Környezeti               | Működési és tárolási: 35                                                                  | –85% (lecsapódás nélkül             | )                                   |                                  |
| páratartalom             |                                                                                           |                                     |                                     |                                  |
| Környezeti               | Maró hatású gázoktól m                                                                    | entesnek kell lennie.               |                                     |                                  |
| Csatlakoztatás tínusa    | Előre kábelezett normál                                                                   | kábelhossz <sup>.</sup> 2 m         |                                     |                                  |
| Védettség                | IP65                                                                                      | ZEV-SC IP65                         |                                     |                                  |
| (IEC60529)               |                                                                                           | ZFV-SC W: IP67                      |                                     |                                  |
| Anyagok                  | Ház: ABS, rögzítőelem: PBT                                                                |                                     |                                     |                                  |
| Tömeg                    | Kb. 200 g                                                                                 | Kb. 270 g                           | Kb. 300 g                           | Kb. 600 g                        |
|                          | (rögzítőelemmel és                                                                        | (rögzítőelemmel és                  | (rögzítőelemmel és                  | (rögzítőelemmel és               |
|                          | vezetékkel együtt)                                                                        | vezetékkel együtt)                  | vezetékkel együtt)                  | vezetékkel együtt)               |
|                          | (csomagolassal: kb.                                                                       | (csomagolassal: kb.                 | (csomagolassal: kb.                 | (csomagolassal: kb.              |
| Tartozékok               | JUU y)<br>ZEV/XME rögzítőolom                                                             | JJU y)<br>ZEV/XME2 rögzítáolom      | JOU y)<br>ZEV/XME2 rögzításlom      | rouy)<br>Ferritman (2) kozolósi  |
| IGILUZENUN               | (1) ferritmag (2)                                                                         | (1) ferritmag (2)                   | (1) ferritmag (2)                   | útmutató                         |
|                          | kezelési útmutató                                                                         | figyelmeztető címke                 | figyelmeztető címke                 |                                  |
|                          |                                                                                           | (1), kezelési útmutató              | (1), kezelési útmutató              |                                  |
| LED besorolása *1        | 1-es osztály                                                                              | 2-es osztály                        | 2-es osztály                        | 1-es osztály                     |

\*1 Vonatkozó szabványok: IEC60825-1:1993 +A1:1997 +A2:2001, EN60825-1:1994 +A1:2002 +A2:2001

125

# Erősítőegység

ZFV-CA40/CA45

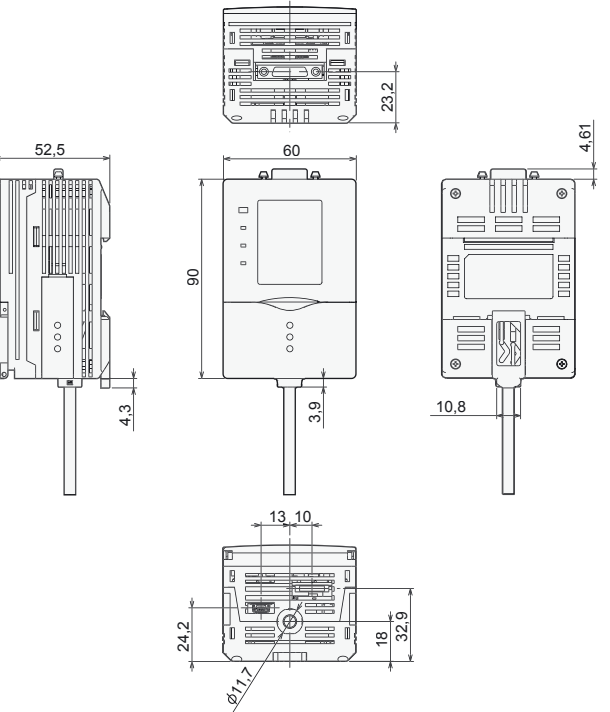

ZFV-CA40

(Mértékegység: mm)

ZFV-CA45

| , |                       |         |   |
|---|-----------------------|---------|---|
|   | Jellemző              |         |   |
|   | Kimenet típusa        |         |   |
| 1 |                       |         |   |
|   | Bemeneti<br>jellemzők | BE      |   |
| ŀ |                       | KI      |   |
|   | Soros I/O             | USB 2.0 |   |
|   |                       | RS-232C |   |
|   | Vizsgált elemel       | ĸ       |   |
|   | Tanítási terület      |         |   |
|   | Tanítási terület      | mérete  | - |
|   |                       |         |   |

| Kimenet típusa             |         | NPN nyitott kollektor,<br>30 V DC, 50 mA max., maradék                                                                                                    | PNP nyitott kollektor,<br>50 mA max., maradék feszültség: 1.2 V |  |
|----------------------------|---------|----------------------------------------------------------------------------------------------------|-----------------------------------------------------------------|--|
|                            |         | feszültség: 1,2 V max.                                                                                                    | max.                                                            |  |
| Bemeneti<br>jellemzők      | BE      | Rövidre zárva a 0 V-os ponttal, vagy<br>kisebb mint 1,5 V-ra kapcsolva         Rövidre zárva a tápfeszültségg<br>a tápfeszültségtől legfeljebb –1<br>különböző feszültségre kapcsol                                                                                                    |                                                                 |  |
|                            | KI      | Nyitott (szivárgási áram:<br>0,1 mA max.)                                                                                                    | Nyitott (szivárgási áram: 0,1 mA max.)                          |  |
| Soros I/O                  | USB 2.0 | 1 port, teljes átviteli sebességgel (12 M                                                                                                    | lbps), MINI-B                                                   |  |
|                            | RS-232C | 1 port, max. 115 200 bps                                                                                                    |                                                                 |  |
| Vizsgált elemek            |         | Mintázat (PATTERN), terület (AREA), szín (HUE), szélesség (WIDTH), pozíció (POSITION), számlálás (COUNT), fényerő (BRIGHT), karakterek (CHARA)                                                                                                    |                                                                 |  |
| Tanítási terüle            | et      | Négyszögletes, egy terület                                                                                                    |                                                                 |  |
| Tanítási terület mérete    |         | <ul> <li>Mintázat (PATTERN), fényerő (BRIGHT): tetszőleges négyszögletes terület<br/>(legfeljebb 256 × 256)</li> <li>Terület (AREA), szín (HUE), szélesség (WIDTH), pozíció (POSITION),<br/>számlálás (COUNT), karakterek (CHARA): tetszőleges négyszögletes terület<br/>(legfeljebb teljes kijelző)</li> </ul> |                                                                 |  |
| Érzékelési ter             | ület    | Teljes kijelző                                                                                                    |                                                                 |  |
| Felbontás                  |         | Legfeljebb 468 × 432 (H × V)                                                                                                    |                                                                 |  |
| Beállítási csoport váltása |         | 8 beállítási csoport használható                                                                                                    |                                                                 |  |
| Képbemeneti ciklus         |         | 13 ms (normál), 8 ms (1/2-es részleges pásztázás), 5 ms (1/4-es részleges pásztázás)                                                                                                    |                                                                 |  |
| Egyéb funkciók             |         | Vezérlőkimenet kapcsolása: bekapcsolás OK vagy NG eredménynél,<br>bekapcsolási/kikapcsolási késleltetés,<br>időzített kimenet, ECO mód                                                                                                    |                                                                 |  |

| Jellemző                        | ZFV-CA40                                                                                                    | ZFV-CA45                                                                             |  |
|---------------------------------|----------------------------------------------------------------------------------------------------|--------------------------------------------------------------------------------------|--|
| Kimeneti jelek                  | <ul><li>(1) Vezérlőkimenet (OUTPUT)</li><li>(2) Engedélyező kimenet (ENABLE)</li><li>(3) Hibakimenet (ERROR)</li></ul>                                                                                                    |                                                                                      |  |
| Bemeneti jelek                  | <ol> <li>(1) Egyidejű mérési bemenet (TRIG) vá<br/>menüből választható módon</li> <li>(2) Csoportválasztó bemenet (BANK1-</li> <li>(3) Tanítás álló munkadarabbal (TEAC<br/>(TEACH)</li> <li>menüből választható módon</li> </ol> | agy folyamatos mérési bemenet (TRIG),<br>-3)<br>H) vagy tanítás mozgó munkadarabbal  |  |
| Érzékelőfej illesztőfelülete    | Digitális illesztőfelület                                                                                                    |                                                                                      |  |
| Képmegjelenítés                 | 1,8 hüvelykes színes TFT LCD (557 × 2                                                                                                    | 234 képpont)                                                                         |  |
| Állapotjelzők                   | <ul> <li>Döntési eredmény jelzője (OUT, nara</li> <li>Vizsgálati mód jelzője (RUN, zöld)</li> <li>Hibajelző (ERR, vörös)</li> <li>Készenlét jelzője (READY, kék)</li> </ul>                                                       | ncssárga)                                                                            |  |
| Kezelőfelület                   | <ul> <li>Iránygombok (fel, le, balra, jobbra)<br/>(ESC)</li> <li>Üzemmódválasztó (tolókapcsoló)</li> <li>Tanítás/megjelenítés kapcsoló (TEAC)</li> <li>Funkciógombok (4 bemenet A-tól D-ig</li> </ul>                             | • Beállítógomb (SET) • Kilépés gomb<br>Menüválasztó (tolókapcsoló)<br>CH/VIEW)<br>g) |  |
| Tápfeszültség                   | 20,4–26,4 V DC (a feszültségingadozá                                                                                                    | st is beleszámítva)                                                                  |  |
| Áramfelvétel                    | Legfeljebb 800 mA (csatlakoztatott érzékelőfejjel)                                                                                                    |                                                                                      |  |
| Átütési szilárdság              | 1000 V AC, 50/60 Hz, 1 percig a kiveze                                                                                                    | etések és az erősítőegység háza között                                               |  |
| Zajellenállás                   | 1 kV, impulzusfelfutási idő: 5 ns, impulz<br>tartama: 15 ms<br>Ciklusidő: 300 ms                                                                                                    | zusszélesség: 50 ns, zajimpulzus                                                     |  |
| Rezgésállóság (rongáló)         | 10–150 Hz 0,1 mm-es egyszeres ampl<br>Z irányból                                                                                                    | itúdóval, 10-szer 8 percen át az X, Y és                                             |  |
| Ütésállóság (rongáló)           | Használhatatlanná válás: 150 m/s <sup>2</sup> , hár<br>jobbra, balra, előre, hátra)                                                                                                    | romszor mind a hat irányba (fel, le,                                                 |  |
| Külső hőmérsékleti<br>tartomány | Működési: 0 és +50 C között, tárolási:<br>páralecsapódás nélkül)                                                                                                    | –25 és +65 °C között (jegesedés vagy                                                 |  |
| Környezeti páratartalom         | Működési és tárolási: 35–85 %                                                                                                    |                                                                                      |  |
| Környezeti levegőminőség        | Maró hatású gázoktól mentesnek kell le                                                                                                    | ennie.                                                                               |  |
| Védettség                       | IEC60529, IP20                                                                                                    |                                                                                      |  |
| Anyag                           | Polikarbonát (PC)                                                                                                    |                                                                                      |  |
| Tömeg                           | Kb. 300 g (vezetékkel együtt) (csomage                                                                                                    | olással: kb. 450 g)                                                                  |  |
| Tartozékok                      | Ferritmag (1), kezelési útmutató, címke (1)                                                                                                    |                                                                                      |  |

# Panelszerelési adapterek

## ZS-XPM1/XPM2

Szerelés panelra

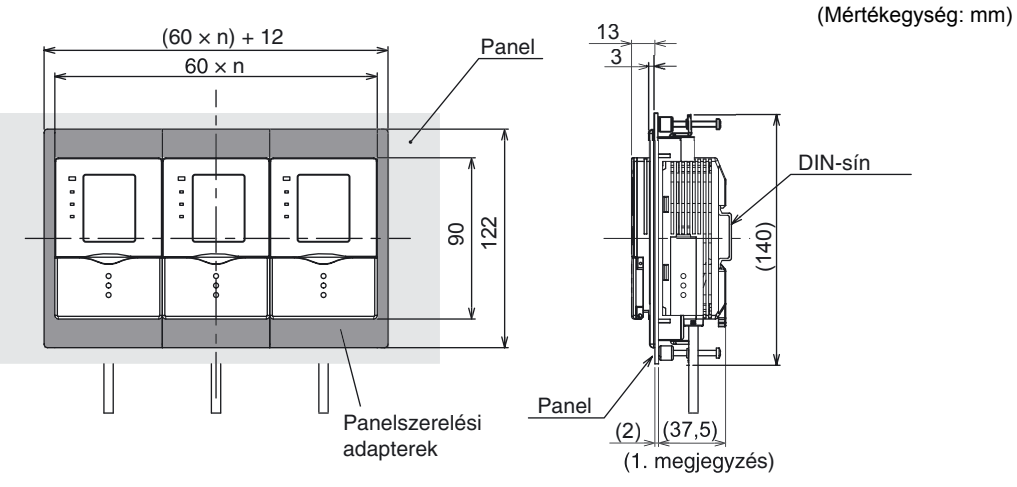

1. megjegyzés: Méretek 2,0 mm-es panelvastagság esetén

#### Szerelési kivágás méretei

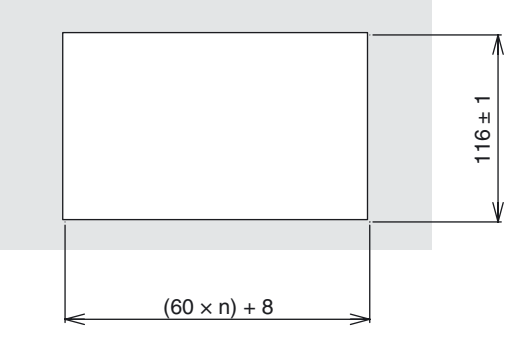

n: Csatlakoztatott vezérlők száma (1-10)

| Jellemző                   | ZS-XPM1 (az első egységhez)                                                                 | ZS-XPM2 (a második és a további<br>egységekhez) |  |
|----------------------------|---------------------------------------------------------------------------------------------|-------------------------------------------------|--|
| Ке́р                       |                                                                                             |                                                 |  |
| Rezgésállóság (rongálódás) | 10–150 Hz 0,7 mm-es kétszeres amplitúdó esetén, X, Y és Z irányban, tengelyenként 80 percig |                                                 |  |
| Ütésállóság (rongálódás)   | 300 m/s², háromszor mind a hat irányba (fel, le, jobbra, balra, előre, hátra)               |                                                 |  |
| Anyag                      | Polikarbonát (PC) stb.                                                                      |                                                 |  |
| Tömeg                      | Körülbelül 50 g                                                                             |                                                 |  |

# Csatolóegység

ZS-XCN

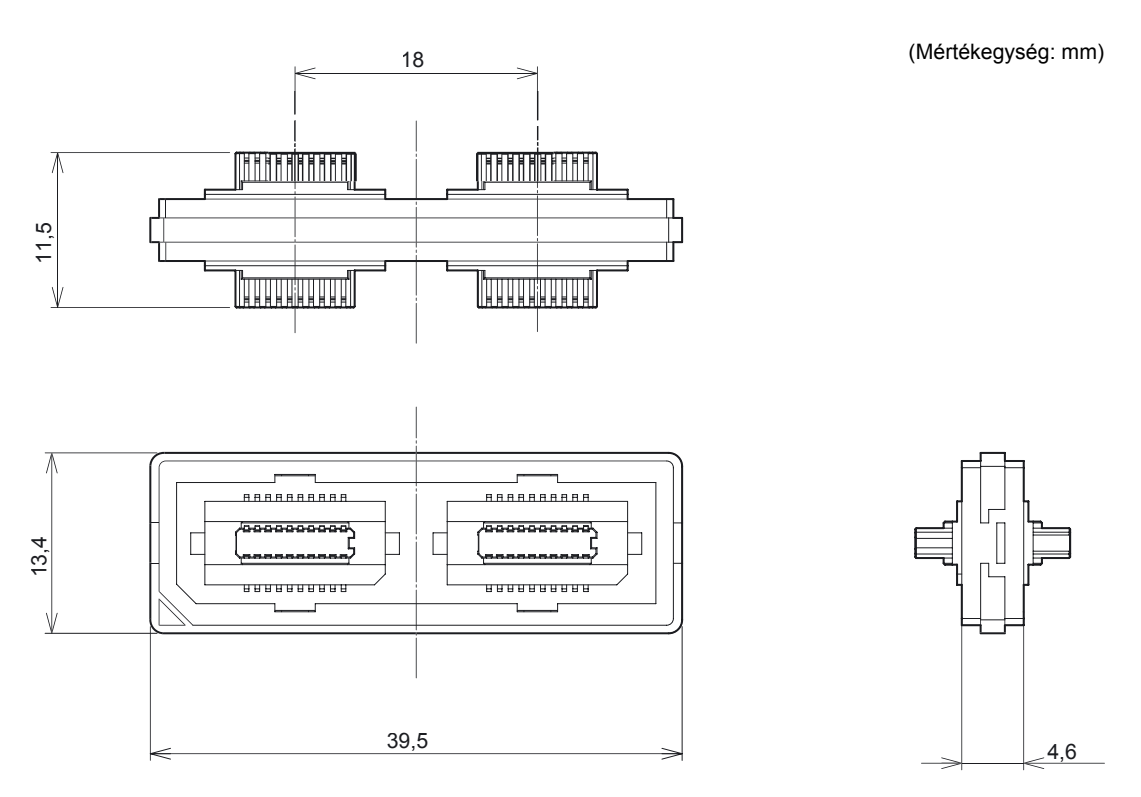

| Jellemző                   | ZS-XCN                                                                                             |
|----------------------------|----------------------------------------------------------------------------------------------------|
| Környezeti hőmérséklet     | Működési: 0 és +50 C között, tárolási: –15 és +60 °C között (jegesedés vagy páralecsapódás nélkül) |
| Környezeti páratartalom    | Működési és tárolási: 35–85% (lecsapódás nélkül)                                                   |
| Rezgésállóság (rongálódás) | 10–150 Hz 0,7 mm-es kétszeres amplitúdó esetén, X, Y és Z irányban, tengelyenként 80 percig        |
| Ütésállóság (rongálódás)   | 300 m/s², háromszor mind a hat irányba (fel, le, jobbra, balra, előre, hátra)                      |
| Anyag                      | Polikarbonát (PC) stb.                                                                             |
| Tömeg                      | Körülbelül 10 g                                                                                    |

# Hosszabbítókábel

ZFV-XC\_B(R)V2

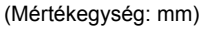

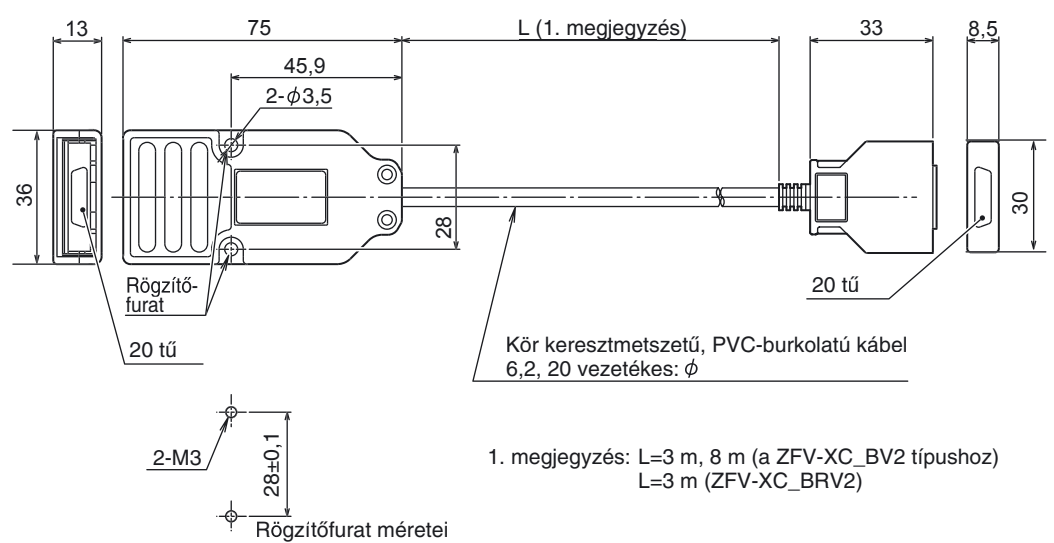

| Jellemző                       | ZFV-XC3BV2                                                                                             | ZFV-XC3BRV2*     | ZFV-XC8BV2       |
|--------------------------------|----------------------------------------------------------------------------------------------------|------------------|------------------|
| Használható<br>erősítőegységek | ZFV-C sorozat                                                                                          |                  |                  |
| Alkalmazható érzékelőfej       | ZFV-SC10/SC50/SC50W/SC90/SC90W/SC150/ ZFV-SC10/SC50/SC50W<br>SC150W                                    |                  |                  |
| Környezeti hőmérséklet         | Működési: 0 és +40 °C között, tárolási: –25 és +65 °C között (jegesedés vagy<br>páralecsapódás nélkül) |                  |                  |
| Környezeti páratartalom        | Működési és tárolási: 35–85% (lecsapódás nélkül)                                                       |                  |                  |
| Csatlakoztatás típusa          | Kétoldalas csatlakozókábel                                                                             |                  |                  |
| Anyag                          | Ház: Polikarbonát (PC)                                                                                 |                  |                  |
| Tömeg                          | Körülbelül 220 g                                                                                       | Körülbelül 220 g | Körülbelül 500 g |
| Kábelhossz                     | 3 m                                                                                                    | 3 m              | 8 m              |

\* Az R betűt tartalmazó típuskódok robotkábelt jelölnek.

# RS-232C kábel

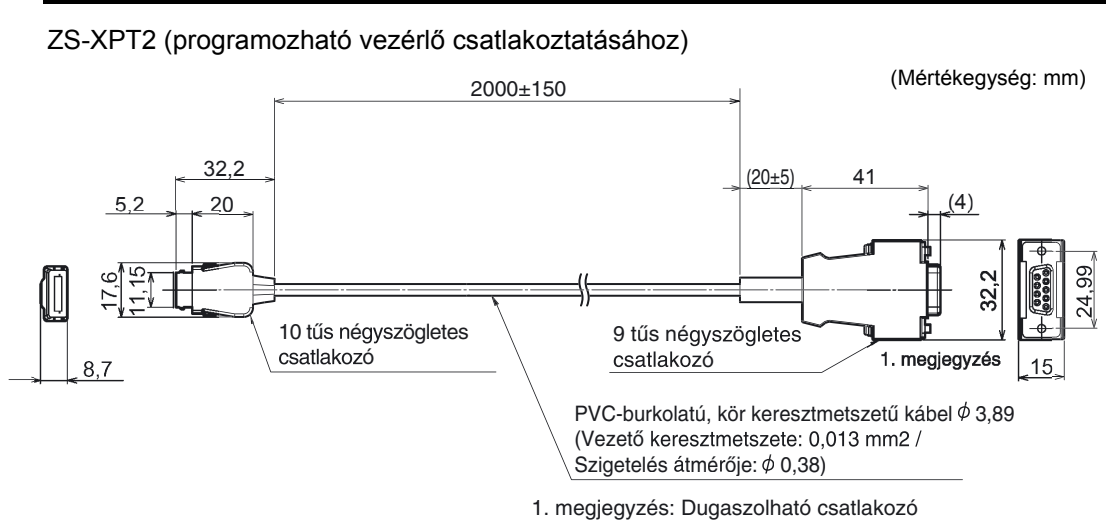

### ZS-XRS2 (személyi számítógép csatlakoztatáshoz)

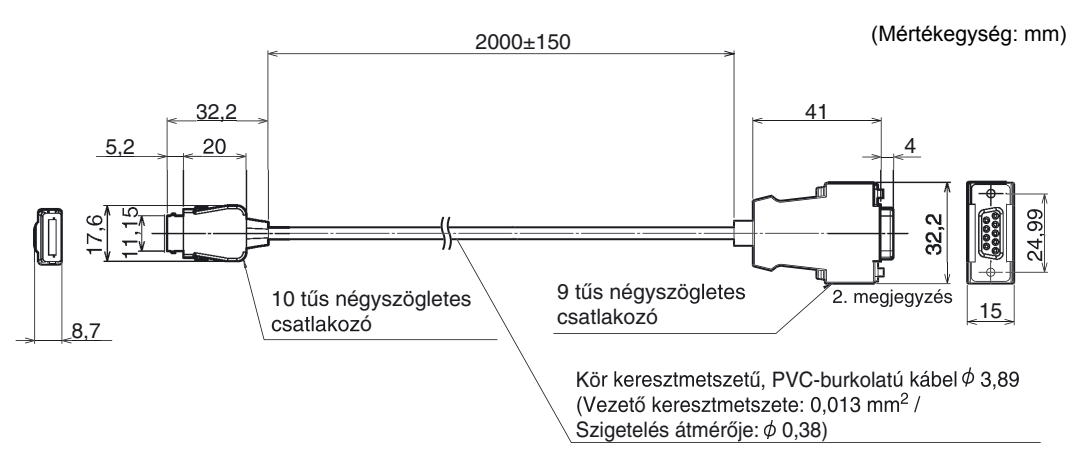

2. megjegyzés: Foglalat típusú csatlakozó

| Jellemző                       | ZS-XRS2                                                                                             | ZS-XPT2 |  |
|--------------------------------|----------------------------------------------------------------------------------------------------|---------|--|
| Használható<br>erősítőegységek | ZFV-C sorozat                                                                                       |         |  |
| Környezeti hőmérséklet         | Működési: 0 és +50 °C között, tárolási: –15 és +60 °C között (jegesedés vagy páralecsapódás nélkül) |         |  |
| Környezeti páratartalom        | Működési és tárolási: 35–85% (lecsapódás nélkül)                                                    |         |  |
| Átütési szilárdság             | 1000 V AC, 50/60 Hz, 1 percig                                                                       |         |  |
| Szigetelési ellenállás         | 100 MΩ (500 V DC esetén)                                                                            |         |  |
| Rezgésállóság<br>(rongálódás)  | 10–150 Hz (0,7 mm-es kétszeres amplitúdó esetén), X, Y és Z irányban, tengelyenként 80 percig       |         |  |
| Ütésállóság (rongálódás)       | 300 m/s², háromszor mind a hat irányba (fel, le, jobbra, balra, előre, hátra)                       |         |  |
| Anyag                          | Kábelköpeny: Hőálló PVC                                                                             |         |  |
| Tömeg                          | Körülbelül 50 g                                                                                     |         |  |

131

# Megvilágítóegység (külön rendelhető)

#### ZFV-LTL01 (vonal megvilágítás)

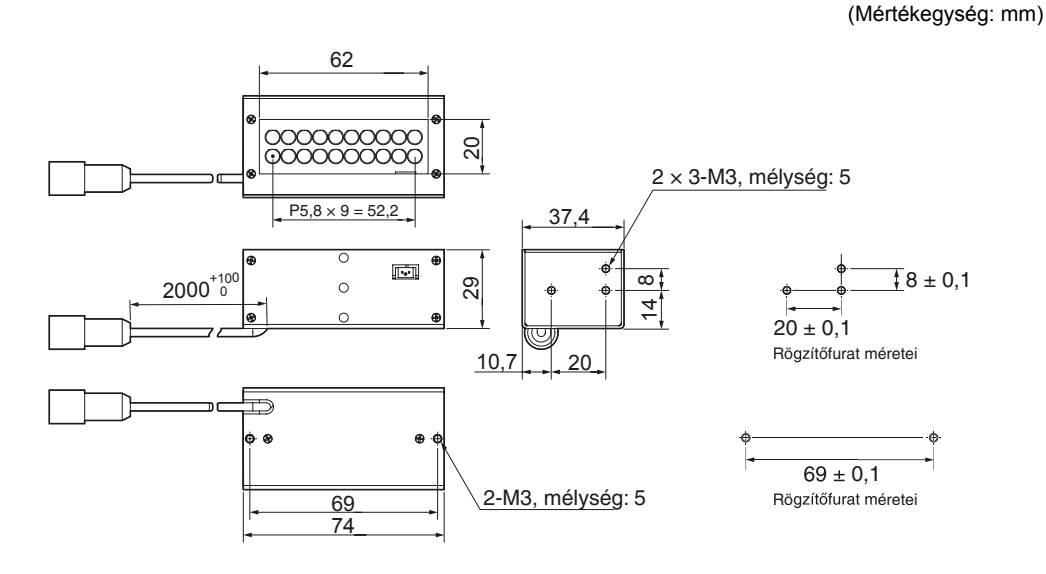

#### ZFV-LTL02 (kettős vonal megvilágítás)

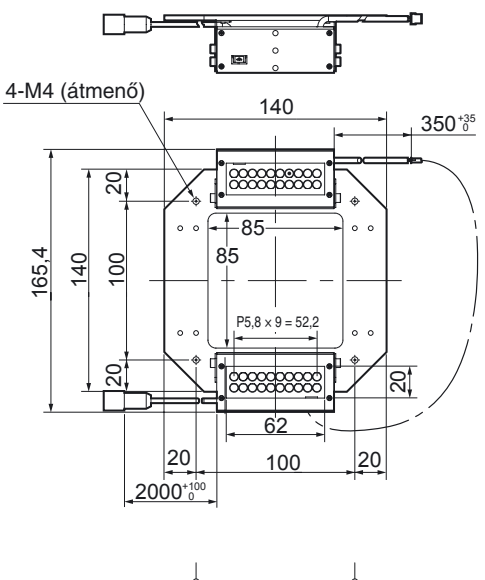

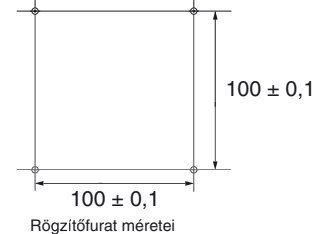

(Mértékegység: mm)

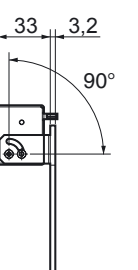

**9** 

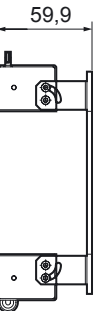

6. rész FÜGGELÉK

### ZFV-LTL04 (alacsony szögű vonal megvilágítás)

#### (Mértékegység: mm)

59,9

----

Ū

.

Ð

° 🚯

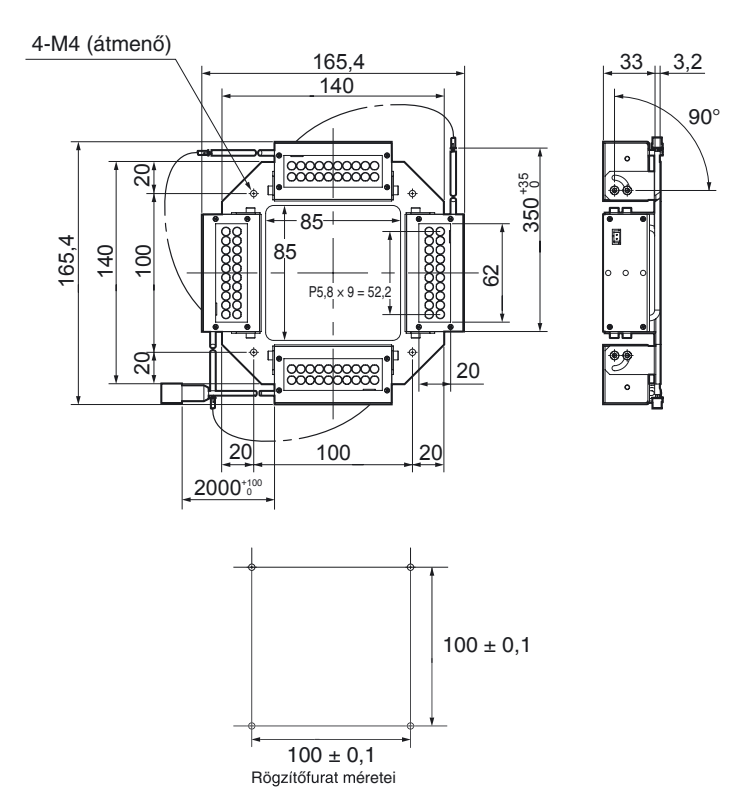

## ZFV-LTF01 (háttér megvilágítás)

(Mértékegység: mm)

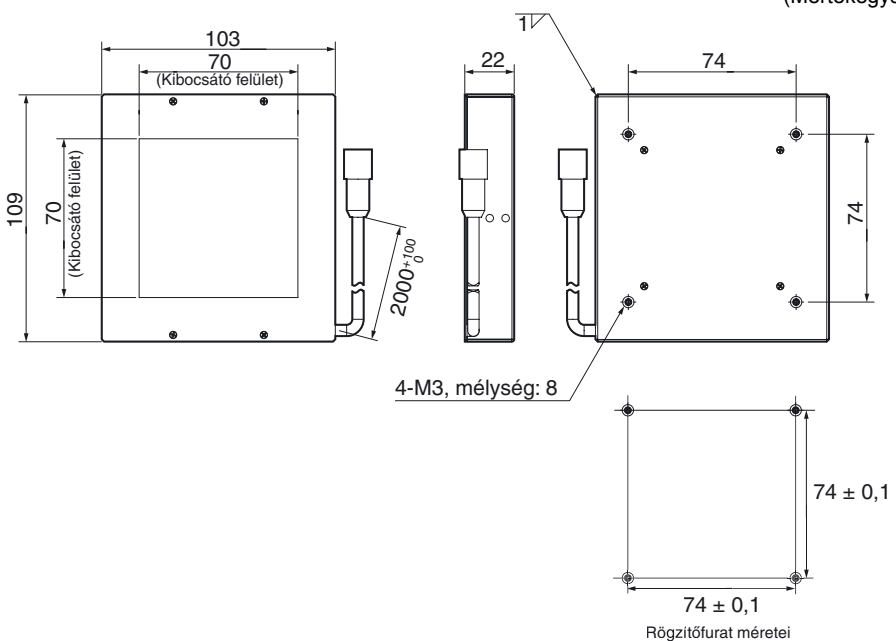

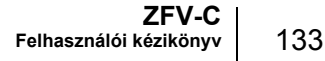

| Jellemző                      | ZFV-LTF01                                                                                                    | ZFV-LTL01                                         | ZFV-LTL02                                         | ZFV-LTL04                                          |  |
|-------------------------------|----------------------------------------------------------------------------------------------------|---------------------------------------------------|---------------------------------------------------|----------------------------------------------------|--|
| Alkalmazható<br>érzékelőfej   | ZFV-SC50/SC50W/SC90/SC90W                                                                                        |                                                   |                                                   |                                                    |  |
| Megvilágítási<br>módszer      | Impulzusüzemű                                                                                                    |                                                   |                                                   |                                                    |  |
| Megvilágítási<br>időköz       | Rögzített (1,1–1,4 ms                                                                                            | )                                                 |                                                   |                                                    |  |
| Fényforrás                    | Fehér LED-ek                                                                                                    |                                                   |                                                   |                                                    |  |
| (darabszám)                   | 60                                                                                                    | 20                                                | 40                                                | 80                                                 |  |
| Tápfeszültség                 | 48 V DC (az érzékelőt                                                                                            | ejből)                                            |                                                   |                                                    |  |
| Áramfelvétel                  | Kb. 160 mA                                                                                                    | Kb. 80 mA                                         | Kb. 120 mA                                        | Kb. 210 mA                                         |  |
| Átütési szilárdság            | 300 V AC, 50/60 Hz, 1                                                                                            | l percig                                          |                                                   |                                                    |  |
| Rezgésállóság<br>(rongálódás) | 10–150 Hz 0,35 mm-es egyszeres amplitúdóval, 10-szer 8 percen át az X, Y és Z irányból                           |                                                   |                                                   |                                                    |  |
| Ütésállóság<br>(rongálódás)   | 150 m/s <sup>2</sup> , háromszor mind a hat irányba (fel, le, jobbra, balra, előre, hátra)                       |                                                   |                                                   |                                                    |  |
| Környezeti<br>hőmérséklet     | Működési: 0 és +40 °C között, tárolási: –20 és +65 °C között (jegesedés vagy<br>páralecsapódás nélkül)           |                                                   |                                                   |                                                    |  |
| Környezeti<br>páratartalom    | Működési és tárolási: 35–85% (lecsapódás nélkül)                                                                 |                                                   |                                                   |                                                    |  |
| Környezeti<br>levegőminőség   | Maró hatású gázoktól mentesnek kell lennie                                                                       |                                                   |                                                   |                                                    |  |
| Csatlakoztatás<br>típusa      | Előre kábelezett, normál kábelhossz: 2 m                                                                         |                                                   |                                                   |                                                    |  |
| Védettség                     | IEC60529, IP20                                                                                                   |                                                   |                                                   |                                                    |  |
| Anyag                         | SPCC SPCC, alumínium                                                                                             |                                                   |                                                   |                                                    |  |
| Tömeg                         | Körülbelül 500 g<br>(csomagolással: kb.<br>550 g)                                                                | Körülbelül 250 g<br>(csomagolással: kb.<br>300 g) | Körülbelül 650 g<br>(csomagolással: kb.<br>900 g) | Körülbelül 900 g<br>(csomagolással: kb.<br>1150 g) |  |
| LED besorolása                | 1-es osztály<br>Vonatkozó szabványok IEC60825-1: 1993 +A1: 1997 +A2: 2001<br>EN60825-1: 1994 +A1: 2002 +A2: 2001 |                                                   |                                                   |                                                    |  |

## LED-es berendezések használatára vonatkozó biztonsági óvintézkedések

Bizonyos országokban előírás teszi kötelezővé a LED-es berendezések osztályba sorolását a veszélyességi szint és a biztonsági szabványok jelzésére.

Hajtsa végre a szükséges biztonsági óvintézkedéseket a szabványoknak megfelelően.

#### Osztálybesorolás

| Szabványok és osztálybesorolás (*1)               |                        |  |  |  |
|---------------------------------------------------|------------------------|--|--|--|
| JIS C 6802 (Japán)<br>EN60825/IEC60825-1 (Európa) | FDA (Egyesült Államok) |  |  |  |
| 2-es osztály                                      | (Kivétel)              |  |  |  |

(\*1) A biztonsági szabványok a felhasználás országától függően változnak (Japán, Európa és az Egyesült Államok kivételével). Tájékozódjon a berendezés felhasználási országában érvényes biztonsági szabványokról és előírásokról a lézeres berendezésekre vonatkozóan.

## ■ LED használatát jelölő címke

A figyelmeztető címkék a ZFV-SC50/SC50W/SC90/SC90W termékhez tartozékként járnak.

Ragassza a címkéket megfelelő helyekre az érzékelő közelében, ahol azok könnyen észrevehetőek.

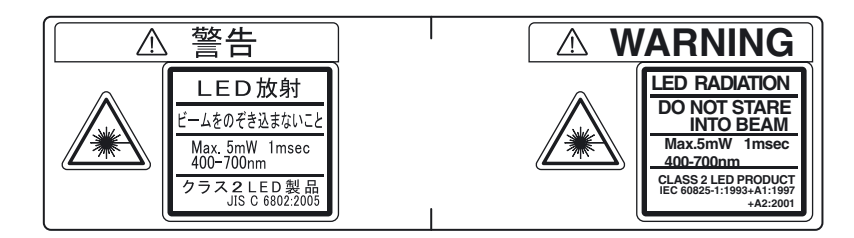

# A szabályozások és szabványok követelményei

# A gyártókra vonatkozó követelmények összefoglalója

## Európa:

EN 60825-1 "Lézergyártmányok sugárbiztonsági előírásai; Készülékosztályozás, követelmények és használati útmutató"

A gyártói követelmények összefoglalása

| Előírósok                                    | Besorolás                                                                                                    |                                                                                                    |                                                                                                  |                                                                                                    |                                                                  |                                                                              |                                                                                 |  |
|----------------------------------------------|----------------------------------------------------------------------------------------------------|----------------------------------------------------------------------------------------------------|--------------------------------------------------------------------------------------------------|----------------------------------------------------------------------------------------------------|------------------------------------------------------------------|------------------------------------------------------------------------------|---------------------------------------------------------------------------------|--|
| alpontja                                     | 1-es<br>osztály                                                                                                    | 1M osztály                                                                                                    | 2-es<br>osztály                                                                                  | 2M osztály                                                                                                    | 3R osztály                                                       | 3B osztály                                                                   | 4-es<br>osztály                                                                 |  |
| Veszélyosztály<br>leírása                    | Ésszerűen<br>előrelátható<br>körülmények<br>mellett<br>biztonságos                                                                                                    | Az 1-es<br>osztállyal<br>azonos, de<br>veszélyes<br>lehet, ha a<br>felhasználó<br>optikai<br>eszközt<br>használ                     | Alacsony<br>teljesítmény,<br>a szem<br>védelmét a<br>normál<br>emberi<br>reflexek<br>biztosítják | Az 2-es<br>osztállyal<br>azonos, de<br>veszélyeseb<br>b lehet, ha a<br>felhasználó<br>optikai<br>eszközt<br>használ | A sugár<br>közvetlen<br>szembe<br>kerülése<br>veszélyes<br>lehet | A sugár<br>közvetlen<br>szembe<br>kerülése<br>normál<br>esetben<br>veszélyes | Nagy<br>teljesítmény,<br>a diffúz<br>visszaverődé<br>s is<br>veszélyes<br>lehet |  |
| Védőburkolat                                 |                                                                                                    | Minden lézei<br>szükséges h                                                                                                    | rtermékhez sz<br>ozzáférést                                                                      | ükséges, korl                                                                                                    | átozza a term                                                    | ékek módosít                                                                 | ásához                                                                          |  |
| Biztonsági<br>reteszelés a<br>védőburkolaton | Megakadály<br>kibocsátási é<br>esnek                                                                                                    | Megakadályozza a panel levételét, amíg a<br>kibocsátási értékek a 3R osztály értékei alá nem<br>esnek osztály értékei alá nem esnek |                                                                                                  |                                                                                                    |                                                                  |                                                                              | evételét,<br>< a 3B<br>nek                                                      |  |
| Távvezérlés                                  | Nem szükséges Segítségével könnyen<br>hozható létre további<br>reteszelés a lézeres<br>környezetben                                                                                              |                                                                                                    |                                                                                                  |                                                                                                    |                                                                  | l könnyen<br>e további<br>lézeres<br>n                                       |                                                                                 |  |
| Kulcsos vezérlés                             | Nem szükséges A lézer működésképte a kulcs eltávolításakor                                                                                                    |                                                                                                    |                                                                                                  |                                                                                                    |                                                                  | odésképtelen<br>olításakor                                                   |                                                                                 |  |
| Sugárzásra<br>figyelmeztető<br>eszköz        | Nem szükséges Hang- vagy fényjelzést ad a lézer<br>bekapcsolásakor, vagy ha az<br>impulzuslézer kondenzátorát töltik.<br>Csak a 3R osztályra vonatkozóan, nem<br>látható sugárzás kibocsátásakor |                                                                                                    |                                                                                                  |                                                                                                    | a lézer<br>az<br>rát töltik.<br>kozóan, nem<br>ásakor            |                                                                              |                                                                                 |  |
| Csillapító                                   | Nem szükséges     Be/Ki kapcsoló a sugár<br>átmeneti blokkolásához                                                                                                    |                                                                                                    |                                                                                                  |                                                                                                    | oló a sugár<br>kkolásához                                        |                                                                              |                                                                                 |  |
| Vezérlők<br>elhelyezése                      | Nem szükséges       A vezérlőket úgy kell elhelyezni, hogy beállítás alatt a kezelő ne lehessen kitéve AEL-nek az 1-es vagy 2-es osztály fölött                                                  |                                                                                                    |                                                                                                  |                                                                                                    | /ezni, hogy a<br>lehessen<br>gy 2-es                             |                                                                              |                                                                                 |  |
| Betekintő optika                             | Nem         Az összes betekintő eszközből jövő sugárzás az 1M osztály AEL-értéke alatt szükséges           legyen         Ilegyen                                                                |                                                                                                    |                                                                                                  |                                                                                                    | rtéke alatt                                                      |                                                                              |                                                                                 |  |
| Keresés                                      | A keresés m                                                                                                    | eghibásodása                                                                                                    | a miatt a terme                                                                                  | ék nem léphet                                                                                                    | át másik oszt                                                    | ályba.                                                                       |                                                                                 |  |
| Osztálycímke                                 | Meghatározott szöveg Meghatározott szöveg, A ábra                                                                                                    |                                                                                                    |                                                                                                  |                                                                                                    |                                                                  |                                                                              |                                                                                 |  |
| Nyíláscímke                                  | Nem szükséges Meghatározott szöveg                                                                                                    |                                                                                                    |                                                                                                  |                                                                                                    |                                                                  |                                                                              |                                                                                 |  |
| Szerviznyílás<br>címkéje                     | A kibocsátot                                                                                                    | t sugárzásnak                                                                                                    | megfelelő os                                                                                     | ztályú címke s                                                                                                    | szükséges                                                        |                                                                              |                                                                                 |  |

| Flőírások                          | Besorolás                                                                                                    |                                                                        |                 |            |            |            |                 |  |
|------------------------------------|----------------------------------------------------------------------------------------------------|------------------------------------------------------------------------|-----------------|------------|------------|------------|-----------------|--|
| alpontja                           | 1-es<br>osztály                                                                                                    | 1M osztály                                                             | 2-es<br>osztály | 2M osztály | 3R osztály | 3B osztály | 4-es<br>osztály |  |
| Retesz kioldási<br>címkéje         | Bizonyos ese                                                                                                    | Bizonyos esetekben szükséges, a használt lézer osztályának megfelelően |                 |            |            |            |                 |  |
| Hullámhossztartomá<br>ny-címke     | Bizonyos hullámhossztartományok esetén szükséges                                                                                                    |                                                                        |                 |            |            |            |                 |  |
| LED-címke                          | Szükséges szóbehelyettesítések a LED-es termékekre vonatkozóan                                                                                             |                                                                        |                 |            |            |            |                 |  |
| Felhasználói<br>tájékoztatás       | A használati útmutatónak tartalmaznia kell a biztonságos használatra vonatkozó utasításokat.<br>Az 1M és 2M osztályokra további követelmények vonatkoznak. |                                                                        |                 |            |            |            |                 |  |
| Vásárlói és<br>szerviztájékoztatás | A kereskedelmi tájékoztatóknak tartalmaznia kell a termék besorolását, a szervizkézikönyveknek tartalmaznia kell a biztonsági tájékoztatást                |                                                                        |                 |            |            |            |                 |  |

**Megjegyzés:** 1. Ez a táblázat a követelmények kényelmesen használható összefoglalója. A követelmények részletes leírását a szabvány szövegében találhatja meg.

- A gyógyászati biztonsági lézeres termékekre az IEC 60601-2-22 szabvány vonatkozik
- 3. AEL: elérhető emissziós határérték (Accessible Emission Limit)

Az adott osztályban engedélyezett legmagasabb elérhető emissziós határérték. Bővebben lásd: ANSI Z136.1-1993, 2-es szakasz.

Jel és keret: fekete Háttér: sárga

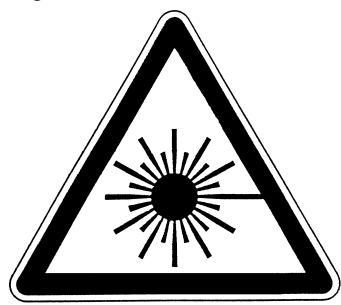

A ábra: Figyelmeztető címke - veszélyt jelző jel

Jelmagyarázat és keret: fekete Háttér: sárga

# A felhasználóra vonatkozó követelmények összefoglalója

## Európa:

EN 60825-1

| Előírások                  | Besorolás                                                                                                    |                                                                                                   |                      |                                                                                                    |                                |                                                       |                             |  |
|----------------------------|----------------------------------------------------------------------------------------------------|---------------------------------------------------------------------------------------------------|----------------------|----------------------------------------------------------------------------------------------------|--------------------------------|-------------------------------------------------------|-----------------------------|--|
| alpontja                   | 1-es<br>osztály                                                                                                    | 1M osztály                                                                                        | 2-es<br>osztály      | 2M osztály                                                                                               | 3R osztály                     | 3B osztály                                            | 4-es<br>osztály             |  |
| Lézerbiztonsági<br>felelős | Nem szükséges, de az olyan alkalmazásoknál javasolt, ahol<br>a lézersugár közvetlenül a szembe kerül<br>Szükséges<br>nem látható<br>sugárzásnál<br>Szükséges |                                                                                                   |                      |                                                                                                    |                                | Szükséges                                             |                             |  |
| Távoli reteszelés          | Nem szüksége                                                                                                    | Nem szükséges A szoba vagy ajtó<br>áramköreire csatlakoztatv                                      |                      |                                                                                                    |                                |                                                       |                             |  |
| Gombvezérlés               | Nem szüksége                                                                                                    | es                                                                                                |                      |                                                                                                    |                                | A kulcsot használaton kívül<br>vegye ki               |                             |  |
| Sugárzáscsillapító         | Nem szüksége                                                                                                    | es                                                                                                |                      |                                                                                                    |                                | Használata me<br>a figyelmetlens<br>sugárterhelést    | egakadályozza<br>ség miatti |  |
| Sugárzásjelző<br>eszköz    | Nem szüksége                                                                                                    | Jelzi, ha a<br>lézer fel van<br>töltve<br>energiával<br>a nem látható<br>hullámhossz<br>ak esetén |                      |                                                                                                    |                                | Jelzi, ha a lézer fel van töltve<br>energiával        |                             |  |
| Figyelmeztető<br>jelzések  | Nem szükséges                                                                                                    |                                                                                                   |                      |                                                                                                    |                                | Tartsa be a figyelmeztető<br>jelzések óvintézkedéseit |                             |  |
| Sugárút                    | Nem<br>szükséges                                                                                                    | 1M osztály a<br>3B osztály<br>szerint<br>(lásd a 2.<br>megjegyzést)                               | Nem<br>szükséges     | 2M osztály a<br>3B osztály<br>szerint (lásd<br>a 3.<br>megjegyzést)                                      | Szakítsa meg<br>után           | Szakítsa meg a sugár útját a hasznos hossz<br>után    |                             |  |
| Tükröződő<br>visszaverődés | Nincs<br>követelmény                                                                                                    | 1M osztály a<br>3B osztály<br>szerint<br>(lásd a 2.<br>megjegyzést)                               | Nincs<br>követelmény | 2M osztály a<br>3B osztály<br>szerint (lásd<br>a 3.<br>megjegyzést)                                      | Akadályozza r<br>visszaverődés | a meg a nem kívánt<br>léseket                         |                             |  |
| Szem védelme               | Nincs követelmény                                                                                                    |                                                                                                   |                      | Szükséges, ha a műszaki és<br>adminisztrációs műveletek<br>nem kivitelezhetők az MPE<br>túllépése nélkül |                                |                                                       |                             |  |
| Védőruházat                | Nincs követelmény                                                                                                    |                                                                                                   |                      |                                                                                                    | Néha<br>szükséges              | Speciális<br>követelmény<br>ek                        |                             |  |
| Képzés                     | Nincs<br>követelmény                                                                                                    | 1M osztály a<br>3R osztály<br>szerint<br>(lásd a 2.<br>megjegyzést)                               | Nincs<br>követelmény | 2M osztály a<br>3R osztály<br>szerint<br>(lásd a 3.<br>megjegyzést)                                      | Minden kezelő<br>esetén szüksé | lő és karbantartó személyzet<br>séges                 |                             |  |

**Megjegyzés:** 1. Ez a táblázat a követelmények kényelmesen használható összefoglalója. Az óvintézkedések részletes leírását a szabvány szövegében találhatja meg.

 1M osztályú lézertermékek, amelyek nem teljesítik a szabvány 10. táblázatának 1. feltételét. Nem szükséges az olyan 1M osztályú lézertermékeknél, amelyek nem teljesítik a szabvány 10. táblázatának 2. feltételét. A részleteket lásd a szövegben.

 2M osztályú lézertermékek, amelyek nem teljesítik a szabvány 10. táblázatának 1. feltételét. Nem szükséges az olyan 2M osztályú lézertermékeknél, amelyek nem teljesítik a szabvány 10. táblázatának 2. feltételét. A részleteket lásd a szövegben.

# A lézeres besorolás definíciói

## Európa:

#### Lézeres termékek besorolásai

ΕN

| Osztály      | Leírás                                                                                                    |
|--------------|----------------------------------------------------------------------------------------------------|
| 1-es osztály | Olyan lézerek, amelyek ésszerűen előrelátható működési feltételek mellett biztonságosnak tekinthetők.                                                                                                    |
| 2-es osztály | A 400 és 700 nm közötti tartományban látható sugárzással működő lézerek. A szemvédelembe bekapcsolódnak a védelmi reflexek (például a pislogás) is.                                                                                                    |
| 3A osztály   | Ezek a lézerek szabad szemmel is biztonságosan követhetők. A 400 és 700 nm közötti hullámhossztartományban sugárzó lézerek esetében a szemvédelembe bekapcsolódnak a védelmi reflexek (például a pislogás) is. Más hullámhosszú lézerek esetében a szabad szemmel való követés veszélye nem haladja meg az 1-es osztály veszélyszintjét. A 3A osztályú lézerekbe való közvetlen betekintés optikai segédeszközök (például látcső, teleszkóp vagy mikroszkóp) használata esetén veszélyes lehet. |
| 3B osztály   | Ezen lézerek esetében a közvetlen betekintés mindig veszélyes. A diffúz visszavert sugarak megtekintése általában veszélytelen (lásd a megjegyzést).                                                                                                    |
| 4-es osztály | Ezen lézerek esetén még a diffúz visszavert sugárzás is veszélyt jelenthet. Égést<br>okozhatnak a bőrön, illetve tűzveszélyesek lehetnek. Használatuk fokozott óvatosságot<br>igényel.                                                                                                    |

Megjegyzés: A látható tartományban sugárzó, 3B osztályú lézerek diffúz visszaverődése biztonságosan csak a kijelző és a szaruhártya közötti legalább 13 cm-es távolságból, maximum 10 másodpercig tekinthető meg. Más nézési feltételek esetén össze kell hasonlítani a diffúz visszaverődés sugarainak való kitettséget az MPE értékével.

# A vezérlőprogram frissítése

Ez a rész a ZFV-C sorozatú erősítőegység vezérlőprogramjának frissítését mutatja be. A vezérlőprogram frissítése a Warp Engine ZS szoftver segítségével történik. A frissítéshez szükséges fájlért forduljon az OMRON képviselőjéhez.

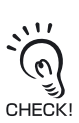

- · Soha ne kapcsolja ki az erősítőegység tápellátását a frissítés során. Ez ugyanis hatással lehet az erősítőegység bekapcsolás utáni megfelelő alaphelyzetbe állására.
- A Warp Engine ZS szoftver telepítésekor rendszergazdaként vagy olyan felhasználóként jelentkezzen be, aki jogosult a rendszerbeállítások módosítására.

# A vezérlőszoftver frissítésének folyamatábrája

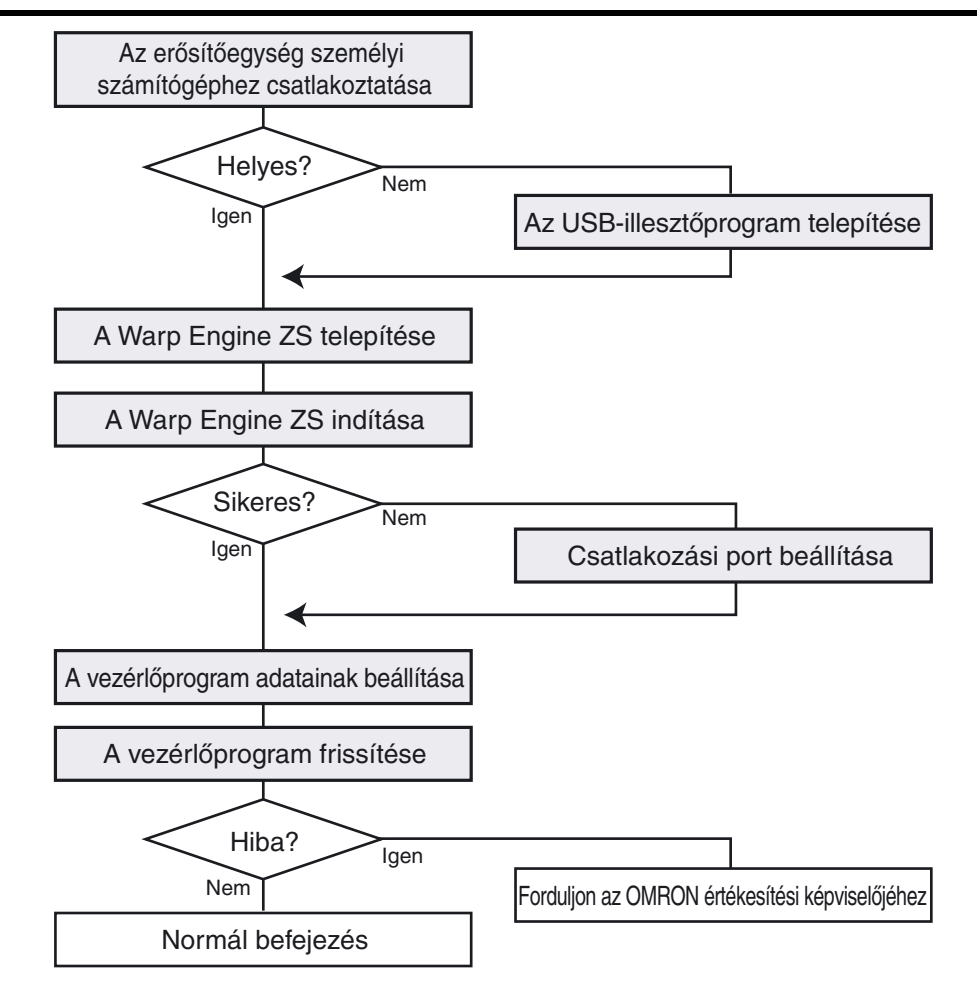

Az erősítőegység személyi számítógéphez csatlakoztatása

 Egy USB-kábel segítségével csatlakoztassa az erősítőegységet a személyi számítógéphez.
 Ha az erősítőegységet első alkalommal csatlakoztatja személyi számítógéphez, először az USB-illesztőprogramot kell

telepíteni.

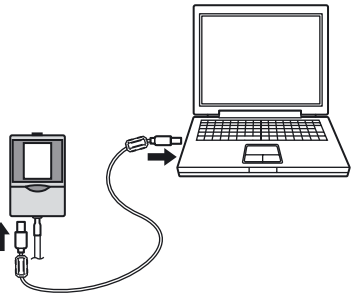

USB/RS-232C kommunikációs beállítások megadása 102. oldal

## 2. Kapcsolja be az erősítőegység tápellátását.

- Ellenőrizze az erősítőegység megfelelő tápellátását. Ha a frissítés során a tápellátás kimarad, az erősítőegység megsérül és a későbbiekben nem indul el megfelelően.
- A tápellátás bekapcsolásakor mindig ellenőrizze, hogy az erősítőegység nem csatlakozik más erősítőegységekhez. Ha két vagy több erősítőegység csatlakozik, a Warp Engine ZS szoftver nem indul el.

### A Warp Engine ZS indítása

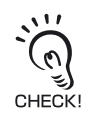

111

3

 Ne indítsa el a Warp Engine ZS szoftvert mindaddig, amíg a személyi számítógép nem ismeri fel megfelelően az erősítőegységet.

 Válassza a [Programok]-[OMRON]-[ZFV-C]-[WarpEngineZS] parancsot a személyi számítógép [Start] menüjéből. Ekkor megjelenik a [WarpEngineZS] ablak.

> Ha a Warp Engine ZS indítása sikertelen, egy üzenet jelenik meg, amelyet a jobb oldalon látható párbeszédpanel követ. Lépjen a "Csatlakozási port beállítása" című részhez.

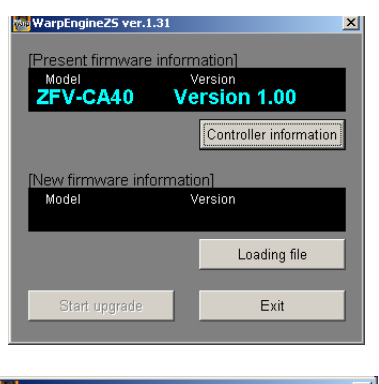

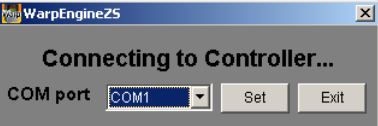
A vezérlőprogram adatainak beállítása

4. Szükség esetén kattintson a [Controller information] gombra. Megjelenik az aktuálisan csatlakoztatott

erősítőegység típuskódja és verziószáma.

5. A betöltendő fájl kiválasztásához kattintson a [Loading file] gombra. Megjelenik a fájlban rögzített erősítőegység típuskódja és a vezérlőprogram verziószáma.

| WarpEngineZS ver.1.3 | 31                      |
|----------------------|-------------------------|
| (Present firmware i  | information]            |
| Model                | Version                 |
| ZFV-CA40             | Version 1.00            |
|                      | Controller information  |
| [New firmware info   | rmation]                |
| Model<br>ZFV-CA40    | Version<br>Version 1.10 |
|                      | Loading file            |
| Start upgrade        | Exit                    |

#### A vezérlőszoftver frissítése

**6.** A [WarpEngineZS] ablakban kattintson a [Start upgrade] gombra.

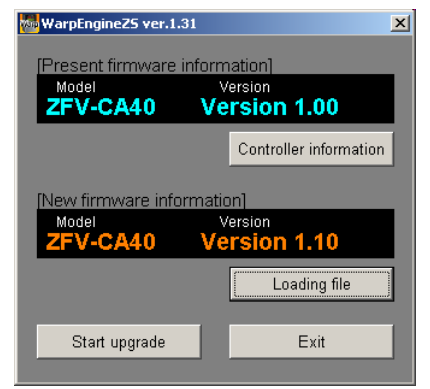

Megjelenik egy üzenet, amely tájékoztatást ad, hogy a frissítés rövidesen elkezdődik.

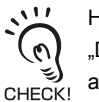

Ha a [Start upgrade] gombra kattintva a "Different model" üzenet jelenik meg, az aktuálisan csatlakoztatott erősítőegység nem egyezik meg a fájlban szereplő típusadatokkal. Ilyen esetben soha ne hajtsa végre a frissítést. Ez ugyanis az erősítőegység sérülését okozhatja, megakadályozhatja a későbbi megfelelő alaphelyzetbe állását és egyéb hibákat is okozhat.

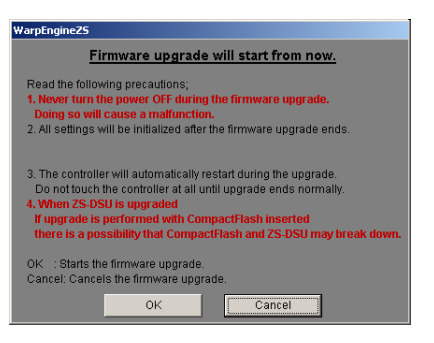

7. Ellenőrizze az üzenetet, majd kattintson az [OK] gombra.

Megkezdődik a vezérlőszoftver frissítése.

| WarpEngine25                                      |  |  |  |  |
|---------------------------------------------------|--|--|--|--|
| Rewriting mainCPU. Never turn the controller OFF. |  |  |  |  |
| Phase1                                            |  |  |  |  |
| Phase2                                            |  |  |  |  |

A frissítés során megjelenik a feldolgozási folyamat állapota. Várjon, amíg megjelenik egy üzenet, amely tájékoztatja a frissítés befejezéséről (a művelet néhány percig tarthat).

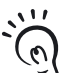

- Az erősítőegység frissítése során hibaüzenet jelenhet meg hagyja figyelmen kívül az ilyen hibát.
- CHECK!

· Ha a frissítés folyamatjelzője leáll vagy a frissítés nem fejeződik be 10 perc alatt, lehetséges, hogy a frissítés sikertelen.

llyen esetben forduljon az OMRON értékesítési képviselőjéhez, és közölje a vezérlőszoftver frissítés előtti verziószámát, valamint a frissítési fájlban szereplő verziószámot.

8. Ha a frissítés befejeződött a következő üzenet jelenik meg. Kövesse а képernyőn megjelenő utasításokat.

| WarpEngine25                                                                                                    |  |
|----------------------------------------------------------------------------------------------------|--|
| Caution!!                                                                                                    |  |
| Make sure that the controller starts up normally.     Once measurement is started after a normal startup     and make sure that the version of the (Present firmware information)     matches the version of the (New firmware information). |  |
| <u> </u>                                                                                                    |  |

**9.** Ellenőrizze az üzenetet, majd kattintson az [OK] gombra.

### Csatlakozási port beállítása

Ha a Warp Engine ZS indítása sikertelen, egy üzenet jelenik meg, amelyet a jobb oldalon látható párbeszédpanel követ.

| 🚧 WarpEngine             | 225  |     | ×    |  |  |
|--------------------------|------|-----|------|--|--|
| Connecting to Controller |      |     |      |  |  |
| COM port                 | COM1 | Set | Exit |  |  |
|                          |      |     |      |  |  |

 A személyi számítógép [Start] menüjében válassza a [Beállítások]-[Vezérlőpult] parancsot, majd kattintson duplán a [Rendszer] ikonra. Megjelenik a [Rendszertulajdonságok] párbeszédpanel.

2. Váltson a [Hardver] lapra, majd kattintson az [Eszközkezelő] gombra.

Megjelenik az [Eszközkezelő] párbeszédpanel.

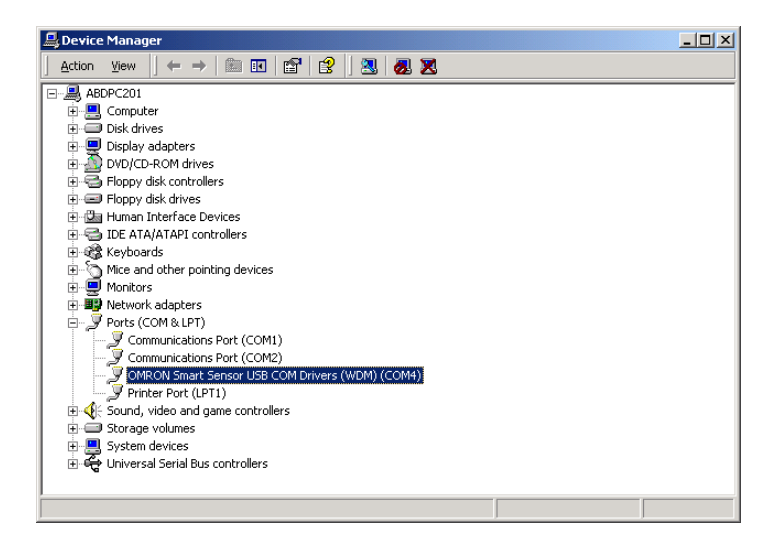

**3.** Nyissa meg a [Portok (COM és LPT)] elemet, majd ellenőrizze a COM számot az "OMRON Smart Sensor USB COM Drivers (WDM) (COMxx)" elemnél.

A "COMxx" az erősítőegység csatlakozási portját jelöli.

4. Válassza ki az erősítőegység megfelelő csatlakozási portját a [COM Port] listából, majd kattintson a [Set] gombra.

Ezután elindul a Warp Engine ZS szoftver.

## Verziófrissítési adatok

A következőkben az egyes szoftververziók frissítéseit ismertetjük.

### $\blacksquare Ver1.00 \rightarrow Ver1.10$

| Változások                                                                                                    | Oldalszám                          |
|----------------------------------------------------------------------------------------------------|------------------------------------|
| Bővítés a [COL JUGE] lehetőséggel a mintázat vizsgálatához                                                                         | 65. oldal                          |
| Bővítés a vízszintes iránnyal ([DIRECTION] $\leftarrow \rightarrow$ ) a szélesség- és pozícióvizsgálathoz, valamint a számláláshoz | 74. oldal, 77.<br>oldal, 80. oldal |
| Bővítés az álló munkadarabbal végrehajtott tanítással                                                                              | 97. oldal                          |
| Bővítés az állóképes tanítási funkcióval                                                                                           | 98. oldal                          |

#### $\blacksquare Ver1.10 \rightarrow Ver1.20$

| Változások                                                                      | Oldalszám |
|---------------------------------------------------------------------------------|-----------|
| Bővítés az [AREA3] lehetőséggel területvizsgálathoz                             | 67. oldal |
| Bővítés a [CHARA] lehetőséggel karaktervizsgálathoz                             | 84. oldal |
| Bővítés az érzékelő érzékenységének növelésére szolgáló funkcióval              | 93. oldal |
| Bővítés a személyi számítógéphez készült Smart Monitor ZFV eszköz bevezetésével | 21. oldal |

### $\blacksquare Ver1.20 \rightarrow Ver1.30$

| Változások                                                                   | Oldalszám  |  |
|------------------------------------------------------------------------------|------------|--|
| Bővítés a csoportos szerelésű erősítőegységekkel kapcsolatos korlátozásokkal | 116. oldal |  |
| Bővítés a zárolási funkcióval                                                | 105. oldal |  |

# Tárgymutató

| ADJ mód                          | 27                                                                                                    |
|----------------------------------|----------------------------------------------------------------------------------------------------|
| alapkonfiguráció                 | 21                                                                                                    |
| alapmenü                         | 27                                                                                                    |
| ALL CLEAR                        | 100                                                                                                    |
| átlagos denzitásérték            | 82                                                                                                    |
|                                  |                                                                                                    |
| beállítási távolság              | 47                                                                                                    |
| bekapcsolási késleltetési id     | ő 108                                                                                                    |
| bekötés                          | 39                                                                                                    |
| bemenet/kimenet                  |                                                                                                    |
| bekancsolási feltétel            | 107                                                                                                    |
| impulzus kimenet                 | 107                                                                                                    |
| hemeneti kábel                   | 30                                                                                                    |
|                                  | 60                                                                                                    |
| DINAR I<br>Bővított konfiguráciá | 08                                                                                                    |
|                                  | 22                                                                                                    |
|                                  |                                                                                                    |
| CHARA                            | 84                                                                                                    |
| CLEAR                            | 95                                                                                                    |
| COL JUGE                         | 65                                                                                                    |
| COL MODE                         | 74                                                                                                    |
| COLOR                            | 69                                                                                                    |
| COM                              | 102, 104                                                                                                    |
| CONTRAST                         | 92                                                                                                    |
| COPY                             | 94                                                                                                    |
| COUNT                            | 78                                                                                                    |
| csatlakozás                      |                                                                                                    |
| RS-232C                          | 103                                                                                                    |
| USB                              | 102                                                                                                    |
| csatoló                          | 25                                                                                                    |
| csoport                          | 20                                                                                                    |
|                                  | QF                                                                                                    |
| COPY                             | 0/                                                                                                    |
| váltás                           | 40 59-                                                                                                    |
| váltási mádozor                  | 40, 50                                                                                                    |
|                                  | 90                                                                                                    |
| csoportos szereies               | 30                                                                                                    |
|                                  |                                                                                                    |
| denzitás eltérésértéke           | 82                                                                                                    |
| denzitáseloszlás értéke          | 86                                                                                                    |
| DIRECTION 74, 7                  | 7, 80, 89                                                                                                    |
| DISP COL                         | 97                                                                                                    |
| DISP POS                         | 93                                                                                                    |
|                                  |                                                                                                    |
| ECO MODE                         | 98                                                                                                    |
| EDGE MODE 74 7                   | 77.80.89                                                                                                    |
| EDGE SENSE                       | 77                                                                                                    |
|                                  | ADJ mód<br>alapkonfiguráció<br>alapmenü<br>ALL CLEAR<br>átlagos denzitásérték<br>beállítási távolság<br>bekapcsolási késleltetési id<br>bekötés<br>bemenet/kimenet<br>bekapcsolási feltétel<br>impulzus kimenet<br>bemeneti kábel<br>BINARY<br>Bővített konfiguráció<br>CHARA<br>CLEAR<br>COL JUGE<br>COL MODE<br>COLOR<br>COM<br>CONTRAST<br>COPY<br>COUNT<br>csatlakozás<br>RS-232C<br>USB<br>csatoló<br>csoport<br>CLEAR<br>COPY<br>váltás<br>váltási módszer<br>csoportos szerelés<br>denzitás eltérésértéke<br>denzitás eltérésértéke<br>denzitás eltérésértéke<br>DIRECTION<br>DISP COL<br>DISP POS |

|   | erősítőegység                                      |          |
|---|----------------------------------------------------|----------|
|   | kapcsolatos korlátozások                           | 116      |
|   | felszerelés                                        | 32       |
|   | műszaki adatok és külső                            | 100      |
|   | meretek<br>erősítőegység csoportos                 | 126      |
|   | felszerelése                                       | 110      |
|   | érzékelési tartomány 47,                           | 125      |
|   | érzékelőfej                                        | 47       |
|   | beallitasi tavoisag<br>érzékelőfei csatlakoztatása | 47<br>51 |
|   | érzékenység                                        | 93       |
|   | fókuszbeállítás                                    | 49       |
|   | LED-re vonatkozó figyelmezt                        | ető      |
|   | CIMKEK TEIRAGASZTASA<br>műszaki adatok és külső    | 45       |
|   | méretek                                            | 121      |
|   | rögzítőszerelvény felszerelés                      | e 45     |
|   | EXP menü                                           | 27       |
| F |                                                    |          |
|   | felszerelési eljárás                               | 20       |
|   | DIN-sín                                            | 30       |
|   | panel                                              | 34       |
|   | fényesség vizsgálata                               | 81       |
|   | fókuszbeállítás szabályozója                       | 26       |
| G |                                                    |          |
|   | GAIN "                                             | 93       |
|   |                                                    | 60<br>60 |
|   | RUN mód                                            | 57       |
| Η |                                                    |          |
|   | HEAD                                               | 111      |
|   |                                                    | 130      |
| 1 |                                                    | 10       |
| 1 | I/O kapcsolási raizok                              | 41       |
|   | idődiagramok                                       |          |
|   | folyamatos mérés                                   | 42       |
|   | szinkronizált mérés                                | 42       |
|   | folvamatos mérés                                   | 107      |
|   | kimeneti idő                                       | 108      |
|   | szinkronizált mérés                                | 107      |
|   | inicializálás                                      |          |
|   | beallitási adatok                                  | 100      |

| MEAS CLEAR                      | 101      |
|---------------------------------|----------|
| mérési adatok                   | 101      |
| К                               |          |
| kikapcsolási késleltetési idő   | 109      |
| kimeneti kábel                  | 39       |
| kis látószögű                   | 125      |
| korrelációs érték               | 63, 86   |
| különlegesen nagy látószögű     | 125      |
| küszöbérték                     |          |
| AREA                            | 68       |
| AREA1                           | 68       |
| AREA2                           | 68       |
| BRIGHT                          | 82       |
| COUNT                           | 79       |
| HUE                             | /1       |
| IIIesztes<br>koroada            | 63       |
| Kereses<br>mintózot             | 03<br>62 |
|                                 | 03       |
|                                 | 72 96    |
|                                 | 73, 80   |
| L                               |          |
| LANGUAGE                        | 101      |
| LIGHT TEACH                     | 65       |
| Μ                               |          |
| MDL DIV                         | 87       |
| MEAS TYPE                       | 97       |
| megvilágítás beállítása         | 92       |
| megvilágítóegység (külön        |          |
| rendelhető)                     | 132      |
| MENU mód                        | 27       |
| menüszerkezet                   | 16       |
| menuvalasztas                   | 27       |
|                                 | 24       |
|                                 | 24       |
| idézítée                        | 07       |
| 100211eS<br>kijolző tortolmánok | 97       |
| átkancsolása                    | 54       |
| airapusulasa<br>mérési idő      | 54       |
| sehesség heállítása             | 96       |
| METHOD                          | 83       |
| mintázat vizsgálata             | 62       |
| MODE                            | 88       |
| MODEL                           | 88       |
| működési folyamat               | 61       |
| N                               |          |
| nagy látószögű                  | 125      |
| normál látószögű                | 125      |
| normanatoozogu                  | 120      |

| 0 |                           |     |     |    |
|---|---------------------------|-----|-----|----|
| - | OFF DELAY                 |     | 1   | 09 |
|   | ON DELAY                  |     | 1   | 08 |
|   | ON STATUS                 |     | 1   | 07 |
|   | OUTPUT                    |     | 1   | 11 |
|   | OUTPUT TIME               |     | 1   | 08 |
| Ρ |                           |     |     |    |
|   | pozíció ellenőrzése       |     |     | 75 |
| R |                           |     |     |    |
|   | Részegység elnevezése     |     |     |    |
|   | érzékelőfej               |     |     | 25 |
|   | részleges funkció         |     |     | 93 |
|   | ROTATION                  |     |     | 64 |
|   | RS-232C                   |     |     |    |
|   | kábel külső méretei       |     | 1   | 31 |
|   | kábel vezetékkiosztása    |     | 1   | 03 |
|   | kommunikációs beállítá    | s   | 1   | 04 |
|   | RUN mód                   |     |     | 27 |
| S |                           |     |     |    |
|   | SEARCH AREA               |     | 64, | 90 |
|   | SPEED                     |     |     | 96 |
|   | STABLE                    |     |     | 90 |
|   | STD menü                  |     |     | 27 |
|   | SWITCH                    |     |     | 95 |
|   | szakértői menü            |     |     | 27 |
|   | számlálás                 |     |     | 79 |
|   | szegelypozicio            |     |     | 76 |
|   | szegelyre vonatkozo eleme | ∋ĸ  |     | ~~ |
|   | erzekeles Iranya          | 74, | 11, | 80 |
|   | erzekenyseg               |     | 00  | 11 |
|   | szinarnyalat              |     | oU, | 72 |
|   | szegelyszelesseg          | 72  | 76  | 70 |
|   | szélességyizsgálat        | 73, | 70, | 73 |
|   | szelessegvizsgalat        |     | 1   | 50 |
|   | színkülönbeég             |     |     | 71 |
|   | színre vonatkozó elemek   |     |     | 11 |
|   | fénverőtanítás            |     |     | 65 |
|   | szín mód megváltoztatá    | isa |     | 74 |
|   | színellenőrzés            | .00 |     | 65 |
|   | szűrési szín módosítása   | а   |     | 65 |
|   | színválasztási funkció    |     | 1   | 58 |
|   | szűrő                     |     |     | 65 |
| Т |                           |     |     |    |
| • | tanítás                   |     |     |    |
|   | AREA                      |     |     | 68 |
|   | AREA1                     |     |     | 68 |

AREA2

BRIGHT

6. rész FÜGGELÉK

68

81

|   | COUNT                       |       | 78  |
|---|-----------------------------|-------|-----|
|   | HUE                         |       | 70  |
|   | illesztés                   |       | 63  |
|   | keresés                     |       | 63  |
|   | mintázat                    |       | 63  |
|   | POSITION                    |       | 75  |
|   | tanítás álló munkadarabba   | al    | 43  |
|   | tanítás mozgó munkadara     | bbal  | 44  |
|   | WIDTH                       |       | 72  |
|   | tápegység                   |       | 21  |
|   | tartalom vizsgálata         |       |     |
|   | fényerő                     |       | 81  |
|   | karaktersorozat jelenléténe | ek    |     |
|   | érzékelése (CHÁRA)          |       | 84  |
|   | mintázat                    |       | 62  |
|   | pozíció                     |       | 75  |
|   | ,<br>számlálás              |       | 78  |
|   | színárnyalat                |       | 70  |
|   | terület                     |       | 66  |
|   | TEACH IMAGE                 |       | 98  |
|   | TEACH TYPE                  |       | 97  |
|   | termékszámok                |       |     |
|   | erősítőegység               |       | 24  |
|   | terület értéke              | 63,   | 68  |
|   | területvizsgálat            | ,     | 66  |
|   | TRIG                        | 1     | 11  |
| π |                             |       |     |
| U |                             |       |     |
|   | kommunikációs beállítás     | 1     | 02  |
|   | Üzemmód                     | '     | 27  |
|   | ozemmod                     |       | 21  |
| V |                             |       | ~ 1 |
|   | VERSION                     | 1     | 01  |
|   | vezerlogombok               | 57,   | 60  |
|   | vezerlöprogram 14           | 40, 1 | 45  |
| W |                             |       |     |
|   | Warp Engine ZS              | 1     | 40  |
|   | WHITE BAL                   | 1     | 00  |
| Ζ |                             |       |     |
|   | zárolási funkció            | 1     | 05  |

# 7. rész ALKALMAZÁSI PÉLDÁK ÉS BEÁLLÍTÁSAIK

| Elektronikai alkatrészek jelenlétének vizsgálata (PATTERN)150 |     |  |
|---------------------------------------------------------------|-----|--|
| Különféle kampánypecsétek vizsgálata (Terület)                | 152 |  |
| Nem megfelelő színű munkadarabok vizsgálta (HUE)              | 156 |  |
| A színekkel kapcsolatos funkciók magyarázata                  | 158 |  |

149

7. rész

## Elektronikai alkatrészek jelenlétének vizsgálata (PATTERN)

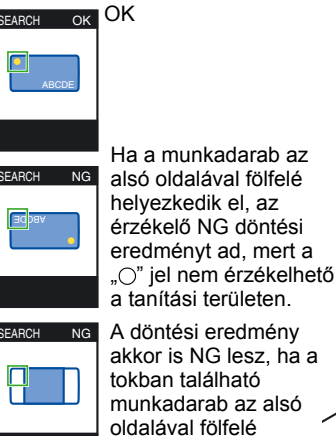

helyezkedik el.

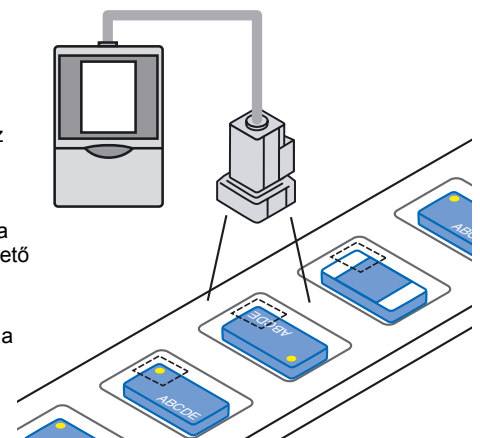

### A kamera beállítása

Úgy állítsa be a kamerát, hogy a munkadarab megjelenjen a kijelzőn.
 Az érzékelőfej fókuszbeállítása 49. oldal

### A vizsgálati mód beállítása

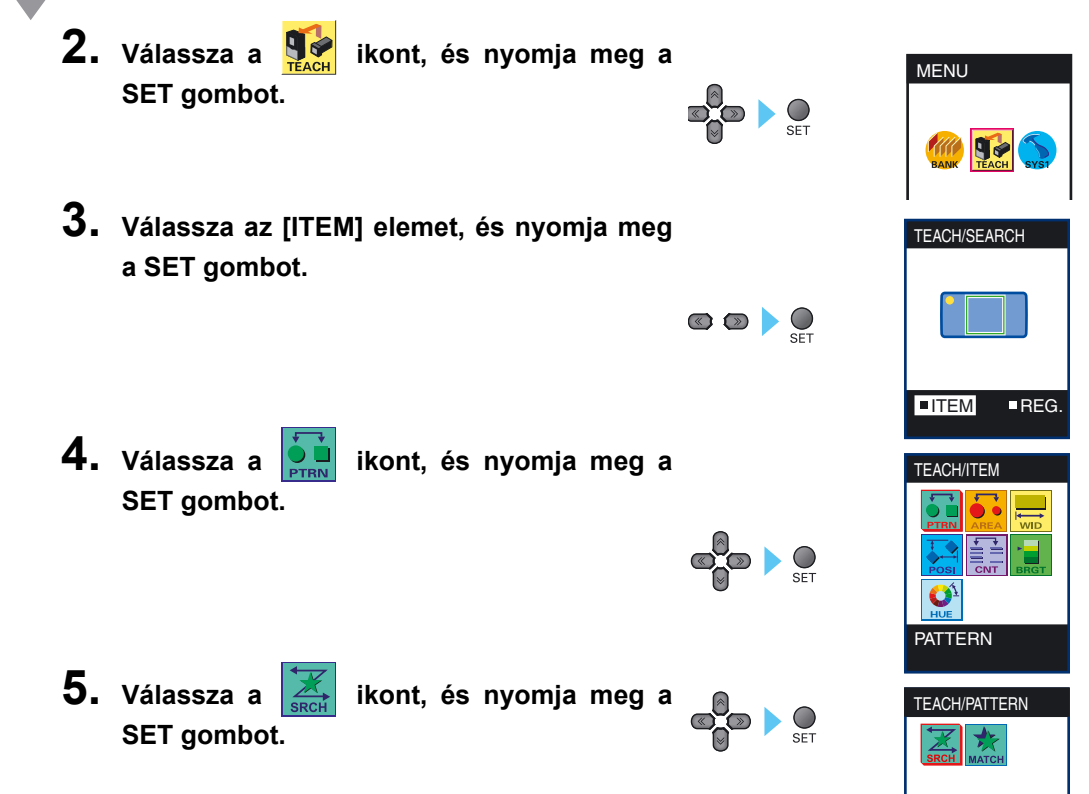

7. rész ALKALMAZÁSI PÉLDÁK ÉS BEÁLLÍTÁSAIK

### A vizsgálati terület beállítása

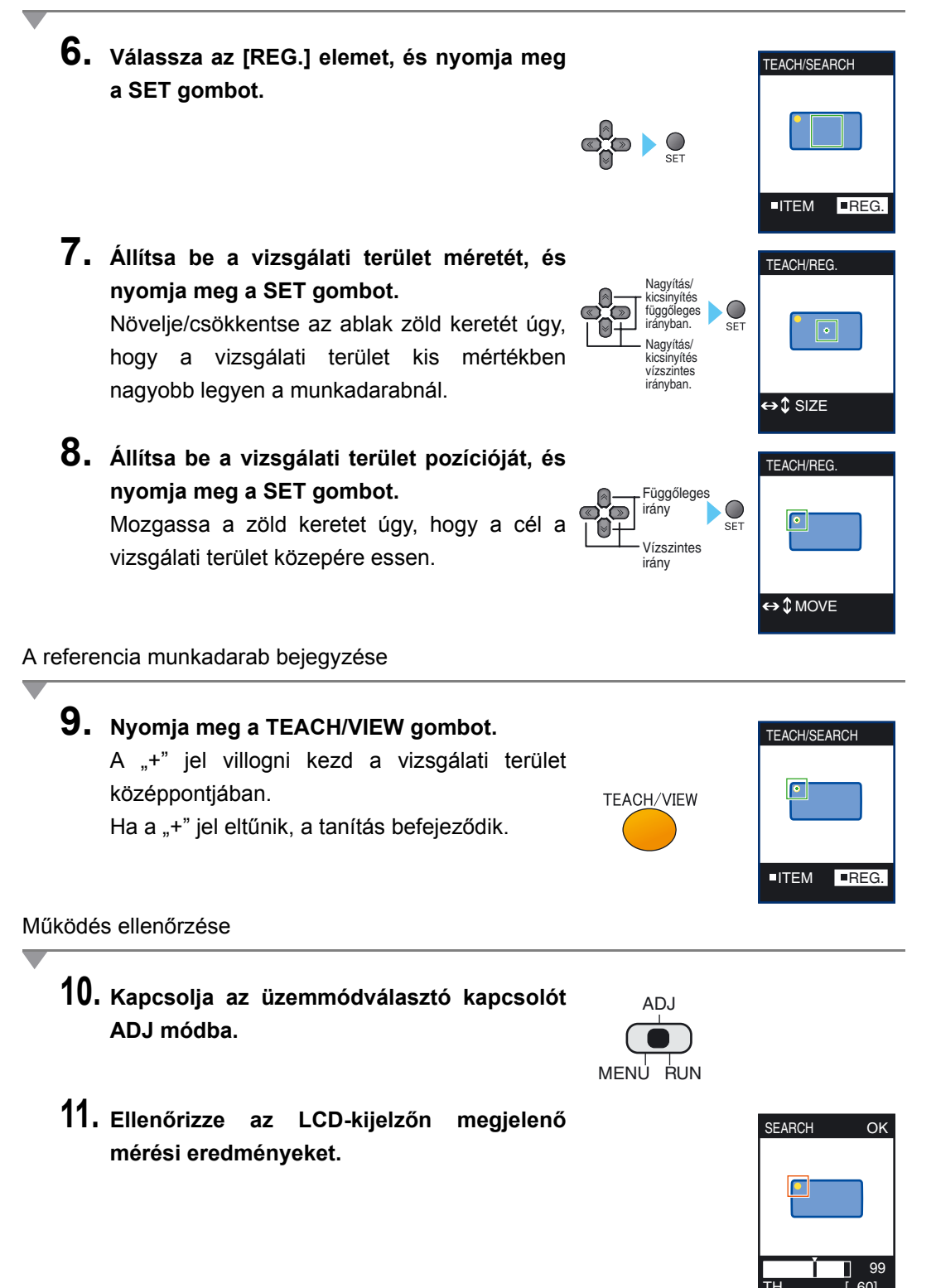

151

## Különféle kampánypecsétek vizsgálata (Terület)

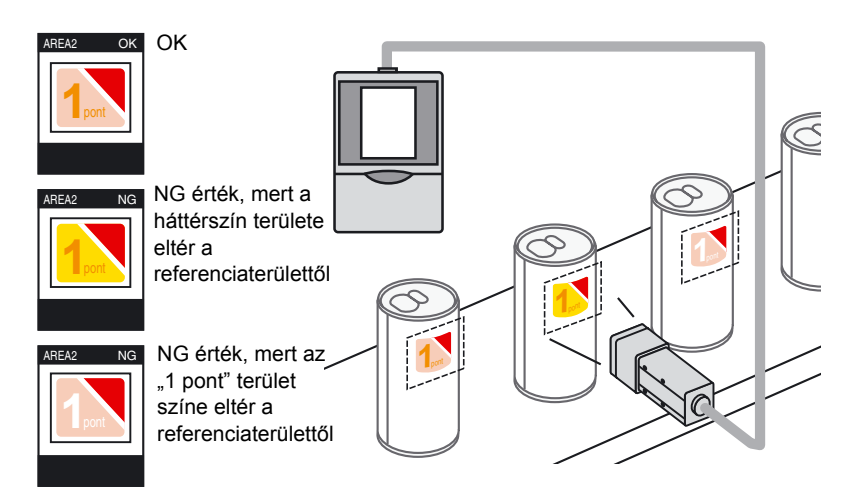

#### A kamera beállítása

Úgy állítsa be a kamerát, hogy a munkadarab megjelenjen a kijelzőn.
 Az érzékelőfej fókuszbeállítása 49. oldal

#### A vizsgálati mód beállítása

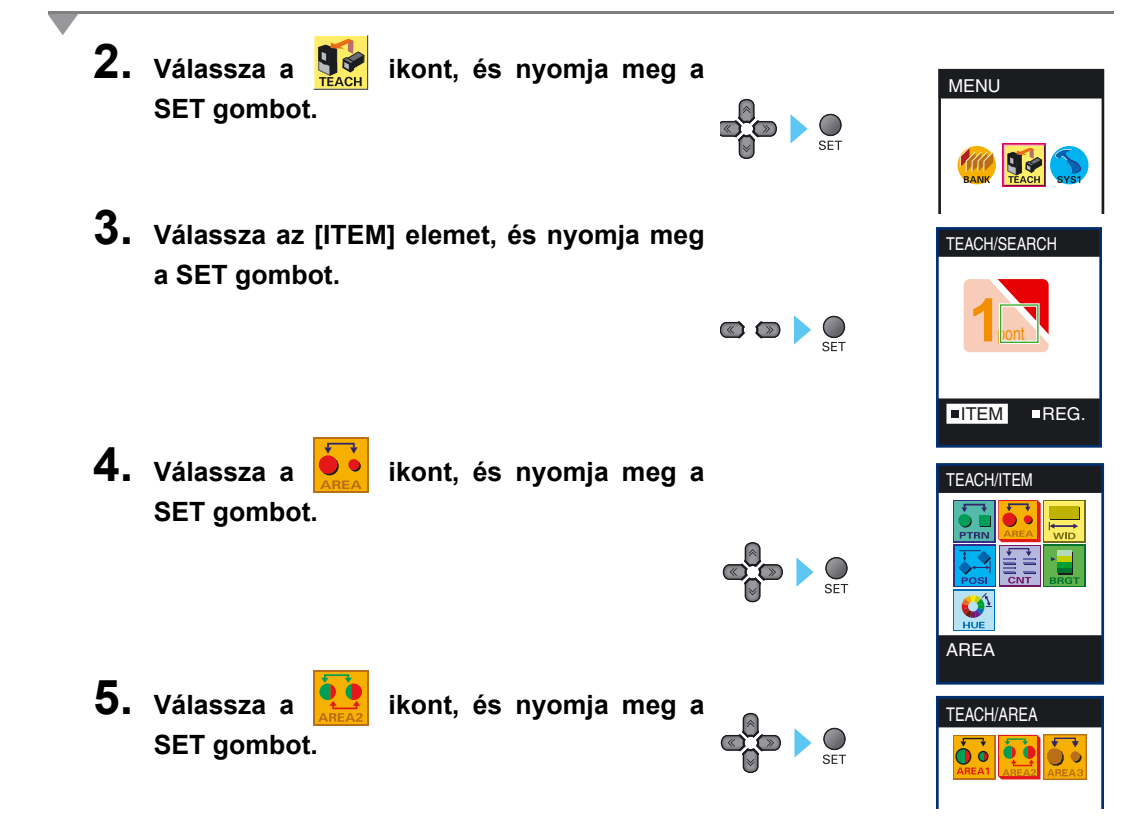

### A vizsgálati terület beállítása

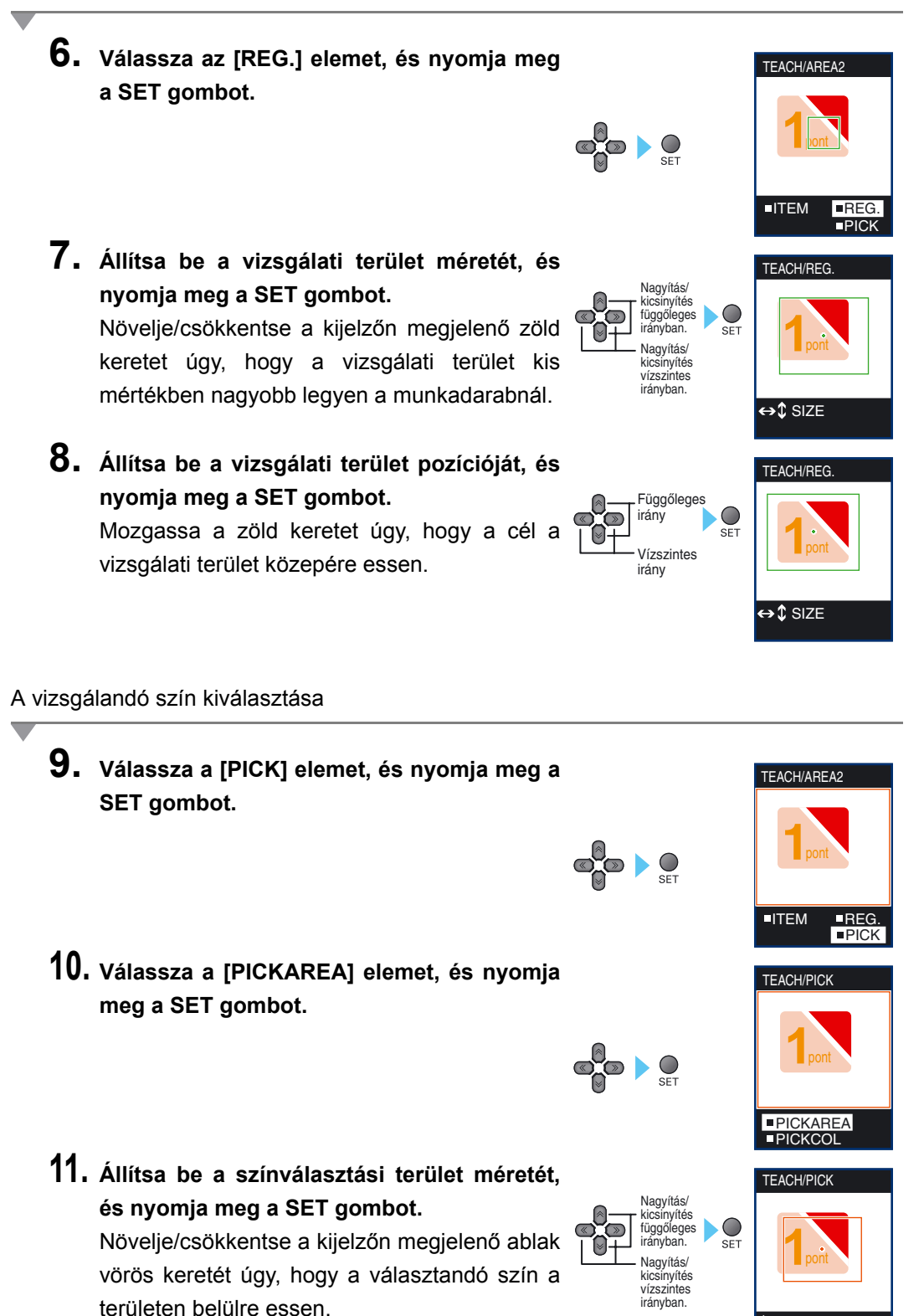

C↔ SIZE

### 7. rész Különféle kampánypecsétek vizsgálata (Terület)

- 12. Állítsa be a színválasztási terület pozícióját, és nyomja meg a SET gombot.
- 13. Válassza a [PICKUP] elemet, és nyomja meg a SET gombot.

Legfeljebb automatikusan négy szín kiválasztódik.

- 14. Ha olyan szín is szerepel a listában, amelyet nem szeretne kiválasztani, használja a  $\downarrow$ gombot egy "X" jel felvételéhez.  $\leftarrow \rightarrow$  Balra/Jobbra gomb: Mozgás balra/ jobbra.
  - ↓ gomb: Megváltoztatja a jelenlegi kijelölt

színt nem kijelötté, illetve a jelenlegi nem kijelöltet kijelöltre.

### **15.** Nyomja meg a SET gombot.

A kijelölt színek meg lesznek erősítve.

**16.** Nyomja meg az ESC gombot.

### A referencia munkadarab bejegyzése

### **17.** Nyomja meg a TEACH/VIEW gombot.

A "+" jel megjelenik a vizsgálati terület középpontjában.

Ha a "+" jel eltűnik, a tanítás befejeződik.

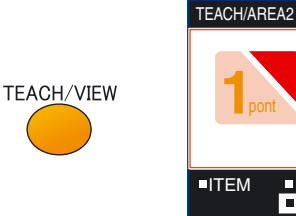

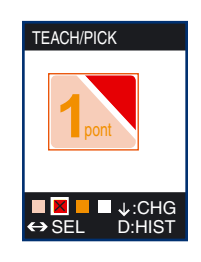

PICK

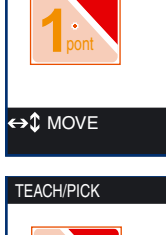

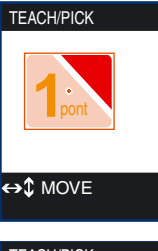

Függőleges irány

Vízszintes irány

 $\bigcirc$ SET

### Működés ellenőrzése

**18.** Kapcsolja az üzemmódválasztó kapcsolót ADJ módba.

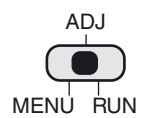

19. Ellenőrizze az LCD-kijelzőn megjelenő mérési eredményeket.

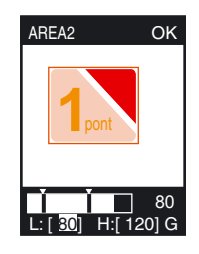

## Nem megfelelő színű munkadarabok vizsgálta (HUE)

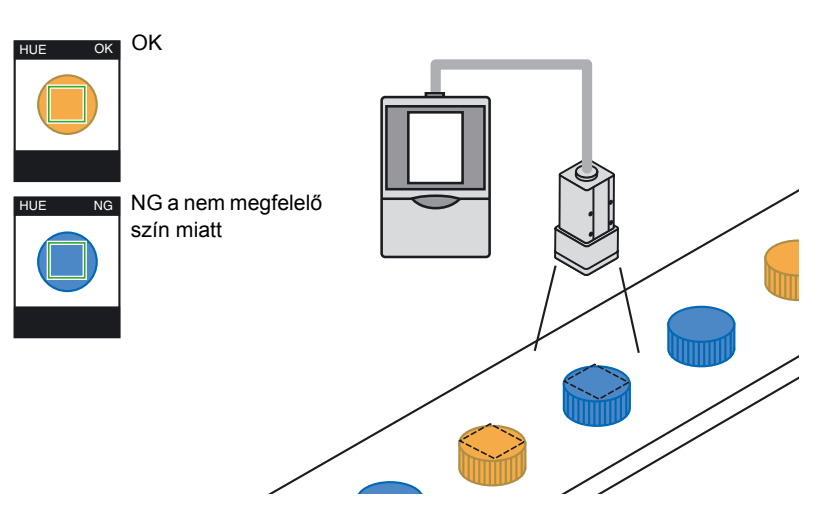

### A kamera beállítása

Úgy állítsa be a kamerát, hogy a munkadarab megjelenjen a kijelzőn.
 Az érzékelőfej fókuszbeállítása 49. oldal

#### A vizsgálati mód beállítása

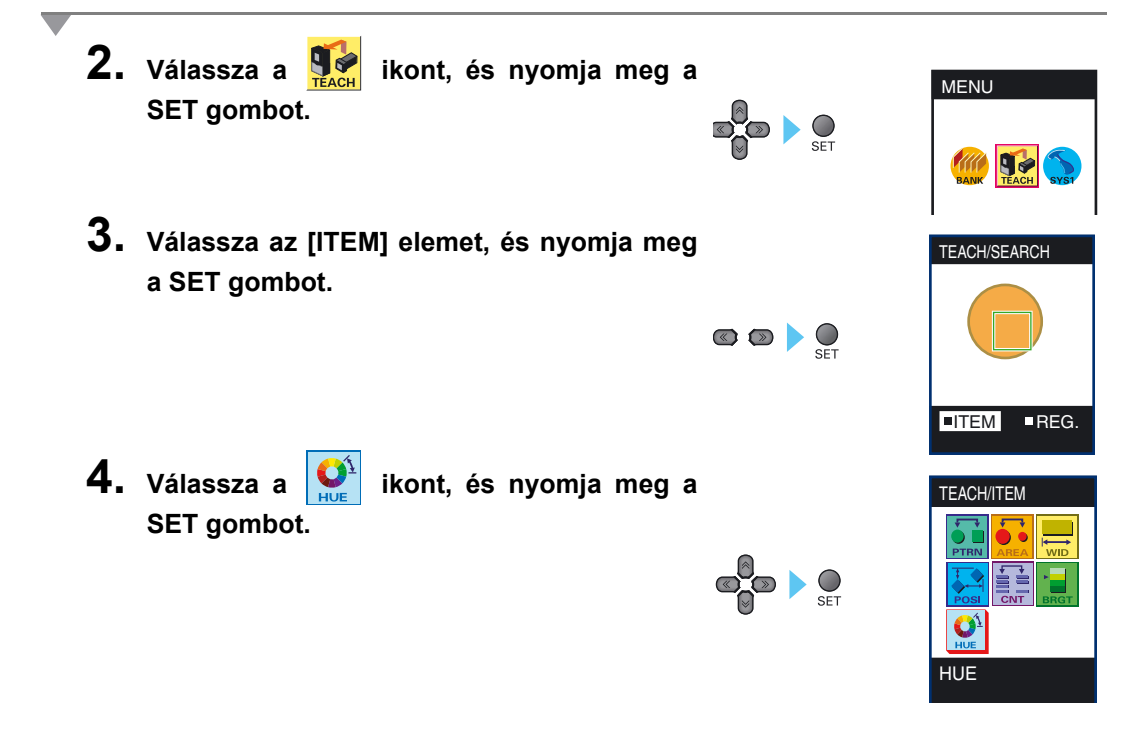

### A vizsgálati terület beállítása

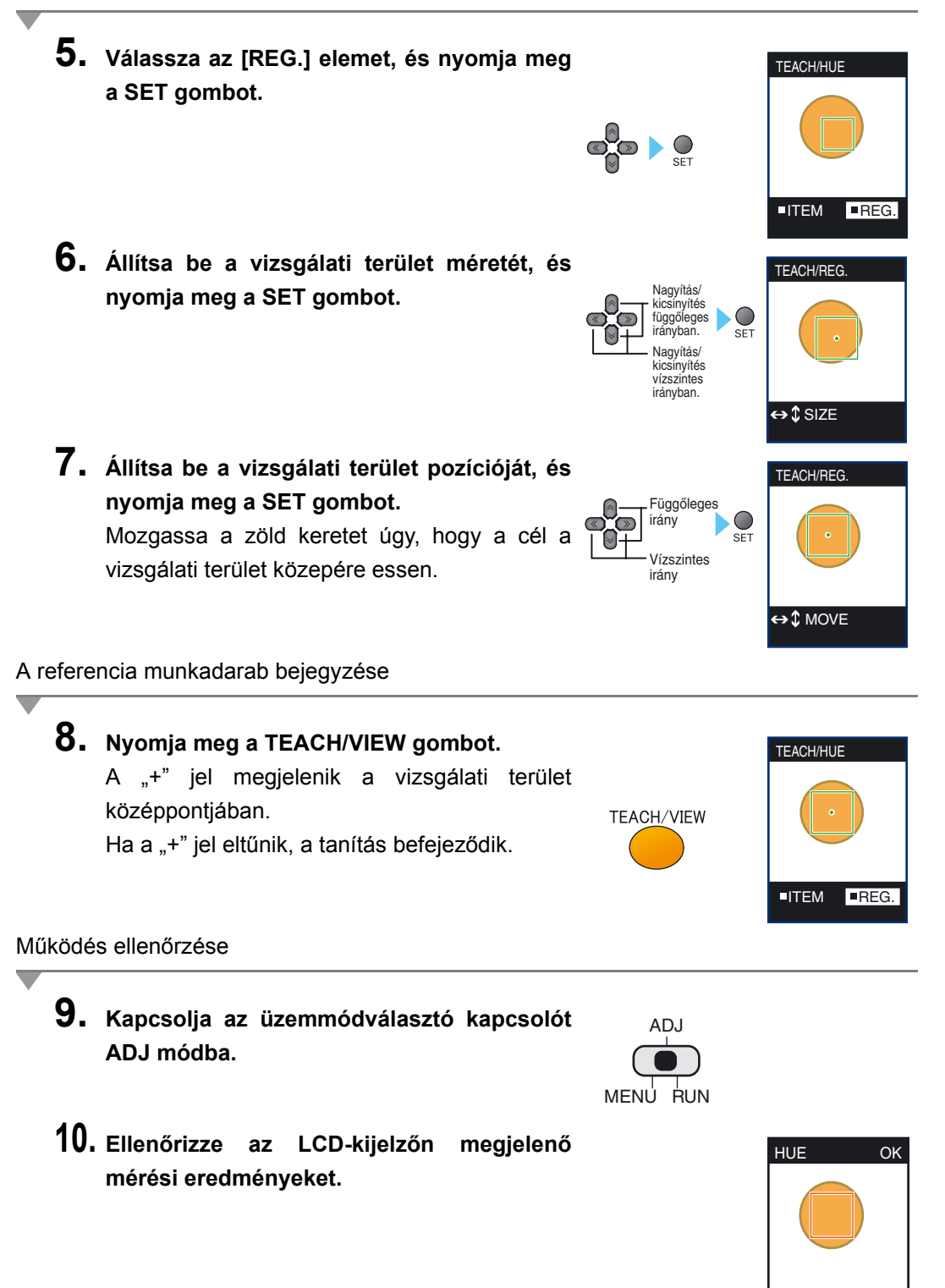

157

[10]

## A színekkel kapcsolatos funkciók magyarázata

### Színválasztási funkció

A vizsgálandó terület körbezárásával legfeljebb négy szín (a négy legnagyobb terület színei) kiválasztódik.

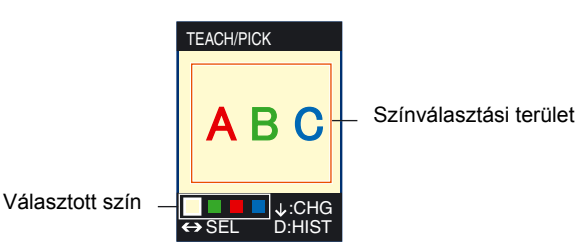

### A színválasztási állapot ellenőrzése

A választott színek kiválasztási állapota hisztogramon tekinthető meg a színválasztási ablakban.

Emellett az [A] funkciógomb megnyomásával azon a képernyőn, ahol megjelenik a kép, a "színes kép", "kiválasztási kép (színes)" és a "kiválasztási kép (monokróm)" megjelenítés között lehet váltani.

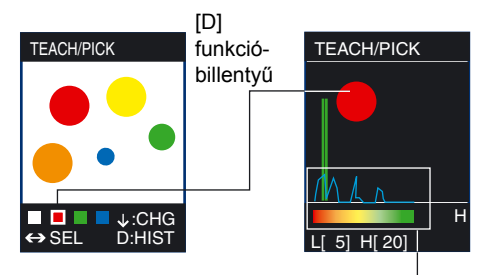

Színsáv és hisztogram

### Ha a színválasztás bizonytalan

Ha a színválasztás nem hajtható végre megfelelően (pl. egyenetlen színek), a színsáv és a hisztogram monitorozásával szélesítse a célszínek tartományát.

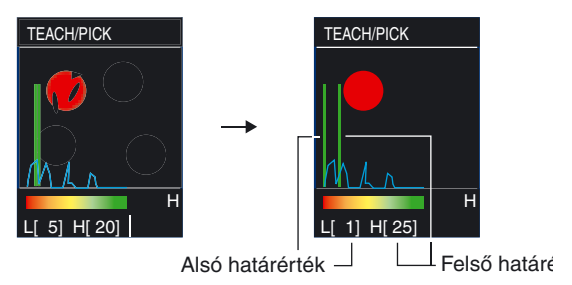

### Négy vagy több vizsgálati célszín esetén

Lehetőség van a célszín tartományának módosítására. Ebben a példában a narancssárga szín is lehet célszín a felső határérték megemelése esetén.

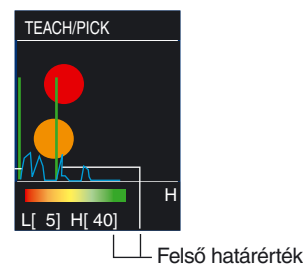

## Színárnyalatjelző szám

A színvizsgálati küszöbértékekhez és a felső/alsó határértékekhez (a színválasztási hisztogram képernyőjén) a színtartományt a színárnyalatjelző számokkal kell megadni.

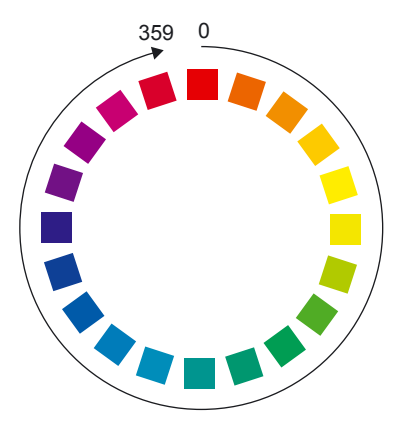

## Változatok

A kézikönyv változatkódja az első és a hátsó borító alján található katalógusszám végén látható.

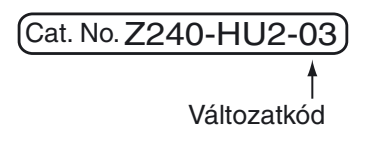

| Változatkód | Dátum          | Átdolgozott tartalom                                                                                                    |
|-------------|----------------|----------------------------------------------------------------------------------------------------|
| 01          | 2005. december | Eredeti anyag                                                                                                    |
| 02          | 2006. február  | <ul> <li>További funkciók a szoftververzió frissítéséből adódóan (Ver1.20)</li> <li>Bővítés a kiegészítő világítóegységgel kapcsolatos tudnivalókkal</li> <li>Javítások</li> </ul> |
| 03          | 2006. április  | <ul> <li>További funkciók a szoftververzió frissítéséből adódóan (Ver1.30)</li> <li>Javítások</li> </ul>                                                                           |